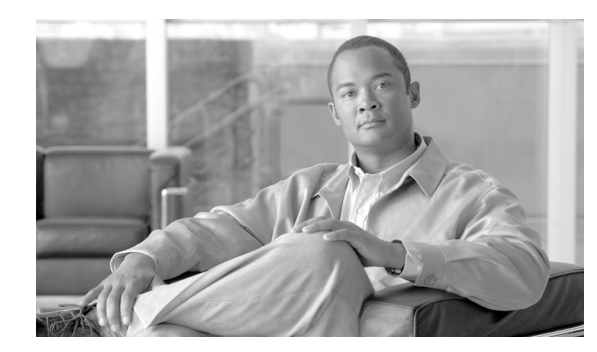

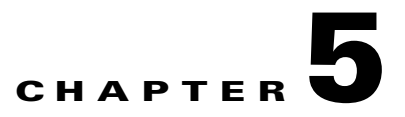

# **Provision Transponder and Muxponder Cards**

This chapter explains how to provision transponder (TXP), muxponder (MXP), Xponder (GE\_XP and 10GE\_XP), and ADM-10G cards. The provisioning must be performed before you provision the dense wavelength division multiplexing (DWDM) network and create circuits.

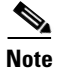

Unless otherwise specified, "ONS 15454" refers to both ANSI and ETSI shelf assemblies.

## **Before You Begin**

Before performing any of the following procedures, investigate all alarms and clear any trouble conditions. Refer to the *Cisco ONS 15454 DWDM Troubleshooting Guide* as necessary.

Caution

Provisioning TXP and MXP cards can be service affecting. You should make all changes during a scheduled maintenance window.

This section lists the chapter procedures (NTPs). Turn to a procedure for applicable tasks (DLPs).

- 1. NTP-G128 Manage Pluggable Port Modules, page 5-2—Complete this procedure to provision a multirate pluggable port module (PPM), provision or change the optical line rate of a PPM, or delete a PPM. PPMs provide the fiber interface to the TXP, MXP, and ADM-10G cards. With the exception of the TXP\_MR\_10G card, all TXPs, MXPs, and ADM-10G cards accept PPMs.
- **2.** NTP-G33 Create a Y-Cable Protection Group, page 5-17—As needed, complete this procedure for TXP, MXP, GE\_XP, or 10GE\_XP cards that will be protected with Y-cable protection.
- NTP-G98 Provision the 2.5G Multirate Transponder Card Line Settings and PM Parameter Thresholds, page 5-20—As needed, complete this procedure to change the transmission settings for TXP\_MR\_2.5G and TXPP\_MR\_2.5G cards.
- NTP-G96 Provision the 10G Multirate Transponder Card Line Settings, PM Parameters, and Thresholds, page 5-40—As needed, complete this procedure to change the transmission settings for TXP\_MR\_10G, TXP\_MR\_10E, TXP\_MR\_10E\_C, and TXP\_MR\_10E\_L cards.
- NTP-G170 Provision the ADM-10G Card Peer Group, Ethernet Settings, Line Settings, PM Parameters, and Thresholds, page 5-63—As needed, complete this procedure to provision the transmission settings for ADM-10G cards.
- **6.** NTP-G333 Add an ADM-10G card to an Existing Topology, page 5-83—As needed, complete this procedure to add an ADM-10G card to an existing topology.

L

- NTP-G97 Modify the 4x2.5G Muxponder Card Line Settings and PM Parameter Thresholds, page 5-84—As needed, complete this procedure to change the transmission settings for MXP\_2.5G\_10G, MXP\_2.5G\_10E, MXP\_2.5G\_10E\_C, and MXP\_2.5G\_10E\_L cards.
- NTP-G99 Modify the 2.5G Data Muxponder Card Line Settings and PM Parameter Thresholds, page 5-104—As needed, complete this procedure to change the transmission settings for MXP\_MR\_2.5G and MXPP\_MR\_2.5G cards.
- NTP-G148 Modify the 10G Data Muxponder Card Line Settings and PM Parameter Thresholds, page 5-123—As needed, complete this procedure to change the transmission settings for MXP\_MR\_10DME\_C and MXP\_MR\_10DME\_L cards.
- NTP-G165 Modify the GE\_XP or 10GE\_XP Ethernet Parameters, Line Settings, and PM Thresholds, page 5-143—As needed, complete this procedure to change the transmission settings for GE\_XP and 10GE\_XP cards.
- **11.** NTP-G162 Change the ALS Maintenance Settings, page 5-166—As needed, complete this procedure to change the automatic laser shutdown settings for a TXP or MXP card.
- **12.** NTP-G192 Force FPGA Update, page 5-167—As needed, complete this procedure to force an upgrade of the FPGA image on the MXP\_MR\_10DME\_C and MXP\_MR\_10DME\_L cards.
- NTP-G196 Force FPGA Update when the Card is part of a Protection Group, page 5-169—As needed, complete this procedure to force an upgrade of the FPGA image on the MXP\_MR\_10DME\_C and MXP\_MR\_10DME\_L cards when the card is part of a protection group.

## **NTP-G128 Manage Pluggable Port Modules**

| Purpose                        | Complete this procedure to provision a multirate PPM, provision the optical line rate of a multirate PPM, or delete a single-rate or multirate PPM. |
|--------------------------------|----------------------------------------------------------------------------------------------------|
| Tools/Equipment                | None                                                                                                    |
| <b>Prerequisite Procedures</b> | DLP-G63 Install an SFP or XFP, page 3-62                                                                                                    |
| <b>Required/As Needed</b>      | As needed                                                                                                    |
| <b>Onsite/Remote</b>           | Onsite or remote                                                                                                    |
| Security Level                 | Provisioning or higher                                                                                                    |

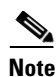

If a single-rate PPM is installed, the PPM screen will autoprovision and no further steps are necessary.

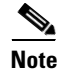

When you autoprovision a PPM, initial alarm and TCA defaults are supplied by Cisco Transport Controller (CTC) depending on your port and rate selections and the type of PPM. These default values can be changed after you install the PPM.

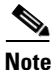

The hardware device that plugs into a TXP, MXP, GE\_XP, 10GE\_XP, or ADM-10G card faceplate to provide a fiber interface to the card is called a Small Form-factor Pluggable (SFP or XFP). In CTC, SFPs and XFPs are called pluggable port modules (PPMs). SFPs/XFPs are hot-swappable input/output devices

that plug into a port to link the port with the fiber-optic network. Multirate PPMs have provisionable port rates and payloads. For more information about SFPs and XFPs, refer to the "Transponder and Muxponder Cards" chapter in the *Cisco ONS 15454 DWDM Reference Manual*.

- **Step 1** Complete the "DLP-G46 Log into CTC" task on page 2-26 to log into an ONS 15454 on the network. If you are already logged in, continue with Step 2.
- **Step 2** Click the **Alarms** tab:
  - **a.** Verify that the alarm filter is not turned on. See the "DLP-G128 Disable Alarm Filtering" task on page 9-29 as necessary.
  - **b.** Verify that no unexplained conditions appear. If unexplained conditions appear, resolve them before continuing. Refer to the *Cisco ONS 15454 DWDM Troubleshooting Guide*.
- **Step 3** If you are provisioning a MXP\_MR\_2.5G or MXPP\_MR\_2.5G card, complete the "DLP-G235 Change the 2.5G Data Muxponder Card Mode" task on page 5-3. If not, continue with Step 4
- **Step 4** If you are provisioning a MXP\_MR\_10DME\_C or MXP\_MR\_10DME\_L card, complete the "DLP-G332 Change the 10G Data Muxponder Port Mode" task on page 5-5. If not, continue with Step 5.
- **Step 5** If you are provisioning a GE\_XP or 10GE\_XP card, complete the "DLP-G379 Change the GE\_XP or 10GE\_XP Card Mode" task on page 5-7. If not, continue with Step 6.
- **Step 6** If you are provisioning a PPM on an ADM-10G card, complete the "DLP-G411 Provision an ADM-10G PPM and Port" task on page 5-8. If not, continue with Step 7.
- Step 7 Complete the "DLP-G277 Provision a Multirate PPM" task on page 5-9 for TXP, MXP, GE\_XP, or 10GE\_XP ports with multirate PPMs. If you already preprovisioned the multirate PPM (DLP-G273 Preprovision an SFP or XFP Slot, page 3-63), skip this step and continue with Step 8.
- Step 8 If you are provisioning an IBM ETR\_CLO (External Time Reference Control Link Oscillator) or InterSystem Coupling Link (ISC) service on the PPM, complete "DLP-G274 Verify Topologies for ETR\_CLO and ISC Services" task on page 5-10. Otherwise, continue with Step 9.
- Step 9 Complete the "DLP-G278 Provision the Optical Line Rate" task on page 5-12 to assign a line rate to a TXP or MXP port after the PPM is provisioned. (This task is not performed for GE\_XP or 10GE\_XP cards.)
- **Step 10** If you need to delete a PPM at any point in this procedure, complete the "DLP-G280 Delete a PPM" task on page 5-16.

Stop. You have completed this procedure.

#### **DLP-G235 Change the 2.5G Data Muxponder Card Mode**

| Purpose                   | This task changes the card mode for MXP_MR_2.5G and MXPP_MR_2.5G muxponder cards. The card mode determines which PPMs can be provisioned for the card. |
|---------------------------|----------------------------------------------------------------------------------------------------|
| Tools/Equipment           | None                                                                                                    |
| Prerequisite Procedures   | DLP-G46 Log into CTC, page 2-26                                                                                                    |
| <b>Required/As Needed</b> | As needed                                                                                                    |
| Onsite/Remote             | Onsite or remote                                                                                                    |
| Security Level            | Provisioning or higher                                                                                                    |

- **Step 1** In node view (single-shelf mode) or shelf view (multishelf view), double-click the MXP\_MR\_2.5G or MXPP\_MR\_2.5G card where you want to change the card settings.
- **Step 2** Click the **Provisioning > Line > SONET** (ANSI) or **SDH** (ETSI) tabs.
- Step 3 Locate the Trunk port table row and verify that the Service State column value is OOS-MA,DSBLD (ANSI) or Locked-enabled,disabled (ETSI). If the service state is correct, continue with Step 6. If not, complete the following steps:
  - a. Click the Admin State table cell and choose OOS,DSBLD (ANSI) or Locked,Maintenance (ETSI).
  - b. Click Apply, then Yes.
- **Step 4** Click the **Provisioning > Line > Client** tabs.
- Step 5 Locate the Trunk port table row and verify that the Service State column value is OOS-MA,DSBLD (ANSI) or Locked-enabled,disabled (ETSI). If the service state is correct, continue with Step 6. If not, complete the following steps:
  - a. Click the Admin State table cell and choose OOS,DSBLD (ANSI) or Locked,Maintenance (ETSI).
  - **b.** Click **Apply**, then **Yes**.
- **Step 6** Click the **Provisioning > Card** tabs.
- **Step 7** Change the Card Mode as needed:
  - FC-GE—Choose this option if you will provision any of the following PPM port rates: FC1G (Ports 1-1 and 2-1 only), FC2G (Port 1-1 only), FICON1G (Ports 1-1 and 2-1 only), FICON2G (Port 1-1 only), and ONE\_GE (Ports 1-1 through 8-1).
  - Mixed—Choose this option if you will provision any of the following PPM port rates: FC1G and ONE\_GE (Port 1–1 only), ESCON (Ports 5–1 through 8-1 only)
  - ESCON—Choose this option if you will provision the ESCON PPM on Ports 1-1 through 8-1.

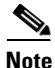

The Provisioning > Card tab also has the display-only Tunable Wavelengths field. This field shows the supported wavelengths of the trunk port after the card is installed in the format: *first wavelength-last wavelength-frequency spacing-number of supported wavelengths*. For example, 1529.55nm-1561.83nm-50gHz-82.

- Step 8 Click Apply.
- **Step 9** Return to your originating procedure (NTP).

# **DLP-G332 Change the 10G Data Muxponder Port Mode**

|        | Purp                                                                                                    | ose                                                                     | This task changes the port mode for the MXP_MR_10DME_C and MXP_MR_10DME_L muxponder cards. The port mode determines which PPMs can be provisioned on the ports. |
|--------|----------------------------------------------------------------------------------------------------|-------------------------------------------------------------------------|----------------------------------------------------------------------------------------------------|
|        | Tools                                                                                                    | /Equipment                                                              | None                                                                                                    |
|        | Prere                                                                                                    | equisite Procedures                                                     | DLP-G46 Log into CTC, page 2-26                                                                                                    |
|        | Requ                                                                                                    | ired/As Needed                                                          | As needed                                                                                                    |
|        | Onsit                                                                                                    | te/Remote                                                               | Onsite or remote                                                                                                    |
|        | Secu                                                                                                    | rity Level                                                              | Provisioning or higher                                                                                                    |
|        |                                                                                                    |                                                                         |                                                                                                    |
|        | throug<br>port g<br>be in (                                                                                                    | gh 4, and the second f<br>roup must be in OOS<br>OOS service state if y | (out-of-service) service state. Ports in the second port group do not need to you are not changing the port mode for the second port group.                     |
| Step 1 | In node view (single-shelf mode) or shelf view (multishelf view), double-click the MXP_MR_10DME_C or MXP_MR_10DME_L card where you want to change the port mode. |                                                                         |                                                                                                    |
| Step 2 | Click the <b>Provisioning &gt; Card</b> tabs.                                                                                                    |                                                                         |                                                                                                    |
| Step 3 | Change the port mode as described in Table 5-1.                                                                                                    |                                                                         |                                                                                                    |
|        | •                                                                                                    |                                                                         |                                                                                                    |
|        | Note                                                                                                    | The PPM port rates page 5-9.                                            | s are provisioned in the "DLP-G277 Provision a Multirate PPM" task on                                                                                           |

| Parameter     | Description                                                    | Options                                                                                                    |
|---------------|----------------------------------------------------------------|----------------------------------------------------------------------------------------------------|
| Port 1-4 Mode | Sets the mode of<br>operation for Ports<br>1-1 through 4-1.    | <ul> <li>Chose one of the following:</li> <li>FC-GE_ISC—Choose this option if you will provision any of the following PPM port rates: FC1G (Ports 1-1)</li> </ul>                                                                                                    |
|               |                                                                | through 4-1), FC2G (Ports 1-1 and 3-1 only), FICONIG<br>(Ports 1-1 through 4-1), FICON2G (Ports 1-1 and 3-1<br>only), ONE_GE (Ports 1-1 through 4-1), ISC3 COMPAT<br>(Ports 1-1 through 4-1), ISC3 PEER 1G (Ports 1-1<br>through 4-1), and ISC3 PEER 2G (Ports 1-1 and 3-1<br>only).                                                                                                    |
|               |                                                                | • FC4G—Choose this option if you will provision an FC4G or FICON4G PPM (Port 1-1 only).                                                                                                    |
| Port 5-8 Mode | Sets the mode of<br>operation for<br>Ports 5-1 through<br>8-1. | Chose one of the following:                                                                                                    |
|               |                                                                | • FC-GE_ISC—choose this option if you will provision<br>any of the following PPM port rates: FC1G (Ports 5-1<br>through 8-1), FC2G (Ports 5-1 and 7-1 only), FICON1G<br>(Ports 5-1 through 8-1), FICON2G (Ports 5-1 and 7-1<br>only), ONE_GE (Ports 5-1 through 8-1), ISC3 COMPAT<br>(Ports 5-1 through 8-1), ISC3 PEER 1G (Ports 5-1<br>through 8-1), and ISC3 PEER 2G (Ports 5-1 and 7-1<br>only). |
|               |                                                                | • FC4G—choose this option if you will provision an FC4G or FICON4G PPM port rate (Port 5-1 only).                                                                                                    |

| Table 5-1 | 10G Data Muxponder Card Port Modes |
|-----------|------------------------------------|
|-----------|------------------------------------|

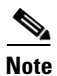

The Provisioning > Cards tab also has a display-only Tunable Wavelengths field which shows the wavelengths supported by the card. If a MXP\_MR\_10DME\_C card is installed, the 32 C-band wavelengths appear. If the MXP\_MR\_10DME\_L card is installed, the 32 L-band wavelengths appear.

#### Step 4 Click Apply.

**Step 5** Return to your originating procedure (NTP).

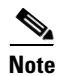

Loopbacks on MXP-MR-10DME are not applicable when Fiber Channel switches are present.

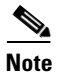

If the Fiber Channel switch version is not present then the Distance Extension settings are not supported.

Step 1

## DLP-G379 Change the GE\_XP or 10GE\_XP Card Mode

| Purpose                 | This task changes the 10GE_XP or GE_XP card mode. 10GE_XP cards<br>can be provisioned as a Layer 2 Ethernet switch or a 10G Ethernet TXP.<br>GE_XP cards can be provisioned as a Layer 2 Ethernet switch, 10G<br>Ethernet MXP, or 20G Ethernet MXP. |
|-------------------------|----------------------------------------------------------------------------------------------------|
| Fools/Equipment         | None                                                                                                    |
| Prerequisite Procedures | DLP-G46 Log into CTC, page 2-26                                                                                                    |
| Required/As Needed      | As needed                                                                                                    |
| Onsite/Remote           | Onsite or remote                                                                                                    |
| Security Level          | Provisioning or higher                                                                                                    |

- **Step 2** In card view, click the **Provisioning > Ether Ports > Ports**.
- Step 3 Verify that any provisioned client or trunk ports have an OOS-MA,DSBLD (ANSI) or Locked-enabled,disabled (ETSI) service state in the Service State column. If so, continue with Step 4. If not, complete the following substeps.
  - **a.** For the first port that is not out of service, in the Admin State column, choose **OOS,DSBLD** (ANSI) or **Locked,disabled** (ETSI).
  - **b.** Repeat Step a for each port that is not out of service.
  - c. Click Apply.
- **Step 4** Click the **Provisioning > Card** tabs.
- **Step 5** Choose one of the card modes shown in Table 5-2.

#### Table 5-2 GE\_XP and 10GE\_XP Card Modes

| Mode         | Cards   | Description                                                                                                    |
|--------------|---------|----------------------------------------------------------------------------------------------------|
| L2 over DWDM | GE_XP   | Provisions the GE_XP or 10GE_XP as a Layer 2 switch.                                                                                                    |
|              | 10GE_XP |                                                                                                    |
| 10GE TXP     | 10GE_XP | Provisions the 10GE_XP as a 10GE transponder. Traffic received on the 10GE client Port 1-1 is sent to 10GE trunk Port 3-1, and traffic received on 10GE client Port 2-1 is sent to 10GE trunk Port 4-1.                                                                |
| 10GE MXP     | GE_XP   | Provisions the GE_XP as a 10GE muxponder. Traffic received<br>on GE client Ports 1-1 through 10-1 is multiplexed and sent to<br>10GE trunk Port 21-1, and traffic received on GE client Ports<br>11-1 through 20-1 is multiplexed and sent to 10GE trunk Port<br>22-1. |
| 20GE MXP     | GE_XP   | Provisions the GE_XP as a 20GE muxponder. Traffic received<br>on GE client Ports 1-1 through 20-1 is multiplexed and sent to<br>10GE trunk Port 21-1. Trunk port 22-1 is not used.                                                                                     |

The GE-XP card operating in 10GE MXP mode and configured for 100% traffic flow, do not drop frames when up to nine ports are in use. However, when all the ten ports are in use, some frames are dropped. When the tenth port is to be used, configure the Committed Info Rate (CIR) at 55% on any one of the ports. For more information about configuring the CIR, see the "DLP-G380 Provision the GE\_XP and 10GE\_XP Ethernet Settings" task on page 5-145.

**Step 6** Click **Apply**, then **Yes** in the confirmation dialog box.

**Step 7** Return to your originating procedure (NTP).

### **DLP-G411 Provision an ADM-10G PPM and Port**

|        | Purpose<br>Tools/Equipment<br>Prerequisite Procedures<br>Required/As Needed<br>Onsite/Remote<br>Security Level | This task provisions a fixed-rate PPM and port on an ADM-10G PPM card.<br>None<br>DLP-G46 Log into CTC, page 2-26<br>As needed<br>Onsite or remote<br>Provisioning or higher |
|--------|----------------------------------------------------------------------------------------------------|----------------------------------------------------------------------------------------------------|
| Step 1 | In node view (single-shelf n<br>you want to provision PPM                                                      | node) or shelf view (multishelf view), double-click the ADM-10G card where settings.                                                                                         |
| Step 2 | Click the <b>Provisioning</b> > <b>P</b>                                                                       | luggable Port Modules tabs.                                                                                                    |
| Step 3 | In the Pluggable Port Modules area, click Create. The Create PPM dialog box appears.                           |                                                                                                    |
| Step 4 | In the Create PPM dialog b                                                                                     | ox, complete the following:                                                                                                    |
|        | • PPM—Choose the SFF                                                                                           | you want to install from the drop-down list.                                                                                                    |
|        | • PPM Type—Choose th port is supported, <b>PPM</b>                                                             | e number of ports supported by your SFP from the drop-down list. If only one <b>I</b> (1 port) is the only option.                                                           |
| Step 5 | Click <b>OK</b> . The newly create<br>Port Modules area turns wh                                               | ed PPM appears in the Pluggable Port Modules area. The row in the Pluggable nite and the Actual Equipment Type column lists the equipment name.                              |
| Step 6 | In the Pluggable Ports area                                                                                    | , click Create. The Create Ports dialog box appears.                                                                                                    |
| Step 7 | In the Create Ports dialog box, complete the following:                                                        |                                                                                                    |
|        | • Port—Choose the port                                                                                         | you want to configure from the drop-down list.                                                                                                    |
|        | • Port Type—Choose the list.                                                                                   | e port type, such as OC-3, OC-12, OC-48, or ONE-GE from the drop-down                                                                                                    |
|        | - Ports 1 - 8 can only                                                                                         | y be OC-3, OC-12, or ONE_GE                                                                                                    |
|        | - Ports 9 - 12 can or                                                                                          | be OC-3 or OC-12                                                                                                    |
|        | - Ports 13 - 16 can o                                                                                          | only be OC-3, OC-12, or OC-48                                                                                                    |
| Step 8 | Click <b>OK</b> . The newly creat listed in the Rate column.                                                   | ed port appears in the Pluggable Ports area. The port type you provisioned is                                                                                                |
| Step 9 | If you want to provision a l                                                                                   | PPM or another port, repeat Steps 4 through 8.                                                                                                    |

**Step 10** Return to your originating procedure (NTP).

## **DLP-G277 Provision a Multirate PPM**

|        | Purpose                                                                                                    | This task provisions a multirate PPM on a TXP, MXP, GE_XP, 10GE_XP, or ADM-10G card.                                                             |
|--------|----------------------------------------------------------------------------------------------------|----------------------------------------------------------------------------------------------------|
|        | Tools/Equipment                                                                                                    | None                                                                                                    |
|        | <b>Prerequisite Procedures</b>                                                                                                    | DLP-G46 Log into CTC, page 2-26                                                                                                    |
|        | <b>Required/As Needed</b>                                                                                                    | As needed                                                                                                    |
|        | <b>Onsite/Remote</b>                                                                                                    | Onsite or remote                                                                                                    |
|        | Security Level                                                                                                    | Provisioning or higher                                                                                                    |
|        |                                                                                                    |                                                                                                    |
| Note   | If the PPM was preprovisioned using the "DLP-G273 Preprovision an SFP or XFP Slot" task on page 3-63 this task is unnecessary, unless the PPM has an Out-of-Service and Autonomous Management, Unassigned (OOS-AUMA,UAS) (ANSI) or unlocked-disabled, unassigned (ETSI) service state. |                                                                                                    |
|        |                                                                                                    |                                                                                                    |
| Step 1 | In node view (single-shelf mode) or shelf view (multishelf view), double-click the TXP, MXP, GE_XP, 10GE_XP, or ADM-10G card where you want to provision PPM settings.                                                                                                    |                                                                                                    |
| Step 2 | Click the <b>Provisioning &gt; Pluggable Port Modules</b> tabs.                                                                                                    |                                                                                                    |
| Step 3 | In the Pluggable Port Modules area, click Create. The Create PPM dialog box appears.                                                                                                    |                                                                                                    |
| Step 4 | In the Create PPM dialog box, complete the following:                                                                                                    |                                                                                                    |
|        | • PPM—Choose the PPM                                                                                                    | M slot number where the SFP is installed from the drop-down list.                                                                                |
|        | • PPM Type—Choose th port is supported, <b>PPM</b>                                                                                                    | e number of ports supported by your SFP from the drop-down list. If only one <b>f</b> (1 port) is the only option.                               |
| Step 5 | Click <b>OK</b> . The newly create<br>Port Modules area turns wh                                                                                                    | ed port appears in the Pluggable Port Modules area. The row in the Pluggable nite and the Actual Equipment Type column lists the equipment name. |
| Step 6 | If you want to provision a                                                                                                    | PPM on another port, repeat Steps 3 through 5. If not, continue with Step 7.                                                                     |
| Step 7 | Return to your originating procedure (NTP).                                                                                                    |                                                                                                    |

### **DLP-G274 Verify Topologies for ETR\_CLO and ISC Services**

| This task verifies that the DWDM network topology can support the IBM ETR_CLO and ISC services. |  |
|-------------------------------------------------------------------------------------------------|--|
| Cisco TransportPlanner site plan                                                                |  |
| DLP-G46 Log into CTC, page 2-26                                                                 |  |
| As needed                                                                                       |  |
| Onsite or remote                                                                                |  |
| Provisioning or higher                                                                          |  |
|                                                                                                 |  |

**Step 1** Display your site plan in Cisco TransportPlanner.

- **Step 2** Verify that the topology where you plan to run the ETR\_CLO or ISC service can support the service. The following topologies support ETR\_CLO or ISC:
  - Single span—Two terminal sites with no intermediate sites in between and one of the following sets of cards installed:
    - 32MUX-O and 32DMX-O cards
    - 32WSS and 32DMX cards
    - 32WSS and 32-DMX-O cards
    - 40-MUX-C and 40-DMX-C/40-DMX-CE cards
    - 40-WSS-C/40-WSS-CE and 40-DMX-C/40-DMX-CE cards

Figure 5-1 shows a single-span topology as displayed in Cisco TransportPlanner.

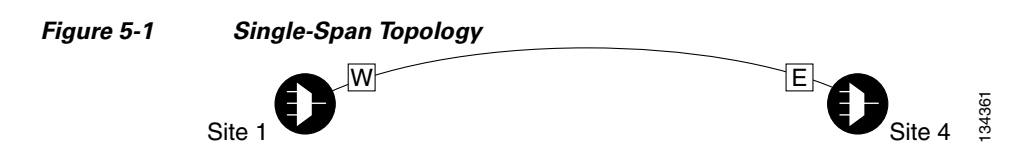

- Point-to-Point—Two terminal sites with one of the following sets of cards installed:
  - 32MUX-O and 32DMX-O cards
  - 32WSS and 32DMX cards
  - 32WSS and 32-DMX-O cards
  - 40-MUX-C and 40-DMX-C/40-DMX-CE cards
  - 40-WSS-C/40-WSS-CE and 40-DMX-C/40-DMX-CE cards

Line amplifiers can be installed between the terminal sites, but intermediate (traffic terminating) sites cannot be installed. Figure 5-2 shows a point-to-point topology as shown in Cisco TransportPlanner.

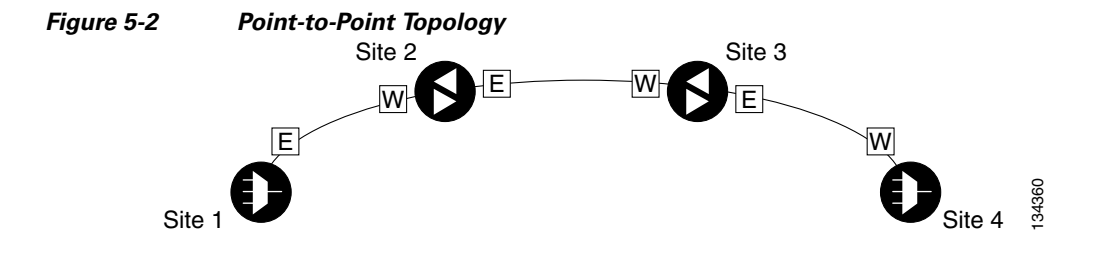

- Two hubs—Two hub nodes in a ring with one of the following sets of cards installed:
  - 32MUX-O and 32DMX-O cards
  - 32WSS and 32DMX cards
  - 32WSS and 32-DMX-O cards
  - 40-MUX-C and 40-DMX-C/40-DMX-CE cards
  - 40-WSS-C/40-WSS-CE and 40-DMX-C/40-DMX-CE cards

Line amplifiers can be installed between the hubs. Figure 5-3 shows two hub nodes with no line amplifier nodes installed. Figure 5-4 shows two hub nodes with line amplifier nodes installed.

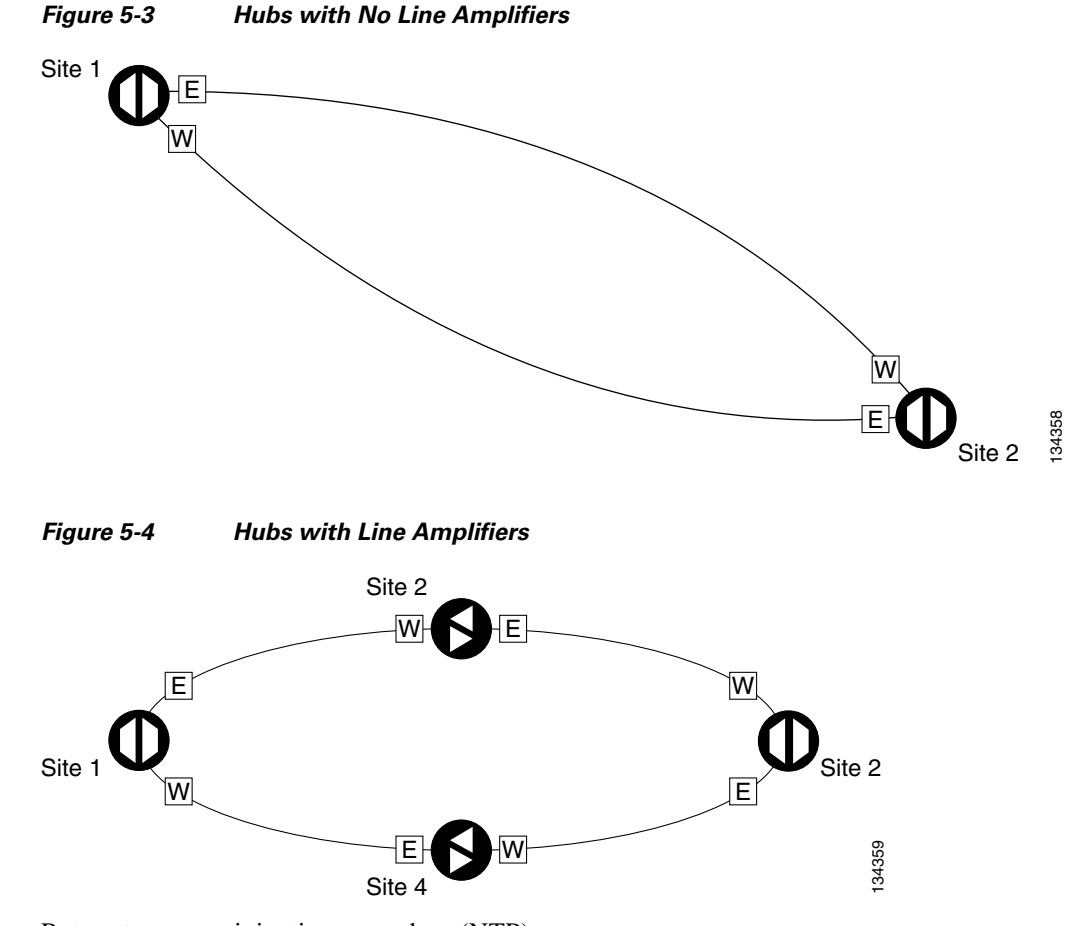

**Step 3** Return to your originating procedure (NTP).

### **DLP-G278** Provision the Optical Line Rate

| Purpose                                                 | This task provisions the line rate for TXP, MXP, GE_XP, 10GE_XP, and ADM-10G cards.                             |  |
|---------------------------------------------------------|----------------------------------------------------------------------------------------------------|--|
| Tools/Equipment                                         | None                                                                                                    |  |
| Prerequisite Procedures DLP-G46 Log into CTC, page 2-26 |                                                                                                    |  |
|                                                         | DLP-G277 Provision a Multirate PPM, page 5-9                                                                    |  |
|                                                         | DLP-G274 Verify Topologies for ETR_CLO and ISC Services, page 5-10, if you are provisioning an ETR_CLO service. |  |
| <b>Required/As Needed</b>                               | As needed                                                                                                    |  |
| <b>Onsite/Remote</b>                                    | Onsite or remote                                                                                                |  |
| Security Level                                          | Provisioning or higher                                                                                          |  |

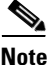

The optical line rate for cards with single-rate PPMs is provisioned automatically when you complete the "DLP-G277 Provision a Multirate PPM" task on page 5-9 if the trunk port is out of service. If the optical line rate was provisioned automatically, you do not need to complete this task for the MXP\_2.5G\_10G, MXP\_2.5G\_10E, MXP\_2.5G\_10E\_C, MXP\_2.5G\_10E\_L, GE\_XP, or 10GE\_XP cards. If the trunk port was in-service when you provisioned the PPM, complete this task to provision the optical line rate manually for those cards.

#### Step 1

In node view (single-shelf mode) or shelf view (multishelf view), double-click the TXP, MXP, GE\_XP, or 10GE\_XP card where you want to provision PPM ports. If the data rate that you are provisioning is DV-6000, HDTV, ESCON, SDI/D1 Video, ISC-3 (all cards except the MXP\_MR\_10DME\_C or MXP\_MR\_10DME\_L), or ETR\_CLO, complete the following steps. Otherwise, continue with Step 4.

- a. Click the **Provisioning > OTN > OTN Lines** tabs.
- **b.** In the G.709 OTN field, choose **Disable**.
- c. In the FEC field, choose Disable.
- d. Click Apply.
- Step 2 For the TXP\_MR-10G card, click the Provisioning > Data Rate Selection tabs. For all other cards, go to Step 4.
- **Step 3** In the Data Rate Selection area, click **Create** and choose the type of port from the drop-down list. The supported port types are SONET (including 10G Ethernet WAN Phy) and 10G Ethernet LAN Phy.
- **Step 4** Click the **Provisioning > Pluggable Port Modules** tabs.
- Step 5 In the Pluggable Ports area, click Create. The Create Port dialog box appears.
- **Step 6** In the Create Port dialog box, complete the following:
  - Port—Choose the port and port number from the drop-down list. The first number indicates the PPM in the Pluggable Port Modules area, and the second number indicates the port number on the PPM. For example, the first PPM with one port appears as 1-1 and the second PPM with one port appears as 2-1. The PPM number can be 1 to 4, but the port number is always 1.
  - Port Type—Choose the type of port from the drop-down list. The port type list displays the supported port rates on your PPM. See Table 5-3 on page 5-13 for definitions of the supported rates on the TXP, MXP, GE\_XP, or 10GE\_XP card.

- Step 7 Click OK. The row in the Pluggable Ports area turns white if the physical SFP is installed and light blue if the SFP is not installed.If the optical parameter values differ from the NE Default settings, change the port state to In-Service (for ANSI) or Unlocked (for ETSI) to synchronize the values with the NE Default settings.
- **Step 8** Repeat Steps 5 through 7 to configure the rest of the port rates as needed.

| Card                    | Port Type                                                                                     |
|-------------------------|-----------------------------------------------------------------------------------------------|
| TXP_MR_2.5G             | • OC-3/STM1—155 Mbps                                                                          |
| TXPP_MR_2.5G            | • OC-12/STM4—622 Mbps                                                                         |
|                         | • OC-48/STM16—2.48 Gbps                                                                       |
|                         | • ONE_GE—One Gigabit Ethernet 1.125 Gbps                                                      |
|                         | <ul> <li>ESCON—Enterprise System Connection 200 Mbps (IBM signal)</li> </ul>                  |
|                         | • DV6000—Proprietary signal from video vendor                                                 |
|                         | <ul> <li>SDI_D1_VIDEO—Serial Digital Interface and Digital Video<br/>signal type 1</li> </ul> |
|                         | HDTV—High Definition Television                                                               |
|                         | PASS-THRU—Not specified                                                                       |
|                         | • FC1G—Fibre Channel 1.06 Gbps                                                                |
|                         | • FC2G—Fibre Channel 2.125 Gbps                                                               |
|                         | • FICON1G—Fiber connectivity1.06 Gbps (IBM signal)                                            |
|                         | • FICON2G—Fiber connectivity 2.125 Gbps (IBM signal)                                          |
|                         | • ETR_CLO—External Time Reference–Control Link Oscillator                                     |
|                         | • ISC compat—InterSystem Coupling Link 1 (ISC1)                                               |
|                         | • ISC peer—InterSystem Coupling Link 3 (ISC3)                                                 |
| MXP_2.5G_10G            | • OC-48/STM16—2.48 Gbps <sup>1</sup>                                                          |
| MXP_2.5G_10E            |                                                                                               |
| MXP_2.5G_10E_C          |                                                                                               |
| MXP_2.5G_10E_L          |                                                                                               |
| TXP_MR_10G <sup>2</sup> | <ul> <li>SONET (OC-192)/SDH (STM-64) including 10G Ethernet<br/>WAN Phy</li> </ul>            |
|                         | • 10G Ethernet LAN Phy                                                                        |
| TXP_MR_10E              | • SONET (OC-192)/SDH (STM-64) including 10G Ethernet                                          |
| TXP_MR_10E_C            | WAN Phy—10 Gbps                                                                               |
| TXP_MR_10E_L            | • 10G Ethernet LAN Phy—10 Gbps Ethernet                                                       |
|                         | • 10G Fibre Channel—10 Gbps Fibre Channel                                                     |

Table 5-3PPM Port Types

| Card         | Port Type                                                                          |
|--------------|------------------------------------------------------------------------------------|
| MXP_MR_2.5G  | If the card mode is FC_GE:                                                         |
| MXPP_MR_2.5G | • FC1G ISL—Fibre Channel 1.06 Gbps (Ports 1-1 and 2-1)                             |
|              | • FC2G ISL—Fibre Channel 2.125 Gbps (Port 1-1 only)                                |
|              | • FICON1G ISL—Fiber connectivity 1.06 Gbps (IBM signal)<br>(Ports 1-1 and 2-1)     |
|              | • FICON2G ISL—Fiber connectivity 2.125 Gbps (IBM signal)<br>(Port 1-1 only)        |
|              | • ONE_GE—One Gigabit Ethernet 1.125 Gbps (Ports 1-1 and 2-1 only)                  |
|              | If the card mode is Mixed:                                                         |
|              | • FC1G ISL—Fibre Channel 1.06 Gbps (Port 1-1 only)                                 |
|              | • FICON1G ISL—Fiber connectivity 1.06 Gbps (IBM signal)<br>(Port1-1 only)          |
|              | • ONE_GE—One Gigabit Ethernet 1.125 Gbps (Port 1-1 only)                           |
|              | • ESCON—Enterprise System Connection 200 Mbps (IBM signal) (Ports 5-1 through 8-1) |
|              | If the card mode is ESCON:                                                         |
|              | • ESCON—Enterprise System Connection 200 Mbps (IBM signal) (Ports 1-1 through 8-1) |

| Table 5-3 | PPM Port Types (continued) |
|-----------|----------------------------|
|-----------|----------------------------|

| Card           | Port Type                                                                                                    |
|----------------|----------------------------------------------------------------------------------------------------|
| MXP_MR_10DME_C | If the port mode is FC_GE_ISC:                                                                                                    |
| MXP_MR_10DME_L | • FC1G—Fibre Channel 1.06 Gbps (Ports 1-1 through 8-1)                                                                                                    |
|                | • FC2G—Fibre Channel 2.125 Gbps (Ports 1-1, 3-1, 5-1, and 7-1 only; ports are not available if the port that follows—2-1, 4-1, 6-1, or 8-1—has a PPM provisioned.)                      |
|                | • FICON1G—Fiber connectivity 1.06 Gbps (IBM signal)<br>(Ports 1-1 through 8-1)                                                                                                    |
|                | • FICON2G—Fiber connectivity 2.125 Gbps (IBM signal) (Ports 1-1, 3-1, 5-1, and 7-1 only; ports are not available if the port that follows—2-1, 4-1, 6-1, or 8-1—has a PPM provisioned.) |
|                | • ONE_GE—One Gigabit Ethernet 1.125 Gbps (Ports 1-1 through 8-1)                                                                                                    |
|                | • ISC COMPAT (Ports 1-1 through 8-1)                                                                                                    |
|                | • ISC3 PEER 1G (Ports 1-1 through 8-1)                                                                                                    |
|                | • ISC3 PEER 2G (Ports 1-1, 3-1, 5-1, and 7-1 only; ports are not available if the port that follows—2-1, 4-1, 6-1, or 8-1—has a PPM provisioned.)                                       |
|                | If the port mode is FC4G:                                                                                                    |
|                | • FC4G—Fibre Channel 4.25 Gbps (Ports 1-1 or 5-1 only; ports are not available if any of the three ports that follow has a PPM provisioned.)                                            |
|                | • FICON4G—Fiber connectivity 4.25 Gbps (IBM signal) (Ports 1-1 or 5-1 only; ports are not available if any of the three ports that follow has a PPM provisioned.)                       |
| GE_XP          | • GE (GE_XP client ports) <sup>1</sup>                                                                                                    |
| 10GE_XP        | • 10GE (10GE_XP client and trunk ports; GE_XP trunk ports) <sup>1</sup>                                                                                                    |

| Table 5-3 | PPM Port Types (continued) |
|-----------|----------------------------|
|-----------|----------------------------|

1. Automatically provisioned when the PPM is created if the trunk port is out of service.

2. Provisioned on the Data Rate Selection tab.

**Step 9** Return to your originating procedure (NTP).

### **DLP-G280 Delete a PPM**

| Purpose                   | This task deletes PPM provisioning for SFPs or XFPs installed on TXP, MXP, GE_XP, 10GE_XP, or ADM-10G cards. |  |
|---------------------------|----------------------------------------------------------------------------------------------------|--|
| Tools/Equipment           | None                                                                                                    |  |
| Prerequisite Procedures   | DLP-G63 Install an SFP or XFP, page 3-62 or                                                                  |  |
|                           | DLP-G273 Preprovision an SFP or XFP Slot, page 3-63                                                          |  |
|                           | DLP-G46 Log into CTC, page 2-26                                                                              |  |
| <b>Required/As Needed</b> | As needed                                                                                                    |  |
| <b>Onsite/Remote</b>      | Onsite or remote                                                                                             |  |
| Security Level            | Provisioning or higher                                                                                       |  |

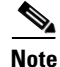

Before deleting a PPM, delete the PPM from the provisioning pane.

Note

- This task does not apply to the TXP\_MR\_10G card. To change the TXP\_MR\_10G data rate, complete the "DLP-G365 Provision the TXP\_MR\_10G Data Rate" task on page 5-41.
- **Step 1** In node view (single-shelf mode) or shelf view (multishelf view), double-click the TXP, MXP, GE\_XP, 10GE\_XP, or ADM-10G card where you want to delete PPM settings.
- **Step 2** Verify that the PPM port Service State is **OOS,DSBLD**. If the PPM port is **OOS,DSBLD**, go to Step 3. If it is not OOS,DSBLD, follow the tasks in NTP-G128 Manage Pluggable Port Modules, page 5-2, to change the Service State of the PPM port to **OOS,DSBLD**.
- Step 3 Click the Provisioning > Pluggable Port Modules tabs.
- **Step 4** To delete a PPM and the associated ports:
  - **a.** In the Pluggable Port Modules area, click the PPM that you want to delete. The highlight changes to dark blue.
  - b. Click Delete. The Delete PPM dialog box appears.
  - **c.** Click **Yes**. The PPM provisioning is removed from the Pluggable Port Modules area and the Pluggable Ports area.

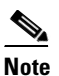

You cannot delete a PPM until its port is in the OOS,DSBLD state. You cannot delete a client port if the client is in the In Service and Normal (IS-NR) (ANSI) or Unlocked-enabled (ETSI) service state, is in a protection group, has a generic communications channel (GCC) or data communications channel (DCC), is a timing source, has circuits or overhead circuits, or transports Link Management Protocol channels or links. You can delete a client port (except the last port) if the trunk port is in service and the client port is in the OOS,DSBLD (ANSI) or Locked-enabled,disabled (ETSI) service state. You can delete the last client port only if the trunk port is in a OOS,DSBLD (ANSI) or Locked-enabled,disabled (ETSI) service state for all cards except the MXP\_MR\_2.5G, MXPP\_MR\_2.5G, MXP\_MR\_10DME\_C, and MXP\_MR\_10DME\_L cards. For more information about port states, refer to the "Administrative and Service States" appendix in the *Cisco ONS 15454 DWDM Reference Manual*.

- **Step 5** Verify that the PPM provisioning is deleted:
  - In the TXP, MXP, GE\_XP, 10GE\_XP, or ADM-10G card view, CTC shows an empty port after the PPM is deleted.
  - If the SFP or XFP is physically present when you delete the PPM provisioning, CTC transitions to the deleted state, the ports (if any) are deleted, and the PPM is represented as a gray graphic in CTC. The SFP or XFP can be provisioned again in CTC, or the equipment can be removed. If the equipment is removed, the graphic disappears.
- **Step 6** If you need to remove the PPM hardware (the SFP or XFP), complete the "DLP-G64 Remove an SFP or XFP" task on page 3-64.
- **Step 7** Return to your originating procedure (NTP).

## NTP-G33 Create a Y-Cable Protection Group

| Purpose<br>Tools/Equipment     | This procedure creates a Y-cable protection group between the client ports<br>of two TXP, MXP, GE_XP, or 10GE_XP cards. For additional information<br>about Y-cable protection, see the "Transponder and Muxponder Cards"<br>chapter in the <i>Cisco ONS 15454 DWDM Reference Manual</i> .<br>Installed TXP, MXP, GE_XP, or 10GE_XP cards |  |
|--------------------------------|----------------------------------------------------------------------------------------------------|--|
|                                | Cisco TransportPlanner Traffic Matrix                                                                                                    |  |
| <b>Prerequisite Procedures</b> | NTP-G15 Install the Common Control Cards, page 1-76                                                                                                    |  |
|                                | NTP-G14 Install DWDM Equipment, page 1-68                                                                                                    |  |
|                                | DLP-G46 Log into CTC, page 2-26                                                                                                    |  |
|                                | NTP-G139 Verify Cisco TransportPlanner Reports and Files, page 3-3                                                                                                    |  |
| <b>Required/As Needed</b>      | As needed                                                                                                    |  |
| <b>Onsite/Remote</b>           | Onsite or remote                                                                                                    |  |
| Security Level                 | Provisioning or higher                                                                                                    |  |
|                                |                                                                                                    |  |

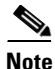

Y-cable protection is available for the GE\_XP and 10GE\_XP cards when they are provisioned in 10GE MXP, 20GE MXP, or 10GE TXP mode. Y-cable protection cannot be provisioned for the GE\_XP and 10GE\_XP cards when they are provisioned in L2 over DWDM mode.

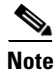

There is a traffic hit of upto a couple hundred milliseconds on the MXP\_MR\_2.5G and MXP\_MR\_10DME cards in Y-cable configuration when a fiber cut or SFP failure occurs on one of the client ports.

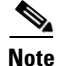

If you provisioning Y-cable protection for GE\_XP and 10GE\_XP cards, the Ethernet mode must be set to 1000 and 10000 Mbps respectively. To provision the Ethernet mode, see the "DLP-G380 Provision the GE\_XP and 10GE\_XP Ethernet Settings" task on page 5-145.

| For SONET or SDH payloads, Loss of Pointer Path (LOP-P) alarms can occur on a split signal if the ports are not in a Y-cable protection group.                                                                                                    |
|----------------------------------------------------------------------------------------------------|
| View the Cisco TransportPlanner Traffic Matrix (see Table 3-1 on page 3-3) for your site. Verify the TXP, MXP, GE_XP, or 10GE_XP cards that need Y-cable protection groups. (Cards requiring Y-cable protection are indicated with "Y-Cable" in the Traffic Matrix table Protection Type column. Refer to the <i>Cisco TransportPlanner DWDM Operations Guide</i> for more information.) |
| Verify that the TXP, MXP, GE_XP, or 10GE_XP cards are installed according to the requirements specified in Table 3-6 on page 3-94. Table 5-4 lists the protection types available in the ONS 15454 for DWDM client cards.                                                                                                    |

| Туре     | Cards                | Description and Installation Requirements                                                                               |  |
|----------|----------------------|----------------------------------------------------------------------------------------------------|--|
| Y-cable  | MXP_2.5_10G          | Pairs a working transponder or muxponder card/port with a                                                               |  |
|          | MXP_2.5_10E          | protect transponder or muxponder card/port. The protect port                                                            |  |
|          | MXP_2.5_10E_C        | be the same card type as the working port. The working and                                                              |  |
|          | MXP_2.5_10E_L        | protect port numbers must be the same, that is, Port 1 can only<br>protect Port 1, Port 2 can only protect Port 2, etc. |  |
|          | TXP_MR_10G           |                                                                                                    |  |
|          | TXP_MR_10E           |                                                                                                    |  |
|          | TXP_MR_10E_C         |                                                                                                    |  |
|          | TXP_MR_10E_L         |                                                                                                    |  |
|          | TXP_MR_2.5G          |                                                                                                    |  |
|          | MXP_MR_2.5G          |                                                                                                    |  |
|          | MXP_MR_10DME_C       |                                                                                                    |  |
|          | MXP_MR_10DME_L       |                                                                                                    |  |
|          | GE_XP <sup>1</sup>   |                                                                                                    |  |
|          | 10GE_XP <sup>2</sup> |                                                                                                    |  |
| Splitter | TXPP_MR_2.5G         | A splitter protection group is automatically created when a                                                             |  |
|          | MXPP_MR_2.5G         | Can edit the splitter protection group name.                                                                            |  |

#### Table 5-4 Protection Types

1. When provisioned in 10GE MXP or 20GE MXP card mode.

- 2. When provisioned in 10GE TXP card mode.
- **Step 3** Verify that pluggable ports are provisioned for the same payload and payload rate on the TXP, MXP, GE\_XP, or 10GE\_XP cards where you will create the Y-cable protection group:
  - **a.** Display the TXP, MXP, GE\_XP, or 10GE\_XP card in card view.
  - **b.** Click the **Provisioning > Pluggable Port Module** tabs.
  - **c.** Verify that a pluggable port is provisioned in the Pluggable Port Module area, and the payload type and rate is provisioned for it in the Pluggable Ports area. If they are not the same, for example, if the pluggable port and rate are not the same, you must either delete the provisioned rate and create a

new rate to match using the "DLP-G273 Preprovision an SFP or XFP Slot" task on page 3-63 or replace the pluggable port (SFP or XFP) using the "DLP-G64 Remove an SFP or XFP" task on page 3-64.

- **Step 4** In node view (single-shelf mode) or shelf view (multishelf view), click the **Provisioning > Protection** tabs.
- **Step 5** In the Protection Groups area, click **Create**.
- **Step 6** In the Create Protection Group dialog box, enter the following:
  - Name—Type a name for the protection group. The name can have up to 32 alphanumeric (a-z, A-Z, 0-9) characters. Special characters are permitted. For TL1 compatibility, do not use question mark (?), backslash (\), or double quote (") characters.
  - Type—Choose Y Cable from the drop-down list.
  - Protect Port—From the drop-down list, choose the port that will be the standby or protection port to the active port. The list displays the available transponder or muxponder ports. If transponder or muxponder cards are not installed, no ports appear in the drop-down list.

After you choose the protect port, a list of available working ports appear in the Available Ports list, as shown in Figure 5-5. If no cards are available, no ports appear. If this occurs, you can not complete this task until you install the physical cards or preprovision the ONS 15454 slots using the "DLP-G353 Preprovision a Single Slot" task on page 3-48.

| 👸 Create Protection | Group                            |
|---------------------|----------------------------------|
| Name:               | NXP Group Type: Y Cable (port) 💌 |
| Protect Port:       | slot 13 (TXP_MR_10G), port 1     |
| Available Ports     | Working Ports                    |
| slot 12 (TXP_MR_1   |                                  |
| 🔲 Bidirectional sw  | itching                          |
| 🗖 Revertive Reve    | ersion time (min): 6.0 💌         |
|                     | OK Cancel                        |

Figure 5-5 Creating a Y-Cable Protection Group

- **Step 7** From the Available Ports list, select the port that will be protected by the port you selected in Protect Ports. Click the top arrow button to move the port to the Working Ports list.
- **Step 8** Complete the remaining fields:
  - Revertive—Check this check box if you want traffic to revert to the working port after failure conditions remain corrected for the amount of time entered in the Reversion Time field.
  - Reversion time—If Revertive is checked, select a reversion time from the drop-down list. The range is 0.5 to 12.0 minutes. The default is 5.0 minutes. Reversion time is the amount of time that will elapse before the traffic reverts to the working card. The reversion timer starts after conditions causing the switch are cleared.

|         | Note                                                                                                    | The Bidirectional switching option is available only for SONET and SDH 1+1 protection groups. It is not available for Y-cable protection groups except for MXP_MR_10DME and MXP_MR_2.5G cards that are provisioned for Fibre Channel with distance extension enabled. |
|---------|----------------------------------------------------------------------------------------------------|----------------------------------------------------------------------------------------------------|
| Step 9  | Click (                                                                                                    | DK.                                                                                                    |
| Step 10 | Repeat this procedure for every Y-cable protection group indicated in the Cisco TransportPlanner Traffic Matrix. |                                                                                                    |
|         | Stop. You have completed this procedure.                                                                         |                                                                                                    |

# NTP-G98 Provision the 2.5G Multirate Transponder Card Line Settings and PM Parameter Thresholds

| Purpose                   | This procedure changes the line and threshold settings for TXP_MR_2.5G and TXPP_MR_2.5G transponder cards. |
|---------------------------|----------------------------------------------------------------------------------------------------|
| Tools/Equipment           | None                                                                                                    |
| Prerequisite Procedures   | NTP-G179 Install the TXP, MXP, GE_XP, 10GE_XP, and ADM-10G Cards, page 3-59                                |
|                           | DLP-G63 Install an SFP or XFP, page 3-62                                                                   |
|                           | DLP-G277 Provision a Multirate PPM, page 5-9 (if necessary)                                                |
|                           | DLP-G278 Provision the Optical Line Rate, page 5-12 (if necessary)                                         |
| <b>Required/As Needed</b> | As needed                                                                                                  |
| <b>Onsite/Remote</b>      | Onsite or remote                                                                                           |
| Security Level            | Provisioning or higher                                                                                     |

- **Step 1** Complete the "DLP-G46 Log into CTC" task on page 2-26 at the node where you want to change the transponder card settings. If you are already logged in, continue with Step 2.
- **Step 2** As needed, complete the "NTP-G103 Back Up the Database" procedure on page 13-2 to preserve the existing transmission settings.
- **Step 3** Perform any of the following tasks as needed:
  - DLP-G229 Change the 2.5G Multirate Transponder Card Settings, page 5-21
  - DLP-G230 Change the 2.5G Multirate Transponder Line Settings, page 5-23
  - DLP-G231 Change the 2.5G Multirate Transponder Line Section Trace Settings, page 5-25
  - DLP-G232 Change the 2.5G Multirate Transponder SONET or SDH Line Threshold Settings, page 5-27
  - DLP-G320 Change the 2.5G Multirate Transponder Line RMON Thresholds for 1G Ethernet or 1G FC/FICON Payloads, page 5-30
  - DLP-G305 Provision the 2.5G Multirate Transponder Trunk Port Alarm and TCA Thresholds, page 5-31

- DLP-G306 Provision the 2.5G Multirate Transponder Client Port Alarm and TCA Thresholds, page 5-33
- DLP-G234 Change the 2.5G Multirate Transponder OTN Settings, page 5-37
- DLP-G367 Change the 2.5G Multirate Transponder Trunk Wavelength Settings, page 5-26

Stop. You have completed this procedure.

#### **DLP-G229 Change the 2.5G Multirate Transponder Card Settings**

| Purpose                        | This task changes the card settings for TXP_MR_2.5G and TXPP_MR_2.5G transponder cards. |
|--------------------------------|-----------------------------------------------------------------------------------------|
| Tools/Equipment                | None                                                                                    |
| <b>Prerequisite Procedures</b> | DLP-G46 Log into CTC, page 2-26                                                         |
| <b>Required/As Needed</b>      | As needed                                                                               |
| <b>Onsite/Remote</b>           | Onsite or remote                                                                        |
| Security Level                 | Provisioning or higher                                                                  |

- **Step 1** In node view (single-shelf mode) or shelf view (multishelf view), double-click the TXP\_MR\_2.5G or TXPP\_MR\_2.5G card where you want to change the card settings.
- **Step 2** Click the **Provisioning > Card** tabs.
- **Step 3** Modify any of the settings described in Table 5-5.

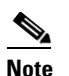

The Card subtab Framing Type and Tunable Wavelengths fields are display-only. Framing Type shows the card framing type, either SONET or SDH, depending on whether the card is installed in an ANSI or ETSI chassis. The Tunable Wavelengths field shows the tunable wavelengths for the physical TXP\_MR\_2.5G or TXPP\_MR\_2.5G that is installed.

| Parameter                  | Description                                                                                                    | Options                                                                                                    |
|----------------------------|----------------------------------------------------------------------------------------------------|----------------------------------------------------------------------------------------------------|
| Termination<br>Mode        | Sets the mode of operation (option only<br>supported for SONET/SDH payloads).<br>Refer to the "Transponder and<br>Muxponder Cards" chapter in the<br><i>Cisco ONS 15454 DWDM Reference</i><br><i>Manual</i> for more details.                                                                                                    | <ul> <li>Transparent</li> <li>Section (ANSI) or Regeneration<br/>Section (ETSI)</li> <li>Line (ANSI) or Multiplex Section<br/>(ETSI)</li> </ul>                    |
| Regeneration<br>Peer Slot  | Sets the slot containing another<br>TXP_MR_2.5G or TXPP_MR_2.5G card<br>to create a regeneration peer group. A<br>regeneration peer group facilitates the<br>management of two TXP_MR_2.5G or<br>TXPP_MR_2.5G cards that are needed to<br>perform a complete signal regeneration.<br>The regeneration peer group<br>synchronizes provisioning of the two<br>cards. Payload type and ITU-T G.709<br>optical transport network (OTN) changes<br>made on one TXP_MR_2.5G or<br>TXPP_MR_2.5G card are reflected on the<br>peer TXP_MR_2.5G or TXPP_MR_2.5G<br>card.<br>Note Y-cable protection groups cannot<br>be created on TXP_MR_2.5G or<br>TXPP_MR_2.5G cards that are in<br>a regeneration peer group. | <ul> <li>None</li> <li>1</li> <li>2</li> <li>3</li> <li>4</li> <li>5</li> <li>6</li> <li>12</li> <li>13</li> <li>14</li> <li>15</li> <li>16</li> <li>17</li> </ul> |
| Regeneration<br>Group Name | Sets the regeneration peer group name.                                                                                                    | User defined                                                                                                    |

#### Table 5-5 TXP\_MR\_2.5G and TXPP\_MR\_2.5G Transponder Card Settings

#### Step 4 Click Apply.

**Step 5** Return to your originating procedure (NTP).

## **DLP-G230 Change the 2.5G Multirate Transponder Line Settings**

| Purpose                        | This task changes the line settings for the client port of the TXP_MR_2.5G and TXPP_MR_2.5G transponder cards. |
|--------------------------------|----------------------------------------------------------------------------------------------------|
| Tools/Equipment                | None                                                                                                    |
| <b>Prerequisite Procedures</b> | DLP-G46 Log into CTC, page 2-26                                                                                |
| <b>Required/As Needed</b>      | As needed                                                                                                    |
| <b>Onsite/Remote</b>           | Onsite or remote                                                                                               |
| Security Level                 | Provisioning or higher                                                                                         |
|                                |                                                                                                    |

- **Step 1** In node view (single-shelf mode) or shelf view (multishelf view), double-click the TXP\_MR\_2.5G or TXPP\_MR\_2.5G card where you want to change the line settings.
- **Step 2** Click the **Provisioning > Line > SONET** tabs.
- **Step 3** Modify any of the settings described in Table 5-6.
  - Note
    - The 2.5G multirate transponder trunk settings are provisioned in the "DLP-G305 Provision the 2.5G Multirate Transponder Trunk Port Alarm and TCA Thresholds" task on page 5-31.

#### Table 5-6 TXP\_MR\_2.5G and TXPP\_MR\_2.5G Transponder Card Line Settings

| Parameter     | Description                                                                                                    | Options                                                                                                    |
|---------------|----------------------------------------------------------------------------------------------------|----------------------------------------------------------------------------------------------------|
| Port          | (Display only) Displays the port number.                                                                                                    | <ul> <li>1</li> <li>2 (Trunk)</li> <li>3 (Trunk) (TXPP_MR_2.5G card only)</li> </ul>                                                                                                    |
| Port Name     | The user can assign a logical name for each of the ports shown by filling in this field.                                                                                                    | User-defined. Name can be up to 32 alphanumeric/<br>special characters. Blank by default.<br>See the "DLP-G104 Assign a Name to a Port" task<br>on page 7-3.                                                                                                    |
| Admin State   | Sets the port service state unless network conditions<br>prevent the change. For more information about<br>administrative states, refer to the "Administrative<br>and Service States" appendix in the<br><i>Cisco ONS 15454 DWDM Reference Manual.</i>                                                                                                    | <ul> <li>IS (ANSI) or Unlocked (ETSI)</li> <li>IS,AINS (ANSI) or<br/>Unlocked,automaticInService (ETSI)</li> <li>OOS,DSBLD (ANSI) or Locked,disabled<br/>(ETSI)</li> <li>OOS,MT (ANSI) or Locked,maintenance<br/>(ETSI)</li> </ul>                                                |
| Service State | (Display only) Identifies the autonomously<br>generated state that gives the overall condition of the<br>port. Service states appear in the format: Primary<br>State-Primary State Qualifier, Secondary State. For<br>more information about service states, refer to the<br>"Administrative and Service States" appendix in the<br><i>Cisco ONS 15454 DWDM Reference Manual.</i> | <ul> <li>IS-NR (ANSI) or Unlocked-enabled (ETSI)</li> <li>OOS-AU,AINS (ANSI) or Unlocked-disabled,<br/>automaticInService (ETSI)</li> <li>OOS-MA,DSBLD (ANSI) or<br/>Locked-enabled,disabled (ETSI)</li> <li>OOS-MA,MT (ANSI) or<br/>Locked-enabled,maintenance (ETSI)</li> </ul> |

| Parameter  | Description                                                               | Options                                                                                                    |
|------------|---------------------------------------------------------------------------|----------------------------------------------------------------------------------------------------|
| SF BER     | (OC-N and STM-N payloads only) Sets the signal                            | • 1E-3                                                                                                    |
|            | fail bit error rate.                                                      | • 1E-4                                                                                                    |
|            |                                                                           | • 1E-5                                                                                                    |
| SD BER     | (OC-N and STM-N payloads only) Sets the signal                            | • 1E-5                                                                                                    |
|            | degrade bit error rate.                                                   | • 1E-6                                                                                                    |
|            |                                                                           | • 1E-7                                                                                                    |
|            |                                                                           | • 1E-8                                                                                                    |
|            |                                                                           | • 1E-9                                                                                                    |
| ALS Mode   | Sets the automatic laser shutdown (ALS) function.                         | • Disabled (default)                                                                                                    |
|            |                                                                           | Auto Restart                                                                                                    |
|            |                                                                           | Manual Restart                                                                                                    |
|            |                                                                           | Manual Restart for Test                                                                                                    |
| Reach      | Displays the optical reach distance of the client port.                   | Options: ANSI/ETSI                                                                                                    |
|            |                                                                           | Autoprovision/Autoprovision (default)                                                                                                   |
|            |                                                                           | • SR                                                                                                    |
|            |                                                                           | • SR 1/I-1—Short reach up to 2-km distance                                                                                              |
|            |                                                                           | • IR 1/S1—Intermediate reach, up to 15-km distance                                                                                      |
|            |                                                                           | • IR 2/S2—Intermediate reach up to 40-km distance                                                                                       |
|            |                                                                           | • LR 1/L1—long reach, up to 40-km distance                                                                                              |
|            |                                                                           | • LR 2/L2—long reach, up to 80-km distance                                                                                              |
|            |                                                                           | • LR 3/L3—long reach, up to 80-km distance                                                                                              |
| Wavelength | Displays the wavelength of the client port.                               | First Tunable Wavelength                                                                                                    |
|            |                                                                           | • Further wavelengths: 1310 nm through<br>1560.61 nm, 100-GHz ITU spacing; coarse<br>wavelength division multiplexing (CWDM)<br>spacing |
|            |                                                                           | Note: supported wavelengths are marked by asterisks (**)                                                                                |
| AINS Soak  | (OC-N and STM-N payloads only) Sets the automatic in-service soak period. | • Duration of valid input signal, in hh.mm format,<br>after which the card becomes in service (IS)<br>automatically                     |
|            |                                                                           | • 0 to 48 hours, 15-minute increments                                                                                                   |
| Туре       | (OC-N and STM-N payloads only) The optical                                | • SONET                                                                                                    |
|            | transport type.                                                           | • SDH                                                                                                    |

Step 4 Click Apply.

**Step 5** Return to your originating procedure (NTP).

## **DLP-G231 Change the 2.5G Multirate Transponder Line Section Trace Settings**

| Purpose                        | This task changes the section trace settings for TXP_MR_2.5G and TXPP_MR_2.5G transponder cards. |
|--------------------------------|--------------------------------------------------------------------------------------------------|
| <b>Tools/Equipment</b>         | None                                                                                             |
| <b>Prerequisite Procedures</b> | DLP-G46 Log into CTC, page 2-26                                                                  |
| <b>Required/As Needed</b>      | As needed                                                                                        |
| <b>Onsite/Remote</b>           | Onsite or remote                                                                                 |
| Security Level                 | Provisioning or higher                                                                           |
|                                |                                                                                                  |

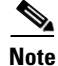

This task only applies to SONET services.

# **Step 1** In node view (single-shelf mode) or shelf view (multishelf view), double-click the TXP\_MR\_2.5G or TXPP\_MR\_2.5G card where you want to change the section trace settings.

- **Step 2** Click the **Provisioning > Line > Section Trace** tabs.
- **Step 3** Modify any of the settings described in Table 5-7.

# Table 5-7 TXP\_MR\_2.5G and TXPP\_MR\_2.5G Transponder Card Section Trace Settings

| Parameter                      | Description                                                                                                    | Options                                        |
|--------------------------------|----------------------------------------------------------------------------------------------------|------------------------------------------------|
| Port                           | (Display only) Port number.                                                                                                    | <ul> <li>1</li> <li>2 (Trunk)</li> </ul>       |
|                                |                                                                                                    | • 3 (Trunk) (TXPP_MR_2.5G only)                |
| Received Trace<br>Mode         | Sets the trace mode.                                                                                                    | Off/None                                       |
|                                |                                                                                                    | • Manual                                       |
| Disable<br>AIS/RDI on<br>TIM-S | If an TIM on Section overhead alarm<br>arises because of a J0 overhead string<br>mismatch, no alarm indication signal is<br>sent to downstream nodes if this box is<br>checked. | Checked (AIS/RDI on TIM-S is disabled)         |
|                                |                                                                                                    | • Unchecked (AIS/RDI on TIM-S is not disabled) |
| Transmit                       | Sets the trace string size.                                                                                                    | • 1 byte                                       |
| Section Trace<br>String Size   |                                                                                                    | • 16 byte                                      |

| Parameter    | Description                                                                                                    | Options                     |
|--------------|----------------------------------------------------------------------------------------------------|-----------------------------|
| Transmit     | Displays the current transmit string; sets<br>a new transmit string. You can click the<br>button on the right to change the display.<br>Its title changes, based on the current<br>display mode. Click <b>Hex</b> to change the<br>display to hexadecimal (button changes to<br>ASCII); click <b>ASCII</b> to change the<br>display to ASCII (button changes to Hex). | String of trace string size |
| Expected     | Displays the current expected string; sets<br>a new expected string. You can click the<br>button on the right to change the display.<br>Its title changes, based on the current<br>display mode. Click <b>Hex</b> to change the<br>display to hexadecimal (button changes to<br>ASCII); click <b>ASCII</b> to change the<br>display to ASCII (button changes to Hex). | String of trace string size |
| Received     | (Display only) Displays the current<br>received string. You can click Refresh to<br>manually refresh this display, or check<br>the Auto-refresh every 5 sec check box to<br>keep this display updated automatically.                                                                                                    | String of trace string size |
| Auto-refresh | If checked, automatically refreshes the display every 5 seconds.                                                                                                    | Checked/unchecked (default) |

| Table 5-7 | TXP_MR_2.5G and TXPP_MR_2.5G Transponder Card Section Trace |
|-----------|-------------------------------------------------------------|
|           | Settings (continued)                                        |

Step 4 Click Apply.

**Step 5** Return to your originating procedure (NTP).

## **DLP-G367 Change the 2.5G Multirate Transponder Trunk Wavelength Settings**

| Purpose                        | This task changes the trunk wavelength settings for the TXP_MR_2.5G and TXPP_MR_2.5G cards. |
|--------------------------------|---------------------------------------------------------------------------------------------|
| Tools/Equipment                | None                                                                                        |
| <b>Prerequisite Procedures</b> | DLP-G46 Log into CTC, page 2-26                                                             |
| <b>Required/As Needed</b>      | As needed                                                                                   |
| <b>Onsite/Remote</b>           | Onsite or remote                                                                            |
| Security Level                 | Provisioning or higher                                                                      |
|                                |                                                                                             |

**Step 1** In node view (single-shelf mode) or shelf view (multishelf view), double-click the TXP\_MR\_2.5G or TXPP\_MR\_2.5G card where you want to change the trunk wavelength settings.

**Step 2** Click the **Provisioning > Line > Wavelength Trunk Settings** tabs.

**Step 3** Modify any of the settings as described in Table 5-8.

 Table 5-8
 TXP\_MR\_2.5G and TXPP\_MR\_2.5G Card Wavelength Trunk Settings

| Parameter  | Description                               | Options                                                                                                    |
|------------|-------------------------------------------|----------------------------------------------------------------------------------------------------|
| Port       | (Display only) Displays the port number.  | • 2 (Trunk)                                                                                                    |
|            |                                           | • 3 (Trunk) (TXPP_MR_2.5G only)                                                                                                    |
| Wavelength | The wavelength provisioned for the trunk. | First Tunable Wavelength                                                                                                    |
|            |                                           | • Further wavelengths in 100-GHz<br>ITU-T, C-band spacing. If the card is<br>installed, the wavelengths it carries<br>are identified with two asterisks.<br>Other wavelengths have a dark grey<br>background. If the card is not<br>installed, all wavelengths appear<br>with a dark grey background. |

#### Step 4 Click Apply.

**Step 5** Return to your originating procedure (NTP).

## **DLP-G232 Change the 2.5G Multirate Transponder SONET or SDH Line Threshold Settings**

| Purpose                   | This task changes the line threshold settings for TXP_MR_2.5G and TXPP_MR_2.5G transponder cards carrying OC-3/STM-1, OC-12/STM-4, and OC-48/STM-16 payloads. |
|---------------------------|----------------------------------------------------------------------------------------------------|
| Tools/Equipment           | None                                                                                                    |
| Prerequisite Procedures   | DLP-G46 Log into CTC, page 2-26                                                                                                    |
| <b>Required/As Needed</b> | As needed                                                                                                    |
| <b>Onsite/Remote</b>      | Onsite or remote                                                                                                    |
| Security Level            | Provisioning or higher                                                                                                    |
|                           |                                                                                                    |

- **Step 1** In node view (single-shelf mode) or shelf view (multishelf view), double-click the TXP\_MR\_2.5G or TXPP\_MR\_2.5G card where you want to change the line threshold settings.
- **Step 2** Click the **Provisioning > Line Thresholds** tabs.

# Note

You must modify Near End and Far End independently; 15 Min and 1 Day independently; and Line and Section independently. To do so, choose the appropriate radio button and click **Refresh**.

**Step 3** Modify any of the settings in Table 5-9.

<u>Note</u>

Some parameters and options in Table 5-9 do not apply to all TXP\_MR\_2.5G or TXPP\_MR\_2.5G cards. If a parameter or option does not apply, that parameter or option does not appear in CTC.

# Table 5-9TXP\_MR\_2.5G and TXPP\_MR\_2.5G Transponder Card Line Thresholds Settings<br/>for OC-3/STM-1, OC-12/STM-4, and OC-48/STM-16 Payloads

| Parameter | Description                              | Options - ANSI                                               | Options - ETSI                                                       |
|-----------|------------------------------------------|--------------------------------------------------------------|----------------------------------------------------------------------|
| Port      | (Display only) Port<br>number            | • 1<br>• 2 (Trunk)                                           | • 1<br>• 2 (Trunk)                                                   |
|           |                                          | • 3 (Trunk) (TXPP_MR_2.5G only)                              | • 3 (Trunk) (TXPP_MR_2.5G only)                                      |
| EB        | Path Errored Block indicates that one or | Numeric. Threshold display options include:                  | Numeric. Threshold display options include:                          |
|           | more bits are in error<br>within a block | • Direction—Near End or Far End                              | • Direction—Near End or Far End                                      |
|           | within a block                           | • Interval—15 Min (minutes) or 1 day                         | • Interval—15 Min (minutes) or 1 day                                 |
|           |                                          | • Types—Line or Section (near end only)                      | • Types—Multiplex Section or<br>Regeneration Section (near end only) |
|           |                                          | Choose an option in each category and click <b>Refresh</b> . | Choose an option in each category and click <b>Refresh</b> .         |
| CV        | Coding violations                        | Numeric. Threshold display options include:                  | —                                                                    |
|           |                                          | • Direction—Near End or Far End                              |                                                                      |
|           |                                          | • Interval—15 Min (minutes) or 1 day                         |                                                                      |
|           |                                          | • Types—Line or Section (near end only)                      |                                                                      |
|           |                                          | Choose an option in each category and click <b>Refresh</b> . |                                                                      |
| ES        | Errored seconds                          | Numeric. Threshold display options include:                  | Numeric. Threshold display options include:                          |
|           |                                          | • Direction—Near End or Far End                              | • Direction—Near End or Far End                                      |
|           |                                          | • Interval—15 Min (minutes) or 1 day                         | • Interval—15 Min (minutes) or 1 day                                 |
|           |                                          | • Types—Line or Section (near end only)                      | • Types—Multiplex Section or<br>Regeneration Section (near end only) |
|           |                                          | Choose an option in each category and click <b>Refresh</b> . | Choose an option in each category and click <b>Refresh</b> .         |

#### Table 5-9 TXP\_MR\_2.5G and TXPP\_MR\_2.5G Transponder Card Line Thresholds Settings for OC-3/STM-1, OC-12/STM-4, and OC-48/STM-16 Payloads (continued)

| Parameter | Description                                  | Options - ANSI                                               | Options - ETSI                                                       |
|-----------|----------------------------------------------|--------------------------------------------------------------|----------------------------------------------------------------------|
| SES       | Severely errored seconds                     | Numeric. Threshold display options include:                  | Numeric. Threshold display options include:                          |
|           |                                              | • Direction—Near End or Far End                              | • Direction—Near End or Far End                                      |
|           |                                              | • Interval—15 Min (minutes) or 1 day                         | • Interval—15 Min (minutes) or 1 day                                 |
|           |                                              | • Types—Line or Section (near end only)                      | • Types—Multiplex Section or<br>Regeneration Section (near end only) |
|           |                                              | Choose an option in each category and click <b>Refresh</b> . | Choose an option in each category and click <b>Refresh</b> .         |
| FC        | (Line or Multiplex<br>Section only) Failure  | Numeric. Threshold display options include:                  | —                                                                    |
|           | count                                        | • Direction—Near End or Far End                              |                                                                      |
|           |                                              | • Interval—15 Min (minutes) or 1 day                         |                                                                      |
|           |                                              | • Types—Line or Section (near end only)                      |                                                                      |
|           |                                              | Choose an option in each category and click <b>Refresh</b> . |                                                                      |
| SEFS      | (Near End Section or<br>Regeneration Section | —                                                            | Numeric. Threshold display options include:                          |
|           | only) Severely<br>errored framing<br>seconds |                                                              | • Direction—Near End or Far End                                      |
|           |                                              |                                                              | • Interval—15 Min (minutes) or 1 day                                 |
|           |                                              |                                                              | • Types—Multiplex Section or<br>Regeneration Section (near end only) |
|           |                                              |                                                              | Choose an option in each category and click <b>Refresh</b> .         |
| UAS       | Unavailable seconds                          | Numeric. Threshold display options include:                  | Numeric. Threshold display options include:                          |
|           |                                              | • Direction—Near End or Far End                              | • Direction—Near End or Far End                                      |
|           |                                              | • Interval—15 Min (minutes) or 1 day                         | • Interval—15 Min (minutes) or 1 day                                 |
|           |                                              | • Types—SM (OTUk) or PM (ODUk)                               | • Types—SM (OTUk) or PM (ODUk)                                       |
|           |                                              | Choose an option in each category and click <b>Refresh</b> . | Choose an option in each category and click <b>Refresh</b> .         |
| BBE       | Background block<br>errors                   | —                                                            | Numeric. Threshold display options include:                          |
|           |                                              |                                                              | • Direction—Near End or Far End                                      |
|           |                                              |                                                              | • Interval—15 Min (minutes) or 1 day                                 |
|           |                                              |                                                              | • Types—SM (OTUk) or PM (ODUk)                                       |
|           |                                              |                                                              | Choose an option in each category and click <b>Refresh</b> .         |

Step 4 Click Apply.

**Step 5** Return to your originating procedure (NTP).

# DLP-G320 Change the 2.5G Multirate Transponder Line RMON Thresholds for 1G Ethernet or 1G FC/FICON Payloads

| Purpose                   | This task changes the line remote monitoring (RMON) threshold settings for TXP_MR_2.5G and TXPP_MR_2.5G transponder cards carrying the 1G Ethernet or 1G FC/FICON payloads. |
|---------------------------|----------------------------------------------------------------------------------------------------|
| Tools/Equipment           | None                                                                                                    |
| Prerequisite Procedures   | DLP-G46 Log into CTC, page 2-26                                                                                                    |
| <b>Required/As Needed</b> | As needed                                                                                                    |
| <b>Onsite/Remote</b>      | Onsite or remote                                                                                                    |
| Security Level            | Provisioning or higher                                                                                                    |
|                           |                                                                                                    |

- **Step 1** In card view, display the TXP\_MR\_2.5G or TXPP\_MR\_2.5G card where you want to change the line threshold settings.
- **Step 2** Click the **Provisioning > Line Thresholds > RMON Thresholds** tabs.
- **Step 3** Click **Create**. The Create Threshold dialog box appears.
- **Step 4** From the Port drop-down list, choose the applicable port.
- **Step 5** From the Variable drop-down list, choose an Ethernet variable. See Table 5-10 for a list of available Ethernet variables.

| Variable                     | Description                                                                                                    |
|------------------------------|----------------------------------------------------------------------------------------------------|
| ifInErrors                   | Number of inbound packets that contained errors preventing them from being delivered to a higher-layer protocol. |
| rxTotalPkts                  | Total number of received packets.                                                                                |
| 8b10bStatsEncodingDispErrors | Number of IETF 8b10b disparity violations on the Fibre Channel line side.                                        |
| 8b10bIdleOrderedSets         | Number of received packets containing idle ordered sets.                                                         |
| 8b10bNonIdleOrderedSets      | Number of received packets containing non-idle ordered sets.                                                     |
| 8b10bDataOrderedSets         | Number of received packets containing data ordered sets.                                                         |

 Table 5-10
 TXP\_MR\_2.5G and TXPP\_MR\_2.5G Card 1G Ethernet and 1G FC/FICON

 Thresholds
 Thresholds

- **Step 6** From the Alarm Type drop-down list, indicate whether the event will be triggered by the rising threshold, the falling threshold, or both the rising and falling thresholds.
- Step 7 From the Sample Type drop-down list, choose either Relative or Absolute. Relative restricts the threshold to use the number of occurrences in the user-set sample period. Absolute sets the threshold to use the total number of occurrences, regardless of time period.
- **Step 8** Enter the appropriate number of seconds for the Sample Period.

**Step 9** Enter the appropriate number of occurrences for the Rising Threshold.

For a rising type of alarm, the measured value must move from below the falling threshold to above the rising threshold. For example, if a network is running below a rising threshold of 1000 collisions every 15 seconds and a problem causes 1001 collisions in 15 seconds, the excess occurrences trigger an alarm.

**Step 10** Enter the appropriate number of occurrences in the Falling Threshold field. In most cases a falling threshold is set lower than the rising threshold.

A falling threshold is the counterpart to a rising threshold. When the number of occurrences is above the rising threshold and then drops below a falling threshold, it resets the rising threshold. For example, when the network problem that caused 1001 collisions in 15 seconds subsides and creates only 799 collisions in 15 seconds, occurrences fall below a falling threshold of 800 collisions. This resets the rising threshold so that if network collisions again spike over a 1000 per 15-second period, an event again triggers when the rising threshold is crossed. An event is triggered only the first time a rising threshold is exceeded (otherwise, a single network problem might cause a rising threshold to be exceeded multiple times and cause a flood of events).

Step 11 Click OK.

OC-48/STM-16

DV-6000

**Step 12** Return to your originating procedure (NTP).

# DLP-G305 Provision the 2.5G Multirate Transponder Trunk Port Alarm and TCA Thresholds

| Cli      | ient Interface                                                                                                    |                          | Input Bit Rate                     | 3R vs. 2R                    | ITU-T G.709     |  |
|----------|----------------------------------------------------------------------------------------------------|--------------------------|------------------------------------|------------------------------|-----------------|--|
| Tab      | ble 5-11 2R and 3R                                                                                                    | Mode and ITU-T G.709     | Compliance by C                    | lient Interface              |                 |  |
| Lo       | Look up the rate in Table 5-11 and note whether it is 2R or 3R.                                                                                                    |                          |                                    |                              |                 |  |
| Cli      | Click the Pluggable Port Modules tab. Under Pluggable Ports, record the Rate that is provisioned.                                                                                   |                          |                                    |                              |                 |  |
| TX       | In node view (single-shelf mode) or shelf view (multishelf view), double-click the TXP_MR_2.5G or TXPP_MR_2.5G card where you want to change the trunk port alarm and TCA settings. |                          |                                    |                              |                 |  |
| _        |                                                                                                    |                          |                                    | 11 11 1 1                    |                 |  |
| In<br>TX | this task, trunk port refe<br>XPP_MR_2.5G cards.                                                                                                    | ers to Port 2 for TXP_MF | 2.5G cards, and                    | l to Ports 2 and             | 1 3 for         |  |
| Se       | curity Level                                                                                                    | Provisioning or higher   |                                    |                              |                 |  |
| Oı       | nsite/Remote                                                                                                    | Onsite or remote         |                                    |                              |                 |  |
| Re       | equired/As Needed                                                                                                    | As needed                |                                    |                              |                 |  |
| Pr       | erequisite Procedures                                                                                                    | DLP-G46 Log into CTC     | C, page 2-26                       |                              |                 |  |
| То       | ools/Equipment                                                                                                    | None                     |                                    |                              |                 |  |
| 1 u      | irpose                                                                                                    | alarm and threshold cro  | XP_MR_2.5G an<br>ossing alert (TCA | nd TXPP_MR_<br>) thresholds. | 2.30 trunk port |  |

3R

2R

2.488 Gbps

2.38 Gbps

On or Off

| Client Interface                                              | Input Bit Rate        | 3R vs. 2R       | ITU-T G.709 |
|---------------------------------------------------------------|-----------------------|-----------------|-------------|
| 2 Gigabit Fibre Channel (2G-FC)/fiber<br>connectivity (FICON) | 2.125 Gbps            | 3R <sup>1</sup> | On or Off   |
| High-Definition Television (HDTV)                             | 1.48 Gbps             | 2R              |             |
| Gigabit Ethernet (GE)                                         | 1.25 Gbps             | 3R              | On or Off   |
| 1 Gigabit Fibre Channel (1G-FC)/FICON                         | 1.06 Gbps             | 3R              | On or Off   |
| OC-12/STM-4                                                   | 622 Mbps              | 3R              | On or Off   |
| OC-3/STM-1                                                    | 155 Mbps              | 3R              | On or Off   |
| Enterprise System Connection (ESCON)                          | 200 Mbps              | 2R              |             |
| SDI/D1 video                                                  | 270 Mbps              | 2R              |             |
| ISC-1 Compact                                                 | 1.06 Gbps             | 3R              | Off         |
| ISC-3                                                         | 1.06 or<br>2.125 Gbps | 2R              |             |
| ETR_CLO                                                       | 16 Mbps               | 2R              | —           |

Table 5-11 2R and 3R Mode and ITU-T G.709 Compliance by Client Interface (continued)

1. No monitoring

#### **Step 4** Click the **Provisioning > Optics Thresholds** tabs.

- Step 5 Under Types, verify that the TCA radio button is checked. If not, check it and click Refresh.
- **Step 6** Referring to Table 5-12, verify the trunk port TCA thresholds for RX Power High and RX Power Low depending on whether the rate is 2R or 3R. Provision new thresholds as needed by double-clicking the threshold value you want to change, deleting it, entering a new value, and press **Enter**.

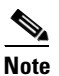

Do not modify the Laser Bias parameters.

#### 

**Note** You must modify 15 Min and 1 Day independently. To do so, choose the appropriate radio button and click **Refresh**.

Table 5-12 TXP\_MR\_2.5G and TXPP\_MR\_2.5G Trunk Port TCA Thresholds

| Signal | TCA RX Power Low | TCA RX Power High |
|--------|------------------|-------------------|
| 3R     | -23 dBm          | –9 dBm            |
| 2R     | -24 dBm          | –9 dBm            |

- Step 7 Click Apply.
- **Step 8** Under Types, click the **Alarm** radio button and click **Refresh**.
- **Step 9** Verify the trunk port Alarm thresholds for RX Power High is -7 dBm, and for RX Power Low is -26 dBm. Provision new thresholds as needed by double-clicking the threshold value you want to change, deleting it, entering a new value, and press **Enter**.

Step 10 Click Apply.

# DLP-G306 Provision the 2.5G Multirate Transponder Client Port Alarm and TCA Thresholds

| Purpose                        | This task provisions the client port alarm and TCA thresholds for the TXP_MR_2.5G and TXPP_MR_2.5G cards. |
|--------------------------------|----------------------------------------------------------------------------------------------------|
| Tools/Equipment                | None                                                                                                    |
| <b>Prerequisite Procedures</b> | DLP-G278 Provision the Optical Line Rate, page 5-12                                                       |
|                                | DLP-G46 Log into CTC, page 2-26                                                                           |
| <b>Required/As Needed</b>      | As needed                                                                                                 |
| <b>Onsite/Remote</b>           | Onsite or remote                                                                                          |
| Security Level                 | Provisioning or higher                                                                                    |

- **Step 1** In node view (single-shelf mode) or shelf view (multishelf view), double-click the TXP\_MR\_2.5G or TXPP\_MR\_2.5G card where you want to change the client port alarm and TCA settings.
- **Step 2** Click the **Provisioning > Optics Thresholds** tabs. The TCA thresholds are shown by default.
- Step 3 Referring to Table 5-13, verify the Port 1 (client) TCA thresholds for RX Power High, RX Power Low, TX Power High, and TX Power Low based on the client interface at the other end. Provision new thresholds as needed by double-clicking the threshold value you want to change, deleting it, entering a new value, and press Enter.

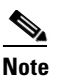

Do not modify the Laser Bias parameters.

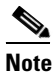

You must modify 15 Min and 1 Day independently. To do so, choose the appropriate radio button and click **Refresh**.

# <u>Note</u>

The hardware device that plugs into a TXP, MXP, GE\_XP, 10GE\_XP, or ADM-10G card faceplate to provide a fiber interface to the card is called a Small Form-factor Pluggable (SFP or XFP). In CTC, SFPs and XFPs are called pluggable port modules (PPMs). SFPs/XFPs are hot-swappable input/output devices that plug into a port to link the port with the fiber-optic network. Multirate PPMs have provisionable port rates and payloads. For more information about SFPs and XFPs, refer to the "Transponder and Muxponder Cards" chapter in the *Cisco ONS 15454 DWDM Reference Manual*.

| Port Type<br>(by CTC) | Pluggable Port Module<br>(SFP)                          | TCA RX<br>Power Low | TCA RX<br>Power High | TCA TX<br>Power Low | TCA TX<br>Power High |
|-----------------------|---------------------------------------------------------|---------------------|----------------------|---------------------|----------------------|
| OC-3                  | 15454-SFP3-1-IR                                         | -23                 | -8                   | -21                 | -2                   |
| STM-1                 | 15454E-SFP-L.1.1                                        | -24                 | -10                  | -21                 | -2                   |
| OC-12                 | 15454-SFP12-4-IR                                        | -28                 | -7                   | -21                 | -2                   |
| STM-4                 | 15454E-SFP-L.4.1                                        | -28                 | -8                   | -21                 | -2                   |
| OC-48                 | ONS-SE-2G-S1                                            | -18                 | -3                   | -16                 | 3                    |
|                       | 15454-SFP-OC48-IR                                       | -18                 | 0                    | -11                 | 6                    |
| STM-16                | ONS-SE-2G-S1                                            | -18                 | -3                   | -16                 | 3                    |
|                       | 15454E-SFP-L.16.1                                       | -18                 | 0                    | -11                 | 6                    |
| ONE_GE                | 15454-SFP-GEFC-SX<br>15454E-SFP-GEFC-S<br>ONS-SE-G2F-SX | -17                 | 0                    | -16                 | 3                    |
|                       | 15454-SFP-GE+-LX<br>15454E-SFP-GE+-LX<br>ONS-SE-G2F-LX  | -20                 | -3                   | -16                 | 3                    |
| ESCON                 | 15454-SFP-200<br>15454E-SFP-200<br>ONS-SE-200-MM        | -21                 | -14                  | -35                 | -8                   |
| DV6000                | 15454-SFP-OC48-IR                                       | -28                 | -7                   | -21                 | -2                   |
|                       | 15454E-SFP-L.16.1                                       | -18                 | 0                    | -11                 | 6                    |
| SDI_D1_               | 15454-SFP12-4-IR                                        | -28                 | -7                   | -21                 | -2                   |
| VIDEO                 | 15454E-SFP-L.4.1                                        | -28                 | -8                   | -21                 | -2                   |
| HDTV                  | 15454-SFP-GE+-LX<br>15454E-SFP-GE+-LX<br>ONS-SE-G2F-LX  | -20                 | -3                   | -16                 | 3                    |
| PASS-THRU             | 2R MODE<br>(not specified)                              |                     | _                    | _                   | _                    |
| FC1G                  | 15454-SFP-GEFC-SX<br>15454E-SFP-GEFC-S<br>ONS-SE-G2F-SX | -17                 | 0                    | -16                 | 3                    |
|                       | 15454-SFP-GE+-LX<br>15454E-SFP-GE+-LX<br>ONS-SE-G2F-LX  | -20                 | -3                   | -16                 | 3                    |
| FC2G                  | 15454-SFP-GEFC-SX<br>15454E-SFP-GEFC-S<br>ONS-SE-G2F-SX | -15                 | 0                    | -16                 | 3                    |
|                       | 15454-SFP-GE+-LX<br>15454E-SFP-GE+-LX<br>ONS-SE-G2F-LX  | -20                 | -3                   | -16                 | 3                    |

| Table 5-13 | TXP_MR_2.5G and TXPP_MR_2.5G Card Client Interface TCA Thresholds |
|------------|-------------------------------------------------------------------|
|------------|-------------------------------------------------------------------|

| Port Type<br>(by CTC) | Pluggable Port Module<br>(SFP)                          | TCA RX<br>Power Low | TCA RX<br>Power High | TCA TX<br>Power Low | TCA TX<br>Power High |
|-----------------------|---------------------------------------------------------|---------------------|----------------------|---------------------|----------------------|
| FICON1G               | 15454-SFP-GEFC-SX<br>15454E-SFP-GEFC-S<br>ONS-SE-G2F-SX | -17                 | 0                    | -16                 | 3                    |
|                       | 15454-SFP-GE+-LX<br>15454E-SFP-GE+-LX<br>ONS-SE-G2F-LX  | -20                 | -3                   | -16                 | 3                    |
| FICON2G               | 15454-SFP-GEFC-SX<br>15454E-SFP-GEFC-S<br>ONS-SE-G2F-SX | -17                 | 0                    | -16                 | 3                    |
|                       | 15454-SFP-GE+-LX<br>15454E-SFP-GE+-LX<br>ONS-SE-G2F-LX  | -20                 | -3                   | -16                 | 3                    |
| ETR_CLO               | 15454-SFP-200<br>15454E-SFP-200<br>ONS-SE-200-MM        | -17                 | 0                    | -16                 | 3                    |
| ISC compat            | 15454-SFP-GE+-LX<br>15454E-SFP-GE+-LX<br>ONS-SE-G2F-LX  | -20                 | -3                   | -16                 | 3                    |
| ISC peer              | 15454-SFP-GE+-LX<br>15454E-SFP-GE+-LX<br>ONS-SE-G2F-LX  | -20                 | -3                   | -16                 | 3                    |

Table 5-13TXP\_MR\_2.5G and TXPP\_MR\_2.5G Card Client Interface TCA Thresholds (continued)

- Step 4 Click Apply.
- **Step 5** Under Types, click the **Alarm** radio button and click **Refresh**.
- **Step 6** Referring to Table 5-14, verify the Alarm thresholds for RX Power High, RX Power Low, TX Power High, and TX Power Low based on the client interface that is provisioned. Provision new thresholds as needed by double-clicking the threshold value you want to change, deleting it, entering a new value, and press **Enter**.

| Port Type<br>(by CTC) | Pluggable Port Module<br>(SFP) | Alarm RX<br>Power Low | Alarm RX<br>Power High | Alarm TX<br>Power Low | Alarm TX<br>Power High |
|-----------------------|--------------------------------|-----------------------|------------------------|-----------------------|------------------------|
| OC-3                  | 15454-SFP3-1-IR                | -26                   | -5                     | -18                   | -5                     |
| STM-1                 | 15454E-SFP-L.1.1               | -27                   | -7                     | -18                   | -5                     |
| OC-12                 | 15454-SFP12-4-IR               | -31                   | -4                     | -18                   | -5                     |
| STM-4                 | 15454E-SFP-L.4.1               | -31                   | -5                     | -18                   | -5                     |
| OC-48                 | ONS-SE-2G-S1                   | -21                   | 0                      | -13                   | 0                      |
|                       | 15454-SFP-OC48-IR              | -21                   | 3                      | -8                    | 3                      |
| STM-16                | ONS-SE-2G-S1                   | -21                   | 0                      | -13                   | 0                      |
|                       | 15454E-SFP-L.16.1              | -21                   | 3                      | -8                    | 3                      |

# Table 5-14TXP\_MR\_2.5G and TXPP\_MR\_2.5G Card Client Interface Alarm<br/>Thresholds

| Port Type<br>(by CTC) | Pluggable Port Module<br>(SFP)                          | Alarm RX<br>Power Low | Alarm RX<br>Power High | Alarm TX<br>Power Low | Alarm TX<br>Power High |
|-----------------------|---------------------------------------------------------|-----------------------|------------------------|-----------------------|------------------------|
| ONE_GE                | 15454-SFP-GEFC-SX<br>15454E-SFP-GEFC-S<br>ONS-SE-G2F-SX | -20                   | 3                      | -13                   | -1                     |
|                       | 15454-SFP-GE+-LX<br>15454E-SFP-GE+-LX<br>ONS-SE-G2F-LX  | -23                   | 0                      | -13                   | 0                      |
| ESCON                 | 15454-SFP-200<br>15454E-SFP-200<br>ONS-SE-200-MM        | -24                   | -11                    | -32                   | -11                    |
| DV6000                | 15454-SFP-OC48-IR                                       | -31                   | -4                     | -18                   | -5                     |
|                       | 15454E-SFP-L.16.1                                       | -21                   | 3                      | -8                    | 3                      |
| SDI_D1_<br>VIDEO      | 15454-SFP12-4-IR                                        | -31                   | -4                     | -18                   | -5                     |
|                       | 15454E-SFP-L.4.1                                        | -31                   | -5                     | -18                   | -5                     |
| HDTV                  | 15454-SFP-GE+-LX<br>15454E-SFP-GE+-LX<br>ONS-SE-G2F-LX  | -23                   | 0                      | -13                   | 0                      |
| PASS-THRU             | 2R MODE<br>(not specified)                              | —                     | _                      | _                     | _                      |
| FC1G                  | 15454-SFP-GEFC-SX<br>15454E-SFP-GEFC-S<br>ONS-SE-G2F-SX | -20                   | 3                      | -13                   | -1                     |
|                       | 15454-SFP-GE+-LX<br>15454E-SFP-GE+-LX<br>ONS-SE-G2F-LX  | -23                   | 0                      | -13                   | 0                      |
| FC2G                  | 15454-SFP-GEFC-SX<br>15454E-SFP-GEFC-S<br>ONS-SE-G2F-SX | -18                   | 3                      | -13                   | -1                     |
|                       | 15454-SFP-GE+-LX<br>15454E-SFP-GE+-LX<br>ONS-SE-G2F-LX  | -23                   | 0                      | -13                   | 0                      |
| FICON1G               | 15454-SFP-GEFC-SX<br>15454E-SFP-GEFC-S<br>ONS-SE-G2F-SX | -20                   | 3                      | -13                   | -1                     |
|                       | 15454-SFP-GE+-LX<br>15454E-SFP-GE+-LX<br>ONS-SE-G2F-LX  | -23                   | 0                      | -13                   | 0                      |
| FICON2G               | 15454-SFP-GEFC-SX<br>15454E-SFP-GEFC-S<br>ONS-SE-G2F-SX | -20                   | 3                      | -13                   | -1                     |
|                       | 15454-SFP-GE+-LX<br>15454E-SFP-GE+-LX<br>ONS-SE-G2F-LX  | -23                   | 0                      | -13                   | 0                      |

 Table 5-14
 TXP\_MR\_2.5G and TXPP\_MR\_2.5G Card Client Interface Alarm

 Thresholds (continued)
 The state of the state of the
| Port Type<br>(by CTC) | Pluggable Port Module<br>(SFP)                         | Alarm RX<br>Power Low | Alarm RX<br>Power High | Alarm TX<br>Power Low | Alarm TX<br>Power High |
|-----------------------|--------------------------------------------------------|-----------------------|------------------------|-----------------------|------------------------|
| ETR_CLO               | 15454-SFP-200<br>15454E-SFP-200<br>ONS-SE-200-MM       | -20                   | 3                      | -13                   | -1                     |
| ISC compat            | 15454-SFP-GE+-LX<br>15454E-SFP-GE+-LX<br>ONS-SE-G2F-LX | -23                   | 0                      | -13                   | 0                      |
| ISC peer              | 15454-SFP-GE+-LX<br>15454E-SFP-GE+-LX<br>ONS-SE-G2F-LX | -23                   | 0                      | -13                   | 0                      |

| Table 5-14 | TXP_MR_2.5G and TXPP_MR_2.5G Card Client Interface Alarm |
|------------|----------------------------------------------------------|
|            | Thresholds (continued)                                   |

- Step 7 Click Apply.
- **Step 8** Return to your originating procedure (NTP).

## **DLP-G234 Change the 2.5G Multirate Transponder OTN Settings**

| Purpose                   | This task changes the OTN settings for TXP_MR_2.5G and TXPP_MR_2.5G transponder cards. |
|---------------------------|----------------------------------------------------------------------------------------|
| Tools/Equipment           | None                                                                                   |
| Prerequisite Procedures   | DLP-G46 Log into CTC, page 2-26                                                        |
| <b>Required/As Needed</b> | As needed                                                                              |
| <b>Onsite/Remote</b>      | Onsite or remote                                                                       |
| Security Level            | Provisioning or higher                                                                 |

- **Step 1** In node view (single-shelf mode) or shelf view (multishelf view), double-click the TXP\_MR\_2.5G or TXPP\_MR\_2.5G card where you want to change the OTN settings.
- Step 2 Click the Provisioning > OTN tabs, then choose one of the following subtabs: OTN Lines, G.709 Thresholds, FEC Thresholds, or Trail Trace Identifier.
- **Step 3** Modify any of the settings described in Tables 5-15 through 5-18.

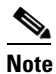

You must modify Near End and Far End; 15 Min and 1 Day; and SM and PM settings independently. To do so, choose the appropriate radio button and click **Refresh**.

Table 5-15 describes the values on the Provisioning > OTN > OTN Lines tab.

| Parameter | Description                                           | Options                    |
|-----------|-------------------------------------------------------|----------------------------|
| Port      | (Display only) Displays the port number.              | • 2 (Trunk)                |
|           |                                                       | • 3 (Trunk) (TXPP_MR_2.5G) |
| G.709 OTN | Sets the OTN lines according to                       | • Enable                   |
|           | ITU-T G.709.                                          | • Disable                  |
| FEC       | Sets the OTN lines to forward error correction (FEC). | • Enable                   |
|           |                                                       | • Disable                  |
| SF BER    | (Display only) The signal fail bit error rate.        | • 1E-5                     |
| SD BER    | Sets the signal degrade bit error rate.               | • 1E-5                     |
|           |                                                       | • 1E-6                     |
|           |                                                       | • 1E-7                     |
|           |                                                       | • 1E-8                     |
|           |                                                       | • 1E-9                     |

| Table 5-15 | TXP_MR_2.5G and TXPP_MR_2.5G Transponder Card OTN Line Settings |
|------------|-----------------------------------------------------------------|
|------------|-----------------------------------------------------------------|

Table 5-16 describes the values on the Provisioning > OTN > G.709 Thresholds tab.

| Table 5-16 | TXP_MR_2.5G and TXPP_MR_2.5G Transponder Card ITU-T G.709 Threshold Settings |
|------------|------------------------------------------------------------------------------|
|------------|------------------------------------------------------------------------------|

| Parameter         | Description                 | Options                                                                                                    |
|-------------------|-----------------------------|----------------------------------------------------------------------------------------------------|
| Port <sup>1</sup> | (Display only) Port number. | • 2 (Trunk)                                                                                                    |
|                   |                             | • 3 (Trunk) (TXPP_MR_2.5G)                                                                                                    |
| ES                | Errored seconds             | Numeric. Can be set for Near End or Far End, for<br>15-minute or one-day intervals, or for SM (OTUk) or<br>PM (ODUk). Select a bullet and click <b>Refresh</b> . |
| SES               | Severely errored seconds    | Numeric. Can be set for Near End or Far End, for<br>15-minute or one-day intervals, or for SM (OTUk) or<br>PM (ODUk). Select a bullet and click <b>Refresh</b> . |
| UAS               | Unavailable seconds         | Numeric. Can be set for Near End or Far End, for<br>15-minute or one-day intervals, or for SM (OTUk) or<br>PM (ODUk). Select a bullet and click <b>Refresh</b> . |
| BBE               | Background block errors     | Numeric. Can be set for Near End or Far End, for<br>15-minute or one-day intervals, or for SM (OTUk) or<br>PM (ODUk). Select a bullet and click <b>Refresh</b> . |
| FC                | Failure counter             | Numeric. Can be set for Near End or Far End, for<br>15-minute or one-day intervals, or for SM (OTUk) or<br>PM (ODUk). Select a bullet and click <b>Refresh</b> . |

1. Latency for a 1G-FC payload without ITU-T G.709 is 4 microseconds, and with ITU-T G.709 is 40 microseconds. Latency for a 2G-FC payload without ITU-T G.709 is 2 microseconds, and with ITU-T G.709 is 20 microseconds. Consider these values when planning a FC network that is sensitive to latency.

Table 5-17 describes the values on the Provisioning > OTN > FEC Threshold tab.

| Parameter               | Description                              | Options                                                 |
|-------------------------|------------------------------------------|---------------------------------------------------------|
| Port                    | (Display only) Port number.              | • 2 (Trunk)                                             |
|                         |                                          | • 3 (Trunk) (TXPP_MR_2.5G)                              |
| Bit Errors<br>Corrected | Sets the value for bit errors corrected. | Numeric. Can be set for 15-minute or one-day intervals. |
| Uncorrectable<br>Words  | Sets the value for uncorrectable words.  | Numeric. Can be set for 15-minute or one-day intervals. |

### Table 5-17 TXP\_MR\_2.5G and TXPP\_MR\_2.5G Transponder Card FEC Threshold Settings

Table 5-18 describes the values on the Provisioning > OTN > Trail Trace Identifier tab.

# Table 5-18 TXP\_MR\_2.5G and TXPP\_MR\_2.5G Transponder Card Trail Trace Identifier Settings

| Parameter             | Description                                                                                                    | Options                     |  |
|-----------------------|----------------------------------------------------------------------------------------------------|-----------------------------|--|
| Port                  | (Display only) Port number.                                                                                                    | • 2 (Trunk)                 |  |
|                       |                                                                                                    | • 3 (Trunk) (TXPP_MR_2.5G)  |  |
| Level                 | Sets the level.                                                                                                    | Section                     |  |
|                       |                                                                                                    | • Path                      |  |
| Received Trace        | Sets the trace mode.                                                                                                    | Off/None                    |  |
| Mode                  |                                                                                                    | • Manual                    |  |
| Disable FDI on<br>TIM |                                                                                                    | •                           |  |
| Transmit              | Displays the current transmit string; sets<br>a new transmit string. You can click the<br>button on the right to change the display.<br>Its title changes, based on the current<br>display mode. Click <b>Hex</b> to change the<br>display to hexadecimal (button changes to<br>ASCII); click <b>ASCII</b> to change the<br>display to ASCII (button changes to Hex). | String of trace string size |  |
| Expected              | Displays the current expected string; sets<br>a new expected string. You can click the<br>button on the right to change the display.<br>Its title changes, based on the current<br>display mode. Click <b>Hex</b> to change the<br>display to hexadecimal (button changes to<br>ASCII); click <b>ASCII</b> to change the<br>display to ASCII (button changes to Hex). | String of trace string size |  |

| Parameter    | Description                                                                                                    | Options                     |
|--------------|----------------------------------------------------------------------------------------------------|-----------------------------|
| Received     | (Display only) Displays the current<br>received string. You can click Refresh to<br>manually refresh this display, or check<br>the Auto-refresh every 5 sec check box to<br>keep this panel updated. | String of trace string size |
| Auto-refresh | If checked, automatically refreshes the display every 5 minutes.                                                                                                    | Checked/unchecked (default) |

| Table 5-18 | TXP_MR_2.5G and TXPP_MR_2.5G Transponder Card Trail Trace Identifier |
|------------|----------------------------------------------------------------------|
|            | Settings (continued)                                                 |

- Step 4 Click Apply.
- **Step 5** Return to your originating procedure (NTP).

# NTP-G96 Provision the 10G Multirate Transponder Card Line Settings, PM Parameters, and Thresholds

| This procedure changes the line and threshold settings for 10G multirate transponder cards including the TXP_MR_10G, TXP_MR_10E, TXP_MR_10E_C, and TXP_MR_10E_L cards. |
|----------------------------------------------------------------------------------------------------|
| None                                                                                                    |
| NTP-G179 Install the TXP, MXP, GE_XP, 10GE_XP, and ADM-10G Cards, page 3-59                                                                                            |
| DLP-G63 Install an SFP or XFP, page 3-62                                                                                                    |
| DLP-G277 Provision a Multirate PPM, page 5-9 (if necessary)                                                                                                    |
| DLP-G278 Provision the Optical Line Rate, page 5-12 (if necessary)                                                                                                    |
| As needed                                                                                                    |
| Onsite or remote                                                                                                    |
| Provisioning or higher                                                                                                    |
|                                                                                                    |

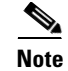

The TXP\_MR\_10G card does not support PPMs.

| Step 1 | Complete the "DLP-G46 Log into CTC" task on page 2-26 at the node where you want to change the transponder card settings. If you are already logged in, continue with Step 2. |
|--------|----------------------------------------------------------------------------------------------------|
| Step 2 | As needed, complete the "NTP-G103 Back Up the Database" procedure on page 13-2 to preserve the existing transmission settings.                                                |
| Step 3 | If you are provisioning a TXP_MR_10G card, complete the "DLP-G365 Provision the TXP_MR_10G Data Rate" task on page 5-41. If not, continue with Step 4.                        |
| Step 4 | Perform any of the following tasks as needed:                                                                                                    |
|        | • DLP-G216 Change the 10G Multirate Transponder Card Settings, page 5-42                                                                                                    |

- DLP-G217 Change the 10G Multirate Transponder Line Settings, page 5-43
- DLP-G218 Change the 10G Multirate Transponder Line Section Trace Settings, page 5-46
- DLP-G219 Change the 10G Multirate Transponder Line Thresholds for SONET or SDH Payloads Including 10G Ethernet WAN Phy, page 5-49
- DLP-G319 Change the 10G Multirate Transponder Line RMON Thresholds for 10G Ethernet LAN Phy Payloads, page 5-51
- DLP-G301 Provision the 10G Multirate Transponder Trunk Port Alarm and TCA Thresholds, page 5-54
- DLP-G302 Provision the 10G Multirate Transponder Client Port Alarm and TCA Thresholds, page 5-56
- DLP-G221 Change the 10G Multirate Transponder OTN Settings, page 5-58
- DLP-G368 Change the 10G Multirate Transponder Trunk Wavelength Settings, page 5-48

Stop. You have completed this procedure.

## DLP-G365 Provision the TXP\_MR\_10G Data Rate

|        | Purpose                                                                | This task changes the TXP_MR_10G card data rate.                                                     |
|--------|------------------------------------------------------------------------|----------------------------------------------------------------------------------------------------|
|        | Tools/Equipment                                                        | None                                                                                                 |
|        | Prerequisite Procedures                                                | DLP-G46 Log into CTC, page 2-26                                                                      |
|        | <b>Required/As Needed</b>                                              | As needed                                                                                            |
|        | <b>Onsite/Remote</b>                                                   | Onsite or remote                                                                                     |
|        | Security Level                                                         | Provisioning or higher                                                                               |
|        |                                                                        |                                                                                                    |
| Step 1 | In node view (single-shelf<br>where you want to change                 | mode) or shelf view (multishelf view), double-click the TXP_MR_10G card the card data rate settings. |
| Step 2 | Click the <b>Provisioning &gt; Data Rate Selection</b> tabs.           |                                                                                                    |
| Step 3 | Click Create.                                                          |                                                                                                    |
| Step 4 | In the Create Port dialog box, choose one of the following data rates: |                                                                                                    |
|        | • SONET (ANSI) or SD                                                   | H (ETSI) (including 10G Ethernet WAN Phy)                                                            |
|        | • 10G Ethernet LAN Ph                                                  | у                                                                                                    |
| Step 5 | Click <b>Ok</b> .                                                      |                                                                                                    |

**Step 6** Return to your originating procedure.

## **DLP-G216 Change the 10G Multirate Transponder Card Settings**

| Purpose                   | This task changes the card settings for the TXP_MR_10G, TXP_MR_10E, TXP_MR_10E_C, and TXP_MR_10E_L cards. |  |
|---------------------------|----------------------------------------------------------------------------------------------------|--|
| Tools/Equipment           | None                                                                                                    |  |
| Prerequisite Procedures   | DLP-G46 Log into CTC, page 2-26                                                                           |  |
| <b>Required/As Needed</b> | As needed                                                                                                 |  |
| <b>Onsite/Remote</b>      | Onsite or remote                                                                                          |  |
| Security Level            | Provisioning or higher                                                                                    |  |
|                           |                                                                                                    |  |

- **Step 1** In node view (single-shelf mode) or shelf view (multishelf view), double-click the TXP\_MR\_10G, TXP\_MR\_10E, TXP\_MR\_10E\_C, or TXP\_MR\_10E\_L card where you want to change the card settings.
- **Step 2** Click the **Provisioning > Card** tabs.
- **Step 3** Modify any of the settings described in Table 5-19.

### Table 5-19 TXP\_MR\_10G, TXP\_MR\_10E, TXP\_MR\_10E\_C, or TXP\_MR\_10E\_L Card Settings

| Parameter                    | Description                                                                                                    | ONS 15454 Options                                                                                                    | ONS 15454 SDH Options                                                                                                    |
|------------------------------|----------------------------------------------------------------------------------------------------|----------------------------------------------------------------------------------------------------|----------------------------------------------------------------------------------------------------|
| Termination<br>Mode          | Sets the mode of operation. (This option is<br>only available for SONET/SDH payloads).<br>Refer to the "Transponder and Muxponder<br>Cards" chapter in the <i>Cisco ONS 15454</i><br><i>DWDM Reference Manual</i> for more details.                                                                                                    | <ul> <li>Transparent</li> <li>Section (TXP_MR_10E only)</li> <li>Line</li> </ul>                                                                                   | <ul> <li>Transparent</li> <li>Regeneration Section<br/>(TXP_MR_10E only)</li> <li>Multiplex Section</li> </ul>                                                     |
| AIS/Squelch<br>Configuration | (TXP_MR_10E, TXP_MR_10E_C, or<br>TXP_MR_10E_L only) Sets the transparent<br>termination mode configuration.                                                                                                    | <ul><li>Squelch</li><li>AIS</li></ul>                                                                                                    | <ul><li>Squelch</li><li>AIS</li></ul>                                                                                                    |
| Regeneration<br>Peer Slot    | Sets the slot containing another<br>TXP_MR_10G, TXP_MR_10E,<br>TXP_MR_10E_C, or TXP_MR_10E_L card<br>to create a regeneration peer group. A<br>regeneration peer group facilitates the<br>management of two TXP_MR_10G,<br>TXP_MR_10E, TXP_MR_10E_C, or<br>TXP_MR_10E_L cards that are needed to<br>perform a complete signal regeneration.<br>The regeneration peer group synchronizes<br>provisioning of the two cards. Payload type<br>and ITU-T G.709 optical transport network<br>(OTN) changes made on one TXP_MR_10G,<br>TXP_MR_10E_L card are reflected on the<br>peer TXP_MR_10G, TXP_MR_10E,<br>TXP_MR_10E_C, or TXP_MR_10E,<br>TXP_MR_10E_C, or TXP_MR_10E_L card.<br>Note Y-cable protection groups cannot be<br>created on TXP cards that are in a<br>regeneration peer group. | <ul> <li>None</li> <li>1</li> <li>2</li> <li>3</li> <li>4</li> <li>5</li> <li>6</li> <li>12</li> <li>13</li> <li>14</li> <li>15</li> <li>16</li> <li>17</li> </ul> | <ul> <li>None</li> <li>1</li> <li>2</li> <li>3</li> <li>4</li> <li>5</li> <li>6</li> <li>12</li> <li>13</li> <li>14</li> <li>15</li> <li>16</li> <li>17</li> </ul> |

| Parameter                  | Description                                                                                                    | ONS 15454 Options | ONS 15454 SDH Options |
|----------------------------|----------------------------------------------------------------------------------------------------|-------------------|-----------------------|
| Regeneration<br>Group Name | (Display only) The regeneration peer group name.                                                                                                    | —                 |                       |
| Tunable<br>Wavelengths     | (Display only) Shows the supported<br>wavelengths of the trunk port after the card is<br>installed. For the TXP_MR_10E_C, or<br>TXP_MR_10E_L cards, the first and last<br>supported wavelength, frequency spacing, and<br>number of supported wavelengths are shown in<br>the format: <i>first wavelength-last</i><br><i>wavelength-frequency spacing-number of</i><br><i>supported wavelengths</i> . For example, the<br>TXP_MR_10E_C card would show:<br>1529.55nm-1561.83nm-50gHz-82. The<br>TXP_MR_10G and TXP_MR_10E show the<br>four wavelengths supported by the card that is<br>installed. |                   |                       |

#### Table 5-19 TXP\_MR\_10G, TXP\_MR\_10E, TXP\_MR\_10E\_C, or TXP\_MR\_10E\_L Card Settings (continued)

Step 4 Click Apply.

**Step 5** Return to your originating procedure (NTP).

## **DLP-G217 Change the 10G Multirate Transponder Line Settings**

| Purpose                        | This task changes the line settings for TXP_MR_10G, TXP_MR_10E, TXP_MR_10E_C, and TXP_MR_10E_L cards. |  |
|--------------------------------|----------------------------------------------------------------------------------------------------|--|
| Tools/Equipment                | None                                                                                                  |  |
| <b>Prerequisite Procedures</b> | DLP-G46 Log into CTC, page 2-26                                                                       |  |
| <b>Required/As Needed</b>      | As needed                                                                                             |  |
| <b>Onsite/Remote</b>           | Onsite or remote                                                                                      |  |
| Security Level                 | Provisioning or higher                                                                                |  |
|                                |                                                                                                    |  |

- **Step 1** In node view (single-shelf mode) or shelf view (multishelf view), double-click the TXP\_MR\_10G, TXP\_MR\_10E, TXP\_MR\_10E\_C, or TXP\_MR\_10E\_L card where you want to change the line settings.
- Step 2 Click the Provisioning > Line > SONET/SDH/Ethernet tabs. SONET is the option for ANSI shelves when 10G Ethernet WAN phy is the Pluggable Port Rate, SDH is the option for ETSI shelves when 10G Ethernet WAN phy is the Pluggable Port Rate, and Ethernet is the option for ANSI or ETSI shelves when 10GE LAN Phy is the Pluggable Port Rate.
- **Step 3** Modify any of the settings described in Table 5-20.

# 

**Note** In Table 5-20, some parameter tabs do not always apply to all 10G multirate transponder cards. If a tab does not apply, it will not appear in CTC.

| Parameter     | Description                                                                                                    | ONS 15454 (ANSI) Options                                                                                                    | ONS 15454 SDH (ETSI) Options                                                                                                    |
|---------------|----------------------------------------------------------------------------------------------------|----------------------------------------------------------------------------------------------------|----------------------------------------------------------------------------------------------------|
| Port          | (Display only) Displays the port<br>number.                                                                                                    | <ul> <li>1 (OC192) (if TXP_MR_10G)</li> <li>1 (Client) (if Ethernet LAN is provisioned)</li> <li>1-1 (OC192)</li> <li>2 (Trunk)</li> </ul>                     | <ul> <li>1 (STM-64) (if<br/>TXP_MR_10G)</li> <li>1 (Client) (if Ethernet LAN is<br/>provisioned)</li> <li>1-1 (STM-64)</li> <li>2 (Trunk)</li> </ul>           |
| Port Name     | Provides the ability to assign the specified port a name.                                                                                                    | User-defined. Name can be up to<br>32 alphanumeric/special<br>characters. Blank by default.<br>See the "DLP-G104 Assign a<br>Name to a Port" task on page 7-3. | User-defined. Name can be up to<br>32 alphanumeric/special<br>characters. Blank by default.<br>See the "DLP-G104 Assign a<br>Name to a Port" task on page 7-3. |
| Admin State   | Sets the port service state. For more<br>information about administrative<br>states, refer to the "Administrative<br>and Service States" appendix in the<br><i>Cisco ONS 15454 DWDM</i><br><i>Reference Manual.</i>                                                                                                    | <ul> <li>IS</li> <li>IS,AINS</li> <li>OOS,DSBLD</li> <li>OOS,MT</li> </ul>                                                                                     | <ul> <li>Unlocked</li> <li>Unlocked,automaticInService</li> <li>Locked,disabled</li> <li>Locked,maintenance</li> </ul>                                         |
| Service State | (Display only) Identifies the<br>autonomously generated state that<br>gives the overall condition of the<br>port. Service states appear in the<br>format: Primary State-Primary<br>State Qualifier, Secondary State.<br>For more information about service<br>states, refer to the "Administrative<br>and Service States" appendix in the<br><i>Cisco ONS 15454 DWDM</i><br><i>Reference Manual.</i> | <ul> <li>IS-NR</li> <li>OOS-AU,AINS</li> <li>OOS-MA,DSBLD</li> <li>OOS-MA,MT</li> </ul>                                                                        | <ul> <li>Unlocked-enabled</li> <li>Unlocked-disabled,<br/>automaticInService</li> <li>Locked-enabled,disabled</li> <li>Locked-enabled,maintenance</li> </ul>   |
| SF BER        | (SONET [ANSI] or SDH [ETSI]<br>including 10G Ethernet WAN Phy<br>only) Sets the signal fail bit error<br>rate.                                                                                                    | <ul> <li>1E-3</li> <li>1E-4</li> <li>1E-5</li> </ul>                                                                                                    | <ul> <li>1E-3</li> <li>1E-4</li> <li>1E-5</li> </ul>                                                                                                    |
| SD BER        | (SONET [ANSI] or SDH [ETSI]<br>including 10G Ethernet WAN Phy<br>only) Sets the signal degrade bit<br>error rate.                                                                                                    | <ul> <li>1E-5</li> <li>1E-6</li> <li>1E-7</li> <li>1E-8</li> <li>1E-9</li> </ul>                                                                               | <ul> <li>1E-5</li> <li>1E-6</li> <li>1E-7</li> <li>1E-8</li> <li>1E-9</li> </ul>                                                                               |
| Туре          | (SONET [ANSI] or SDH [ETSI]<br>including 10G Ethernet WAN Phy<br>only) The optical transport type.                                                                                                    | <ul><li>SONET</li><li>SDH</li></ul>                                                                                                    | <ul><li>SONET</li><li>SDH</li></ul>                                                                                                    |

| Parameter               | Description                                                                                                    | ONS 15454 (ANSI) Options                                                                                                    | ONS 15454 SDH (ETSI) Options                                                                                                    |
|-------------------------|----------------------------------------------------------------------------------------------------|----------------------------------------------------------------------------------------------------|----------------------------------------------------------------------------------------------------|
| ALS Mode                | Sets the ALS function mode. The<br>DWDM transmitter supports ALS<br>according to ITU-T G.644 (06/99).<br>ALS can be disabled, or it can be                                                        | • Disabled (default): ALS is off;<br>the laser is not automatically<br>shut down when traffic<br>outages (LOS) occur.                                                                                                    | • Disabled (default): ALS is off;<br>the laser is not automatically<br>shut down when traffic<br>outages (LOS) occur.                                                                                                    |
|                         | set for one of three mode options.                                                                                                    | • Auto Restart: ALS is on; the<br>laser automatically shuts<br>down when traffic outages<br>(LOS) occur. It automatically<br>restarts when the conditions<br>that caused the outage are<br>resolved.                      | • Auto Restart: ALS is on; the<br>laser automatically shuts<br>down when traffic outages<br>(LOS) occur. It automatically<br>restarts when the conditions<br>that caused the outage are<br>resolved.                      |
|                         |                                                                                                    | • Manual Restart: ALS is on;<br>the laser automatically shuts<br>down when traffic outages<br>(LOS) occur. However, the<br>laser must be manually<br>restarted when conditions that<br>caused the outage are<br>resolved. | • Manual Restart: ALS is on;<br>the laser automatically shuts<br>down when traffic outages<br>(LOS) occur. However, the<br>laser must be manually<br>restarted when conditions that<br>caused the outage are<br>resolved. |
|                         |                                                                                                    | • Manual Restart for Test:<br>Manually restarts the laser for<br>testing.                                                                                                    | • Manual Restart for Test:<br>Manually restarts the laser for<br>testing.                                                                                                    |
| AINS Soak               | (SONET [ANSI] or SDH [ETSI]<br>including 10G Ethernet WAN Phy<br>only) Sets the automatic in-service<br>soak period. Double-click the time                                                        | • Duration of valid input signal,<br>in hh.mm format, after which<br>the card becomes in service<br>(IS) automatically                                                                                                    | • Duration of valid input signal,<br>in hh.mm format, after which<br>the card becomes in service<br>(IS) automatically                                                                                                    |
|                         | change settings.                                                                                                    | • 0 to 48 hours, 15-minute increments                                                                                                    | • 0 to 48 hours, 15-minute increments                                                                                                    |
| ProvidesSync            | (TXP_MR_10G, TXP_MR_10E,<br>OC192 only) Sets the<br>ProvidesSync card parameter. If<br>checked, the card is provisioned as<br>a network element (NE) timing<br>reference.                         | Checked or unchecked                                                                                                    | Checked or unchecked                                                                                                    |
| SyncMsgIn               | (TXP_MR_10G, TXP_MR_10E,<br>OC192 only) Sets the EnableSync<br>card parameter. Enables<br>synchronization status messages<br>(S1 byte), which allow the node to<br>choose the best timing source. | Checked or unchecked                                                                                                    | Checked or unchecked                                                                                                    |
| Max Size                | (TXP_MR_10E, TXP_MR_10G<br>LAN Phy only) Sets the maximum<br>Ethernet packet size.                                                                                                    | <ul><li>1548 bytes</li><li>Jumbo (64 to 9,216 bytes)</li></ul>                                                                                                    | <ul><li>1548 bytes</li><li>Jumbo (64 to 9,216 bytes)</li></ul>                                                                                                    |
| Incoming<br>MAC Address | (TXP_MR_10E, TXP_MR_10G<br>LAN Phy only) Sets the incoming<br>MAC address.                                                                                                    | Value of MAC address. Six bytes<br>in hexadecimal format.                                                                                                    | Value of MAC address. Six bytes<br>in hexadecimal format.                                                                                                    |

| Table 5-20 | TXP MR 10G. TXP MR 10E. TXP MR 10E C. or TXP MR 10E L Line Settinas (continued) |
|------------|---------------------------------------------------------------------------------|
|            |                                                                                 |

| Parameter  | Description                                             | ONS 15454 (ANSI) Options                                                                                                    | ONS 15454 SDH (ETSI) Options                                                                                                    |
|------------|---------------------------------------------------------|----------------------------------------------------------------------------------------------------|----------------------------------------------------------------------------------------------------|
| Wavelength | Displays the wavelength of the client port.             | <ul> <li>First Tunable Wavelength</li> <li>Further wavelengths: 1310 nm<br/>through 1560.61 nm,<br/>100-GHz ITU spacing; coarse<br/>wavelength division<br/>multiplexing (CWDM)<br/>spacing</li> </ul> | <ul> <li>First Tunable Wavelength</li> <li>Further wavelengths: 1310 nm<br/>through 1560.61 nm,<br/>100-GHz ITU spacing; coarse<br/>wavelength division<br/>multiplexing (CWDM)<br/>spacing</li> </ul> |
|            |                                                         | Note: supported wavelengths are marked by asterisks (**)                                                                                                    | Note: supported wavelengths are marked by asterisks (**)                                                                                                    |
| Reach      | Displays the optical reach distance of the client port. | The Reach options depend on the traffic type that has been selected.                                                                                                    | The Reach options depend on the traffic type that has been selected.                                                                                                    |

| Table 5-20 | TXP_MR_10G, TXP_MR_10E, TXP_MR_10E_C, or TXP_MR_10E_L Line Settings (continued) |
|------------|---------------------------------------------------------------------------------|
|------------|---------------------------------------------------------------------------------|

### Step 4 Click Apply.

**Step 5** Return to your originating procedure (NTP).

# **DLP-G218 Change the 10G Multirate Transponder Line Section Trace Settings**

|                                                                                                    | This task changes the line section trace settings for the TXP_MR_10G, TXP_MR_10E, TXP_MR_10E_C, and TXP_MR_10E_L transponder cards.                                                                                                    |
|----------------------------------------------------------------------------------------------------|----------------------------------------------------------------------------------------------------|
| Tools/Equipment                                                                                                    | None                                                                                                    |
| <b>Prerequisite Procedures</b>                                                                                                    | DLP-G46 Log into CTC, page 2-26                                                                                                    |
| <b>Required/As Needed</b>                                                                                                    | As needed                                                                                                    |
| <b>Onsite/Remote</b>                                                                                                    | Onsite or remote                                                                                                    |
| Security Level                                                                                                    | Provisioning or higher                                                                                                    |
| 1 1 00100                                                                                                    | DDM                                                                                                    |
| provisioned, or the OC192<br>10G Fibre Channel PPM is                                                                                                    | PPM is provisioned. The tab is not available if a 10G Ethernet LAN Phy or provisioned.                                                                                                    |
| In node view (single-shelf<br>TXP_MR_10E, TXP_MR_<br>settings.                                                                                                  | PPM is provisioned. The tab is not available if a 10G Ethernet LAN Phy or<br>provisioned.<br>mode) or shelf view (multishelf view), double-click the TXP_MR_10G,<br>10E_C, or TXP_MR_10E_L card where you want to change the section trace                                 |
| provisioned, or the OC192<br>10G Fibre Channel PPM is<br>In node view (single-shelf<br>TXP_MR_10E, TXP_MR_<br>settings.<br>Click the <b>Provisioning &gt; I</b> | PPM is provisioned. The tab is not available if a 10G Ethernet LAN Phy or<br>a provisioned.<br>mode) or shelf view (multishelf view), double-click the TXP_MR_10G,<br>10E_C, or TXP_MR_10E_L card where you want to change the section trace<br>Line > Section Trace tabs. |

| Parameter                    | Description                                                                                                    | ONS 15454 Options                              | Options — ONS 15454 SDH                        |
|------------------------------|----------------------------------------------------------------------------------------------------|------------------------------------------------|------------------------------------------------|
| Port                         | Sets the port number.                                                                                                    | • 1-1 (OC192)                                  | • 1-1 (STM64)                                  |
|                              |                                                                                                    | • 2—Trunk                                      | • 2—Trunk                                      |
| Received Trace               | Sets the trace mode.                                                                                                    | Off/None                                       | Off/None                                       |
| Mode                         |                                                                                                    | • Manual                                       | • Manual                                       |
| Transmit                     | Sets the trace string size.                                                                                                    | • 1 byte                                       | • 1 byte                                       |
| Section Trace<br>String Size |                                                                                                    | • 16 byte                                      | • 16 byte                                      |
| Transmit                     | Displays the current transmit string; sets a<br>new transmit string. You can click the<br>button on the right to change the display. Its<br>title changes, based on the current display<br>mode. Click <b>Hex</b> to change the display to<br>hexadecimal (button changes to ASCII);<br>click <b>ASCII</b> to change the display to ASCII<br>(button changes to Hex). | String of trace string size                    | String of trace string size                    |
| Disable<br>AIS/RDI on        | If an TIM on Section overhead alarm arises because of a J0 overhead string mismatch,                                                                                                    | • Checked (AIS/RDI on TIM-S is disabled)       | • Checked (AIS/RDI on TIM-S is disabled)       |
| TIM-S                        | no alarm indication signal is sent to<br>downstream nodes if this box is checked.                                                                                                    | • Unchecked (AIS/RDI on TIM-S is not disabled) | • Unchecked (AIS/RDI on TIM-S is not disabled) |
| Expected                     | Displays the current expected string; sets a<br>new expected string. You can click the<br>button on the right to change the display. Its<br>title changes, based on the current display<br>mode. Click <b>Hex</b> to change the display to<br>hexadecimal (button changes to ASCII);<br>click <b>ASCII</b> to change the display to ASCII<br>(button changes to Hex). | String of trace string size                    | String of trace string size                    |
| Received                     | (Display only) Displays the current received<br>string. You can click Refresh to manually<br>refresh this display, or check the<br>Auto-refresh every 5 sec check box to keep<br>this panel updated.                                                                                                    | String of trace string size                    | String of trace string size                    |
| Auto-refresh                 | If checked, automatically refreshes the display every 5 seconds.                                                                                                    | Checked/unchecked (default)                    | Checked/unchecked (default)                    |

| Table 5-21 | TXP_MR_10G, TXP_MR_10E, TXP_MR_10E_C, or TXP_MR_10E_L Section Trace Settings |
|------------|------------------------------------------------------------------------------|
|------------|------------------------------------------------------------------------------|

### Step 4 Click Apply.

**Step 5** Return to your originating procedure (NTP).

## **DLP-G368** Change the 10G Multirate Transponder Trunk Wavelength Settings

| Purpose                        | This task changes the trunk wavelength settings for the TXP_MR_10G, TXP_MR_10E, TXP_MR_10E_C, and TXP_MR_10E_L cards. |
|--------------------------------|----------------------------------------------------------------------------------------------------|
| Tools/Equipment                | None                                                                                                    |
| <b>Prerequisite Procedures</b> | DLP-G46 Log into CTC, page 2-26                                                                                       |
| <b>Required/As Needed</b>      | As needed                                                                                                    |
| <b>Onsite/Remote</b>           | Onsite or remote                                                                                                    |
| Security Level                 | Provisioning or higher                                                                                                |
|                                |                                                                                                    |

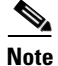

Before modifying the wavelength settings, change the port state to OOS,DSBLD (for ANSI) or Locked,disabled (for ETSI) and delete the circuit and patchcord provisioning present on the port. Payload or communication channel provisioning can be retained.

- **Step 1** In node view (single-shelf mode) or shelf view (multishelf view), double-click the TXP\_MR\_10G, TXP\_MR\_10E, TXP\_MR\_10E\_C, and TXP\_MR\_10E\_L card where you want to change the trunk wavelength settings.
- **Step 2** Click the **Provisioning > Line > Wavelength Trunk Settings** tabs.
- **Step 3** Modify any of the settings as described in Table 5-22.

 Table 5-22
 TXP\_MR\_10G, TXP\_MR\_10E, TXP\_MR\_10E\_C, and TXP\_MR\_10E\_L Card Wavelength

 Trunk Settings

| Parameter  | Description                                                                                                    | Options                                                                                                    |
|------------|----------------------------------------------------------------------------------------------------|----------------------------------------------------------------------------------------------------|
| Port       | (Display only) Displays the port number.                                                                                                    | Port 2 (Trunk)                                                                                                    |
| Band       | Indicates the wavelength band that can be<br>provisioned. If the physical<br>TXP_MR_10G, TXP_MR_10E,<br>TXP_MR_10E_C, and TXP_MR_10E_L<br>is installed, this field is display-only. | <ul> <li>C—The C-band wavelengths are available in the Wavelength field.</li> <li>L—The L-band wavelengths are available in the Wavelength field.</li> </ul>                                                                                                    |
| Even/Odd   | Sets the wavelengths available for<br>provisioning for TXP_MR_10E_C, and<br>TXP_MR_10E_L cards. (This field does<br>not apply to TXP_MR_10G or<br>TXP_MR_10E cards.)                | <ul> <li>Even—Displays even C-band or<br/>L-band wavelengths in the<br/>Wavelength field.</li> <li>Odd—Displays odd C-band or<br/>L-band wavelengths in the<br/>Wavelength field.</li> </ul>                                                                                                    |
| Wavelength | The wavelength provisioned for the trunk.                                                                                                    | <ul> <li>First Tunable Wavelength</li> <li>Further wavelengths in 100-GHz<br/>ITU-T C-band or L-band spacing,<br/>depending on the card that is<br/>installed. For TXP_MR_10G and<br/>TXP_MR_10E cards, the<br/>wavelengths carried by the card are<br/>identified with two asterisks. If the<br/>card is not installed, all wavelengths<br/>appear with a dark grey background.</li> </ul> |

L

Step 4 Click Apply.

**Step 5** Return to your originating procedure (NTP).

# DLP-G219 Change the 10G Multirate Transponder Line Thresholds for SONET or SDH Payloads Including 10G Ethernet WAN Phy

| Purpose                        | This task changes the line threshold settings for TXP_MR_10G,<br>TXP_MR_10E, TXP_MR_10E_C, and TXP_MR_10E_L transponder<br>cards carrying SONET or SDH payloads, including the physical<br>10G Ethernet WAN Phy payload. |
|--------------------------------|----------------------------------------------------------------------------------------------------|
| <b>Tools/Equipment</b>         | None                                                                                                    |
| <b>Prerequisite Procedures</b> | DLP-G46 Log into CTC, page 2-26                                                                                                    |
| <b>Required/As Needed</b>      | As needed                                                                                                    |
| <b>Onsite/Remote</b>           | Onsite or remote                                                                                                    |
| Security Level                 | Provisioning or higher                                                                                                    |

- Step 1 In node view (single-shelf mode) or shelf view (multishelf view), double-click the TXP\_MR\_10G, TXP\_MR\_10E, TXP\_MR\_10E\_C, or TXP\_MR\_10E\_L card where you want to change the line threshold settings.
- Step 2 Click the Provisioning > Line Thresholds > SONET Thresholds (ANSI) or SDH Thresholds (ETSI) tabs.
- **Step 3** Modify any of the settings described in Table 5-23.

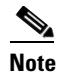

Parameters shown in Table 5-23 do not apply to all 10G multirate transponder cards. If the parameter or option does not apply, it is not shown in CTC.

#### Table 5-23 TXP\_MR\_10G, TXP\_MR\_10E, TXP\_MR\_10E\_C, or TXP\_MR\_10E\_LCard Line Threshold Settings

| Parameter | Description                                 | Options - ANSI                                               | Options - ETSI                                                       |
|-----------|---------------------------------------------|--------------------------------------------------------------|----------------------------------------------------------------------|
| Port      | (Display only) Port                         | • 1-1 (OC192)                                                | • 1-1 (STM64)                                                        |
|           | number                                      | • 2 (Trunk)                                                  | • 2 (Trunk)                                                          |
| EB        | Path Errored Block<br>indicates that one or | Numeric. Threshold display options include:                  | Numeric. Threshold display options include:                          |
|           | more bits are in error<br>within a block    | • Direction—Near End or Far End                              | • Direction—Near End or Far End                                      |
|           | Within a brock                              | • Interval—15 Min (minutes) or 1 day                         | • Interval—15 Min (minutes) or 1 day                                 |
|           |                                             | • Types—Line or Section (near end only)                      | • Types—Multiplex Section or<br>Regeneration Section (near end only) |
|           |                                             | Choose an option in each category and click <b>Refresh</b> . | Choose an option in each category and click <b>Refresh</b> .         |

| Parameter | Description                                  | Options - ANSI                                               | Options - ETSI                                                       |
|-----------|----------------------------------------------|--------------------------------------------------------------|----------------------------------------------------------------------|
| CV        | Coding violations                            | Numeric. Threshold display options include:                  | Numeric. Threshold display options include:                          |
|           |                                              | • Direction—Near End or Far End                              | • Direction—Near End or Far End                                      |
|           |                                              | • Interval—15 Min (minutes) or 1 day                         | • Interval—15 Min (minutes) or 1 day                                 |
|           |                                              | • Types—Line or Section (near end only)                      | • Types—Multiplex Section or<br>Regeneration Section (near end only) |
|           |                                              | Choose an option in each category and click <b>Refresh</b> . | Choose an option in each category and click <b>Refresh</b> .         |
| ES        | Errored seconds                              | Numeric. Threshold display options include:                  | Numeric. Threshold display options include:                          |
|           |                                              | • Direction—Near End or Far End                              | • Direction—Near End or Far End                                      |
|           |                                              | • Interval—15 Min (minutes) or 1 day                         | • Interval—15 Min (minutes) or 1 day                                 |
|           |                                              | • Types—Line or Section (near end only)                      | • Types—Multiplex Section or<br>Regeneration Section (near end only) |
|           |                                              | Choose an option in each category and click <b>Refresh</b> . | Choose an option in each category and click <b>Refresh</b> .         |
| SES       | Severely errored seconds                     | Numeric. Threshold display options include:                  | Numeric. Threshold display options include:                          |
|           |                                              | • Direction—Near End or Far End                              | • Direction—Near End or Far End                                      |
|           |                                              | • Interval—15 Min (minutes) or 1 day                         | • Interval—15 Min (minutes) or 1 day                                 |
|           |                                              | • Types—Line or Section (near end only)                      | • Types—Multiplex Section or<br>Regeneration Section (near end only) |
|           |                                              | Choose an option in each category and click <b>Refresh</b> . | Choose an option in each category and click <b>Refresh</b> .         |
| SEFS (Ne  | (Near End Section or<br>Regeneration Section | Numeric. Threshold display options include:                  | Numeric. Threshold display options include:                          |
|           | only) Severely<br>errored framing<br>seconds | • Direction—Near End or Far End                              | • Direction—Near End or Far End                                      |
|           |                                              | • Interval—15 Min (minutes) or 1 day                         | • Interval—15 Min (minutes) or 1 day                                 |
|           |                                              | • Types—Line or Section (near end only)                      | • Types—Multiplex Section or<br>Regeneration Section (near end only) |
|           |                                              | Choose an option in each category and click <b>Refresh</b> . | Choose an option in each category and click <b>Refresh</b> .         |
| BBE       | Background block<br>errors                   | Numeric. Threshold display options include:                  | Numeric. Threshold display options include:                          |
|           |                                              | • Direction—Near End or Far End                              | • Direction—Near End or Far End                                      |
|           |                                              | • Interval—15 Min (minutes) or 1 day                         | • Interval—15 Min (minutes) or 1 day                                 |
|           |                                              | • Types—Line or Section (near end only)                      | • Types—Multiplex Section or<br>Regeneration Section (near end only) |
|           |                                              | Choose an option in each category and click <b>Refresh</b> . | Choose an option in each category and click <b>Refresh</b> .         |

### Table 5-23 TXP\_MR\_10G, TXP\_MR\_10E, TXP\_MR\_10E\_C, or TXP\_MR\_10E\_LCard Line Threshold Settings (continued)

| Parameter | Description                                 | Options - ANSI                                               | Options - ETSI                                                       |
|-----------|---------------------------------------------|--------------------------------------------------------------|----------------------------------------------------------------------|
| FC        | (Line or Multiplex<br>Section only) Failure | Numeric. Threshold display options include:                  | Numeric. Threshold display options include:                          |
|           | count                                       | • Direction—Near End or Far End                              | • Direction—Near End or Far End                                      |
|           |                                             | • Interval—15 Min (minutes) or 1 day                         | • Interval—15 Min (minutes) or 1 day                                 |
|           |                                             | • Types—Line or Section (near end only)                      | • Types—Multiplex Section or<br>Regeneration Section (near end only) |
|           |                                             | Choose an option in each category and click <b>Refresh</b> . | Choose an option in each category and click <b>Refresh</b> .         |
| UAS       | (Line or Multiplex<br>Section only)         | Numeric. Threshold display options include:                  | Numeric. Threshold display options include:                          |
|           | Unavailable seconds                         | • Direction—Near End or Far End                              | • Direction—Near End or Far End                                      |
|           |                                             | • Interval—15 Min (minutes) or 1 day                         | • Interval—15 Min (minutes) or 1 day                                 |
|           |                                             | • Types—Line or Section (near end only)                      | • Types—Multiplex Section or<br>Regeneration Section (near end only) |
|           |                                             | Choose an option in each category and click <b>Refresh</b> . | Choose an option in each category and click <b>Refresh</b> .         |

| Table 5-23 | TXP_MR_10G, TXP_MR_10E, TXP_MR_10E_C, or TXP_MR_10E_LCard Line Thresh | hold Settings (continued) |
|------------|-----------------------------------------------------------------------|---------------------------|
|------------|-----------------------------------------------------------------------|---------------------------|

Step 4 Click Apply.

**Step 5** Return to your originating procedure (NTP).

# DLP-G319 Change the 10G Multirate Transponder Line RMON Thresholds for 10G Ethernet LAN Phy Payloads

|        | Purpose                                                                                                    | This task changes the line threshold settings for TXP_MR_10G, TXP_MR_10E, TXP_MR_10E_C, and TXP_MR_10E_L transponder cards carrying the physical 10G Ethernet LAN payload. |
|--------|----------------------------------------------------------------------------------------------------|----------------------------------------------------------------------------------------------------|
|        | Tools/Equipment                                                                                                    | None                                                                                                    |
|        | <b>Prerequisite Procedures</b>                                                                                                    | DLP-G46 Log into CTC, page 2-26                                                                                                    |
|        | <b>Required/As Needed</b>                                                                                                    | As needed                                                                                                    |
|        | <b>Onsite/Remote</b>                                                                                                    | Onsite or remote                                                                                                    |
|        | Security Level                                                                                                    | Provisioning or higher                                                                                                    |
| Step 1 | Display the TXP_MR_10G, TXP_MR_10E, TXP_MR_10E_C, or TXP_MR_10E_L card where yo want to change the line threshold settings in card view. |                                                                                                    |
| Step 2 | Click the <b>Provisioning &gt; Line Thresholds &gt; RMON Thresholds</b> tabs.                                                            |                                                                                                    |
| Step 3 | Click <b>Create</b> . The Create Threshold dialog box appears.                                                                           |                                                                                                    |
| Step 4 | From the Port drop-down list, choose the applicable port.                                                                                |                                                                                                    |

**Step 5** From the Variable drop-down list, choose an Ethernet variable. See Table 5-24 for a list of available Ethernet variables.

 Table 5-24
 TXP\_MR\_10G, TXP\_MR\_10E, TXP\_MR\_10E\_C, or TXP\_MR\_10E\_L Card GE LAN Phy

 Variables
 Variables

| Variable                                   | Description                                                                                                    |
|--------------------------------------------|----------------------------------------------------------------------------------------------------|
| ifInOctets                                 | Total number of octets received on the interface, including framing characters.                                                                                                    |
| rxTotalPkts                                | Total number of received packets.                                                                                                    |
| ifInMulticastPkts                          | Number of multicast frames received error free.                                                                                                    |
| ifInBroadcastPkts                          | Number of packets, delivered by a sublayer to an higher sublayer, that were addressed to a broadcast address at this sublayer.                                                                                                    |
| ifInErrors                                 | Number of inbound packets that contained errors preventing them from being delivered to a higher-layer protocol.                                                                                                    |
| ifInErrorBytePkts<br>(TXP_MR_10G only)     | Number of receive error bytes.                                                                                                    |
| ifInFramingErrorPkts<br>(TXP_MR_10G only)  | Number of receive framing error counters.                                                                                                    |
| ifInJunkInterPkts<br>(TXP_MR_10G only)     | Number of receive interpacket junk counters.                                                                                                    |
| ifOutOctets (TXP_MR_10G only)              | Total number of octets transmitted out of the interface, including framing characters.                                                                                                    |
| txTotalPkts (TXP_MR_10G only)              | Total number of transmit packets.                                                                                                    |
| ifOutMulticastPkts<br>(TXP_MR_10G only)    | Number of multicast frames transmitted error free.                                                                                                    |
| ifOutBroadcastPkts<br>(TXP_MR_10G only)    | Total number of packets that higher-level protocols requested be<br>transmitted, and that were addressed to a broadcast address at this<br>sublayer, including those that were discarded or not sent.                                                                                                    |
| dot3StatsFCSErrors                         | Number of frames with frame check errors, that is, there is an integral number of octets, but an incorrect Frame Check Sequence (FCS).                                                                                                    |
| dot3StatsFrameTooLong<br>(TXP_MR_10G only) | Number of received frames that were larger than the maximum size permitted.                                                                                                    |
| etherStatsUndersizePkts                    | Total number of packets received that were less than 64 octets long (excluding framing bits, but including FCS octets) and were otherwise well formed.                                                                                                    |
| etherStatsFragments                        | Total number of packets received that were less than 64 octets in<br>length (excluding framing bits but including FCS octets) and had<br>either a bad FCS with an integral number of octets (FCS Error) or a<br>bad FCS with a nonintegral number of octets (Alignment Error).<br>Note that it is entirely normal for etherStatsFragments to increment.<br>This is because it counts both runts (which are normal occurrences<br>due to collisions) and noise hits. |

| etherStatsPkts64Octets                        | Total number of packets (including bad packets) received that were<br>64 octets in length (excluding framing bits but including FCS<br>octets).                                                                                                    |
|-----------------------------------------------|----------------------------------------------------------------------------------------------------|
| etherStatsPkts65to127Octets                   | Total number of packets (including bad packets) received that were<br>between 65 and 127 octets in length inclusive (excluding framing<br>bits but including FCS octets).                                                                                                    |
| etherStatsPkts128to255Octets                  | The total number of packets (including bad packets) received that<br>were between 128 and 255 octets in length inclusive (excluding<br>framing bits but including FCS octets).                                                                                                    |
| etherStatsPkts256to511Octets                  | Total number of packets (including bad packets) received that were<br>between 256 and 511 octets in length inclusive (excluding framing<br>bits but including FCS octets).                                                                                                    |
| etherStatsPkts512to1023Octets                 | Total number of packets (including bad packets) received that were<br>between 512 and 1023 octets in length inclusive (excluding framing<br>bits but including FCS octets).                                                                                                    |
| etherStatsPkts1024to1518Octets                | Total number of packets (including bad packets) received that were<br>between 1024 and 1518 octets in length inclusive (excluding<br>framing bits but including FCS octets).                                                                                                    |
| etherStatsBroadcastPkts                       | Total number of good packets received that were directed to the broadcast address. Note that this does not include multicast packets.                                                                                                    |
| etherStatsMulticastPkts                       | Total number of good packets received that were directed to a multicast address. Note that this number does not include packets directed to the broadcast address.                                                                                                    |
| etherStatsOversizePkts                        | The total number of packets received that were longer than 1518 octets (excluding framing bits, but including FCS octets) and were otherwise well formed.                                                                                                    |
| etherStatsJabbers                             | Total number of packets received that were longer than 1518 octets (excluding framing bits, but including FCS octets), and had either a bad FCS with an integral number of octets (FCS Error) or a bad FCS with a nonintegral number of octets (Alignment Error).                          |
| etherStatsOctets                              | Total number of octets of data (including those in bad packets) received on the network (excluding framing bits but including FCS octets).                                                                                                    |
| etherStatsCRCAlignErrors<br>(TXP_MR_10G only) | Total number of packets received that had a length (excluding framing bits, but including FCS octets) of between 64 and 1518 octets, inclusive, but had either a bad FCS with an integral number of octets (FCS Error) or a bad FCS with a nonintegral number of octets (Alignment Error). |
| rxPauseFrames (TXP_MR_10G only)               | Number of received IETF 802.x pause frames.                                                                                                    |
| rxControlFrames                               | Number of MAC control frames passed by the MAC sublayer to the MAC control sublayer.                                                                                                    |
| rxUnknownOpcodeFrames<br>(TXP_MR_10G only)    | Number of MAC control frames received that contain an opcode that is not supported by the device.                                                                                                    |

 Table 5-24
 TXP\_MR\_10G, TXP\_MR\_10E, TXP\_MR\_10E\_C, or TXP\_MR\_10E\_L Card GE LAN Phy

 Variables (continued)
 Variables (continued)

- **Step 6** From the Alarm Type drop-down list, indicate whether the event will be triggered by the rising threshold, the falling threshold, or both the rising and falling thresholds.
- **Step 7** From the Sample Type drop-down list, choose either **Relative** or **Absolute**. Relative restricts the threshold to use the number of occurrences in the user-set sample period. Absolute sets the threshold to use the total number of occurrences, regardless of time period.
- **Step 8** Type in an appropriate number of seconds for the Sample Period.
- **Step 9** Type in the appropriate number of occurrences for the Rising Threshold.

For a rising type of alarm, the measured value must move from below the falling threshold to above the rising threshold. For example, if a network is running below a rising threshold of 1000 collisions every 15 seconds and a problem causes 1001 collisions in 15 seconds, the excess occurrences trigger an alarm.

**Step 10** Enter the appropriate number of occurrences in the Falling Threshold field. In most cases a falling threshold is set lower than the rising threshold.

A falling threshold is the counterpart to a rising threshold. When the number of occurrences is above the rising threshold and then drops below a falling threshold, it resets the rising threshold. For example, when the network problem that caused 1001 collisions in 15 seconds subsides and creates only 799 collisions in 15 seconds, occurrences fall below a falling threshold of 800 collisions. This resets the rising threshold so that if network collisions again spike over a 1000 per 15-second period, an event again triggers when the rising threshold is crossed. An event is triggered only the first time a rising threshold is exceeded (otherwise, a single network problem might cause a rising threshold to be exceeded multiple times and cause a flood of events).

Step 11 Click OK.

Note To view all RMON thresholds, click Show All RMON thresholds.

**Step 12** Return to your originating procedure (NTP).

## DLP-G301 Provision the 10G Multirate Transponder Trunk Port Alarm and TCA Thresholds

| Purpose                        | This task provisions the TXP_MR_10G, TXP_MR_10E, TXP_MR_10E_C, or TXP_MR_10E_L trunk port alarm and threshold cross alert (TCA) thresholds. |
|--------------------------------|----------------------------------------------------------------------------------------------------|
| Tools/Equipment                | None                                                                                                    |
| <b>Prerequisite Procedures</b> | DLP-G46 Log into CTC, page 2-26                                                                                                    |
| <b>Required/As Needed</b>      | As needed                                                                                                    |
| <b>Onsite/Remote</b>           | Onsite or remote                                                                                                    |
| Security Level                 | Provisioning or higher                                                                                                    |

**Step 1** In node view (single-shelf mode) or shelf view (multishelf view), double-click the TXP\_MR\_10G, TXP\_MR\_10E, TXP\_MR\_10E\_C, or TXP\_MR\_10E\_L card where you want to change the trunk port alarm and TCA settings.

**Step 2** Click the **Provisioning > Optics Thresholds** tabs.

- **Step 3** Under Types, verify that the TCA radio button is checked. If not, check it, then click **Refresh**.
- Step 4 Referring to Table 5-25, verify the trunk port (Port 2) TCA thresholds for RX Power High, RX Power Low, TX Power High, and TX Power Low. Provision new thresholds as needed by double-clicking the threshold value you want to change, deleting it, entering a new value, and press Enter.

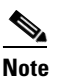

You must modify 15 Min and 1 Day independently. To do so, choose the appropriate radio button and click **Refresh**.

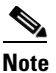

Do not modify the Laser Bias parameters.

Table 5-25 10G Multirate Transponder Trunk Port TCA Thresholds

| Card         | TCA RX<br>Power High | TCA RX<br>Power Low | TCA TX<br>Power High | TCA TX<br>Power Low |
|--------------|----------------------|---------------------|----------------------|---------------------|
| TXP_MR_10G   | –8 dBm               | -18 dBm             | 7 dBm                | −1 dBm              |
| TXP_MR_10E   | –9 dBm               | -18 dBm             | 9 dBm                | 0 dBm               |
| TXP_MR_10E_C |                      |                     |                      |                     |
| TXP_MR_10E_L |                      |                     |                      |                     |

- Step 5 Click Apply.
- Step 6 Under Types, click the Alarm radio button and click Refresh.
- Step 7 Referring to Table 5-26, verify the trunk port (Port 2) Alarm thresholds for RX Power High, RX Power Low, TX Power High, and TX Power Low. Provision new thresholds as needed by double-clicking the threshold value you want to change, deleting it, entering a new value, and press Enter.

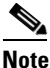

You must modify 15 Min and 1 Day independently. To do so, choose the appropriate radio button and click **Refresh**.

Table 5-26 10G Multirate Transponder Trunk Port Alarm Thresholds

| Card         | Alarm RX<br>Power High | Alarm RX<br>Power Low | Alarm TX<br>Power High | Alarm TX<br>Power Low |
|--------------|------------------------|-----------------------|------------------------|-----------------------|
| TXP_MR_10G   | -8 dBm                 | -20 dBm               | 4 dBm                  | 2 dBm                 |
| TXP_MR_10E   | –8 dBm                 | -20 dBm               | 7 dBm                  | 3 dBm                 |
| TXP_MR_10E_C |                        |                       |                        |                       |
| TXP_MR_10E_L |                        |                       |                        |                       |

- Step 8 Click Apply.
- **Step 9** Return to your originating procedure (NTP).

# DLP-G302 Provision the 10G Multirate Transponder Client Port Alarm and TCA Thresholds

| Purpose                   | This task provisions the client port alarm and TCA thresholds for the TXP_MR_10G, TXP_MR_10E, TXP_MR_10E_C, and TXP_MR_10E_L cards. |  |
|---------------------------|----------------------------------------------------------------------------------------------------|--|
| Tools/Equipment           | None                                                                                                    |  |
| Prerequisite Procedures   | DLP-G278 Provision the Optical Line Rate, page 5-12                                                                                 |  |
|                           | DLP-G46 Log into CTC, page 2-26                                                                                                    |  |
| <b>Required/As Needed</b> | Required                                                                                                    |  |
| <b>Onsite/Remote</b>      | Onsite or remote                                                                                                    |  |
| Security Level            | Provisioning or higher                                                                                                    |  |

- **Step 1** In node view (single-shelf mode) or shelf view (multishelf view), double-click the TXP\_MR\_10G, TXP\_MR\_10E, TXP\_MR\_10E\_C, or TXP\_MR\_10E\_L card where you want to change the client port alarm and TCA settings.
- **Step 2** Click the **Provisioning > Optics Thresholds** tabs. The TCA thresholds are shown by default.
- Step 3 Under Types, verify that the TCA radio button is checked. If not, check it, then click Refresh.
- Step 4 Referring to Table 5-27, verify the Port 1 (Client) TCA thresholds for RX Power High, RX Power Low, TX Power High, and TX Power Low based on the client interface at the other end. Provision new thresholds as needed by double-clicking the threshold value you want to change, deleting it, entering a new value, and press Enter.

Note

You must modify 15 Min and 1 Day independently. To do so, choose the appropriate radio button and click **Refresh**.

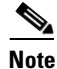

Do not modify the Laser Bias parameters.

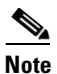

The hardware device that plugs into a TXP, MXP, GE\_XP, 10GE\_XP, or ADM-10G card faceplate to provide a fiber interface to the card is called a Small Form-factor Pluggable (SFP or XFP). In CTC, SFPs and XFPs are called pluggable port modules (PPMs). SFPs/XFPs are hot-swappable input/output devices that plug into a port to link the port with the fiber-optic network. Multirate PPMs have provisionable port rates and payloads. For more information about SFPs and XFPs, refer to the "Transponder and Muxponder Cards" chapter in the *Cisco ONS 15454 DWDM Reference Manual*.

| Pluggable Port<br>Rate  | Pluggable Port<br>Module (XFP)   | TCA RX<br>Power High | TCA RX<br>Power Low | TCA TX<br>Power High | TCA TX<br>Power Low |
|-------------------------|----------------------------------|----------------------|---------------------|----------------------|---------------------|
| SONET (or SDH)          | TXP_MR_10E uses<br>ONS-XC-10G-S1 | -1                   | -11                 | 5                    | -12                 |
|                         | TXP_MR_10G<br>(XFP not present)  |                      |                     |                      |                     |
| 10G Ethernet<br>LAN Phy | TXP_MR_10E uses<br>ONS-XC-10G-S1 | 1                    | -14                 | 5                    | -12                 |
|                         | TXP_MR_10G<br>(XFP not present)  |                      |                     |                      |                     |
| 10G Ethernet<br>WAN PHY | TXP_MR_10E uses<br>ONS-XC-10G-S1 | 1                    | -14                 | 5                    | -12                 |
|                         | TXP_MR_10G<br>(XFP not present)  |                      |                     |                      |                     |
| 10G Fibre<br>Channel    | TXP_MR_10E uses<br>ONS-XC-10G-S1 | 1                    | -14                 | 5                    | -12                 |
|                         | TXP_MR_10G<br>(XFP not present)  |                      |                     |                      |                     |

# Table 5-27 TXP\_MR\_10G, TXP\_MR\_10E, TXP\_MR\_10E\_C, or TXP\_MR\_10E\_L Card Client Interface TCA Thresholds

#### Step 5 Click Apply.

- **Step 6** Under Types, click the **Alarm** radio button and click **Refresh**.
- **Step 7** Referring to Table 5-28, provision the Port 1 (Client) Alarm thresholds for RX Power High, RX Power Low, TX Power High, and TX Power Low based on the client interface that is provisioned.

# 

**Note** You must modify 15 Min and 1 Day independently. To do so, choose the appropriate radio button and click **Refresh**.

# Table 5-28 TXP\_MR\_10G, TXP\_MR\_10E, TXP\_MR\_10E\_C, or TXP\_MR\_10E\_L Card Client Interface Alarm Thresholds Alarm Thresholds

| Pluggable Port<br>Rate  | Pluggable Port<br>Module (XFP)   | Alarm RX<br>Power High | Alarm RX<br>Power Low | Alarm TX<br>Power High | Alarm TX<br>Power Low |
|-------------------------|----------------------------------|------------------------|-----------------------|------------------------|-----------------------|
| SONET (or SDH)          | TXP_MR_10E uses<br>ONS-XC-10G-S1 | 3                      | -16                   | 1                      | -8                    |
|                         | TXP_MR_10G<br>(XFP not present)  |                        |                       |                        |                       |
| 10G Ethernet<br>LAN Phy | TXP_MR_10E uses<br>ONS-XC-10G-S1 | 3                      | -16                   | 1                      | -8                    |
|                         | TXP_MR_10G<br>(XFP not present)  |                        |                       |                        |                       |

| Pluggable Port<br>Rate  | Pluggable Port<br>Module (XFP)   | Alarm RX<br>Power High | Alarm RX<br>Power Low | Alarm TX<br>Power High | Alarm TX<br>Power Low |
|-------------------------|----------------------------------|------------------------|-----------------------|------------------------|-----------------------|
| 10G Ethernet<br>WAN PHY | TXP_MR_10E uses<br>ONS-XC-10G-S1 | 3                      | -16                   | 1                      | -8                    |
|                         | TXP_MR_10G<br>(XFP not present)  |                        |                       |                        |                       |
| 10G Fibre<br>Channel    | TXP_MR_10E uses<br>ONS-XC-10G-S1 | 3                      | -16                   | 1                      | -8                    |
|                         | TXP_MR_10G<br>(XFP not present)  |                        |                       |                        |                       |

| Table 5-28 | TXP_MR_10G, TXP_MR_10E, TXP_MR_10E_C, or TXP_MR_10E_L Card Client Interface |
|------------|-----------------------------------------------------------------------------|
|            | Alarm Thresholds (continued)                                                |

#### Step 8 Click Apply.

**Step 9** Return to your originating procedure (NTP).

## **DLP-G221 Change the 10G Multirate Transponder OTN Settings**

|        | Purp                                                                                                    | ose                                   | This task changes the line OTN settings for the TXP_MR_10G, TXP_MR_10E, TXP_MR_10E_C, and TXP_MR_10E_L transponder cards                                   |  |  |
|--------|----------------------------------------------------------------------------------------------------|---------------------------------------|----------------------------------------------------------------------------------------------------|--|--|
|        | Tools                                                                                                    | /Equipment                            | None                                                                                                    |  |  |
|        | Prerequisite Procedures                                                                                                    |                                       | DLP-G46 Log into CTC, page 2-26                                                                                                    |  |  |
|        | Requ                                                                                                    | ired/As Needed                        | As needed                                                                                                    |  |  |
|        | Onsit                                                                                                    | e/Remote                              | Onsite or remote                                                                                                    |  |  |
|        | Secur                                                                                                    | rity Level                            | Provisioning or higher                                                                                                    |  |  |
|        |                                                                                                    |                                       |                                                                                                    |  |  |
| Step 1 | In node view (single-shelf mode) or shelf view (multishelf view), double-click the TXP_MR_10G, TXP_MR_10E, TXP_MR_10E_C, or TXP_MR_10E_L card where you want to change the OTN settings.      |                                       |                                                                                                    |  |  |
| Step 2 | Click the <b>Provisioning &gt; OTN</b> tabs, then click one of the following subtabs: <b>OTN Lines</b> , <b>G.709 Thresholds</b> , <b>FEC Thresholds</b> , or <b>Trail Trace Identifier</b> . |                                       |                                                                                                    |  |  |
| Step 3 | Modify any of the settings described in Tables 5-29 through 5-32.                                                                                                    |                                       |                                                                                                    |  |  |
|        |                                                                                                    |                                       |                                                                                                    |  |  |
|        | Note                                                                                                    | You must modify N<br>SM and PM indepe | Near End and Far End independently, 15 Min and 1 Day independently, and endently. To do so, choose the appropriate radio button and click <b>Refresh</b> . |  |  |

Table 5-29 describes the values on the Provisioning > OTN > OTN Lines tab.

| Parameter               | Description                                                                                                    | Options                                                                                                    |
|-------------------------|----------------------------------------------------------------------------------------------------|----------------------------------------------------------------------------------------------------|
| Port                    | (Display only) Displays the port number and optional name.                                                                                                    | 2                                                                                                    |
| G.709 OTN               | Sets the OTN lines according to ITU-T G.709. Check the box to enable.                                                                                                    | <ul><li>Enable</li><li>Disable</li></ul>                                                                                                    |
| FEC                     | Sets the OTN lines FEC mode. FEC mode<br>can be Disabled, Enabled, or, for the<br>TXP_MR_10E, Enhanced FEC mode can<br>be enabled to provide greater range and<br>lower bit error rate. For TXP_MR_10E<br>cards, Standard is the same as enabling<br>FEC. | <ul> <li>Enable—(TXP_MR_10G only) FEC<br/>is on.</li> <li>Disable—FEC is off.</li> <li>Standard—(TXP_MR_10E only)<br/>Standard FEC is on.</li> <li>Enhanced—(TXP_MR_10E only)<br/>Enhanced FEC is on.</li> </ul> |
| SD BER                  | Sets the signal degrade bit error rate.                                                                                                    | <ul> <li>1E-5</li> <li>1E-6</li> <li>1E-7</li> <li>1E-8</li> <li>1E-9</li> </ul>                                                                                                    |
| SF BER                  | (Display only) Indicates the signal fail bit error rate.                                                                                                    | • 1E-5                                                                                                    |
| Asynch/Synch<br>Mapping | (TXP_MR_10E only) Sets how the<br>ODUk (client payload) is mapped to the<br>optical channel (OTUk).                                                                                                    | <ul><li>Asynch mapping</li><li>Synch mapping</li></ul>                                                                                                    |

| Table 5-29 | TXP_MR_10G, TXP_MR_10E, TXP_MR_10E_C, or TXP_MR_10E_L Card OTN Lines |
|------------|----------------------------------------------------------------------|
|            | Settings                                                             |

Table 5-30 describes the values on the Provisioning > OTN > G.709 Thresholds tab.

| Parameter | Description                                                                                                    | Options                                                                                                    |  |
|-----------|----------------------------------------------------------------------------------------------------|----------------------------------------------------------------------------------------------------|--|
| Port      | (Display only) Displays the port number and optional name.                                                                                                    | 2                                                                                                    |  |
| ES        | Severely errored seconds. Two types of<br>thresholds can be asserted. Selecting the<br>SM (OTUk) radio button selects FEC,<br>overhead management, and PM using<br>OTUk. Selecting the PM radio button<br>selects path PM using ODUk. | <ul> <li>Numeric. Threshold display options include:</li> <li>Direction—Near End or Far End</li> <li>Interval—15 Min (minutes) or 1 day</li> <li>Types—SM (OTUk) or PM (ODUk)</li> <li>Choose an option in each category and click <b>Refresh</b>.</li> </ul>                                  |  |
|           |                                                                                                    | Note SM (OTUk) is the ITU-T G.709<br>optical channel transport unit<br>order of k overhead frame used<br>for management and performance<br>monitoring. PM (ODUk) is the<br>ITU-T G.709 optical channel data<br>unit order of k overhead frame<br>unit used for path performance<br>monitoring. |  |
| SES       | Severely errored seconds                                                                                                    | Numeric. Threshold display options include:                                                                                                    |  |
|           |                                                                                                    | • Direction—Near End or Far End                                                                                                    |  |
|           |                                                                                                    | • Interval—15 Min (minutes) or 1 day                                                                                                    |  |
|           |                                                                                                    | • Types—SM (OTUk) or PM (ODUk)                                                                                                    |  |
|           |                                                                                                    | Choose an option in each category and click <b>Refresh</b> .                                                                                                    |  |
| UAS       | Unavailable seconds                                                                                                    | Numeric. Threshold display options include:                                                                                                    |  |
|           |                                                                                                    | • Direction—Near End or Far End                                                                                                    |  |
|           |                                                                                                    | • Interval—15 Min (minutes) or 1 day                                                                                                    |  |
|           |                                                                                                    | • Types—SM (OTUk) or PM (ODUk)                                                                                                    |  |
|           |                                                                                                    | Choose an option in each category and click <b>Refresh</b> .                                                                                                    |  |

| Table 5-30 | TXP_MR_10G, TXP_MR_10E, TXP_MR_10E_C, or TXP_MR_10E_L Card ITU-T G.709 |
|------------|------------------------------------------------------------------------|
|            | Threshold Settings                                                     |

| Parameter | Description             | Options                                                      |
|-----------|-------------------------|--------------------------------------------------------------|
| BBE       | Background block errors | Numeric. Threshold display options include:                  |
|           |                         | • Direction—Near End or Far End                              |
|           |                         | • Interval—15 Min (minutes) or 1 day                         |
|           |                         | • Types—SM (OTUk) or PM (ODUk)                               |
|           |                         | Choose an option in each category and click <b>Refresh</b> . |
| FC        | Failure counter         | Numeric. Threshold display options include:                  |
|           |                         | • Direction—Near End or Far End                              |
|           |                         | • Interval—15 Min (minutes) or 1 day                         |
|           |                         | • Types—SM (OTUk) or PM (ODUk)                               |
|           |                         | Choose an option in each category and click <b>Refresh</b> . |

# Table 5-30 TXP\_MR\_10G, TXP\_MR\_10E, TXP\_MR\_10E\_C, or TXP\_MR\_10E\_L Card ITU-T G.709 Threshold Settings (continued)

Table 5-31 describes the values on the Provisioning > OTN > FEC Thresholds tab.

# Table 5-31 TXP\_MR\_10G, TXP\_MR\_10E, TXP\_MR\_10E\_C, or TXP\_MR\_10E\_L Card FEC Threshold Settings

| Parameter               | Description                                                                  | Options                                                            |
|-------------------------|------------------------------------------------------------------------------|--------------------------------------------------------------------|
| Port                    | (Display only) Displays the port number and optional name.                   | 2                                                                  |
| Bit Errors<br>Corrected | Displays the number of bit errors corrected during the selected time period. | Numeric display. Can be set for 15-minute or one-day intervals.    |
| Uncorrectable<br>Words  | Displays the number of uncorrectable words in the selected time period.      | Numeric display. Can be set for<br>15-minute or one-day intervals. |

Table 5-32 describes the values on the Provisioning > OTN > Trail Trace Identifier tab.

| Table 5-32 | 10G Multirate | Transponder | Trail Trace | Identifier Settings |
|------------|---------------|-------------|-------------|---------------------|
|------------|---------------|-------------|-------------|---------------------|

| Parameter      | Description           | Options   |
|----------------|-----------------------|-----------|
| Port           | Sets the port number. | • 1       |
|                |                       | • 2       |
| Level          | Sets the level.       | • Section |
|                |                       | • Path    |
| Received Trace | Sets the trace mode.  | Off/None  |
| Mode           |                       | • Manual  |

| Parameter              | Description                                                                                                    | Options                                                                                                |
|------------------------|----------------------------------------------------------------------------------------------------|----------------------------------------------------------------------------------------------------|
| Disable FDI on<br>TTIM | If a Trace Identifier Mismatch on Section<br>overhead alarm arises because of a J0<br>overhead string mismatch, no Forward<br>Defect Indication (FDI) signal is sent to<br>the downstream nodes if this box is<br>checked.                                                                                                    | <ul> <li>Checked (FDI on TTIM is disabled)</li> <li>Unchecked (FDI on TTIM is not disabled)</li> </ul> |
| Transmit               | Displays the current transmit string; sets<br>a new transmit string. You can click the<br>button on the right to change the display.<br>Its title changes, based on the current<br>display mode. Click <b>Hex</b> to change the<br>display to hexadecimal (button changes to<br>ASCII); click <b>ASCII</b> to change the<br>display to ASCII (button changes to Hex). | String of trace string size;<br>trail trace identifier is 64 bytes in length.                          |
| Expected               | Displays the current expected string; sets<br>a new expected string. You can click the<br>button on the right to change the display.<br>Its title changes, based on the current<br>display mode. Click <b>Hex</b> to change the<br>display to hexadecimal (button changes to<br>ASCII); click <b>ASCII</b> to change the<br>display to ASCII (button changes to Hex). | String of trace string size                                                                            |
| Received               | (Display only) Displays the current<br>received string. You can click Refresh to<br>manually refresh this display, or check<br>the Auto-refresh every 5 sec check box to<br>keep this panel updated.                                                                                                    | String of trace string size                                                                            |
| Auto-refresh           | If checked, automatically refreshes the display every 5 minutes.                                                                                                    | Checked/unchecked (default)                                                                            |

 Table 5-32
 10G Multirate Transponder Trail Trace Identifier Settings (continued)

Step 4 Click Apply.

**Step 5** Return to your originating procedure (NTP).

# NTP-G170 Provision the ADM-10G Card Peer Group, Ethernet Settings, Line Settings, PM Parameters, and Thresholds

|        | Purpose                                                                                                    | This procedure creates an ADM-10G peer group and changes line settings, PM parameters, and threshold settings for ADM-10G cards. |
|--------|----------------------------------------------------------------------------------------------------|----------------------------------------------------------------------------------------------------|
|        | Tools/Equipment                                                                                                    | None                                                                                                    |
|        | Prerequisite Procedures                                                                                                    | NTP-G179 Install the TXP, MXP, GE_XP, 10GE_XP, and ADM-10G Cards, page 3-59                                                      |
|        |                                                                                                    | DLP-G63 Install an SFP or XFP, page 3-62                                                                                         |
|        |                                                                                                    | DLP-G411 Provision an ADM-10G PPM and Port, page 5-8 (if necessary)                                                              |
|        |                                                                                                    | DLP-G278 Provision the Optical Line Rate, page 5-12 (if necessary)                                                               |
|        | <b>Required/As Needed</b>                                                                                                    | As needed                                                                                                    |
|        | <b>Onsite/Remote</b>                                                                                                    | Onsite or remote                                                                                                    |
|        | Security Level                                                                                                    | Provisioning or higher                                                                                                    |
| Note   | The ADM-10G card is not                                                                                                    | supported on the SDH (ETSI) platform.                                                                                            |
|        |                                                                                                    |                                                                                                    |
| Step 1 | Complete the "DLP-G46 L<br>ADM-10G card settings. If                                                                                                    | og into CTC" task on page 2-26 at the node where you want to change the<br>You are already logged in, continue with Step 2.      |
| Step 2 | As needed, complete the "NTP-G103 Back Up the Database" procedure on page 13-2 to preserve the existing transmission settings.                                                                         |                                                                                                    |
| itep 3 | To provision a peer group, complete the "DLP-G396 Change the ADM-10G Card Interlink Port Settings" task on page 5-64 and then complete the "DLP-G403 Create the ADM-10G Peer Group" task on page 5-65. |                                                                                                    |
| Step 4 | To provision ethernet settings, complete the "DLP-G469 Provision the ADM-10G Card Ethernet Settings" task on page 5-66.                                                                                |                                                                                                    |
| Step 5 | To change line settings, co                                                                                                    | mplete the following tasks as needed:                                                                                            |
|        | • DLP-G397 Change the                                                                                                    | ADM-10G Line Settings, page 5-67                                                                                                 |
|        | • DLP-G398 Change the                                                                                                    | ADM-10G Line Section Trace Settings, page 5-70                                                                                   |
|        | • DLP-G399 Change the                                                                                                    | ADM-10G Line Thresholds for SONET and SDH Payloads, page 5-71                                                                    |
|        | • DLP-G412 Change the                                                                                                    | ADM-10G Line RMON Thresholds for the 1G Ethernet Payload, page 5-73                                                              |
| tep 6  | To change thresholds, com                                                                                                    | plete the following tasks as needed:                                                                                             |
|        | • DLP-G400 Provision t                                                                                                    | he ADM-10G Trunk Port Alarm and TCA Thresholds, page 5-76                                                                        |
|        | DLP-G401 Provision t                                                                                                    | he ADM-10G Interlink Port Alarm and TCA Thresholds nage 5-77                                                                     |
|        | • DLP-G402 Change the                                                                                                    | ADM-10G OTN Settings, page 5-79                                                                                                  |
|        | Ston Vou have completed                                                                                                    | this procedure                                                                                                    |
|        | Stop. For have completed                                                                                                    | nin procounter                                                                                                    |

# **DLP-G396 Change the ADM-10G Card Interlink Port Settings**

| Purpose                   | This task changes the interlink port settings to enable peer grouping between two ADM-10G cards.                                                                                                    |
|---------------------------|----------------------------------------------------------------------------------------------------|
| Tools/Equipment           | None                                                                                                    |
| Prerequisite Procedures   | NTP-G179 Install the TXP, MXP, GE_XP, 10GE_XP, and ADM-10G<br>Cards, page 3-59, for two ADM-10G cards (located on both sides of the<br>same shelf or in different shelves) for which a peer group is needed.<br>DLP-G46 Log into CTC, page 2-26 |
| <b>Required/As Needed</b> | As needed                                                                                                    |
| <b>Onsite/Remote</b>      | Onsite or remote                                                                                                    |
| Security Level            | Provisioning or higher                                                                                                    |

<u>Note</u>

You can perform this task on a single ADM-10G card; however, peer group communication is not enabled until you perform the task on two cards within the same node.

| Note   | After you perform this task, you do not need to provision a separate circuit to carry the interlink. This operation is carried out as a background operation if the interlink is active and functional. |  |  |
|--------|----------------------------------------------------------------------------------------------------|--|--|
|        |                                                                                                    |  |  |
| Step 1 | In node view (single-shelf mode) or shelf view (multishelf view), double-click the ADM-10G card where you want to change the card settings.                                                             |  |  |
| Step 2 | Click the <b>Provisioning &gt; Line &gt; Ports</b> tab.                                                                                                    |  |  |
| Step 3 | In the Port column, locate the lines for Port 17-1 (Interlink) and Port 18-1 (Interlink).                                                                                                    |  |  |
| Step 4 | In the Admin State column, change the administrative state for Port 17-1 and Port 18-1 to IS, then click <b>Apply</b> .                                                                                 |  |  |
| Step 5 | Repeat Steps 1 through 4 as needed for the other ADM-10G card that will be included in the peer group.                                                                                                  |  |  |
| Step 6 | Return to your originating procedure (NTP).                                                                                                    |  |  |

## **DLP-G403 Create the ADM-10G Peer Group**

| Purpose                   | This task creates peer group protection for two ADM-10G cards within the same node, located on the same shelf.                                                                |
|---------------------------|----------------------------------------------------------------------------------------------------|
| Tools/Equipment           | None                                                                                                    |
| Prerequisite Procedures   | NTP-G179 Install the TXP, MXP, GE_XP, 10GE_XP, and ADM-10G Cards, page 3-59, for two ADM-10G cards—located on both sides of the same shelf—for which a peer group is desired. |
|                           | DLP-G46 Log into CTC, page 2-26                                                                                                    |
|                           | DLP-G396 Change the ADM-10G Card Interlink Port Settings, page 5-64                                                                                                    |
| <b>Required/As Needed</b> | As needed                                                                                                    |
| <b>Onsite/Remote</b>      | Onsite or remote                                                                                                    |
| Security Level            | Provisioning or higher                                                                                                    |

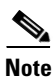

You cannot perform this task on a single ADM-10G card; it is only available if a second ADM-10G card can be accessed through the interlink ports.

| Note |
|------|

The ADM-10G card supports only double-card configuration.

| You                                                                                                    | need to perform this task only on one of the two peer cards.                                                                                           |
|----------------------------------------------------------------------------------------------------|----------------------------------------------------------------------------------------------------|
| In n<br>you                                                                                                    | ode view (single-shelf mode) or shelf view (multishelf view), double-click the ADM-10G card where want to change the card settings.                    |
| Clic                                                                                                    | k the <b>Provisioning &gt; Card</b> tabs.                                                                                                    |
| In the International International Internati | the <b>ADM Group Peer</b> drop-down list, choose the slot number (for example, 14) where the companior M-10G card is located.                          |
| In t                                                                                                    | ne ADM Peer Group field, enter a group name.                                                                                                    |
| Clic                                                                                                    | k Apply.                                                                                                    |
|                                                                                                    |                                                                                                    |
| Note                                                                                                    | The Card Parameters Tunable Wavelengths area is read-only and does not contain any wavelengths until circuits are separately provisioned for the card. |

**Step 6** Return to your originating procedure (NTP).

## **DLP-G469 Provision the ADM-10G Card Ethernet Settings**

| Purpose                   | This task changes the Ethernet settings for the ADM-10G card. |
|---------------------------|---------------------------------------------------------------|
| Tools/Equipment           | None                                                          |
| Prerequisite Procedures   | "DLP-G46 Log into CTC" task on page 2-26                      |
| <b>Required/As Needed</b> | As needed                                                     |
| <b>Onsite/Remote</b>      | Onsite or remote                                              |
| Security Level            | Provisioning or higher                                        |
|                           |                                                               |

- **Step 1** In node view (single-shelf mode) or shelf view (multishelf view), double-click the ADM-10G card where you want to change the Ethernet settings. The card view opens.
- **Step 2** Click the **Provisioning > Line > Ethernet** tabs.
- **Step 3** Modify any of the settings for the Ethernet tab as described in Table 5-33. The parameters that appear depend on the card mode.

Table 5-33 ADM-10G Card Ethernet Settings

| Parameter | Description                                                                                                    | Options                                                  |
|-----------|----------------------------------------------------------------------------------------------------|----------------------------------------------------------|
| Port      | (Display only) The Port number ( <i>n</i> - <i>n</i> ) and rate.                                                                                                    |                                                          |
| MTU       | The maximum size of the Ethernet frames accepted by the port.                                                                                                    | Numeric. Default: 9216<br>Range 64 to 9216 (jumbo frame) |
| AINS Soak | Automatic in-service soak time. The duration<br>of time that must pass with an uninterrupted<br>signal before the traffic/termination<br>transitions to the unlocked-enabled service<br>state. |                                                          |
| Mode      | Sets the Ethernet mode.                                                                                                    | 1000 Mbps                                                |

#### Step 4 Click Apply.

**Step 5** Return to your originating procedure (NTP).

# **DLP-G397 Change the ADM-10G Line Settings**

| Purpose                        | This task changes the line settings for ADM-10G cards. |
|--------------------------------|--------------------------------------------------------|
| Tools/Equipment                | None                                                   |
| <b>Prerequisite Procedures</b> | DLP-G46 Log into CTC, page 2-26                        |
| <b>Required/As Needed</b>      | As needed                                              |
| <b>Onsite/Remote</b>           | Onsite or remote                                       |
| Security Level                 | Provisioning or higher                                 |
|                                |                                                        |

- **Step 1** In node view (single-shelf mode) or shelf view (multishelf view), double-click the ADM-10G card where you want to change the line settings.
- **Step 2** Click the **Provisioning > Line > Ports** tabs.
- **Step 3** Modify any of the settings described in Table 5-34 as needed.

**Note** In Table 5-34, some parameter tabs do not always apply to all ADM-10G cards. If a tab does not apply, it will not appear in CTC.

| Parameter   | Description                                                                                                    | ONS 15454 Options                                                                           |  |
|-------------|----------------------------------------------------------------------------------------------------|---------------------------------------------------------------------------------------------|--|
| Port        | (Display only) Displays the port                                                                                                    | • 17 (Interlink)                                                                            |  |
|             | number.                                                                                                    | • 18 (Interlink)                                                                            |  |
|             |                                                                                                    | • 1-16, 19 (OC192)                                                                          |  |
| Port Name   | Provides the ability to assign the specified port a name.                                                                                                 | User-defined. Name can be up to<br>32 alphanumeric/special characters. Blank by<br>default. |  |
|             |                                                                                                    | See the "DLP-G104 Assign a Name to a Port" task on page 7-3.                                |  |
| Admin State | Sets the port service state. For                                                                                                    | • IS                                                                                        |  |
|             | administrative states refer to the                                                                                                    | • OOS,DSBLD                                                                                 |  |
|             | "Administrative states, feler to the<br>"Administrative and Service<br>States" appendix in the<br><i>Cisco ONS 15454 DWDM</i><br><i>Reference Manual.</i> | • OOS,MT                                                                                    |  |
|             |                                                                                                    |                                                                                             |  |
|             |                                                                                                    | Note IS,AINS is not supported on the ADM-10G card.                                          |  |

#### Table 5-34 ADM-10G Line Port Tab Settings

| Parameter                                                                                                    | Description                                                                                                    | ONS 15454 Options                                                                                                    |
|----------------------------------------------------------------------------------------------------|----------------------------------------------------------------------------------------------------|----------------------------------------------------------------------------------------------------|
| Service State                                                                                                    | (Display only) Identifies the<br>autonomously generated state that<br>gives the overall condition of the<br>port. Service states appear in the<br>format: Primary State-Primary<br>State Qualifier, Secondary State.<br>For more information about<br>service states, refer to the<br>"Administrative and Service<br>States" appendix in the<br><i>Cisco ONS 15454 DWDM</i><br><i>Reference Manual.</i> | <ul> <li>IS-NR</li> <li>OOS-AU,AINS</li> <li>OOS-MA,DSBLD</li> <li>OOS-MA,MT</li> </ul>                                                                                                    |
| ALS Mode                                                                                                    | Sets the ALS function mode. The<br>DWDM transmitter supports ALS<br>according to ITU-T G.644 (06/99).<br>ALS can be disabled, or it can be<br>set for one of three mode options.                                                                                                    | <ul> <li>Disabled (default): ALS is off; the laser is not automatically shut down when traffic outages (LOS) occur.</li> <li>Auto Restart: ALS is on; the laser automatically shuts down when traffic outages (LOS) occur. It automatically restarts when the conditions that caused the outage are resolved.</li> <li>Manual Restart: ALS is on; the laser automatically shuts down when traffic outages (LOS) occur. However, the laser must be manually restarted when conditions that caused the outage are resolved.</li> <li>Manual Restart for Test: Manually restarts the laser for testing.</li> </ul> |
| AINS Soak                                                                                                    | <ul> <li>(SONET [ANSI] including 10G</li> <li>Ethernet WAN Phy only) Sets the automatic in-service soak period.</li> <li>Double-click the time and use the up and down arrows to change settings.</li> <li>Note: AINS is not supported on Interlink ports.</li> </ul>                                                                                                    | <ul> <li>Duration of valid input signal, in hh.mm format, after which the card becomes in service (IS) automatically</li> <li>0 to 48 hours, 15-minute increments</li> <li>Note The AINS service state is not supported on Interlink ports.</li> </ul>                                                                                                    |
| Reach                                                                                                    | Displays the optical reach distance of the client port.                                                                                                    | The Reach options depend on the traffic type that has been selected.                                                                                                    |
| Wavelength Tunable Wavelength Shows the supported wav<br>port after the card is insta<br><i>wavelength-last wavelengs</i><br><i>spacing-number of suppo</i><br>example, 1529.55nm-156<br>supported wavelengths. |                                                                                                    | Shows the supported wavelengths of the trunk<br>port after the card is installed in the format: <i>first</i><br><i>wavelength-last wavelength-frequency</i><br><i>spacing-number of supported wavelengths</i> . For<br>example, 1529.55nm-1561.83nm-50gHz-8 are<br>supported wavelengths.                                                                                                    |

| Table 5-34 | ADM-10G Line Port Tab Settings (continued) |
|------------|--------------------------------------------|
|            | ······································     |

Step 4 Click Apply.

**Step 5** Click the **Provisioning > Line > SONET or SDH** tabs.

**Step 6** Modify any of the settings described in Table 5-35 as needed.

| Parameter        | Description                                                                                                    | ONS 15454 Options                           |  |
|------------------|----------------------------------------------------------------------------------------------------|---------------------------------------------|--|
| Port             | (Display only) Displays the trunk port number.                                                                     | 19 (OC192)                                  |  |
| ProvidesSync     | Sets the ProvidesSync card<br>parameter. If checked, the card is<br>provisioned as an NE timing<br>reference.      | Checked or unchecked                        |  |
| SyncMsgIn        | Enables synchronization status<br>messages (S1 byte), which allow<br>the node to choose the best timing<br>source. | Checked or unchecked                        |  |
| SF BER           | Sets the signal fail bit error rate.                                                                               | • 1E-3                                      |  |
|                  |                                                                                                    | • 1E-4                                      |  |
|                  |                                                                                                    | • 1E-5                                      |  |
| Send<br>DoNotUse | When checked, sends a DUS message on the S1 byte.                                                                  | Checked or unchecked                        |  |
| SD BER           | Sets the signal degrade bit error                                                                                  | • 1E-5                                      |  |
|                  | rate.                                                                                                    | • 1E-6                                      |  |
|                  |                                                                                                    | • 1E-7                                      |  |
|                  |                                                                                                    | • 1E-8                                      |  |
| _                |                                                                                                    | • 1E-9                                      |  |
| Туре             | Type of node (display only)                                                                                        | SONET or SDH                                |  |
| Admin SSM        | Overrides the synchronization                                                                                      | • PRS—Primary Reference Source (Stratum 1)  |  |
| In               | status message (SSM)<br>synchronization traceability                                                               | • ST2—Stratum 2                             |  |
|                  | unknown (STU) value. If the node                                                                                   | • TNC—Transit node clock                    |  |
|                  | does not receive an SSM signal, it defaults to STU.                                                                | • ST3E—Stratum 3E                           |  |
|                  |                                                                                                    | • ST3—Stratum 3                             |  |
|                  |                                                                                                    | • SMC—SONET minimum clock                   |  |
|                  |                                                                                                    | • ST4—Stratum 4                             |  |
|                  |                                                                                                    | • DUS—Do not use for timing synchronization |  |
|                  |                                                                                                    | • RES—Reserved; quality level set by user   |  |

 Table 5-35
 ADM-10G Line SONET or SDH Tab Settings

**Step 7** Return to your originating procedure (NTP).

## **DLP-G398 Change the ADM-10G Line Section Trace Settings**

| Purpose                 | This task changes the line section trace settings for the ADM-10G cards. |
|-------------------------|--------------------------------------------------------------------------|
| Tools/Equipment         | None                                                                     |
| Prerequisite Procedures | DLP-G46 Log into CTC, page 2-26                                          |
| Required/As Needed      | As needed                                                                |
| Onsite/Remote           | Onsite or remote                                                         |
| Security Level          | Provisioning or higher                                                   |
|                         |                                                                          |

Note

The Section Trace tab is available for ports configured as OC-N (Ports 1 through 16, and Port 19). Section trace is not available on interlink ports.

**Step 1** In node view (single-shelf mode) or shelf view (multishelf view), double-click the ADM-10G card where you want to change the section trace settings. The card view opens.

| Sten 2 | Click the | Provisioning 2   | > Line > | Section | Trace t | tabs. |
|--------|-----------|------------------|----------|---------|---------|-------|
|        | CHER the  | 1 I UVISIUMILE / | / Line / | Dection | ITace   | aos.  |

**Step 3** Modify any of the settings described in Table 5-36.

| Parameter      | Description                                                                                                    | ONS 15454 Options                  |
|----------------|----------------------------------------------------------------------------------------------------|------------------------------------|
| Port           | Sets the port number.                                                                                                    | • 1-1 to 16-1 (OC-3, OC-12, OC-48) |
|                |                                                                                                    | • 19-1 (OC-192)                    |
|                |                                                                                                    | • 2—Trunk                          |
| Received Trace | Sets the trace mode.                                                                                                    | Off/None                           |
| Mode           |                                                                                                    | • Manual                           |
| Transmit       | Sets the trace string size.                                                                                                    | • 1 byte                           |
| Section Trace  |                                                                                                    | • 16 byte                          |
| String Size    |                                                                                                    | • 64 byte                          |
| Current        | Current Transmit String displays the current transmit<br>string; New Transmit String sets a new transmit string.<br>Current String Type allows you to choose between<br>ASCII or Hexadecimal format. Click <b>Hex</b> to change the<br>display to hexadecimal (button changes to ASCII); click<br><b>ASCII</b> to change the display to ASCII (button changes<br>to Hex). | String of trace string size        |
| Received       | Current Received String (display only) displays the<br>current received string. You can click Refresh to<br>manually refresh this display, or check the Auto-refresh<br>every 5 sec check box to keep this panel updated.                                                                                                    | String of trace string size        |
| Auto-refresh   | If checked, automatically refreshes the display every 5 seconds.                                                                                                    | Checked/unchecked<br>(default)     |

Table 5-36ADM-10G Section Trace Settings

- Step 4 Click Apply.
- **Step 5** Return to your originating procedure (NTP).

## **DLP-G399 Change the ADM-10G Line Thresholds for SONET and SDH Payloads**

| Purpose                        | This task changes the line threshold settings for ADM-10G cards carryin SONET payloads. |  |
|--------------------------------|-----------------------------------------------------------------------------------------|--|
| Tools/Equipment                | None                                                                                    |  |
| <b>Prerequisite Procedures</b> | DLP-G46 Log into CTC, page 2-26                                                         |  |
| <b>Required/As Needed</b>      | As needed                                                                               |  |
| <b>Onsite/Remote</b>           | Onsite or remote                                                                        |  |
| Security Level                 | Provisioning or higher                                                                  |  |
|                                |                                                                                         |  |

- **Step 1** In node view (single-shelf mode) or shelf view (multishelf view), double-click the ADM-10G card where you want to change the line threshold settings. The card view opens.
- **Step 2** Click the **Provisioning > Line Thresholds > SONET or SDH Thresholds** tabs.
- **Step 3** Modify any of the settings described in Table 5-37 or Table 5-38.

Table 5-37 ADM-10G Card Line Threshold Settings

| Parameter | Description                | Options - ANSI                                               |
|-----------|----------------------------|--------------------------------------------------------------|
| Port      | (Display only) Port number | • 1-1 to 16-1 (OC-3, OC-12, OC-48)                           |
|           |                            | • 19-1 (OC-192)                                              |
| CV        | Coding violations          | Numeric. Threshold display options include:                  |
|           |                            | • Direction—Near End or Far End                              |
|           |                            | • Interval—15 Min (minutes) or 1 day                         |
|           |                            | • Types—Line or Section (near end only)                      |
|           |                            | Choose an option in each category and click <b>Refresh</b> . |
| ES        | Errored seconds            | Numeric. Threshold display options include:                  |
|           |                            | • Direction—Near End or Far End                              |
|           |                            | • Interval—15 Min (minutes) or 1 day                         |
|           |                            | • Types—Line or Section (near end only)                      |
|           |                            | Choose an option in each category and click <b>Refresh</b> . |
| SES       | Severely errored seconds   | Numeric. Threshold display options include:                  |
|           |                            | • Direction—Near End or Far End                              |
|           |                            | • Interval—15 Min (minutes) or 1 day                         |
|           |                            | • Types—Line or Section (near end only)                      |
|           |                            | Choose an option in each category and click <b>Refresh</b> . |

| Parameter | Description                                | Options - ANSI                                               |
|-----------|--------------------------------------------|--------------------------------------------------------------|
| FC        | (Line Section only) Failure<br>count       | Numeric. Threshold display options include:                  |
|           |                                            | • Direction—Near End or Far End                              |
|           |                                            | • Interval—15 Min (minutes) or 1 day                         |
|           |                                            | • Types—Line or Section (near end only)                      |
|           |                                            | Choose an option in each category and click <b>Refresh</b> . |
| UAS       | (Line Section only)<br>Unavailable seconds | Numeric. Threshold display options include:                  |
|           |                                            | • Direction—Near End or Far End                              |
|           |                                            | • Interval—15 Min (minutes) or 1 day                         |
|           |                                            | • Types—Line or Section (near end only)                      |
|           |                                            | Choose an option in each category and click <b>Refresh</b> . |

| Table 5-37 | ADM-10G Card Line | Threshold Settinas | (continued) |
|------------|-------------------|--------------------|-------------|
| 10010 0 07 |                   | initia oottiingo   | oominaoa,   |

| Table 5-38 | ADM-10G Card Line Threshold Settings for | SDH |
|------------|------------------------------------------|-----|
|            |                                          |     |

| Parameter | Description                | Options - ETSI                                               |
|-----------|----------------------------|--------------------------------------------------------------|
| Port      | (Display only) Port number | • 1-1 to 16-1 (OC-3, OC-12, OC-48)                           |
|           |                            | • 19-1 (OC-192)                                              |
| CV        | Coding violations          | Numeric. Threshold display options include:                  |
|           |                            | • Direction—Near End or Far End                              |
|           |                            | • Interval—15 Min (minutes) or 1 day                         |
|           |                            | • Types—Line or Section (near end only)                      |
|           |                            | Choose an option in each category and click <b>Refresh</b> . |
| ES        | Errored seconds            | Numeric. Threshold display options include:                  |
|           |                            | • Direction—Near End or Far End                              |
|           |                            | • Interval—15 Min (minutes) or 1 day                         |
|           |                            | • Types—Line or Section (near end only)                      |
|           |                            | Choose an option in each category and click <b>Refresh</b> . |
| SES       | Severely errored seconds   | Numeric. Threshold display options include:                  |
|           |                            | • Direction—Near End or Far End                              |
|           |                            | • Interval—15 Min (minutes) or 1 day                         |
|           |                            | • Types—Line or Section (near end only)                      |
|           |                            | Choose an option in each category and click <b>Refresh</b> . |
| Parameter | Description                 | Options - ETSI                                               |
|-----------|-----------------------------|--------------------------------------------------------------|
| FC        | (Line Section only) Failure | Numeric. Threshold display options include:                  |
|           | count                       | • Direction—Near End or Far End                              |
|           |                             | • Interval—15 Min (minutes) or 1 day                         |
|           |                             | • Types—Line or Section (near end only)                      |
|           |                             | Choose an option in each category and click <b>Refresh</b> . |
| UAS       | (Line Section only)         | Numeric. Threshold display options include:                  |
|           | Unavailable seconds         | • Direction—Near End or Far End                              |
|           |                             | • Interval—15 Min (minutes) or 1 day                         |
|           |                             | • Types—Line or Section (near end only)                      |
|           |                             | Choose an option in each category and click <b>Refresh</b> . |

#### Table 5-38 ADM-10G Card Line Threshold Settings for SDH (continued)

Step 4 Click Apply.

**Step 5** Return to your originating procedure (NTP).

# DLP-G412 Change the ADM-10G Line RMON Thresholds for the 1G Ethernet Payload

| Purpose                        | This task changes the line RMON threshold settings for an ADM-10G card carrying the 1G Ethernet payload. |
|--------------------------------|----------------------------------------------------------------------------------------------------|
| Tools/Equipment                | None                                                                                                    |
| <b>Prerequisite Procedures</b> | DLP-G46 Log into CTC, page 2-26                                                                          |
|                                | DLP-G411 Provision an ADM-10G PPM and Port, page 5-8                                                     |
| <b>Required/As Needed</b>      | As needed                                                                                                |
| <b>Onsite/Remote</b>           | Onsite or remote                                                                                         |
| Security Level                 | Provisioning or higher                                                                                   |

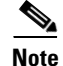

This task can only be performed if the ADM-10G card has at least one PPM port provisioned for Gigabit Ethernet.

**Step 1** In node view (single-shelf mode) or shelf view (multishelf view), double-click the ADM-10G card where you want to change the line RMON thresholds. The card view opens.

**Step 2** Click the **Provisioning > Line Thresholds > RMON Thresholds** tabs.

- **Step 3** Click **Create**. The Create Threshold dialog box appears.
- **Step 4** From the Port drop-down list, choose the applicable port.
- **Step 5** From the Variable drop-down list, choose the applicable Ethernet variable. See Table 5-39 for a list of available Ethernet variables.

| Variable                     | Description                                                                                                    |  |
|------------------------------|----------------------------------------------------------------------------------------------------|--|
| ifInOctets                   | Total number of octets received on the interface, including framing characters.                                                                                                    |  |
| ifInErrors                   | Number of inbound packets that contained errors preventing then from being deliverable to a higher-layer protocol.                                                                                                    |  |
| ifOutOctets                  | Total number of octets transmitted out of the interface, including framing characters.                                                                                                    |  |
| ifInMulticastPkts            | Number of multicast frames received error-free.                                                                                                    |  |
| ifInBroadcastPkts            | Number of packets, delivered by a sublayer to a higher layer or<br>sublayer, that were addressed to a broadcast address at this<br>sublayer.                                                                                                    |  |
| ifInErrorBytePkts            | Number of receive error bytes.                                                                                                    |  |
| dot3StatsFCSErrors           | Number of frames with frame check errors; that is, there is an integral number of octets, but there is also an incorrect frame check sequence (FCS).                                                                                                    |  |
| dot3StatsFrameTooLong        | Number of received frames that were larger than the permitted maximum size.                                                                                                    |  |
| dot3ControlInUnknownOpcodes  | A count of MAC control frames received on this interface that contain an opcode not supported by this device.                                                                                                    |  |
| dot3InPauseFrames            | A count of MAC control frames received on this interface with an opcode indicating the PAUSE operation.                                                                                                    |  |
| dot3OutPauseFrames           | A count of MAC control frames transmitted on this interface with<br>an opcode indicating the PAUSE operation.                                                                                                    |  |
| etherStatsUndersizePkts      | Total number of packets received that were well-formed and less<br>than 64 octets long (excluding framing bits and including FCS<br>octets).                                                                                                    |  |
| etherStatsFragments          | Total number of packets received that were less than 64 octets in<br>length (excluding framing bits but including FCS octets) and had<br>either a bad FCS with an integral number of octets (FCS error) or<br>a bad FCS with a nonintegral number of octets (alignment error). |  |
|                              | <b>Note</b> It is normal for etherStatsFragments to increment. This is because it counts both runts (which are normal occurrences due to collisions) and noise hits.                                                                                                    |  |
| etherStatsPkts64Octets       | Total number of packets (including bad packets) received that<br>were 64 octets in length (excluding framing bits and including<br>FCS octets).                                                                                                    |  |
| etherStatsPkts65to127Octets  | Total number of packets (including bad packets) received that were between 65 and 127 octets in length, inclusive.                                                                                                    |  |
| etherStatsPkts128to255Octets | The total number of packets (including bad packets) received that<br>were between 128 and 255 octets in length, inclusive, excluding<br>framing bits and including FCS octets.                                                                                                 |  |
| etherStatsPkts256to511Octets | Total number of packets (including bad packets) received that were between 256 and 511 octets in length, inclusive.                                                                                                    |  |

| Table 5-39 | ADM-10G Gigabit Ethernet Thresholds |
|------------|-------------------------------------|
|------------|-------------------------------------|

| etherStatsPkts512to1023Octets  | Total number of packets (including bad packets) received that<br>were between 512 and 1023 octets in length, inclusive, excluding<br>framing bits and including FCS octets.                                                                               |  |
|--------------------------------|----------------------------------------------------------------------------------------------------|--|
| etherStatsPkts1024to1518Octets | Total number of packets (including bad packets) received that<br>were between 1024 and 1518 octets in length, inclusive,<br>excluding framing bits and including FCS octets.                                                                              |  |
| etherStatsBroadcastPkts        | Total number of good packets received that were directed to the broadcast address.                                                                                                    |  |
|                                | Note Multicast packets are not included.                                                                                                    |  |
| etherStatsMulticastPkts        | Total number of good packets received that were directed to a multicast address.                                                                                                    |  |
|                                | <b>Note</b> This number does not include packets directed to the broadcast address.                                                                                                    |  |
| etherStatsOversizePkts         | Total number of packets received that were well-formed and longer than 1518 octets, excluding framing bits and including FCS octets.                                                                                                    |  |
| etherStatsJabbers              | Total number of packets received that were longer than 1518 octets (excluding framing bits and including FCS octets), and had a bad FCS with an integral number of octets (FCS error) or a bad FCS with a nonintegral number of octets (alignment error). |  |
| rxTotalPkts                    | Total number of received packets.                                                                                                    |  |
| txTotalPkts                    | Total number of transmit packets.                                                                                                    |  |

Table 5-39 ADM-10G Gigabit Ethernet Thresholds (continued)

- **Step 6** From the Alarm Type drop-down list, indicate whether the event will be triggered by the rising threshold, the falling threshold, or both the rising and falling thresholds.
- **Step 7** From the Sample Type drop-down list, choose either **Relative** or **Absolute**. Relative restricts the threshold to use the number of occurrences in the user-set sample period. Absolute sets the threshold to use the total number of occurrences, regardless of time period.
- **Step 8** Type in an appropriate number of seconds for the Sample Period.
- **Step 9** Type in the appropriate number of occurrences for the Rising Threshold.

For a rising type of alarm, the measured value must move from below the falling threshold to above the rising threshold. For example, if a network is running below a rising threshold of 1000 collisions every 15 seconds and a problem causes 1001 collisions in 15 seconds, the excess occurrences trigger an alarm.

**Step 10** Enter the appropriate number of occurrences in the Falling Threshold field. In most cases a falling threshold is set lower than the rising threshold.

A falling threshold is the counterpart to a rising threshold. When the number of occurrences is above the rising threshold and then drops below a falling threshold, it resets the rising threshold. For example, when the network problem that caused 1001 collisions in 15 seconds subsides and creates only 799 collisions in 15 seconds, occurrences fall below a falling threshold of 800 collisions. This resets the rising threshold so that if network collisions again spike over a 1000 per 15-second period, an event again triggers when the rising threshold is crossed. An event is triggered only the first time a rising threshold is exceeded (otherwise, a single network problem might cause a rising threshold to be exceeded multiple times and cause a flood of events).

Step 11 Click OK.

L

Return to your originating procedure (NTP). Step 12

### **DLP-G400 Provision the ADM-10G Trunk Port Alarm and TCA Thresholds**

| Purpose                   | This task provisions the ADM-10G trunk port alarm and threshold crossing alert (TCA) thresholds. |
|---------------------------|--------------------------------------------------------------------------------------------------|
| Tools/Equipment           | None                                                                                             |
| Prerequisite Procedures   | DLP-G46 Log into CTC, page 2-26                                                                  |
| <b>Required/As Needed</b> | As needed                                                                                        |
| Onsite/Remote             | Onsite or remote                                                                                 |
| Security Level            | Provisioning or higher                                                                           |
|                           |                                                                                                  |

- Step 1 In node view (single-shelf mode) or shelf view (multishelf view), double-click the ADM-10G card where you want to change the trunk port alarm and TCA settings.
- Step 2 Click the **Provisioning > Optics Thresholds** tabs.
- Step 3 Under Types, verify that the TCA radio button is checked. If not, check it, then click Refresh.
- Step 4 Referring to Table 5-40, verify the trunk port (Port 19-1) TCA thresholds for RX Power High, RX Power Low, TX Power High, and TX Power Low. Provision new thresholds as needed by double-clicking the threshold value you want to change, delete it, enter a new value, and press Enter.

Note

You must modify 15 Min and 1 Day independently. To do so, choose the appropriate radio button and click Refresh.

#### Note

Do not modify the Laser Bias parameters.

Table 5-40 ADM-10G Trunk Port TCA Thresholds

| Port          | TCA RX     | TCA RX    | TCA TX     | TCA TX    |
|---------------|------------|-----------|------------|-----------|
|               | Power High | Power Low | Power High | Power Low |
| 19-1 (OC-192) | –7 dBm     | –27 dBm   | 6.0 dBm    | -4.0 dBm  |

#### Step 5 Click Apply.

- Under Types, click the Alarm radio button and click Refresh. Step 6
- Referring to Table 5-41, verify the trunk port (Port 19-1) alarm thresholds for RX Power High, Step 7 RX Power Low, TX Power High, and TX Power Low. Provision new thresholds as needed by double-clicking the threshold value you want to change, delete it, enter a new value, and press Enter.

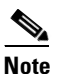

You must modify 15 Min and 1 Day independently. To do so, choose the appropriate radio button and click Refresh.

| Port          | Alarm RX   | Alarm RX  | Alarm TX   | Alarm TX  |
|---------------|------------|-----------|------------|-----------|
|               | Power High | Power Low | Power High | Power Low |
| 19-1 (OC-192) | –5 dBm     | -30 dBm   | 5.0 dBm    | -3.0 dBm  |

|  | Table 5-41 | ADM-10G | Trunk Port Alarm | Thresholds |
|--|------------|---------|------------------|------------|
|--|------------|---------|------------------|------------|

Step 8 Click Apply.

**Step 9** Return to your originating procedure (NTP).

### **DLP-G401 Provision the ADM-10G Interlink Port Alarm and TCA Thresholds**

| Purpose                        | This task provisions the interlink port alarm and TCA thresholds for the ADM-10G card. |
|--------------------------------|----------------------------------------------------------------------------------------|
| Tools/Equipment                | None                                                                                   |
| <b>Prerequisite Procedures</b> | DLP-G278 Provision the Optical Line Rate, page 5-12                                    |
|                                | DLP-G46 Log into CTC, page 2-26                                                        |
| <b>Required/As Needed</b>      | Required                                                                               |
| <b>Onsite/Remote</b>           | Onsite or remote                                                                       |
| Security Level                 | Provisioning or higher                                                                 |

- **Step 1** In node view (single-shelf mode) or shelf view (multishelf view), double-click the ADM-10G card where you want to change the interlink port alarm and TCA settings.
- **Step 2** Click the **Provisioning > Optics Thresholds** tabs.
- Step 3 Under Types, verify that the TCA radio button is checked. If not, check it, then click Refresh.
- **Step 4** Referring to Table 5-13 and Table 5-14 on page 5-35, verify the Port 1 to 16 (Client) Alarm thresholds for RX Power High, RX Power Low, TX Power High, and TX Power Low based on the client interface that is provisioned. Provision new thresholds as needed by double-clicking the threshold value you want to change, delete it, enter a new value, and press **Enter**.

## 

**Note** You must modify 15 Min and 1 Day independently. To do so, choose the appropriate radio button and click **Refresh**.

- Step 5 Click Apply.
- Step 6 Under Types, click the Alarm radio button and click Refresh.
- Step 7 Referring to Table 5-13 and Table 5-14 on page 5-35, verify the interlink ports 17-1 and 18-1 for RX Power High, RX Power Low, TX Power High, and TX Power Low settings. Provision new thresholds as needed by double-clicking the threshold value you want to change, deleting it, entering a new value, and press Enter.
- Step 8 Click Apply.

**Step 9** Return to your originating procedure (NTP).

### **DLP-G506** Provision the ADM-10G Client Port Alarm and TCA Thresholds

| Purpose                   | This task provisions the ADM-10G client port alarm and threshold crossing alert (TCA) thresholds. |
|---------------------------|---------------------------------------------------------------------------------------------------|
| Tools/Equipment           | None                                                                                              |
| Prerequisite Procedures   | DLP-G278 Provision the Optical Line Rate, page 5-12                                               |
|                           | DLP-G46 Log into CTC, page 2-26                                                                   |
| <b>Required/As Needed</b> | As needed                                                                                         |
| <b>Onsite/Remote</b>      | Onsite or remote                                                                                  |
| Security Level            | Provisioning or higher                                                                            |
|                           |                                                                                                   |

- **Step 1** In node view (single-shelf mode) or shelf view (multishelf view), double-click the ADM-10G card where you want to change the client port alarm and TCA settings.
- **Step 2** Click the **Provisioning > Optics Thresholds** tabs.
- **Step 3** Under Types, verify that the TCA radio button is checked. If not, check it, then click **Refresh**.
- **Step 4** Referring to Table 5-13 on page 5-34 and Table 5-14 on page 5-35, verify the Port 1 to 16 (Client) Alarm thresholds for RX Power High, RX Power Low, TX Power High, and TX Power Low based on the client interface that is provisioned. Provision new thresholds as needed by double-clicking the threshold value you want to change, deleting it, enter a new value, and hitting **Enter**.

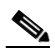

- **Note** You must modify 15 Min and 1 Day independently. To do so, choose the appropriate radio button and click **Refresh**.
- Step 5 Click Apply.
- Step 6 Under Types, click the Alarm radio button and click Refresh.
- Step 7 Referring to Table 5-13 and Table 5-14 on page 5-35, verify the interlink ports 17-1 and 18-1 for RX Power High, RX Power Low, TX Power High, and TX Power Low settings. Provision new thresholds as needed by double-clicking the threshold value you want to change, deleting it, entering a new value, and press Enter.
- Step 8 Click Apply.
- **Step 9** Return to your originating procedure (NTP).

## **DLP-G402 Change the ADM-10G OTN Settings**

| Purpose                        | This task changes the line OTN settings for the ADM-10G cards. |
|--------------------------------|----------------------------------------------------------------|
| Tools/Equipment                | None                                                           |
| <b>Prerequisite Procedures</b> | DLP-G46 Log into CTC, page 2-26                                |
| <b>Required/As Needed</b>      | As needed                                                      |
| <b>Onsite/Remote</b>           | Onsite or remote                                               |
| Security Level                 | Provisioning or higher                                         |
|                                |                                                                |

- **Step 1** In node view (single-shelf mode) or shelf view (multishelf view), double-click the ADM-10G card where you want to change the OTN settings.
- Step 2Click the Provisioning > OTN tabs, then click one of the following subtabs: OTN Lines,<br/>ITU-T G.709 Thresholds, FEC Thresholds, or Trail Trace Identifier.
- **Step 3** Modify any of the settings described in Tables 5-42 through 5-45.

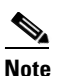

• You must modify Near End and Far End independently; 15 Min and 1 Day independently; and SM and PM independently. To do so, choose the appropriate radio button and click **Refresh**.

Table 5-42 describes the values on the Provisioning > OTN > OTN Lines tab.

| Table 5-42 | ADM-10G Card OTN Lines S | ettings |
|------------|--------------------------|---------|
|------------|--------------------------|---------|

| Parameter         | Description                                                                                                    | Options                                                                                                    |
|-------------------|----------------------------------------------------------------------------------------------------|----------------------------------------------------------------------------------------------------|
| Port              | (Display only) Displays the port number and optional name.                                                                                                    | 19-1                                                                                                    |
| ITU-TG.709<br>OTN | Sets the OTN lines according to ITU-T G.709.                                                                                                    | <ul><li>Enable</li><li>Disable</li></ul>                                                                             |
| FEC               | Sets the OTN lines FEC mode. FEC mode<br>can be Disabled, Enabled, or, for the<br>TXP_MR_10E, Enhanced FEC mode can<br>be enabled to provide greater range and<br>lower bit error rate. For TXP_MR_10E<br>cards, Standard is the same as enabling<br>FEC. | <ul> <li>Disable—FEC is off.</li> <li>Standard—Standard FEC is on.</li> <li>Enhanced—(Enhanced FEC is on.</li> </ul> |
| SD BER            | Sets the signal degrade bit error rate.                                                                                                    | <ul> <li>1E-5</li> <li>1E-6</li> <li>1E-7</li> <li>1E-8</li> <li>1E-9</li> </ul>                                     |
| SF BER            | (Display only) Indicates the signal fail bit error rate.                                                                                                    | • 1E-5                                                                                                    |
| Synch<br>Mapping  | Sets how the ODUk (client payload) is mapped to the optical channel (OTUk).                                                                                                    | Synch mapping                                                                                                    |

Table 5-43 describes the values on the Provisioning > OTN > ITU-T G.709 Thresholds tab.

| Parameter | Description                                                                                                    | Options                                                                                                    |
|-----------|----------------------------------------------------------------------------------------------------|----------------------------------------------------------------------------------------------------|
| Port      | (Display only) Displays the port number and optional name.                                                                                                    | 19-1                                                                                                    |
| ES        | Severely errored seconds. Two types of<br>thresholds can be asserted. Selecting the<br>SM (OTUk) radio button selects FEC,<br>overhead management, and PM using<br>OTUk. Selecting the PM radio button<br>selects path PM using ODUk. | <ul> <li>Numeric. Threshold display options include:</li> <li>Direction—Near End or Far End</li> <li>Interval—15 Min (minutes) or 1 day</li> <li>Types—SM (OTUk) or PM (ODUk)</li> <li>Choose an option in each category and click <b>Refresh</b>.</li> </ul>                                  |
|           |                                                                                                    | Note SM (OTUk) is the ITU-T G.709<br>optical channel transport unit<br>order of k overhead frame used<br>for management and performance<br>monitoring. PM (ODUk) is the<br>ITU-T G.709 optical channel data<br>unit order of k overhead frame<br>unit used for path performance<br>monitoring. |
| SES       | Severely errored seconds                                                                                                    | Numeric. Threshold display options<br>include:<br>• Direction—Near End or Far End                                                                                                    |
|           |                                                                                                    | • Interval—15 Min (minutes) or 1 day                                                                                                    |
|           |                                                                                                    | • Types—SM (OTUk) or PM (ODUk)                                                                                                    |
|           |                                                                                                    | Choose an option in each category and click <b>Refresh</b> .                                                                                                    |
| UAS       | Unavailable seconds                                                                                                    | Numeric. Threshold display options include:                                                                                                    |
|           |                                                                                                    | • Direction—Near End or Far End                                                                                                    |
|           |                                                                                                    | • Interval—15 Min (minutes) or 1 day                                                                                                    |
|           |                                                                                                    | • Types—SM (OTUk) or PM (ODUk)                                                                                                    |
|           |                                                                                                    | Choose an option in each category and click <b>Refresh</b> .                                                                                                    |

 Table 5-43
 ADM-10G Card ITU-T G.709 Threshold Settings

| Parameter | Description             | Options                                                      |
|-----------|-------------------------|--------------------------------------------------------------|
| BBE       | Background block errors | Numeric. Threshold display options include:                  |
|           |                         | • Direction—Near End or Far End                              |
|           |                         | • Interval—15 Min (minutes) or 1 day                         |
|           |                         | • Types—SM (OTUk) or PM (ODUk)                               |
|           |                         | Choose an option in each category and click <b>Refresh</b> . |
| FC        | Failure counter         | Numeric. Threshold display options include:                  |
|           |                         | • Direction—Near End or Far End                              |
|           |                         | • Interval—15 Min (minutes) or 1 day                         |
|           |                         | • Types—SM (OTUk) or PM (ODUk)                               |
|           |                         | Choose an option in each category and click <b>Refresh</b> . |

#### Table 5-43 ADM-10G Card ITU-T G.709 Threshold Settings (continued)

Table 5-44 describes the values on the Provisioning > OTN > FEC Thresholds tab.

| Table 5-44 | ADM-10G Card FEC Threshold Settings |  |
|------------|-------------------------------------|--|
|            |                                     |  |

| Parameter               | Description                                                                  | Options                                                            |
|-------------------------|------------------------------------------------------------------------------|--------------------------------------------------------------------|
| Port                    | (Display only) Displays the port number and optional name.                   | 19-1                                                               |
| Bit Errors<br>Corrected | Displays the number of bit errors corrected during the selected time period. | Numeric display. Can be set for<br>15-minute or one-day intervals. |
| Uncorrectable<br>Words  | Displays the number of uncorrectable words in the selected time period.      | Numeric display. Can be set for<br>15-minute or one-day intervals. |

Table 5-45 describes the values on the Provisioning > OTN > Trail Trace Identifier tab.

Table 5-45 ADM-10GTrail Trace Identifier Settings

| Parameter      | Description           | Options    |
|----------------|-----------------------|------------|
| Port           | Sets the port number. | 19 (Trunk) |
| Level          | Sets the level.       | Section    |
|                |                       | • Path     |
| Received Trace | Sets the trace mode.  | Off/None   |
| Mode           |                       | • Manual   |

| Parameter                     | Description                                                                                                    | Options                                                                       |
|-------------------------------|----------------------------------------------------------------------------------------------------|-------------------------------------------------------------------------------|
| Transmit                      | Current Transmit String displays the<br>current transmit string; New sets a new<br>transmit string. You can click the button<br>on the right to change the display. Its title<br>changes, based on the current display<br>mode. In Transmit String Type, click <b>Hex</b><br>to change the display to hexadecimal<br>(button changes to ASCII); click <b>ASCII</b><br>to change the display to ASCII (button<br>changes to Hex). | String of trace string size;<br>trail trace identifier is 64 bytes in length. |
| Expected                      | Current Expected String displays the<br>current expected string; New sets a new<br>expected string. You can click the button<br>on the right to change the display. Its title<br>changes, based on the current display<br>mode. In Expected String Type, click <b>Hex</b><br>to change the display to hexadecimal<br>(button changes to ASCII); click <b>ASCII</b><br>to change the display to ASCII (button<br>changes to Hex). | String of trace string size                                                   |
| Received                      | (Display only) Current Received String<br>displays the current received string. You<br>can click Refresh to manually refresh this<br>display, or check the Auto-refresh every 5<br>sec check box to keep this panel updated.                                                                                                    | String of trace string size                                                   |
| Auto-refresh<br>(every 5 sec) | If checked, automatically refreshes the display every 5 seconds.                                                                                                    | Checked/unchecked (default)                                                   |

#### Table 5-45 ADM-10GTrail Trace Identifier Settings (continued)

Step 4 Click Apply.

**Step 5** Return to your originating procedure (NTP).

# NTP-G333 Add an ADM-10G card to an Existing Topology

|        | Purpose                                                                                                    | This procedure adds an ADM-10G card to an existing topology. Perform<br>the steps in this procedure when OCHNC and DCC are present in the<br>network. In case of OCH trails, delete all the circuits in Step 3 that<br>traverses the port before deleting the OCH-trail. |  |
|--------|----------------------------------------------------------------------------------------------------|----------------------------------------------------------------------------------------------------|--|
|        | Tools/Equipment                                                                                                    | None                                                                                                    |  |
|        | Prerequisite Procedures                                                                                                    | • DLP-G46 Log into CTC, page 2-26                                                                                                    |  |
|        |                                                                                                    | • Complete the turn up procedures in Turn Up a Node, page 3-1 for the node to be added.                                                                                                    |  |
|        |                                                                                                    | • An updated Cisco Transport Planner network plan recalculated with the new node.                                                                                                    |  |
|        | <b>Required/As Needed</b>                                                                                                    | As needed                                                                                                    |  |
|        | <b>Onsite/Remote</b>                                                                                                    | Onsite or remote                                                                                                    |  |
|        | Security Level                                                                                                    | Provisioning or higher                                                                                                    |  |
| Step 1 | If path protected circuits ex<br>Protection Force Switch ta                                                                                                    | xist between Node A and Node B, complete the DLP-A197 Initiate a Path<br>sk. This task applies a force switch on the path between Node A and Node B                                                                                                    |  |
| Step 2 | Complete the NTP-G129 A                                                                                                    | Add a DWDM Node, page 12-9 task to add Node C.                                                                                                    |  |
| Step 3 | Complete the DLP-G106 Delete Optical Channel Network Connections, page 7-23 task to delete OCHNC circuit between Node A and Node B.                                                               |                                                                                                    |  |
| Step 4 | Complete the NTP-G59 Create, Delete, and Manage Optical Channel Network Connections, page 7-20, task to create OCHNC circuit between Node A>Node C and Node C>Node B for wavelength connectivity. |                                                                                                    |  |
| Note   | The ports on the card in No                                                                                                    | ode C must be tuned to the same wavelength as Node A and Node B.                                                                                                    |  |
| Step 5 | Create DCC terminations on Node C. See the DLP-A377 Provision Section DCC Terminations task.                                                                                                    |                                                                                                    |  |
|        | Alternatively, if additional bandwidth is needed for CTC management, complete the DLP-A378<br>Provision Line DCC Terminations task.                                                               |                                                                                                    |  |
| Step 6 | Ensure that the DCCs are functional between Node A>Node C and Node C>Node B. See the DLP-G76 Provision DCC/GCC Terminations, page 7-58 task.                                                      |                                                                                                    |  |
| Step 7 | Complete the NTP-G200 Create, Delete, and Manage STS or VC Circuits for the ADM-10G Card, page 7-26 to create pass-through STS or VC circuits in Node C.                                          |                                                                                                    |  |
| Step 8 | Complete the NTP-A301 M                                                                                                    | Aerge Circuits task for each circuit created.                                                                                                    |  |
| Step 9 | If path protected circuits ex<br>Protection Force Switch ta                                                                                                    | xist between Node A and Node B, complete the DLP-A198 Clear a Path sk. This task clears a force switch on the path between Node A and Node B.                                                                                                    |  |
|        | Stop. You have completed                                                                                                    | l this procedure.                                                                                                    |  |
|        |                                                                                                    |                                                                                                    |  |

# NTP-G97 Modify the 4x2.5G Muxponder Card Line Settings and PM Parameter Thresholds

| Purpose                   | This procedure changes the line and threshold settings for the MXP_2.5G_10G, MXP_2.5G_10E, MXP_2.5G_10E_C, and MXP_2.5G_10E_L muxponder cards. |  |
|---------------------------|----------------------------------------------------------------------------------------------------|--|
| Tools/Equipment           | None                                                                                                    |  |
| Prerequisite Procedures   | NTP-G179 Install the TXP, MXP, GE_XP, 10GE_XP, and ADM-10G Cards, page 3-59.                                                                   |  |
|                           | DLP-G63 Install an SFP or XFP, page 3-62                                                                                                    |  |
|                           | DLP-G277 Provision a Multirate PPM, page 5-9 (if necessary)                                                                                    |  |
|                           | DLP-G278 Provision the Optical Line Rate, page 5-12 (if necessary)                                                                             |  |
| <b>Required/As Needed</b> | As needed                                                                                                    |  |
| <b>Onsite/Remote</b>      | Onsite or remote                                                                                                    |  |
| Security Level            | Provisioning or higher                                                                                                    |  |

- **Step 1** Complete the "DLP-G46 Log into CTC" task on page 2-26 at the node where you want to change the muxponder card settings. If you are already logged in, continue with Step 2.
- **Step 2** As needed, complete the "NTP-G103 Back Up the Database" procedure on page 13-2 to preserve the existing transmission settings.
- **Step 3** Perform any of the following tasks as needed:
  - DLP-G222 Change the 4x2.5G Muxponder Card Settings, page 5-85
  - DLP-G223 Change the 4x2.5G Muxponder Line Settings, page 5-87
  - DLP-G224 Change the 4x2.5G Muxponder Section Trace Settings, page 5-89
  - DLP-G225 Change the 4x2.5G Muxponder Trunk Settings, page 5-91
  - DLP-G226 Change the 4x2.5G Muxponder SONET/SDH Line Thresholds Settings, page 5-94
  - DLP-G303 Provision the 4x2.5G Muxponder Trunk Port Alarm and TCA Thresholds, page 5-96
  - DLP-G304 Provision the 4x2.5G Muxponder Client Port Alarm and TCA Thresholds, page 5-98
  - DLP-G228 Change the 4x2.5G Muxponder Line OTN Settings, page 5-99
  - DLP-G369 Change the 4x2.5G Muxponder Trunk Wavelength Settings, page 5-93
- **Step 4** As needed, complete the "NTP-G103 Back Up the Database" procedure on page 13-2.

Stop. You have completed this procedure.

Step

Step Step

## **DLP-G222** Change the 4x2.5G Muxponder Card Settings

|                      | Purpose                                                                                                    | This task changes the card settings for the MXP_2.5G_10G,<br>MXP_2.5G_10E, MXP_2.5G_10E_C, and MXP_2.5G_10E_L muxponder<br>cards, including payload type, termination mode, and wavelength. |
|----------------------|----------------------------------------------------------------------------------------------------|----------------------------------------------------------------------------------------------------|
| Tools/Equipment None |                                                                                                    | None                                                                                                    |
|                      | <b>Prerequisite Procedures</b>                                                                                                    | DLP-G46 Log into CTC, page 2-26                                                                                                    |
|                      | <b>Required/As Needed</b>                                                                                                    | As needed                                                                                                    |
|                      | <b>Onsite/Remote</b>                                                                                                    | Onsite or remote                                                                                                    |
|                      | Security Level                                                                                                    | Provisioning or higher                                                                                                    |
|                      |                                                                                                    |                                                                                                    |
| 1                    | In node view (single-shelf mode) or shelf view (multishelf view), double-click the MXP_2.5G_10G, MXP_2.5G_10E, MXP_2.5G_10E_C, or MXP_2.5G_10E_L card where you want to change the card settings. |                                                                                                    |
| 2                    | Click the <b>Provisioning &gt; Card</b> tabs.                                                                                                    |                                                                                                    |
| 3                    | Modify any of the settings described in Table 5-46.                                                                                                    |                                                                                                    |
|                      |                                                                                                    |                                                                                                    |

**Note** Parameters shown in Table 5-46 do not apply to all 4x2.5G muxponder cards. If the parameter or option does not apply, it is not shown in CTC.

| Parameter              | Description                                                                                                    | Options                                                                                                    |
|------------------------|----------------------------------------------------------------------------------------------------|----------------------------------------------------------------------------------------------------|
| Termination<br>Mode    | Sets the mode of operation. Options that<br>do not apply to a card do not display.<br>The MXP_2.5G_10G card is based on<br>SONET/SDH multiplexing. The<br>transparent mode terminates and rebuilds<br>the B1 byte (as well as other bytes) of the<br>incoming OC-48/STM-16 signal. The B2<br>byte is not touched.<br>The MXP_2.5G_10E_C, and<br>MXP_2.5G_10E_L cards are fully<br>transparent in transparent mode based on<br>the OTN/ITU-T G.709 multiplexing<br>scheme. It does not terminate the B1 byte<br>or other bytes.<br>It encapsulates OC-48/STM-16 bytes into<br>ODU1 first, then multiplexes them into an<br>OTU2. | <ul> <li>For ANSI platforms:</li> <li>Transparent</li> <li>Section (MXP_2.5G_10E,<br/>MXP_2.5G_10E_C, and<br/>MXP_2.5G_10E_L only)</li> <li>Line (MXP_2.5G_10G only)</li> <li>For ETSI platforms:</li> <li>Transparent</li> <li>Multiplex Section (MXP_2.5G_10G,<br/>only)</li> <li>Regeneration Section<br/>(MXP_2.5G_10E,<br/>MXP_2.5G_10E,<br/>MXP_2.5G_10E_C, and<br/>MXP_2.5G_10E_L only)</li> </ul> |
| AIS/Squelch            | Refer to the "Transponder and<br>Muxponder Cards" chapter in the<br><i>Cisco ONS 15454 DWDM Reference</i><br><i>Manual</i> for more details.<br>(MXP_2.5G_10E, MXP_2.5G_10E_C,                                                                                                    | • Ais                                                                                                    |
|                        | and MXP_2.5G_10E_L only) Sets the transparent termination mode configuration.                                                                                                    | • Squelch                                                                                                    |
| Tunable<br>Wavelengths | (Display only) Shows the supported<br>wavelengths of the trunk port after the<br>card is installed. For the<br>MXP_2.5G_10E_C, or<br>MXP_2.5G_10E_L cards, the first and<br>last supported wavelength, frequency<br>spacing, and number of supported<br>wavelengths are shown in the format: <i>first</i><br><i>wavelength-last wavelength-frequency</i><br><i>spacing-number of supported</i><br><i>wavelengths</i> . For example, the<br>MXP_2.5G_10E_C card would show:<br>1529.55nm-1561.83nm-50gHz-82. The<br>MXP_2.5G_10G and MXP_2.5G_10E<br>show the four wavelengths supported by<br>the card that is installed.       |                                                                                                    |

| Table 5-46 | MXP_2.5G_10G, MXP_2.5G_10E, MXP_2.5G_10E_C, or MXP_2.5G_10E_L Card |
|------------|--------------------------------------------------------------------|
|            | Settings                                                           |

Step 4 Click Apply.

**Step 5** Return to your originating procedure (NTP).

## **DLP-G223 Change the 4x2.5G Muxponder Line Settings**

| Purpose                        | This task changes the line settings for the MXP_2.5G_10G, MXP_2.5G_10E, MXP_2.5G_10E_C, and MXP_2.5G_10E_L muxponder cards. |
|--------------------------------|----------------------------------------------------------------------------------------------------|
| Tools/Equipment                | None                                                                                                    |
| <b>Prerequisite Procedures</b> | DLP-G46 Log into CTC, page 2-26                                                                                             |
| <b>Required/As Needed</b>      | As needed                                                                                                    |
| <b>Onsite/Remote</b>           | Onsite or remote                                                                                                    |
| Security Level                 | Provisioning or higher                                                                                                    |

Step 1 In node view (single-shelf mode) or shelf view (multishelf view), double-click the MXP\_2.5G\_10G, MXP\_2.5G\_10E\_C, or MXP\_2.5G\_10E\_L card where you want to change the line settings.

**Step 2** Click the **Provisioning > Line > SONET** (ANSI) or **SDH** (ETSI) tabs.

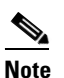

The SONET tab appears only if you have created a PPM for a given port.

**Step 3** Modify any of the settings described in Table 5-47.

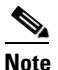

e You must modify Near End and Far End independently; 15 Min and 1 Day independently; and Line and Section independently. To do so, choose the appropriate radio button and click **Refresh**.

#### Table 5-47 MXP\_2.5G\_10G, MXP\_2.5G\_10E, MXP\_2.5G\_10E\_C, or MXP\_2.5G\_10E\_L Card Line Settings

| Parameter | Description                                                                                | Options                                                                                   |
|-----------|--------------------------------------------------------------------------------------------|-------------------------------------------------------------------------------------------|
| Port      | (Display only) Port number. Ports 1 to 4 are client                                        | • 1                                                                                       |
|           | ports (OC-48/STM-16). Port 5 is the DWDM trunk<br>(OC-192/STM-64) that provides wavelength | • 2                                                                                       |
|           | services. Client ports will not appear of the                                              | • 3                                                                                       |
|           | pluggable port module is not provisioned for it.                                           | • 4                                                                                       |
|           |                                                                                            | • 5 (Trunk) (MXP_2.5G_10G only)                                                           |
| Port Name | Provides the ability to assign the specified port a logical name.                          | User-defined. Name can be up to 32 alphanumeric/<br>special characters. Blank by default. |
|           |                                                                                            | See the "DLP-G104 Assign a Name to a Port" task on page 7-3.                              |

| Parameter     | Description                                                                                                    | Options                                                                                                    |
|---------------|----------------------------------------------------------------------------------------------------|----------------------------------------------------------------------------------------------------|
| Admin State   | Sets the port service state unless network<br>conditions prevent the change. For more<br>information about administrative states, refer to the                            | • IS (ANSI) or Unlocked (ETSI)                                                                                                    |
|               |                                                                                                    | • IS,AINS (ANSI) or Unlocked,automaticInService (ETSI)                                                                                                    |
|               | the Cisco ONS 15454 DWDM Reference Manual.                                                                                                    | • OOS,DSBLD (ANSI) or Locked,disabled (ETSI)                                                                                                    |
|               |                                                                                                    | • OOS,MT (ANSI) or Locked,maintenance (ETSI)                                                                                                    |
| Service State | (Display only) Identifies the autonomously                                                                                                    | • IS-NR (ANSI) or Unlocked-enabled (ETSI)                                                                                                    |
|               | generated state that gives the overall condition of<br>the port. Service states appear in the format:<br>Primary State-Primary State Qualifier Secondary                  | • OOS-AU,AINS (ANSI) or Unlocked-disabled, automaticInService (ETSI)                                                                                                    |
|               | State. For more information about service states,<br>refer to the "Administrative and Service States"                                                                     | OOS-MA,DSBLD (ANSI) or<br>Locked-enabled,disabled (ETSI)                                                                                                    |
|               | appendix in the Cisco ONS 15454 DWDM<br>Reference Manual.                                                                                                    | • OOS-MA,MT (ANSI) or<br>Locked-enabled,maintenance (ETSI)                                                                                                    |
| SF BER        | Sets the signal fail bit error rate.                                                                                                    | • 1E-3                                                                                                    |
|               |                                                                                                    | • 1E-4                                                                                                    |
|               |                                                                                                    | • 1E-5                                                                                                    |
| SD BER        | Sets the signal degrade bit error rate.                                                                                                    | • 1E-5                                                                                                    |
|               |                                                                                                    | • 1E-6                                                                                                    |
|               |                                                                                                    | • 1E-7                                                                                                    |
|               |                                                                                                    | • 1E-8                                                                                                    |
|               |                                                                                                    | • 1E-9                                                                                                    |
| ALS Mode      | Sets the ALS function mode. The DWDM<br>transmitter supports ALS according to<br>ITU-T G.644 (06/99). ALS can be disabled or can<br>be set for one of three mode options. | • Disable (default): ALS is off; the laser is not automatically shut down when traffic outages (LOS) occur.                                                                                          |
|               |                                                                                                    | • Auto Restart: ALS is on; the laser automatically shuts down when traffic outages (LOS) occur. It automatically restarts when the conditions that caused the outage are resolved.                   |
|               |                                                                                                    | • Manual Restart: ALS is on; the laser automatically shuts down when traffic outages (LOS) occur. However, the laser must be manually restarted when conditions that caused the outage are resolved. |
|               |                                                                                                    | • Manual Restart for Test: Manually restarts the laser for testing.                                                                                                    |
| AINS Soak     | Sets the automatic in-service soak period.<br>Double-click the time and use the up and down<br>arrows to change settings.                                                 | • Duration of valid input signal, in hh.mm format,<br>after which the card becomes in service (IS)<br>automatically                                                                                  |
|               |                                                                                                    | • 0 to 48 hours, 15-minute increments                                                                                                    |
| Туре          | Sets the optical transport type.                                                                                                    | • SONET                                                                                                    |
|               |                                                                                                    | • SDH                                                                                                    |

#### Table 5-47 MXP\_2.5G\_10G, MXP\_2.5G\_10E, MXP\_2.5G\_10E\_C, or MXP\_2.5G\_10E\_L Card Line Settings (continued)

| Parameter    | Description                                                                                                    | Options                                                                           |
|--------------|----------------------------------------------------------------------------------------------------|-----------------------------------------------------------------------------------|
| SyncMsgIn    | Enables synchronization status messages (S1 byte),<br>which allow the node to choose the best timing<br>source. (This parameter does not appear for the<br>MXP_2.5G_10E trunk port.) | Checked or unchecked                                                              |
| ProvidesSync | Sets the ProvidesSync card parameter. If checked,<br>the card is provisioned as an NE timing reference.<br>(This parameter does not appear for the<br>MXP_2.5G_10E trunk port.)      | Checked or unchecked                                                              |
| Reach        | Displays the optical reach distance of the client                                                                                                    | Options: ANSI/ETSI                                                                |
|              | port.                                                                                                    | Autoprovision/Autoprovision (default)                                             |
|              |                                                                                                    | • SR                                                                              |
|              |                                                                                                    | • SR 1/I-1—Short reach up to 2-km distance                                        |
|              |                                                                                                    | • IR 1/S1—Intermediate reach, up to 15-km distance                                |
|              |                                                                                                    | • IR 2/S2—Intermediate reach up to 40-km distance                                 |
|              |                                                                                                    | • LR 1/L1—long reach, up to 40-km distance                                        |
|              |                                                                                                    | • LR 2/L2—long reach, up to 80-km distance                                        |
|              |                                                                                                    | • LR 3/L3—long reach, up to 80-km distance                                        |
| Wavelength   | Displays the wavelength of the client port.                                                                                                    | First Tunable Wavelength                                                          |
|              |                                                                                                    | • Further wavelengths: 850 nm through 1560.61 nm 100-GHz ITU spacing CWDM spacing |

#### Table 5-47 MXP\_2.5G\_10G, MXP\_2.5G\_10E, MXP\_2.5G\_10E\_C, or MXP\_2.5G\_10E\_L Card Line Settings (continued)

Step 4 Click Apply.

**Step 5** Return to your originating procedure (NTP).

## **DLP-G224 Change the 4x2.5G Muxponder Section Trace Settings**

| Purpose                        | This task changes the section trace settings for the MXP_2.5G_10G, MXP_2.5G_10E, MXP_2.5G_10E_C, and MXP_2.5G_10E_L muxponder cards. |  |
|--------------------------------|----------------------------------------------------------------------------------------------------|--|
| Tools/Equipment                | None                                                                                                    |  |
| <b>Prerequisite Procedures</b> | DLP-G46 Log into CTC, page 2-26                                                                                                    |  |
| <b>Required/As Needed</b>      | As needed                                                                                                    |  |
| <b>Onsite/Remote</b>           | Onsite or remote                                                                                                    |  |
| Security Level                 | Provisioning or higher                                                                                                    |  |
|                                |                                                                                                    |  |

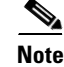

The Section Trace tab appears only if you have created a PPM for the card.

- Step 1 In node view (single-shelf mode) or shelf view (multishelf view), double-click the MXP\_2.5G\_10G, MXP\_2.5G\_10E, MXP\_2.5G\_10E\_C, or MXP\_2.5G\_10E\_L card where you want to change the section trace settings.
- **Step 2** Click the **Provisioning > Line > Section Trace** tabs.
- **Step 3** Modify any of the settings described in Table 5-48.

Table 5-48MXP\_2.5G\_10G, MXP\_2.5G\_10E, MXP\_2.5G\_10E\_C, or MXP\_2.5G\_10E\_L Card SectionTrace Settings

| Parameter                                | Description                                                                                                    | Options                                                                                                    |
|------------------------------------------|----------------------------------------------------------------------------------------------------|----------------------------------------------------------------------------------------------------|
| Port                                     | Sets the port number.                                                                                                    | <ul> <li>1</li> <li>2</li> <li>3</li> <li>4</li> <li>5 (Trunk; MXP_2.5G_10G only)</li> </ul>                     |
| Received Trace<br>Mode                   | Sets the trace mode.                                                                                                    | <ul><li>Off/None</li><li>Manual</li></ul>                                                                        |
| Disable<br>AIS/RDI on<br>TIM-S           | If an TIM on Section overhead alarm<br>arises because of a J0 overhead string<br>mismatch, no alarm indication signal is<br>sent to downstream nodes if this box is<br>checked.                                                                                                    | <ul> <li>Checked (AIS/RDI on TIM-S is disabled)</li> <li>Unchecked (AIS/RDI on TIM-S is not disabled)</li> </ul> |
| Transmit<br>Section Trace<br>String Size | Sets the trace string size. Select either radio button.                                                                                                    | <ul><li> 1 byte</li><li> 16 byte</li></ul>                                                                       |
| Transmit                                 | Displays the current transmit string; sets<br>a new transmit string. You can click the<br>button on the right to change the display.<br>Its title changes, based on the current<br>display mode. Click <b>Hex</b> to change the<br>display to hexadecimal (button changes to<br>ASCII); click <b>ASCII</b> to change the<br>display to ASCII (button changes to Hex). | String of trace string size                                                                                      |
| Expected                                 | Displays the current expected string; sets<br>a new expected string. You can click the<br>button on the right to change the display.<br>Its title changes, based on the current<br>display mode. Click <b>Hex</b> to change the<br>display to hexadecimal (button changes to<br>ASCII); click <b>ASCII</b> to change the<br>display to ASCII (button changes to Hex). | String of trace string size                                                                                      |

| Parameter    | Description                                                                                                    | Options                     |
|--------------|----------------------------------------------------------------------------------------------------|-----------------------------|
| Received     | (Display only) Displays the current<br>received string. You can click Refresh to<br>manually refresh this display, or check<br>the Auto-refresh every 5 sec check box to<br>keep this panel updated. | String of trace string size |
| Auto-refresh | If checked, automatically refreshes the display every 5 minutes.                                                                                                    | Checked/unchecked (default) |

| Table 5-48 | MXP_2.5G_10G, MXP_2.5G_10E, MXP_2.5G_10E_C, or MXP_2.5G_10E_L Card Section |
|------------|----------------------------------------------------------------------------|
|            | Trace Settings (continued)                                                 |

- Step 4 Click Apply.
- **Step 5** Return to your originating procedure (NTP).

## **DLP-G225 Change the 4x2.5G Muxponder Trunk Settings**

| Purpose                        | This task provisions the trunk settings for the MXP_2.5G_10E, MXP_2.5G_10E_C, and MXP_2.5G_10E_L muxponder cards. |
|--------------------------------|----------------------------------------------------------------------------------------------------|
| Tools/Equipment                | None                                                                                                    |
| <b>Prerequisite Procedures</b> | DLP-G46 Log into CTC, page 2-26                                                                                   |
| <b>Required/As Needed</b>      | As needed                                                                                                    |
| <b>Onsite/Remote</b>           | Onsite or remote                                                                                                  |
| Security Level                 | Provisioning or higher                                                                                            |
|                                |                                                                                                    |
| This task does not apply to    | the MXP_2.5G_10G card.                                                                                            |

- Note
- **Step 1** In node view (single-shelf mode) or shelf view (multishelf view), double-click the MXP\_2.5G\_10E, MXP\_2.5G\_10E\_C, or MXP\_2.5G\_10E\_L card where you want to change the trunk settings.
- **Step 2** Click the **Provisioning > Line > Trunk** tabs.
- **Step 3** Modify any of the settings described in Table 5-49.

| Table 5-49 N | /IXP_2.5G_10E, MXP_2.5G_10E_C, or MXP_2.5G_10E_L Card Trunk Settings |
|--------------|----------------------------------------------------------------------|
|--------------|----------------------------------------------------------------------|

| Parameter | Description                                                                                                    | Options                                                                                   |
|-----------|----------------------------------------------------------------------------------------------------|-------------------------------------------------------------------------------------------|
| Port      | (Display only) Displays the port number. Port 5 is<br>the DWDM trunk (OC-192/STM-64) that provides<br>wavelength services. | 5 (Trunk)                                                                                 |
| Port Name | Provides the ability to assign the specified port a logical name.                                                          | User-defined. Name can be up to 32 alphanumeric/<br>special characters. Blank by default. |
|           |                                                                                                    | See the "DLP-G104 Assign a Name to a Port" task on page 7-3.                              |

| Parameter     | Description                                                                                                    | Options                                                                                                    |
|---------------|----------------------------------------------------------------------------------------------------|----------------------------------------------------------------------------------------------------|
| Admin State   | Sets the port service state unless network conditions<br>prevent the change. For more information about<br>administrative states, refer to the "Administrative     | <ul> <li>IS (ANSI) or Unlocked (ETSI)</li> <li>IS,AINS (ANSI) or<br/>Unlocked,automaticInService (ETSI)</li> </ul>                                                                                               |
|               | <i>Cisco ONS 15454 DWDM Reference Manual.</i>                                                                                                    | • OOS,DSBLD (ANSI) or Locked,disabled (ETSI)                                                                                                    |
|               |                                                                                                    | • OOS,MT (ANSI) or Locked,maintenance (ETSI)                                                                                                    |
| Service State | (Display only) Identifies the autonomously                                                                                                    | • IS-NR (ANSI) or Unlocked-enabled (ETSI)                                                                                                    |
|               | generated state that gives the overall condition of the<br>port. Service states appear in the format: Primary<br>State-Primary State Qualifier Secondary State For | • OOS-AU,AINS (ANSI) or Unlocked-disabled, automaticInService (ETSI)                                                                                                    |
|               | more information about service states, refer to the<br>"Administrative and Service States" appendix in the                                                         | OOS-MA,DSBLD (ANSI) or<br>Locked-enabled,disabled (ETSI)                                                                                                    |
|               | Cisco ONS 15454 DWDM Reference Manual.                                                                                                    | OOS-MA,MT (ANSI) or<br>Locked-enabled,maintenance (ETSI)                                                                                                    |
| ALS Mode      | Sets the ALS function mode. The DWDM transmitter supports ALS according to ITU-T G.644 (06/99). ALS can be disabled or can be set for one of                       | • Disabled (default): ALS is off; the laser is not automatically shut down when traffic outages (LOS) occur.                                                                                                    |
|               | three mode options.                                                                                                    | • Auto Restart: ALS is on; the laser automatically shuts down when traffic outages (LOS) occur. It automatically restarts when the conditions that caused the outage are resolved.                               |
|               |                                                                                                    | • Manual Restart: ALS is on; the laser<br>automatically shuts down when traffic outages<br>(LOS) occur. However, the laser must be<br>manually restarted when conditions that caused<br>the outage are resolved. |
|               |                                                                                                    | • Manual Restart for Test: Manually restarts the laser for testing.                                                                                                    |
| AINS Soak     | (OC-N and STM-N payloads only) Sets the automatic in-service soak period.                                                                                          | • Duration of valid input signal, in hh.mm format, after which the card becomes in service (IS) automatically                                                                                                    |
|               |                                                                                                    | • 0 to 48 hours, 15-minute increments                                                                                                    |

| Table 5-49 | MXP 2.5G 10E. MXP 2.5G 10E C. or MXP 2.5G 10E L Card Trunk Settings (continued) |
|------------|---------------------------------------------------------------------------------|
|            |                                                                                 |

#### Step 4 Click Apply.

**Step 5** Return to your originating procedure (NTP).

## **DLP-G369 Change the 4x2.5G Muxponder Trunk Wavelength Settings**

| This task changes the trunk wavelength settings for the MXP_2.5G_10G, MXP_2.5G_10E, MXP_2.5G_10E_C, and MXP_2.5G_10E_L cards. |
|----------------------------------------------------------------------------------------------------|
| None                                                                                                    |
| DLP-G46 Log into CTC, page 2-26                                                                                               |
| As needed                                                                                                    |
| Onsite or remote                                                                                                    |
| Provisioning or higher                                                                                                    |
|                                                                                                    |

- **Step 1** In node view (single-shelf mode) or shelf view (multishelf view), double-click the MXP\_2.5G\_10G, MXP\_2.5G\_10E, MXP\_2.5G\_10E\_C, and MXP\_2.5G\_10E\_L card where you want to change the trunk wavelength settings.
- **Step 2** Click the **Provisioning > Line > Wavelength Trunk Settings** tabs.
- **Step 3** Modify any of the settings described in Table 5-50.

| Parameter  | Description                                                                                                    | Options                                                                                                    |  |  |
|------------|----------------------------------------------------------------------------------------------------|----------------------------------------------------------------------------------------------------|--|--|
| Port       | (Display only) Displays the port number.                                                                                                    | 5 (Trunk)                                                                                                    |  |  |
| Band       | (Display only) Indicates the wavelength<br>band available from the card that is<br>installed. If the card is preprovisioned,<br>the field can be provisioned to the band of<br>the card that will be installed. | <ul> <li>C—The C-band wavelengths are available in the Wavelength field.</li> <li>L—The L-band wavelengths are available in the Wavelength field.</li> </ul>                                                                                                    |  |  |
| Even/Odd   | Sets the wavelengths available for<br>provisioning for MXP_2.5G_10E_C and<br>MXP_2.5G_10E_L cards. (This field<br>does not apply to MXP_2.5G_10G or<br>MXP_2.5G_10E cards.)                                     | <ul> <li>Even—Displays even C-band or<br/>L-band wavelengths in the<br/>Wavelength field.</li> <li>Odd—Displays odd C-band or<br/>L-band wavelengths in the<br/>Wavelength field.</li> </ul>                                                                                                    |  |  |
| Wavelength | The wavelength provisioned for the trunk.                                                                                                    | <ul> <li>First Tunable Wavelength</li> <li>Further wavelengths in 100-GHz<br/>ITU-T C-band or L-band spacing,<br/>depending on the card that is<br/>installed. For MXP_2.5G_10G and<br/>MXP_2.5G_10E cards, the<br/>wavelengths carried by the card are<br/>identified with two asterisks. If the<br/>card is not installed, all wavelengths<br/>appear with a dark grey background.</li> </ul> |  |  |

## Table 5-50MXP\_2.5G\_10G, MXP\_2.5G\_10E, MXP\_2.5G\_10E\_C, and MXP\_2.5G\_10E\_L Card<br/>Wavelength Trunk Settings

Step 4 Click Apply.

**Step 5** Return to your originating procedure (NTP).

## **DLP-G226 Change the 4x2.5G Muxponder SONET/SDH Line Thresholds Settings**

| Purpose                        | This task changes the SONET (ANSI) or SDH (ETSI) line threshold settings for the MXP_2.5G_10G, MXP_2.5G_10E, MXP_2.5G_10E_C, and MXP_2.5G_10E_L muxponder cards. |  |  |
|--------------------------------|----------------------------------------------------------------------------------------------------|--|--|
| Tools/Equipment                | None                                                                                                    |  |  |
| <b>Prerequisite Procedures</b> | DLP-G46 Log into CTC, page 2-26                                                                                                    |  |  |
| <b>Required/As Needed</b>      | As needed                                                                                                    |  |  |
| <b>Onsite/Remote</b>           | Onsite or remote                                                                                                    |  |  |
| Security Level                 | Provisioning or higher                                                                                                    |  |  |

Step 1 In node view (single-shelf mode) or shelf view (multishelf view), double-click the MXP\_2.5G\_10G, MXP\_2.5G\_10E, MXP\_2.5G\_10E\_C, or MXP\_2.5G\_10E\_L card where you want to change the line threshold settings.

**Step 2** Click the **Provisioning > Line Thresholds** tabs.

**Step 3** Modify any of the settings described in Table 5-51.

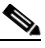

**Note** In Table 5-51, some parameter tabs or selections do not always apply to all 4x2.5G muxponder cards. If the tabs or selections do not apply, they do not appear in CTC.

#### Table 5-51 MXP\_2.5G\_10G, MXP\_2.5G\_10E, MXP\_2.5G\_10E\_C, or MXP\_2.5G\_10E\_LCard Line Threshold Settings

| Parameter | Description                                                                             | Options - ONS 15454     | Options - ONS 15454 SDH                                              |
|-----------|-----------------------------------------------------------------------------------------|-------------------------|----------------------------------------------------------------------|
| Port      | (Display only) Port                                                                     | • 1                     | • 1                                                                  |
|           | number                                                                                  | • 2                     | • 2                                                                  |
|           |                                                                                         | • 3                     | • 3                                                                  |
|           |                                                                                         | • 4                     | • 4                                                                  |
|           |                                                                                         | • 5 (MXP_2.5G_10G only) | • 5 (MXP_2.5G_10G only)                                              |
| EB        | Path Errored Block<br>indicates that one or<br>more bits are in error<br>within a block | —                       | Numeric. Threshold display options include:                          |
|           |                                                                                         |                         | • Direction—Near End or Far End                                      |
|           |                                                                                         |                         | • Interval—15 Min (minutes) or 1 day                                 |
|           |                                                                                         |                         | • Types—Multiplex Section or<br>Regeneration Section (near end only) |
|           |                                                                                         |                         | Choose an option in each category and click <b>Refresh</b> .         |

| Parameter | Description                                  | Options - ONS 15454                                          | Options - ONS 15454 SDH                                              |  |
|-----------|----------------------------------------------|--------------------------------------------------------------|----------------------------------------------------------------------|--|
| CV        | Coding violations                            | Numeric. Threshold display options include:                  |                                                                      |  |
|           |                                              | • Direction—Near End or Far End                              |                                                                      |  |
|           |                                              | • Interval—15 Min (minutes) or 1 day                         |                                                                      |  |
|           |                                              | • Types—Line or Section (near end only)                      |                                                                      |  |
|           |                                              | Choose an option in each category and click <b>Refresh</b> . |                                                                      |  |
| ES        | Errored seconds                              | Numeric. Threshold display options include:                  | Numeric. Threshold display options include:                          |  |
|           |                                              | • Direction—Near End or Far End                              | • Direction—Near End or Far End                                      |  |
|           |                                              | • Interval—15 Min (minutes) or 1 day                         | • Interval—15 Min (minutes) or 1 day                                 |  |
|           |                                              | • Types—Line or Section (near end only)                      | • Types—Multiplex Section or<br>Regeneration Section (near end only) |  |
|           |                                              | Choose an option in each category and click <b>Refresh</b> . | Choose an option in each category and click <b>Refresh</b> .         |  |
| SES       | Severely errored seconds                     | Numeric. Threshold display options include:                  | Numeric. Threshold display options include:                          |  |
|           |                                              | • Direction—Near End or Far End                              | • Direction—Near End or Far End                                      |  |
|           |                                              | • Interval—15 Min (minutes) or 1 day                         | • Interval—15 Min (minutes) or 1 day                                 |  |
|           |                                              | • Types—Line or Section (near end only)                      | • Types—Multiplex Section or<br>Regeneration Section (near end only) |  |
|           |                                              | Choose an option in each category and click <b>Refresh</b> . | Choose an option in each category and click <b>Refresh</b> .         |  |
| SEFS      | (Near End Section or<br>Regeneration Section | Numeric. Threshold display options include:                  | —                                                                    |  |
|           | only) Severely                               | • Direction—Near End or Far End                              |                                                                      |  |
|           | seconds                                      | • Interval—15 Min (minutes) or 1 day                         |                                                                      |  |
|           |                                              | • Types—Line or Section (near end only)                      |                                                                      |  |
|           |                                              | Choose an option in each category and click <b>Refresh</b> . |                                                                      |  |
| BBE       | Background block<br>errors                   |                                                              | Numeric. Threshold display options include:                          |  |
|           |                                              |                                                              | • Direction—Near End or Far End                                      |  |
|           |                                              |                                                              | • Interval—15 Min (minutes) or 1 day                                 |  |
|           |                                              |                                                              | • Types—Multiplex Section or<br>Regeneration Section (near end only) |  |
|           |                                              |                                                              | Choose an option in each category and click <b>Refresh</b> .         |  |

#### Table 5-51 MXP\_2.5G\_10G, MXP\_2.5G\_10E, MXP\_2.5G\_10E\_C, or MXP\_2.5G\_10E\_LCard Line Threshold Settings

| Parameter                                      | Description                         | Options - ONS 15454                                          | Options - ONS 15454 SDH                                              |  |
|------------------------------------------------|-------------------------------------|--------------------------------------------------------------|----------------------------------------------------------------------|--|
| FC (Line or Multiplex<br>Section only) Failure |                                     | Numeric. Threshold display options include:                  | Numeric. Threshold display options include:                          |  |
|                                                | count                               | • Direction—Near End or Far End                              | • Direction—Near End or Far End                                      |  |
|                                                |                                     | • Interval—15 Min (minutes) or 1 day                         | • Interval—15 Min (minutes) or 1 day                                 |  |
|                                                |                                     | • Types—Line or Section (near end only)                      | • Types—Multiplex Section or<br>Regeneration Section (near end only) |  |
|                                                |                                     | Choose an option in each category and click <b>Refresh</b> . | Choose an option in each category and click <b>Refresh</b> .         |  |
| UAS                                            | (Line or Multiplex<br>Section only) | Numeric. Threshold display options include:                  | Numeric. Threshold display options include:                          |  |
|                                                | Unavailable seconds                 | • Direction—Near End or Far End                              | • Direction—Near End or Far End                                      |  |
|                                                |                                     | • Interval—15 Min (minutes) or 1 day                         | • Interval—15 Min (minutes) or 1 day                                 |  |
|                                                |                                     | • Types—Line or Section (near end only)                      | • Types—Multiplex Section or<br>Regeneration Section (near end only) |  |
|                                                |                                     | Choose an option in each category and click <b>Refresh</b> . | Choose an option in each category and click <b>Refresh</b> .         |  |

| Table 5-51 | MXP_2.5G_10G, MXP_2.5G_10E, MXP_2.5G_10E_C, or MXP_2.5G_10E_LCard Line Threshold Settings |
|------------|-------------------------------------------------------------------------------------------|
|------------|-------------------------------------------------------------------------------------------|

Step 4 Click Apply.

**Step 5** Return to your originating procedure (NTP).

# DLP-G303 Provision the 4x2.5G Muxponder Trunk Port Alarm and TCA Thresholds

| Purpose                        | This task changes the MXP_2.5G_10G, MXP_2.5G_10E, MXP_2.5G_10E_C, and MXP_2.5G_10E_L trunk port alarm and TCA thresholds. |
|--------------------------------|----------------------------------------------------------------------------------------------------|
| Tools/Equipment                | None                                                                                                    |
| <b>Prerequisite Procedures</b> | DLP-G46 Log into CTC, page 2-26                                                                                           |
| <b>Required/As Needed</b>      | As needed                                                                                                    |
| <b>Onsite/Remote</b>           | Onsite or remote                                                                                                    |
| Security Level                 | Provisioning or higher                                                                                                    |
|                                |                                                                                                    |
| In node view (single-shelf     | mode) or shelf view (multishelf view), double-click the MXP_2.5G_10G,                                                     |

Step 1 In node view (single-shelf mode) or shelf view (multishelf view), double-click the MXP\_2.5G\_10G, MXP\_2.5G\_10E, MXP\_2.5G\_10E\_C, or MXP\_2.5G\_10E\_L card where you want to change the trunk port alarm and TCA settings.

**Step 2** Click the **Provisioning > Optics Thresholds** tabs.

Step 3 Select TCA (if not already selected), a 15 Min or 1 Day PM interval radio button and then click Refresh.

L

# Note You must modify 15 Min and 1 Day independently. To do so, choose the appropriate radio button and click **Refresh**.

Step 4 Referring to Table 5-52, verify the trunk port (Port 5) TCA thresholds for RX Power High, RX Power Low, TX Power High, and TX Power Low. Provision new thresholds as needed by double-clicking the threshold value you want to change, deleting it, entering a new value, and press Enter.

**Note** Do not modify the Laser Bias parameters.

Table 5-52MXP\_2.5G\_10G, MXP\_2.5G\_10E, MXP\_2.5G\_10E\_C, or MXP\_2.5G\_10E\_LTrunk Port<br/>TCA Thresholds

| Card           | TCA RX<br>Power High | TCA RX<br>Power Low | TCA TX<br>Power High | TCA TX<br>Power Low |
|----------------|----------------------|---------------------|----------------------|---------------------|
| MXP_2.5G_10G   | –8 dBm               | –18 dBm             | 7 dBm                | −1 dBm              |
| MXP_2.5G_10E   | –9 dBm               | -18 dBm             | 9 dBm                | 0 dBm               |
| MXP_2.5G_10E_C | –9 dBm               | -18 dBm             | 9 dBm                | 0 dBm               |
| MXP_2.5G_10E_L | –9 dBm               | -18 dBm             | 9 dBm                | 0 dBm               |

- Step 5 Click Apply.
- **Step 6** Under Types, click the **Alarm** radio button and click **Refresh**.
- Step 7 Referring to Table 5-53, verify the trunk port (Port 5) Alarm thresholds for RX Power High, RX Power Low, TX Power High, and TX Power Low. Provision new thresholds as needed by double-clicking the threshold value you want to change, deleting it, entering a new value, and press Enter.

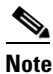

• Do not modify the Laser Bias parameters.

Table 5-53MXP\_2.5G\_10G, MXP\_2.5G\_10E, MXP\_2.5G\_10E\_C, or MXP\_2.5G\_10E\_LTrunk Port<br/>Alarm Thresholds

| Card           | Alarm RX<br>Power High | Alarm RX<br>Power Low | Alarm TX<br>Power High | Alarm TX<br>Power Low |
|----------------|------------------------|-----------------------|------------------------|-----------------------|
| MXP_2.5G_10G   | -8 dBm                 | -20 dBm               | 4 dBm                  | 2 dBm                 |
| MXP_2.5G_10E   | -8 dBm                 | -20 dBm               | 7 dBm                  | 3 dBm                 |
| MXP_2.5G_10E_C | -8 dBm                 | -20 dBm               | 7 dBm                  | 3 dBm                 |
| MXP_2.5G_10E_L | -8 dBm                 | -20 dBm               | 7 dBm                  | 3 dBm                 |

- Step 8 Click Apply.
- **Step 9** Return to your originating procedure (NTP).

# DLP-G304 Provision the 4x2.5G Muxponder Client Port Alarm and TCA Thresholds

| Purpose                                                                            | This task provisions the client port alarm and TCA thresholds for the MXP_2.5G_10G, MXP_2.5G_10E, MXP_2.5G_10E_C, and MXP_2.5G_10E_L cards. |  |
|------------------------------------------------------------------------------------|----------------------------------------------------------------------------------------------------|--|
| Tools/Equipment                                                                    | None                                                                                                    |  |
| <b>Prerequisite Procedures</b> DLP-G278 Provision the Optical Line Rate, page 5-12 |                                                                                                    |  |
|                                                                                    | DLP-G46 Log into CTC, page 2-26                                                                                                    |  |
| <b>Required/As Needed</b>                                                          | Required                                                                                                    |  |
| <b>Onsite/Remote</b>                                                               | Onsite or remote                                                                                                    |  |
| Security Level                                                                     | Provisioning or higher                                                                                                    |  |

- Step 1 In node view (single-shelf mode) or shelf view (multishelf view), double-click the MXP\_2.5G\_10G, MXP\_2.5G\_10E, MXP\_2.5G\_10E\_C, or MXP\_2.5G\_10E\_L card where you want to change the client port alarm and TCA settings.
- Step 2 Click the **Provisioning > Optics Thresholds** tabs. The TCA thresholds are shown by default.
- **Step 3** Referring to Table 5-54, verify the client Port N (where N = 1 through 4) TCA thresholds for RX Power High, RX Power Low, TX Power High, and TX Power Low based on the client interface at the other end. Provision new thresholds as needed by double-clicking the threshold value you want to change, deleting it, entering a new value, and press **Enter**.

**Note** Do not modify the Laser Bias parameters.

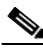

**Note** The hardware device that plugs into a TXP, MXP, GE\_XP, 10GE\_XP, or ADM-10G card faceplate to provide a fiber interface to the card is called a Small Form-factor Pluggable (SFP or XFP). In CTC, SFPs and XFPs are called pluggable port modules (PPMs). SFPs/XFPs are hot-swappable input/output devices that plug into a port to link the port with the fiber-optic network. Multirate PPMs have provisionable port rates and payloads. For more information about SFPs and XFPs, refer to the "Transponder and Muxponder Cards" chapter in the *Cisco ONS 15454 DWDM Reference Manual*.

Table 5-54MXP\_2.5G\_10G, MXP\_2.5G\_10E, MXP\_2.5G\_10E\_C, or MXP\_2.5G\_10E\_L Card ClientInterfaces TCA Thresholds

| Port Type<br>(by CTC) | Pluggable Port Module<br>(SFP) | TCA RX<br>Power High | TCA RX<br>Power Low | TCA TX<br>Power High | TCA TX<br>Power Low |
|-----------------------|--------------------------------|----------------------|---------------------|----------------------|---------------------|
| OC-48                 | ONS-SE-2G-S1                   | -3                   | -18                 | 3                    | -16                 |
|                       | 15454-SFP-OC48-IR              | 0                    | -18                 | 6                    | -11                 |
| STM-16                | ONS-SE-2G-S1                   | -3                   | -18                 | 3                    | -16                 |
|                       | 15454E-SFP-L.16.1              | 0                    | -18                 | 6                    | -11                 |

**Step 4** Repeat Step 3 to provision each additional client port.

- Step 5 Under Types, click the Alarm radio button and click Refresh.
- Step 6 Referring to Table 5-55, verify the client Port N (where N = 1 through 4) Alarm thresholds for RX Power High, RX Power Low, TX Power High, and TX Power Low based on the client interface that is provisioned. Provision new thresholds as needed by double-clicking the threshold value you want to change, deleting it, entering a new value, and press Enter.

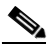

**Note** You must modify 15 Min and 1 Day independently. To do so, choose the appropriate radio button and click **Refresh**.

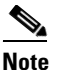

Do not modify the Laser Bias parameters.

 Table 5-55
 MXP\_2.5G\_10G, MXP\_2.5G\_10E, MXP\_2.5G\_10E\_C, or MXP\_2.5G\_10E\_L Card Client

 Interfaces Alarm Thresholds

| Port Type<br>(by CTC) | Pluggable Port Module<br>(SFP) | Alarm RX<br>Power High | Alarm RX<br>Power Low | Alarm TX<br>Power High | Alarm TX<br>Power Low |
|-----------------------|--------------------------------|------------------------|-----------------------|------------------------|-----------------------|
| OC-48                 | ONS-SE-2G-S1                   | 0                      | -21                   | 0                      | -13                   |
|                       | 15454-SFP-OC48-IR              | 3                      | -21                   | 3                      | -8                    |
| STM-16                | ONS-SE-2G-S1                   | 0                      | -21                   | 0                      | -13                   |
|                       | 15454E-SFP-L.16.1              | 3                      | -21                   | 3                      | -8                    |

- Step 7 Click Apply.
- **Step 8** Repeat Steps 6 and 7 to provision each additional client port.
- **Step 9** Return to your originating procedure (NTP).

### **DLP-G228** Change the 4x2.5G Muxponder Line OTN Settings

| Purpose                        | This task changes the line OTN settings for MXP_2.5G_10G, MXP_2.5G_10E, MXP_2.5G_10E_C, and MXP_2.5G_10E_L muxponder cards. |
|--------------------------------|----------------------------------------------------------------------------------------------------|
| Tools/Equipment                | None                                                                                                    |
| <b>Prerequisite Procedures</b> | DLP-G46 Log into CTC, page 2-26                                                                                             |
| <b>Required/As Needed</b>      | As needed                                                                                                    |
| <b>Onsite/Remote</b>           | Onsite or remote                                                                                                    |
| Security Level                 | Provisioning or higher                                                                                                    |
|                                |                                                                                                    |

Step 1 In node view (single-shelf mode) or shelf view (multishelf view), double-click the MXP\_2.5G\_10G, MXP\_2.5G\_10E, MXP\_2.5G\_10E\_C, or MXP\_2.5G\_10E\_L card where you want to change the line OTN settings.

- **Step 2** Click the **Provisioning > OTN** tabs, then choose one of the following subtabs: **OTN Lines**, **OTN G.709 Thresholds**, **FEC Thresholds**, or **Trail Trace Identifier**.
- **Step 3** Modify any of the settings described in Tables 5-56 through 5-59.

**Note** You must modify Near End and Far End independently, 15 Min and 1 Day independently, and SM and PM independently. To do so, choose the appropriate radio button and click **Refresh**.

Table 5-56 describes the values on the Provisioning > OTN > OTN Lines tab.

<u>Note</u>

In Table 5-56, some parameter tabs or values do not always apply to all MXP\_2.5G\_10G, MXP\_2.5G\_10E, MXP\_2.5G\_10E\_C, or MXP\_2.5G\_10E\_L cards. If the tabs or values do not apply, they do not appear in CTC.

## Table 5-56MXP\_2.5G\_10G, MXP\_2.5G\_10E, MXP\_2.5G\_10E\_C, or MXP\_2.5G\_10E\_L Card Line<br/>OTN Settings

| Parameter               | Description                                                                                                    | Options                                                                                                    |
|-------------------------|----------------------------------------------------------------------------------------------------|----------------------------------------------------------------------------------------------------|
| Port                    | (Display only) Displays the port number.                                                                                                    | 5 (Trunk)                                                                                                    |
| G.709 OTN               | Sets the OTN lines according to ITU-T G.709.                                                                                                    | <ul><li>Enable</li><li>Disable</li></ul>                                                                                                    |
| FEC                     | Sets the OTN line FEC mode. FEC mode can be Disabled or Enabled.<br>With the MXP_2.5G_10E card, Enhanced FEC (E-FEC) mode can be enabled to provide greater range and lower bit error rate. E-FEC applies only to the MXP_2.5G_10E card. | <ul> <li>Enable—(MXP_2.5G_10G only)<br/>FEC is on.</li> <li>Disable—FEC is off.</li> <li>Standard—(MXP_2.5G_10E only)<br/>FEC is on.</li> <li>Enhanced—(MXP_2.5G_10E only)<br/>Enhanced FEC is on.</li> </ul> |
| SD BER                  | Sets the signal degrade bit error rate.                                                                                                    | <ul> <li>1E-5</li> <li>1E-6</li> <li>1E-7</li> <li>1E-8</li> <li>1E-9</li> </ul>                                                                                                    |
| SF BER                  | (Display only) Sets the signal fail bit error rate.                                                                                                    | • 1E-5                                                                                                    |
| Asynch/Synch<br>Mapping | (MXP_2.5G_10E only) The<br>MXP_2.5G_10E can perform<br>standard ODU multiplexing<br>according to ITU-T G.709. The card<br>uses this to aggregate the four OC-48<br>client signals.                                                       | • ODU Multiplex                                                                                                    |

Table 5-57 describes the values on the Provisioning > OTN > OTN G.709 Thresholds tab.

| Parameter | Description                                                                                                    | Options                                                                                                    |
|-----------|----------------------------------------------------------------------------------------------------|----------------------------------------------------------------------------------------------------|
| Port      | (Display only) Port number                                                                                                    | 5 (Trunk)                                                                                                    |
| ES        | Errored seconds                                                                                                    | <ul> <li>Numeric. Threshold display options include:</li> <li>Direction—Near End or Far End</li> <li>Interval—15 Min (minutes) or 1 day</li> <li>Types—SM (OTUk) or PM (ODUk)</li> <li>Choose an option in each category and click <b>Refresh</b>.</li> </ul>                                  |
|           |                                                                                                    | Note SM (OTUk) is the ITU-T G.709<br>optical channel transport unit<br>order of k overhead frame used<br>for management and performance<br>monitoring. PM (ODUk) is the<br>ITU-T G.709 optical channel data<br>unit order of k overhead frame<br>unit used for path performance<br>monitoring. |
| SES       | Severely errored seconds. Two types of<br>thresholds can be asserted. Selecting the<br>SM (OTUk) radio button selects FEC,<br>overhead management, and PM using<br>OTUk. Selecting the PM radio button<br>selects path PM using ODUk. | <ul> <li>Numeric. Threshold display options include:</li> <li>Direction—Near End or Far End</li> <li>Interval—15 Min (minutes) or 1 day</li> <li>Types—SM (OTUk) or PM (ODUk)</li> <li>Choose an option in each category and click <b>Refresh</b>.</li> </ul>                                  |
| UAS       | Unavailable seconds                                                                                                    | <ul> <li>Numeric. Threshold display options include:</li> <li>Direction—Near End or Far End</li> <li>Interval—15 Min (minutes) or 1 day</li> <li>Types—SM (OTUk) or PM (ODUk)</li> <li>Choose an option in each category and click <b>Refresh</b>.</li> </ul>                                  |

## Table 5-57MXP\_2.5G\_10G, MXP\_2.5G\_10E, MXP\_2.5G\_10E\_C, or MXP\_2.5G\_10E\_L ITU-T G.709<br/>Threshold Settings

| Parameter | Description             | Options                                                      |
|-----------|-------------------------|--------------------------------------------------------------|
| BBE       | Background block errors | Numeric. Threshold display options include:                  |
|           |                         | • Direction—Near End or Far End                              |
|           |                         | • Interval—15 Min (minutes) or 1 day                         |
|           |                         | • Types—SM (OTUk) or PM (ODUk)                               |
|           |                         | Choose an option in each category and click <b>Refresh</b> . |
| FC        | Failure counter         | Numeric. Threshold display options include:                  |
|           |                         | • Direction—Near End or Far End                              |
|           |                         | • Interval—15 Min (minutes) or 1 day                         |
|           |                         | • Types—SM (OTUk) or PM (ODUk)                               |
|           |                         | Choose an option in each category and click <b>Refresh</b> . |

| Table 5-57 | MXP_2.5G_10G, MXP_2.5G_10E, MXP_2.5G_10E_C, or MXP_2.5G_10E_L ITU-T G.709 |
|------------|---------------------------------------------------------------------------|
|            | Threshold Settings (continued)                                            |

Table 5-58 describes the values on the Provisioning > OTN > FEC Thresholds tab.

## Table 5-58MXP\_2.5G\_10G, MXP\_2.5G\_10E, MXP\_2.5G\_10E\_C, or MXP\_2.5G\_10E\_L FEC<br/>Threshold Settings

| Parameter               | Description                                                                                                    | Options   |
|-------------------------|----------------------------------------------------------------------------------------------------|-----------|
| Port                    | (Display only) Displays the port number.                                                                                              | 5 (Trunk) |
| Bit Errors<br>Corrected | Displays the number of bit errors<br>corrected during the interval selected.<br>The interval can be set for 15 minutes or<br>one day. | Numeric   |
| Uncorrectable<br>Words  | Displays the number of uncorrectable<br>words during the interval selected. The<br>interval can be set for 15 minutes or one<br>day.  | Numeric   |

Table 5-59 describes the values on the Provisioning > OTN > Trail Trace Identifier tab.

| Parameter              | Description                                                                                                    | Options                                                                                                |
|------------------------|----------------------------------------------------------------------------------------------------|----------------------------------------------------------------------------------------------------|
| Port                   | Sets the port number. The trail trace<br>identifier is applicable only to the trunk<br>interface, which handles ITU-T G.709<br>frames.                                                                                                    | 5 (Trunk)                                                                                              |
| Level                  | Sets the level.                                                                                                    | <ul><li>Section</li><li>Path</li></ul>                                                                 |
| Received Trace<br>Mode | Sets the trace mode.                                                                                                    | <ul><li>Off/None</li><li>Manual</li></ul>                                                              |
| Disable FDI on<br>TTIM | If a Trace Identifier Mismatch on Section<br>overhead alarm arises because of a J0<br>overhead string mismatch, no Forward<br>Defect Indication (FDI) signal is sent to<br>the downstream nodes if this box is<br>checked.                                                                                                    | <ul> <li>Checked (FDI on TTIM is disabled)</li> <li>Unchecked (FDI on TTIM is not disabled)</li> </ul> |
| Transmit               | Displays the current transmit string; sets<br>a new transmit string. You can click the<br>button on the right to change the display.<br>Its title changes, based on the current<br>display mode. Click <b>Hex</b> to change the<br>display to hexadecimal (button changes to<br>ASCII); click <b>ASCII</b> to change the<br>display to ASCII (button changes to Hex). | String of trace string size;<br>trail trace identifier is 64 bytes in length.                          |
| Expected               | Displays the current expected string; sets<br>a new expected string. You can click the<br>button on the right to change the display.<br>Its title changes, based on the current<br>display mode. Click <b>Hex</b> to change the<br>display to hexadecimal (button changes to<br>ASCII); click <b>ASCII</b> to change the<br>display to ASCII (button changes to Hex). | String of trace string size                                                                            |
| Received               | (Display only) Displays the current<br>received string. You can click Refresh to<br>manually refresh this display, or check<br>the Auto-refresh every 5 sec box to keep<br>this panel updated.                                                                                                    | String of trace string size                                                                            |
| Auto-refresh           | If checked, automatically refreshes the display every 5 minutes.                                                                                                    | Checked/unchecked (default)                                                                            |

| Table 5-59 | MXP_2.5G_10G, MXP_2.5G_10E, MXP_2.5G_10E_C, or MXP_2.5G_10E_L Trail Trace |
|------------|---------------------------------------------------------------------------|
|            | Identifier Settings                                                       |

#### Step 4 Click Apply.

**Step 5** Return to your originating procedure (NTP).

## NTP-G99 Modify the 2.5G Data Muxponder Card Line Settings and PM Parameter Thresholds

| Purpose                                                                                              | This procedure changes the line and threshold settings for the MXP_MR_2.5G and MXPP_MR_2.5G muxponder cards. |  |
|----------------------------------------------------------------------------------------------------|----------------------------------------------------------------------------------------------------|--|
| Tools/Equipment                                                                                      | None                                                                                                    |  |
| <b>Prerequisite Procedures</b> NTP-G179 Install the TXP, MXP, GE_XP, 10GE_XP, and A Cards, page 3-59 |                                                                                                    |  |
|                                                                                                    | DLP-G63 Install an SFP or XFP, page 3-62                                                                     |  |
|                                                                                                    | DLP-G277 Provision a Multirate PPM, page 5-9 (if necessary)                                                  |  |
|                                                                                                    | DLP-G278 Provision the Optical Line Rate, page 5-12 (if necessary)                                           |  |
| <b>Required/As Needed</b>                                                                            | As needed                                                                                                    |  |
| <b>Onsite/Remote</b>                                                                                 | Onsite or remote                                                                                             |  |
| Security Level                                                                                       | Provisioning or higher                                                                                       |  |

- **Step 1** Complete the "DLP-G46 Log into CTC" task on page 2-26 at the node where you want to change the muxponder card settings. If you are already logged in, proceed to Step 2.
- **Step 2** As needed, complete the "NTP-G103 Back Up the Database" procedure on page 13-2 to preserve the existing transmission settings.
- **Step 3** Perform any of the following tasks as needed:
  - DLP-G236 Change the 2.5G Data Muxponder Client Line Settings, page 5-105
  - DLP-G237 Change the 2.5G Data Muxponder Distance Extension Settings, page 5-108
  - DLP-G238 Change the 2.5G Data Muxponder SONET (OC-48)/SDH (STM-16) Settings, page 5-110
  - DLP-G239 Change the 2.5G Data Muxponder Section Trace Settings, page 5-112
  - DLP-G240 Change the 2.5G Data Muxponder SONET or SDH Line Thresholds, page 5-114
  - DLP-G321 Change the 2.5G Data Muxponder Line Thresholds for 1G Ethernet or 1G FC/FICON Payloads, page 5-117
  - DLP-G307 Provision the 2.5G Data Muxponder Trunk Port Alarm and TCA Thresholds, page 5-118
  - DLP-G308 Provision the 2.5G Data Muxponder Client Port Alarm and TCA Thresholds, page 5-119
  - DLP-G370 Change the 2.5G Data Muxponder Trunk Wavelength Settings, page 5-113

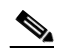

**Note** To use the Alarm Profiles tab, including creating alarm profiles and suppressing alarms, see Chapter 9, "Manage Alarms."

Stop. You have completed this procedure.

## **DLP-G236 Change the 2.5G Data Muxponder Client Line Settings**

| Purpose                        | This task changes the client line settings for MXP_MR_2.5G and MXPP_MR_2.5G muxponder cards. |
|--------------------------------|----------------------------------------------------------------------------------------------|
| Tools/Equipment                | None                                                                                         |
| <b>Prerequisite Procedures</b> | DLP-G46 Log into CTC, page 2-26                                                              |
| <b>Required/As Needed</b>      | As needed                                                                                    |
| <b>Onsite/Remote</b>           | Onsite or remote                                                                             |
| Security Level                 | Provisioning or higher                                                                       |

- Step 1In node view (single-shelf mode) or shelf view (multishelf view), double-click the MXP\_MR\_2.5G or<br/>MXPP\_MR\_2.5G card where you want to change the line settings.
- **Step 2** Click the **Provisioning > Line > Client** tabs. Tabs and parameter selections vary according to PPM provisioning.

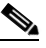

**Note** The hardware device that plugs into a TXP, MXP, GE\_XP, 10GE\_XP, or ADM-10G card faceplate to provide a fiber interface to the card is called a Small Form-factor Pluggable (SFP or XFP). In CTC, SFPs and XFPs are called pluggable port modules (PPMs). SFPs/XFPs are hot-swappable input/output devices that plug into a port to link the port with the fiber-optic network. Multirate PPMs have provisionable port rates and payloads. For more information about SFPs and XFPs, refer to the "Transponder and Muxponder Cards" chapter in the *Cisco ONS 15454 DWDM Reference Manual*.

**Step 3** Modify any of the settings for the Client tab as described in Table 5-60.

#### Table 5-60 MXP\_MR\_2.5G or MXPP\_MR\_2.5G Card Client Settings

| Parameter      | Description                                                                                                    | Options                                                                                                    |
|----------------|----------------------------------------------------------------------------------------------------|----------------------------------------------------------------------------------------------------|
| Port           | (Display only) Port number.                                                                                                    | • 1                                                                                                    |
|                |                                                                                                    | • 2                                                                                                    |
| Port Name      | The user can assign a logical name for<br>each of the ports shown by filling in this<br>field.                                                                                                    | User-defined. Name can be up to 32 alphanumeric/special characters. Blank by default.                                                                                                    |
|                |                                                                                                    | See the "DLP-G104 Assign a Name to a Port" task on page 7-3.                                                                                                    |
|                |                                                                                                    | <b>Note</b> You can provision a string (port name) for each fiber channel/FICON interface on the MXP_MR_2.5G and MXPP_MR_2.5G cards, which allows the MDS Fabric Manager to create a link association between that SAN port and a SAN port on a Cisco MDS 9000 switch. |
| Admin<br>State | Sets the port service state unless network<br>conditions prevent the change. For more<br>information about administrative states,<br>refer to the "Administrative and Service<br>States" appendix in the <i>Cisco ONS 15454</i><br><i>DWDM Reference Manual</i> . | <ul> <li>IS (ANSI) or Unlocked (ETSI)</li> <li>OOS,DSBLD (ANSI) or Locked,disabled (ETSI)</li> <li>OOS,MT (ANSI) or Locked,maintenance (ETSI)</li> </ul>                                                                                                    |

| Parameter        | Description                                                                                                    | Options                                                                                                    |
|------------------|----------------------------------------------------------------------------------------------------|----------------------------------------------------------------------------------------------------|
| Service<br>State | Identifies the autonomously generated<br>state that gives the overall condition of the<br>port. Service states appear in the format:<br>Primary State-Primary State Qualifier,<br>Secondary State. For more information<br>about service states, refer to the<br>"Administrative and Service States"<br>appendix in the <i>Cisco ONS 15454 DWDM</i><br><i>Reference Manual</i> . | <ul> <li>IS-NR (ANSI) or Unlocked-enabled (ETSI)</li> <li>OOS-AU,AINS (ANSI) or Unlocked-disabled,<br/>automaticInService (ETSI)</li> <li>OOS-MA,DSBLD (ANSI) or Locked-enabled,disabled<br/>(ETSI)</li> <li>OOS-MA,MT (ANSI) or Locked-enabled,maintenance (ETSI)</li> </ul>                                          |
| ALS Mode         | Sets the ALS function.                                                                                                    | <ul> <li>Disabled (default): ALS is off; the laser is not automatically shut down when traffic outages (LOS) occur.</li> <li>Auto Restart: (MXP_MR_2.5G only) ALS is on; the laser automatically shuts down when traffic outages (LOS) occur. It automatically restarts when the conditions that caused the</li> </ul> |
|                  |                                                                                                    | <ul> <li>outage are resolved.</li> <li>Manual Restart: ALS is on; the laser automatically shuts down when traffic outages (LOS) occur. However, the laser must be manually restarted when conditions that caused the outage are resolved.</li> </ul>                                                                   |
|                  |                                                                                                    | • Manual Restart for Test: Manually restarts the laser for testing                                                                                                    |

#### Table 5-60 MXP\_MR\_2.5G or MXPP\_MR\_2.5G Card Client Settings (continued)

| Parameter  | Description                                             | Options                                                                                                    |
|------------|---------------------------------------------------------|----------------------------------------------------------------------------------------------------|
| Reach      | Displays the optical reach distance of the client port. | The reach distances that appear in the drop-down list depend on the card:                                                                    |
|            |                                                         | • Autoprovision—The system to automatically provision the reach from the pluggable port module (PPM) reach value on the hardware.            |
|            |                                                         | • SX—Short laser wavelength on multimode fiber optic cable for a maximum length of 550 meters. The operating wavelength range is 770-860 nm. |
|            |                                                         | • LX—Long wavelength for a long haul fiber optic cable for a maximum length of 10 km. The operating wavelength range is 1270-1355 nm.        |
|            |                                                         | • CX—Two pairs of 150-ohm shielded twisted pair cable for a maximum length of 25 meters.                                                     |
|            |                                                         | • T—Four pairs of Category 5 Unshielded Twisted Pair cable for a maximum length of 100 meters.                                               |
|            |                                                         | • DX—Single mode up to 40 km. The operating wavelength range is 1430-1580 nm.                                                                |
|            |                                                         | • HX—Single mode up to 40 km. The operating wavelength range is 1280-1335 nm.                                                                |
|            |                                                         | • ZX—Extended wavelength single-mode optical fiber for up to 100 km. The operating wavelength range is 1500-1580 nm.                         |
|            |                                                         | • VX—Single mode up to 100 km. The operating wavelength range is 1500-1580 nm.                                                               |
| Wavelength | Displays the wavelength of the client port.             | • First Tunable Wavelength                                                                                                    |
|            |                                                         | • Further wavelengths:850 nm through 1560.61 nm; 100-GHz ITU spacing; CWDM spacing                                                           |

Step 4 Click Apply.

**Step 5** Return to your originating procedure (NTP).

## **DLP-G237 Change the 2.5G Data Muxponder Distance Extension Settings**

| Purj                                                                                                    | pose                                                                                                    | This task changes the distance extension settings for MXP_MR_2.5G and MXPP_MR_2.5G muxponder cards.                                                                                                    |  |
|----------------------------------------------------------------------------------------------------|----------------------------------------------------------------------------------------------------|----------------------------------------------------------------------------------------------------|--|
| Tool                                                                                                    | s/Equipment                                                                                                    | None                                                                                                    |  |
| Prer                                                                                                    | equisite Procedures                                                                                                    | DLP-G46 Log into CTC, page 2-26                                                                                                    |  |
| Req                                                                                                    | uired/As Needed                                                                                                    | As needed                                                                                                    |  |
| Ons                                                                                                    | ite/Remote                                                                                                    | Onsite or remote                                                                                                    |  |
| Secu                                                                                                    | ırity Level                                                                                                    | Provisioning or higher                                                                                                    |  |
| Dista                                                                                                    | nce extension settings                                                                                                    | s can be changed only if the facilities are out of service (OOS,DSBLD).                                                                                                    |  |
| The o                                                                                                    | distance extension par                                                                                                    | ameters only apply to client ports (Ports 1 to 8) and not to the trunk ports                                                                                                    |  |
| (FOIL                                                                                                    | 9 101 MAF_MK_2.30                                                                                                    | f card of Forts 9 and 10 for the MAFF_MK_2.50 card).                                                                                                    |  |
| MXPP_MR_2.5G card w<br>Click the <b>Provisioning</b> :<br>Note The hardware day<br>faceplate to prov<br>XFP). In CTC, S<br>hot-swappable i<br>natwork Multir |                                                                                                    | <pre>inde() of shell view (indivision view), double-enex the WAT_WRC_2.5G of<br/>ere you want to change the distance extension settings.<br/>.ine &gt; Client tabs. A client port must be provisioned for the tab to be present.<br/>ce that plugs into a TXP, MXP, GE_XP, 10GE_XP, or ADM-10G card<br/>e a fiber interface to the card is called a Small Form-factor Pluggable (SFP or<br/>Ps and XFPs are called pluggable port modules (PPMs). SFPs/XFPs are<br/>ut/output devices that plug into a port to link the port with the fiber-optic<br/>PPMs have provisionable port rates and payloads. For more information</pre> |  |
| Loca                                                                                                    | about SFPs and XI<br><u>Cisco ONS 15454</u><br>te the Trunk port table                                                                 | FPs, refer to the "Transponder and Muxponder Cards" chapter in the<br>DWDM Reference Manual                                                                                                    |  |
| (ANS<br>subst                                                                                                    | SI) or Locked-enabled                                                                                                    | disabled (ETSI). If yes, continue with Step 4. If not, complete the following                                                                                                    |  |
| <b>a. (</b>                                                                                                    | Click the <b>Admin State</b><br>(ETSI).                                                                                                | e table cell and choose OOS,DSBLD (ANSI) or Locked,Maintenance                                                                                                    |  |
| b. (                                                                                                    | Click Apply, then Yes                                                                                                    |                                                                                                    |  |
| Click<br>to PF                                                                                                    | Click the <b>Provisioning &gt; Line &gt; Distance Extension</b> tabs. Tabs and parameter selections vary according o PPM provisioning. |                                                                                                    |  |
| Mod                                                                                                    | Iodify any of the settings for the Distance Extension tab as described in Table 5-61.                                                  |                                                                                                    |  |
| Parameter                             | Description                                                                                                    | Options                                                              |
|---------------------------------------|----------------------------------------------------------------------------------------------------|----------------------------------------------------------------------|
| Port                                  | (Display only) Port number                                                                                                    | • 1<br>• 2                                                           |
| Enable<br>Distance<br>Extension       | Allows end-to-end distances of up to<br>1600 km for FC1G and up to 800 km for<br>FC2G. If Distance Extension is enabled,<br>set the connected Fibre Channel switches<br>to Interop or Open Fabric mode,<br>depending on the Fibre Channel switch.<br>By default, the MXP_MR_2.5G and<br>MXPP_MR_2.5G card will interoperate<br>with the Cisco Multilayer Director<br>Switch (MDS) storage products. | Checked or unchecked                                                 |
| Auto Detect<br>Credits                | Allows automatic detection of buffer credits for Fibre Channel flow control.                                                                                                    | Checked or unchecked                                                 |
| Credits<br>Available                  | (Display only) Displays the number of buffer credits available.                                                                                                    | Numeric (range depends on the client equipment attached to the card) |
| Autoadjust<br>GFP Buffer<br>Threshold | Allows the threshold of the generic<br>framing procedure (GFP) buffer between<br>two MXP_MR_2.5G or two<br>MXPP_MR_2.5G cards to be<br>automatically adjusted.                                                                                                    | Checked or unchecked                                                 |
| GFP Buffers<br>Available              | Displays the number of GFP buffers<br>available between two MXP_MR_2.5G<br>or two MXPP_MR_2.5G cards.                                                                                                    | Numeric                                                              |

#### Table 5-61 MXP\_MR\_2.5G or MXPP\_MR\_2.5G Card Line Distance Extension Settings

#### Step 6 Click Apply.

**Step 7** Return to your originating procedure (NTP).

## DLP-G238 Change the 2.5G Data Muxponder SONET (OC-48)/SDH (STM-16) Settings

|        | Purpose                                            | This task changes the SONET (OC-48) or SDH (STM-16) settings for MXP_MR_2.5G and MXPP_MR_2.5G muxponder cards.           |
|--------|----------------------------------------------------|----------------------------------------------------------------------------------------------------|
|        | Tools/Equipment                                    | None                                                                                                    |
|        | Prerequisite Procedures                            | DLP-G46 Log into CTC, page 2-26                                                                                          |
|        | <b>Required/As Needed</b>                          | As needed                                                                                                    |
|        | <b>Onsite/Remote</b>                               | Onsite or remote                                                                                                    |
|        | Security Level                                     | Provisioning or higher                                                                                                   |
|        |                                                    |                                                                                                    |
| Note   | SONET (OC-48)/SDH (ST card and Ports 9 and 10 for  | M-16) settings apply only to the trunk ports (Port 9 for the MXP_MR_2.5G r the MXPP_MR_2.5G card.)                       |
|        |                                                    |                                                                                                    |
| Step 1 | In node view (single-shelf<br>MXPP_MR_2.5G card wh | mode) or shelf view (multishelf view), double-click the MXP_MR_2.5G or ere you want to change the OC-48/STM-64 settings. |
| C4     | Cliptethe Department I                             | inc. CONET (ANGL) or CDH (ETGL). Take and recorder called in a control                                                   |

- Step 2Click the Provisioning > Line > SONET (ANSI) or SDH (ETSI). Tabs and parameter selections vary<br/>according to PPM provisioning.
- **Step 3** Modify any of the settings for the SONET or SDH tab as described in Table 5-62.

#### Table 5-62 MXP\_MR\_2.5G or MXPP\_MR\_2.5G Card Line SONET or SDH Settings

| Parameter     | Description                                                                                                    | Options                                                                                   |
|---------------|----------------------------------------------------------------------------------------------------|-------------------------------------------------------------------------------------------|
| Port          | (Display only) Port number.                                                                                                    | 9 (trunk for MXP_MR_2.5G) or 9 and 10 (trunks for MXPP_MR_2.5G)                           |
| Port Name     | Provides the ability to assign the specified port a name.                                                                                                    | User-defined. Name can be up to 32 alphanumeric/<br>special characters. Blank by default. |
|               |                                                                                                    | See the "DLP-G104 Assign a Name to a Port" task on page 7-3.                              |
| Admin State   | Sets the port service state unless network<br>conditions prevent the change. For more<br>information about administrative states, refer to<br>the "Administrative and Service States" appendix<br>in the <i>Cisco ONS 15454 DWDM Reference</i><br><i>Manual.</i>                                                                        | • IS (ANSI) or Unlocked (ETSI)                                                            |
|               |                                                                                                    | • IS,AINS (ANSI) or Unlocked,automaticInService (ETSI)                                    |
|               |                                                                                                    | • OOS,DSBLD (ANSI) or Locked,disabled (ETSI)                                              |
|               |                                                                                                    | • OOS,MT (ANSI) or Locked,maintenance (ETSI)                                              |
| Service State | (Display only) Identifies the autonomously                                                                                                    | • IS-NR (ANSI) or Unlocked-enabled (ETSI)                                                 |
|               | generated state that gives the overall condition of<br>the port. Service states appear in the format:<br>Primary State-Primary State Qualifier,<br>Secondary State. For more information about<br>service states, refer to the "Administrative and<br>Service States" appendix in the<br><i>Cisco ONS 15454 DWDM Reference Manual</i> . | • OOS-AU,AINS (ANSI) or Unlocked-disabled, automaticInService (ETSI)                      |
|               |                                                                                                    | OOS-MA,DSBLD (ANSI) or<br>Locked-enabled,disabled (ETSI)                                  |
|               |                                                                                                    | • OOS-MA,MT (ANSI) or<br>Locked-enabled,maintenance (ETSI)                                |

| Parameter           | Description                                                                                                    | Options                                                                                                    |
|---------------------|----------------------------------------------------------------------------------------------------|----------------------------------------------------------------------------------------------------|
| SF BER <sup>1</sup> | Sets the signal fail bit error rate.                                                                                                    | • 1E-3                                                                                                    |
|                     |                                                                                                    | • 1E-4                                                                                                    |
|                     |                                                                                                    | • 1E-5                                                                                                    |
| SD BER <sup>1</sup> | Sets the signal degrade bit error rate.                                                                                                    | • 1E-5                                                                                                    |
|                     |                                                                                                    | • 1E-6                                                                                                    |
|                     |                                                                                                    | • 1E-7                                                                                                    |
|                     |                                                                                                    | • 1E-8                                                                                                    |
|                     |                                                                                                    | • 1E-9                                                                                                    |
| ALS Mode            | Sets the ALS function mode. The DWDM<br>transmitter supports ALS according to<br>ITU-T G.644 (06/99). ALS can be disabled or                        | • Disable (default): ALS is off; the laser is not automatically shut down when traffic outages (LOS) occur.                                                                                          |
|                     | can be set for one of three mode options.                                                                                                    | • Auto Restart: ALS is on; the laser automatically shuts down when traffic outages (LOS) occur. It automatically restarts when the conditions that caused the outage are resolved.                   |
|                     |                                                                                                    | • Manual Restart: ALS is on; the laser automatically shuts down when traffic outages (LOS) occur. However, the laser must be manually restarted when conditions that caused the outage are resolved. |
|                     |                                                                                                    | • Manual Restart for Test: Manually restarts the laser for testing.                                                                                                    |
| AINS Soak           | Sets the automatic in-service soak period.<br>Double-click the time and use the up and down<br>arrows to change settings.                           | • Duration of valid input signal, in hh.mm format, after which the card becomes in service (IS) automatically                                                                                        |
|                     |                                                                                                    | • 0 to 48 hours, 15-minute increments                                                                                                    |
| Туре                | The optical transport type.                                                                                                    | SONET (ANSI)                                                                                                    |
|                     |                                                                                                    | • SDH (ETSI)                                                                                                    |
| SyncMsgIn           | Sets the EnableSync card parameter. Enables<br>synchronization status messages (S1 byte), which<br>allow the node to choose the best timing source. | Checked or unchecked                                                                                                    |
| Send<br>DoNotUse    | Sets the Send DoNotUse card state. When checked, sends a DUS message on the S1 byte.                                                                | Checked or unchecked                                                                                                    |
| ProvidesSync        | Sets the ProvidesSync card parameter. If checked, the card is provisioned as an NE timing reference.                                                | Checked or unchecked                                                                                                    |

#### Table 5-62 MXP\_MR\_2.5G or MXPP\_MR\_2.5G Card Line SONET or SDH Settings (continued)

1. SF BER and SD BER thresholds apply only to trunk ports (Port 9 for MXP\_MR\_2.5G and Ports 9 and 10 for MXPP\_MR\_2.5G).

Step 4 Click Apply.

**Step 5** Return to your originating procedure (NTP).

### **DLP-G239 Change the 2.5G Data Muxponder Section Trace Settings**

| Purpose                        | This task changes the section trace settings for MXP_MR_2.5G and MXPP_MR_2.5G muxponder cards. |
|--------------------------------|------------------------------------------------------------------------------------------------|
| Tools/Equipment                | None                                                                                           |
| <b>Prerequisite Procedures</b> | DLP-G46 Log into CTC, page 2-26                                                                |
| <b>Required/As Needed</b>      | As needed                                                                                      |
| <b>Onsite/Remote</b>           | Onsite or remote                                                                               |
| Security Level                 | Provisioning or higher                                                                         |

- **Step 1** In node view (single-shelf mode) or shelf view (multishelf view), double-click the MXP\_MR\_2.5G or MXPP\_MR\_2.5G card where you want to change the section trace settings.
- **Step 2** Click the **Provisioning > Line > Section Trace** tabs. Tabs and parameter selections vary according to PPM provisioning.

The hardware device that plugs into a TXP, MXP, GE\_XP, 10GE\_XP, or ADM-10G card faceplate to provide a fiber interface to the card is called a Small Form-factor Pluggable (SFP or XFP). In CTC, SFPs and XFPs are called pluggable port modules (PPMs). SFPs/XFPs are hot-swappable input/output devices that plug into a port to link the port with the fiber-optic network. Multirate PPMs have provisionable port rates and payloads. For more information about SFPs and XFPs, refer to the "Transponder and Muxponder Cards" chapter in the *Cisco ONS 15454 DWDM Reference Manual*.

**Step 3** Modify any of the settings in the Section Trace tab as described in Table 5-63.

Table 5-63 MXP\_MR\_2.5G or MXPP\_MR\_2.5G Card Line Section Trace Settings

| Parameter                    | Description                                                                                                    | Options                                        |
|------------------------------|----------------------------------------------------------------------------------------------------|------------------------------------------------|
| Port                         | (Display only) Port number.                                                                                                   | • 9 (trunk port for MXP_MR_2.5G)               |
|                              |                                                                                                    | • 9 and 10 (trunk ports for MXPP_MR_2.5G)      |
| Received Trace               | Sets the received trace mode.                                                                                                 | Off/None                                       |
| Mode                         |                                                                                                    | • Manual                                       |
| Disable<br>AIS/RDI on        | If an TIM on Section overhead alarm arises because of a J0<br>overhead string mismatch, no alarm indication signal is sent to | • Checked (AIS/RDI on TIM-S is disabled)       |
| TIM-S                        | downstream nodes if this box is checked.                                                                                      | • Unchecked (AIS/RDI on TIM-S is not disabled) |
| Transmit                     | Sets the trace string size.                                                                                                   | • 1 byte                                       |
| Section Trace<br>String Size |                                                                                                    | • 16 byte                                      |

<sup>&</sup>lt;u>Note</u>

| Parameter    | Description                                                                                                    | Options                     |
|--------------|----------------------------------------------------------------------------------------------------|-----------------------------|
| Transmit     | Displays the current transmit string; sets a new transmit string.<br>You can click the button on the right to change the display. Its<br>title changes, based on the current display mode. Click <b>Hex</b> to<br>change the display to hexadecimal (button changes to ASCII);<br>click <b>ASCII</b> to change the display to ASCII (button changes to<br>Hex). | String of trace string size |
| Expected     | Displays the current expected string; sets a new expected string.<br>You can click the button on the right to change the display. Its<br>title changes, based on the current display mode. Click <b>Hex</b> to<br>change the display to hexadecimal (button changes to ASCII);<br>click <b>ASCII</b> to change the display to ASCII (button changes to<br>Hex). | String of trace string size |
| Received     | (Display only) Displays the current received string. You can<br>click Refresh to manually refresh this display, or check the<br>Auto-refresh every 5 sec check box to keep this panel updated.                                                                                                    | String of trace string size |
| Auto-refresh | If checked, automatically refreshes the display every 5 seconds.                                                                                                    | Checked/unchecked (default) |

| Table 5-63 | MXP MR 2.5G or MXPP | MR 2.5G Card Line Section | Trace Settings (continued) |
|------------|---------------------|---------------------------|----------------------------|
|            |                     |                           |                            |

Step 4 Click Apply.

**Step 5** Return to your originating procedure (NTP).

### **DLP-G370 Change the 2.5G Data Muxponder Trunk Wavelength Settings**

| Purpose                   | This task changes the trunk wavelength settings for the MXP_MR_2.5G and MXPP_MR_2.5G. |
|---------------------------|---------------------------------------------------------------------------------------|
| Tools/Equipment           | None                                                                                  |
| Prerequisite Procedures   | DLP-G46 Log into CTC, page 2-26                                                       |
| <b>Required/As Needed</b> | As needed                                                                             |
| Onsite/Remote             | Onsite or remote                                                                      |
| Security Level            | Provisioning or higher                                                                |
|                           |                                                                                       |

**Step 1** In node view (single-shelf mode) or shelf view (multishelf view), double-click the MXP\_MR\_2.5G or MXPP\_MR\_2.5G card where you want to change the trunk wavelength settings.

**Step 2** Click the **Provisioning > Line > Wavelength Trunk Settings** tabs.

**Step 3** Modify any of the settings as described in Table 5-64.

| Parameter  | Description                                                                                                    | Options                                                                                                    |
|------------|----------------------------------------------------------------------------------------------------|----------------------------------------------------------------------------------------------------|
| Port       | (Display only) Displays the port number.                                                                                 | 9 (Trunk)                                                                                                    |
|            |                                                                                                    | 10 (Trunk) (MXPP_MR_2.5G only)                                                                                                    |
| Band       | (Display only) Indicates the wavelength band that can be provisioned.                                                    | C—Only the C band is available                                                                                                    |
| Even/Odd   | Sets the wavelengths available for<br>provisioning. This field does not apply to<br>MXP_MR_2.5G or MXPP_MR_2.5G<br>cards |                                                                                                    |
| Wavelength | The wavelength provisioned for the trunk.                                                                                | <ul> <li>First Tunable Wavelength</li> <li>Further wavelengths in 100-GHz<br/>ITU-T, C-band spacing. If the card is<br/>installed, the wavelengths it carries<br/>are identified with two asterisks.<br/>Other wavelengths have a dark grey<br/>background. If the card is not<br/>installed, all wavelengths appear<br/>with a dark grey background.</li> </ul> |

| Table 5-64 M | XP_MR_2.5G or MXPP_ | _MR_2.5G Card Wavelength | Trunk Settings |
|--------------|---------------------|--------------------------|----------------|
|--------------|---------------------|--------------------------|----------------|

Step 4 Click Apply.

**Step 5** Return to your originating procedure (NTP).

### **DLP-G240 Change the 2.5G Data Muxponder SONET or SDH Line Thresholds**

| Purpose                        | This task changes the SONET or SDH line threshold settings for MXP_MR_2.5G and MXPP_MR_2.5G muxponder cards. |
|--------------------------------|----------------------------------------------------------------------------------------------------|
| <b>Tools/Equipment</b>         | None                                                                                                    |
| <b>Prerequisite Procedures</b> | DLP-G46 Log into CTC, page 2-26                                                                              |
| <b>Required/As Needed</b>      | As needed                                                                                                    |
| <b>Onsite/Remote</b>           | Onsite or remote                                                                                             |
| Security Level                 | Provisioning or higher                                                                                       |

- **Step 1** In node view (single-shelf mode) or shelf view (multishelf view), double-click the MXP\_MR\_2.5G or MXPP\_MR\_2.5G card where you want to change the line threshold settings.
- Step 2 Click the Provisioning > Line Thresholds > SONET Thresholds (ANSI) or SDH Thresholds (ETSI) tabs.

**Step 3** Modify any of the settings as shown in Table 5-65.

<u>Note</u>

You must modify Near End and Far End independently, 15 Min and 1 Day independently, and Line and Section independently. To do so, choose the appropriate radio button and click **Refresh**.

Note

In Table 5-65, some parameters or options do not apply to all MXP\_MR\_2.5G or MXPP\_MR\_2.5G cards. If the parameters or options do not apply, they do not appear in CTC.

| Table 5-65 | MXP MR 2.5G or MXPP MR 2.5G Card Line Three | shold Settings |
|------------|---------------------------------------------|----------------|
|            |                                             |                |

| Field       | Description             | ONS 15454 Options                                            | ONS 15454 SDH Options                                                |
|-------------|-------------------------|--------------------------------------------------------------|----------------------------------------------------------------------|
| Port        | (Display only)          | • 9 (MXP_MR_2.5G)                                            | • 9 (MXP_MR_2.5G)                                                    |
| Port number |                         | • 9 and 10 (MXPP_MR_2.5G)                                    | • 9 and 10 (MXPP_MR_2.5G)                                            |
| EB          | Path Errored            | —                                                            | Numeric. Threshold display options include:                          |
|             | Block indicates         |                                                              | • Direction—Near End or Far End                                      |
|             | more bits are in        |                                                              | • Interval—15 Min (minutes) or 1 day                                 |
|             | error within a<br>block |                                                              | • Types—Multiplex Section or<br>Regeneration Section (near end only) |
|             |                         |                                                              | Choose an option in each category and click <b>Refresh</b> .         |
| CV          | Coding                  | Numeric. Threshold display options include:                  | —                                                                    |
|             | violations              | • Direction—Near End or Far End                              |                                                                      |
|             |                         | • Interval—15 Min (minutes) or 1 day                         |                                                                      |
|             |                         | • Types—Line or Section (near end only)                      |                                                                      |
|             |                         | Choose an option in each category and click <b>Refresh</b> . |                                                                      |
| ES          | Errored                 | Numeric. Threshold display options include:                  | Numeric. Threshold display options include:                          |
|             | seconds                 | • Direction—Near End or Far End                              | • Direction—Near End or Far End                                      |
|             |                         | • Interval—15 Min (minutes) or 1 day                         | • Interval—15 Min (minutes) or 1 day                                 |
|             |                         | • Types—Line or Section (near end only)                      | • Types—Multiplex Section or                                         |
|             |                         | Choose an option in each category and click                  | Regeneration Section (near end only)                                 |
|             |                         | Refresh.                                                     | Choose an option in each category and click <b>Refresh</b> .         |
| SES         | Severely                | Numeric. Threshold display options include:                  | Numeric. Threshold display options include:                          |
|             | errored seconds         | • Direction—Near End or Far End                              | • Direction—Near End or Far End                                      |
|             |                         | • Interval—15 Min (minutes) or 1 day                         | • Interval—15 Min (minutes) or 1 day                                 |
|             |                         | • Types—Line or Section (near end only)                      | • Types—Multiplex Section or                                         |
|             |                         | Choose an option in each category and click                  | Regeneration Section (near end only)                                 |
|             |                         | Keiresh.                                                     | Refresh.                                                             |

| Field | Description                                 | ONS 15454 Options                                            | ONS 15454 SDH Options                                        |
|-------|---------------------------------------------|--------------------------------------------------------------|--------------------------------------------------------------|
| BBE   | Background                                  |                                                              | Numeric. Threshold display options include:                  |
|       | block errors                                |                                                              | • Direction—Near End or Far End                              |
|       |                                             |                                                              | • Interval—15 Min (minutes) or 1 day                         |
|       |                                             |                                                              | • Types—SM (OTUk) or PM (ODUk)                               |
|       |                                             |                                                              | Choose an option in each category and click <b>Refresh</b> . |
| SEFS  | (Section or                                 | Numeric. Threshold display options include:                  |                                                              |
|       | Regeneration                                | • Direction—Near End or Far End                              |                                                              |
|       | Severely                                    | • Interval—15 Min (minutes) or 1 day                         |                                                              |
|       | errored framing<br>seconds                  | • Types—Section only                                         |                                                              |
|       |                                             | Choose an option in each category and click <b>Refresh</b> . |                                                              |
| FC    | (Line or                                    | Numeric. Threshold display options include:                  |                                                              |
|       | Multiplex<br>Section only)<br>Failure count | • Direction—Near End or Far End                              |                                                              |
|       |                                             | • Interval—15 Min (minutes) or 1 day                         |                                                              |
|       |                                             | • Types—Section only                                         |                                                              |
|       |                                             | Choose an option in each category and click <b>Refresh</b> . |                                                              |
| UAS   | (Line or                                    | Numeric. Threshold display options include:                  | Numeric. Threshold display options include:                  |
|       | Multiplex<br>Section only)                  | • Direction—Near End or Far End                              | • Direction—Near End or Far End                              |
|       | Unavailable                                 | • Interval—15 Min (minutes) or 1 day                         | • Interval—15 Min (minutes) or 1 day                         |
|       | seconds                                     | • Types—Section only                                         | • Types—Regeneration Section (only)                          |
|       |                                             | Choose an option in each category and click <b>Refresh</b> . | Choose an option in each category and click <b>Refresh</b> . |

#### Table 5-65 MXP\_MR\_2.5G or MXPP\_MR\_2.5G Card Line Threshold Settings (continued)

Step 4 Click Apply.

**Step 5** Return to your originating procedure (NTP).

## DLP-G321 Change the 2.5G Data Muxponder Line Thresholds for 1G Ethernet or 1G FC/FICON Payloads

| Purpose                        | This task changes the line threshold settings for MXP_MR_10G and MXPP_MR_2.5G transponder cards carrying the 1G Ethernet or 1G FC/FICON payloads. |  |
|--------------------------------|----------------------------------------------------------------------------------------------------|--|
| Tools/Equipment                | None                                                                                                    |  |
| <b>Prerequisite Procedures</b> | DLP-G46 Log into CTC, page 2-26                                                                                                    |  |
| <b>Required/As Needed</b>      | As needed                                                                                                    |  |
| <b>Onsite/Remote</b>           | Onsite or remote                                                                                                    |  |
| Security Level                 | Provisioning or higher                                                                                                    |  |

- **Step 1** Display the MXP\_MR\_2.5G or MXPP\_MR\_2.5G card where you want to change the line threshold settings in card view.
- **Step 2** Click the **Provisioning > Line Thresholds > RMON Thresholds** tabs.
- **Step 3** Click **Create**. The Create Threshold dialog box appears.
- **Step 4** From the Port drop-down list, choose the applicable port.
- **Step 5** From the Variable drop-down list, choose an Ethernet variable. See Table 5-66 for a list of available Ethernet variables.

| Table 5-66 | MXP_MR_2.5G and MXPP_MR 2.5G Card 1G Ethernet or 1G, 2G FC/FICON Variables |
|------------|----------------------------------------------------------------------------|
|------------|----------------------------------------------------------------------------|

| Variable                       | Description                                                                                                    |  |  |  |
|--------------------------------|----------------------------------------------------------------------------------------------------|--|--|--|
| ifInOctets                     | Number of bytes received since the last counter reset.                                                                                                    |  |  |  |
| rxTotalPkts                    | Total number of receive packets.                                                                                                    |  |  |  |
| ifInDiscards                   | Number of inbound packets that were chosen to be discarded<br>even though no errors had been detected to prevent their being<br>deliverable to a higher-layer protocol. |  |  |  |
| ifInErrors                     | Total number of receive errors.                                                                                                    |  |  |  |
| ifOutOctets                    | The total number of octets transmitted out of the interface, including framing characters.                                                                              |  |  |  |
| txTotalPkts                    | Total number of transmitted packets.                                                                                                    |  |  |  |
| ifOutDiscards                  | Number of outbound packets that were chosen to be discarded<br>even though no errors had been detected to prevent their being<br>transmitted.                           |  |  |  |
| mediaIndStatsRxFramesTruncated | Total number of frames received that are less than 5 bytes.<br>This value is a part of high-level data link control (HDLC)<br>and GFP port statistics.                  |  |  |  |
| mediaIndStatsRxFramesTooLong   | Number of received frames that exceed the maximum transmission unit (MTU). This value is part of HDLC and GFP port statistics.                                          |  |  |  |
| mediaIndStatsRxFramesBadCRC    | Number of receive data frames with payload cyclic redundancy check (CRC) errors when HDLC framing is used.                                                              |  |  |  |

| mediaIndStatsTxFramesBadCRC  | Number of transmitted data frames with payload CRC errors when HDLC framing is used. |  |
|------------------------------|--------------------------------------------------------------------------------------|--|
| 8b10bInvalidOrderedSets      | Number of 8b10b disparity violations on the Fibre Channel line side.                 |  |
| 8b10bStatsEncodingDispErrors | Number of 8b10b disparity violations on the Fibre Channel line side.                 |  |

| Table 5-66 | MXP_MR_2.5G and MXPP_MR 2.5G Card 1G Ethernet or 1G, 2G FC/FICON Variables |
|------------|----------------------------------------------------------------------------|
|            | (continued)                                                                |

- **Step 6** From the Alarm Type drop-down list, indicate whether the event will be triggered by the rising threshold, the falling threshold, or both the rising and falling thresholds.
- Step 7 From the Sample Type drop-down list, choose either Relative or Absolute. Relative restricts the threshold to use the number of occurrences in the user-set sample period. Absolute sets the threshold to use the total number of occurrences, regardless of time period.
- **Step 8** Type in an appropriate number of seconds for the Sample Period.
- **Step 9** Type in the appropriate number of occurrences for the Rising Threshold.

For a rising type of alarm, the measured value must move from below the falling threshold to above the rising threshold. For example, if a network is running below a rising threshold of 1000 collisions every 15 seconds and a problem causes 1001 collisions in 15 seconds, the excess occurrences trigger an alarm.

**Step 10** Enter the appropriate number of occurrences in the Falling Threshold field. In most cases a falling threshold is set lower than the rising threshold.

A falling threshold is the counterpart to a rising threshold. When the number of occurrences is above the rising threshold and then drops below a falling threshold, it resets the rising threshold. For example, when the network problem that caused 1001 collisions in 15 seconds subsides and creates only 799 collisions in 15 seconds, occurrences fall below a falling threshold of 800 collisions. This resets the rising threshold so that if network collisions again spike over a 1000 per 15-second period, an event again triggers when the rising threshold is crossed. An event is triggered only the first time a rising threshold is exceeded (otherwise, a single network problem might cause a rising threshold to be exceeded multiple times and cause a flood of events).

- Step 11 Click OK.
- **Step 12** Return to your originating procedure (NTP).

## DLP-G307 Provision the 2.5G Data Muxponder Trunk Port Alarm and TCA Thresholds

| Purpose                                                 | This task changes the MXP_MR_2.5G and MXPP_MR_2.5G trunk port alarm and TCA thresholds. |  |  |
|---------------------------------------------------------|-----------------------------------------------------------------------------------------|--|--|
| Tools/Equipment                                         | None                                                                                    |  |  |
| Prerequisite Procedures DLP-G46 Log into CTC, page 2-26 |                                                                                         |  |  |
| <b>Required/As Needed</b>                               | As needed                                                                               |  |  |
| <b>Onsite/Remote</b>                                    | Onsite or remote                                                                        |  |  |
| Security Level                                          | Provisioning or higher                                                                  |  |  |

| Th:<br>(M           | oughout this task, trunk port refers to Port 9 (MXP_MR_2.5G and MXPP_MR_2.5G) and Port 10 XPP_MR_2.5G only).                                                                                                    |
|---------------------|----------------------------------------------------------------------------------------------------|
| In 1<br>M2          | node view (single-shelf mode) or shelf view (multishelf view), double-click the MXP_MR_2.5G or KPP_MR_2.5G card where you want to change the trunk port alarm and TCA settings.                                                                                                    |
| Cli                 | ck the <b>Provisioning &gt; Optics Thresholds</b> tabs.                                                                                                    |
|                     | <b>`</b>                                                                                                    |
| Not                 | You must modify 15 Min and 1 Day independently. To do so, choose the appropriate radio button and click <b>Refresh</b> .                                                                                                    |
| Ver<br>Pro<br>it, e | ify the trunk port TCA thresholds for RX Power High is –9 dBm and for RX Power Low is –23 dBm. vision new thresholds as needed by double-clicking the threshold value you want to change, deleting entering a new value, and press <b>Enter</b> .                                                          |
| Un                  | der Types, click the Alarm radio button and click Refresh.                                                                                                    |
|                     |                                                                                                    |
|                     |                                                                                                    |
| Not                 | <ul> <li>Do not modify the Laser Bias parameters.</li> </ul>                                                                                                    |
| Not<br>Not<br>Pro   | be Do not modify the Laser Bias parameters.<br>ify the trunk port Alarm thresholds for RX Power High is -7 dBm and for RX Power Low is -26 dBm.<br>vision new thresholds as needed by double-clicking the threshold value you want to change, deleting<br>entering a new value, and press Enter.           |
| Ver<br>Pro<br>it, o | Do not modify the Laser Bias parameters.<br>ify the trunk port Alarm thresholds for RX Power High is –7 dBm and for RX Power Low is –26 dBm.<br>vision new thresholds as needed by double-clicking the threshold value you want to change, deleting<br>entering a new value, and press Enter.<br>ck Apply. |

## DLP-G308 Provision the 2.5G Data Muxponder Client Port Alarm and TCA Thresholds

| Purpose                    | This task provisions the client port alarm and TCA thresholds for the MXP_MR_2.5G and MXPP_MR_2.5G cards. |
|----------------------------|----------------------------------------------------------------------------------------------------|
| Tools/Equipment            | None                                                                                                    |
| Prerequisite Procedures    | DLP-G278 Provision the Optical Line Rate, page 5-12                                                       |
|                            | DLP-G46 Log into CTC, page 2-26                                                                           |
| Required/As Needed         | Required                                                                                                  |
| Onsite/Remote              | Onsite or remote                                                                                          |
| Security Level             | Provisioning or higher                                                                                    |
|                            |                                                                                                    |
| In node view (single-shelf | mode) or shelf view (multishelf view), double-click the MXP_MR_2.5G of                                    |

Step 1In node view (single-shelf mode) or shelf view (multishelf view), double-click the MXP\_MR\_2.5G or<br/>MXPP\_MR\_2.5G card where you want to change the client port alarm and TCA settings.

**Step 2** Click the **Provisioning > Optics Thresholds** tabs. The TCA thresholds are shown by default.

Step 3 Referring to Table 5-67, verify the client port (Ports 1 through 8) TCA thresholds for RX Power High, RX Power Low, TX Power High, and TX Power Low based on the client interface at the other end. Provision new thresholds as needed by double-clicking the threshold value you want to change, deleting it, entering a new value, and press Enter.

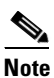

Do not modify the Laser Bias parameters.

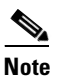

You must modify 15 Min and 1 Day independently. To do so, choose the appropriate radio button and click **Refresh**.

Note

The hardware device that plugs into a TXP, MXP, GE\_XP, 10GE\_XP, or ADM-10G card faceplate to provide a fiber interface to the card is called a Small Form-factor Pluggable (SFP or XFP). In CTC, SFPs and XFPs are called pluggable port modules (PPMs). SFPs/XFPs are hot-swappable input/output devices that plug into a port to link the port with the fiber-optic network. Multirate PPMs have provisionable port rates and payloads. For more information about SFPs and XFPs, refer to the "Transponder and Muxponder Cards" chapter in the *Cisco ONS 15454 DWDM Reference Manual*.

| Port Type<br>(by CTC) | Pluggable Port<br>Module (XFP)                          | TCA RX<br>Power Low | TCA RX<br>Power High | TCA TX<br>Power Low | TCA TX<br>Power High |
|-----------------------|---------------------------------------------------------|---------------------|----------------------|---------------------|----------------------|
| FC1G                  | 15454-SFP-GEFC-SX<br>15454E-SFP-GEFC-S<br>ONS-SE-G2F-SX | -17                 | 0                    | -16                 | 3                    |
|                       | 15454-SFP-GE+-LX<br>15454E-SFP-GE+-LX<br>ONS-SE-G2F-LX  | -20                 | -3                   | -16                 | 3                    |
| FC2G                  | 15454-SFP-GEFC-SX<br>15454E-SFP-GEFC-S<br>ONS-SE-G2F-SX | -15                 | 0                    | -16                 | 3                    |
|                       | 15454-SFP-GE+-LX<br>15454E-SFP-GE+-LX<br>ONS-SE-G2F-LX  | -20                 | -3                   | -16                 | 3                    |
| FICON1G               | 15454-SFP-GEFC-SX<br>15454E-SFP-GEFC-S<br>ONS-SE-G2F-SX | -17                 | 0                    | -16                 | 3                    |
|                       | 15454-SFP-GE+-LX<br>15454E-SFP-GE+-LX<br>ONS-SE-G2F-LX  | -20                 | -3                   | -16                 | 3                    |

Table 5-67 MXP\_MR\_2.5G and MXPP\_MR\_2.5G Card Client Interface TCA Thresholds

| Port Type<br>(by CTC) | Pluggable Port<br>Module (XFP)                          | TCA RX<br>Power Low | TCA RX<br>Power High | TCA TX<br>Power Low | TCA TX<br>Power High |
|-----------------------|---------------------------------------------------------|---------------------|----------------------|---------------------|----------------------|
| FICON2G               | 15454-SFP-GEFC-SX<br>15454E-SFP-GEFC-S<br>ONS-SE-G2F-SX | -17                 | 0                    | -16                 | 3                    |
|                       | 15454-SFP-GE+-LX<br>15454E-SFP-GE+-LX<br>ONS-SE-G2F-LX  | -20                 | -3                   | -16                 | 3                    |
| ONE_GE                | 15454-SFP-GEFC-SX<br>15454E-SFP-GEFC-S<br>ONS-SE-G2F-SX | -17                 | 0                    | -16                 | 3                    |
|                       | 15454-SFP-GE+-LX<br>15454E-SFP-GE+-LX<br>ONS-SE-G2F-LX  | -20                 | -3                   | -16                 | 3                    |
| ESCON                 | ONS-SE-200-MM                                           | -21                 | -14                  | -32                 | -11                  |

| Table 5-67 | MXP_MR_2.5G and MXPP_MR_2.5G Card Client Interface TC | CA Thresholds (continued) |
|------------|-------------------------------------------------------|---------------------------|
|------------|-------------------------------------------------------|---------------------------|

- Step 4 Click Apply.
- **Step 5** Repeat Steps 3 and 4 to provision each additional client port.
- **Step 6** Under Types, click the **Alarm** radio button and click **Refresh**.
- Step 7 Referring to Table 5-68, verify the client port (Ports 1 through 8) Alarm thresholds for RX Power High, RX Power Low, TX Power High, and TX Power Low based on the client interface that is provisioned. Provision new thresholds as needed by double-clicking the threshold value you want to change, deleting it, entering a new value, and press Enter.

| Table 5-68 | MXP_MR_2.5G and MXPP_MR_2.5G Card Client Interface Alarm Thresholds |
|------------|---------------------------------------------------------------------|
|------------|---------------------------------------------------------------------|

| Port Type<br>(by CTC) | Pluggable Port<br>Module (XFP)                          | Alarm RX<br>Power Low | Alarm RX<br>Power High | Alarm TX<br>Power Low | Alarm TX<br>Power High |
|-----------------------|---------------------------------------------------------|-----------------------|------------------------|-----------------------|------------------------|
| FC1G                  | 15454-SFP-GEFC-SX<br>15454E-SFP-GEFC-S<br>ONS-SE-G2F-SX | -20                   | 3                      | -13                   | -1                     |
|                       | 15454-SFP-GE+-LX<br>15454E-SFP-GE+-LX<br>ONS-SE-G2F-LX  | -23                   | 0                      | -13                   | 0                      |
| FC2G                  | 15454-SFP-GEFC-SX<br>15454E-SFP-GEFC-S<br>ONS-SE-G2F-SX | -18                   | 3                      | -13                   | -1                     |
|                       | 15454-SFP-GE+-LX<br>15454E-SFP-GE+-LX<br>ONS-SE-G2F-LX  | -23                   | 0                      | -13                   | 0                      |

| Port Type<br>(by CTC) | Pluggable Port<br>Module (XFP)                          | Alarm RX<br>Power Low | Alarm RX<br>Power High | Alarm TX<br>Power Low | Alarm TX<br>Power High |
|-----------------------|---------------------------------------------------------|-----------------------|------------------------|-----------------------|------------------------|
| FICON1G               | 15454-SFP-GEFC-SX<br>15454E-SFP-GEFC-S<br>ONS-SE-G2F-SX | -20                   | 3                      | -13                   | -1                     |
|                       | 15454-SFP-GE+-LX<br>15454E-SFP-GE+-LX<br>ONS-SE-G2F-LX  | -23                   | 0                      | -13                   | 0                      |
| FICON2G               | 15454-SFP-GEFC-SX<br>15454E-SFP-GEFC-S<br>ONS-SE-G2F-SX | -20                   | 3                      | -13                   | -1                     |
|                       | 15454-SFP-GE+-LX<br>15454E-SFP-GE+-LX<br>ONS-SE-G2F-LX  | -23                   | 0                      | -13                   | 0                      |
| ONE_GE                | 15454-SFP-GEFC-SX<br>15454E-SFP-GEFC-S<br>ONS-SE-G2F-SX | -20                   | 3                      | -13                   | -1                     |
|                       | 15454-SFP-GE+-LX<br>15454E-SFP-GE+-LX<br>ONS-SE-G2F-LX  | -23                   | 0                      | -13                   | 0                      |
| ESCON                 | ONS-SE-200-MM                                           | -24                   | -11                    | -35                   | -8                     |

 Table 5-68
 MXP\_MR\_2.5G and MXPP\_MR\_2.5G Card Client Interface Alarm Thresholds

Step 8 Click Apply.

- **Step 9** Repeat Steps 7 and 8 to provision each additional client port. When you have finished provisioning client ports, continue with Step 10.
- **Step 10** Return to your originating procedure (NTP).

## NTP-G148 Modify the 10G Data Muxponder Card Line Settings and PM Parameter Thresholds

| Purpose                   | This procedure changes the line and threshold settings for the MXP_MR_10DME_C and MXP_MR_10DME_L muxponder cards. |
|---------------------------|----------------------------------------------------------------------------------------------------|
| Tools/Equipment           | None                                                                                                    |
| Prerequisite Procedures   | NTP-G179 Install the TXP, MXP, GE_XP, 10GE_XP, and ADM-10G Cards, page 3-59                                       |
|                           | DLP-G63 Install an SFP or XFP, page 3-62                                                                          |
|                           | DLP-G277 Provision a Multirate PPM, page 5-9 (if necessary)                                                       |
|                           | DLP-G278 Provision the Optical Line Rate, page 5-12 (if necessary)                                                |
| <b>Required/As Needed</b> | As needed                                                                                                    |
| <b>Onsite/Remote</b>      | Onsite or remote                                                                                                  |
| Security Level            | Provisioning or higher                                                                                            |

- **Step 1** Complete the "DLP-G46 Log into CTC" task on page 2-26 at the node where you want to change the muxponder card settings. If you are already logged in, proceed to Step 2.
- **Step 2** As needed, complete the "NTP-G103 Back Up the Database" procedure on page 13-2 to preserve the existing transmission settings.
- **Step 3** Perform any of the following tasks as needed:
  - DLP-G333 Change the 10G Data Muxponder Client Line Settings, page 5-124
  - DLP-G334 Change the 10G Data Muxponder Distance Extension Settings, page 5-126
  - DLP-G340 Change the 10G Data Muxponder Trunk Wavelength Settings, page 5-127
  - DLP-G335 Change the 10G Data Muxponder SONET (OC-192)/SDH (STM-64) Settings, page 5-128
  - DLP-G336 Change the 10G Data Muxponder Section Trace Settings, page 5-130
  - DLP-G341 Change the 10G Data Muxponder SONET or SDH Line Thresholds, page 5-131
  - DLP-G337 Change the 10G Data Muxponder Line RMON Thresholds for Ethernet, 1G FC/FICON, or ISC/ISC3 Payloads, page 5-133
  - DLP-G338 Provision the 10G Data Muxponder Trunk Port Alarm and TCA Thresholds, page 5-136
  - DLP-G339 Provision the 10G Data Muxponder Client Port Alarm and TCA Thresholds, page 5-137
  - DLP-G366 Change the 10G Data Muxponder OTN Settings, page 5-140

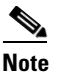

To use the Alarm Profiles tab, including creating alarm profiles and suppressing alarms, see Chapter 9, "Manage Alarms."

Stop. You have completed this procedure.

### **DLP-G333 Change the 10G Data Muxponder Client Line Settings**

| Purpose                   | This task changes the line settings for the MXP_MR_10DME_C and MXP_MR_10DME_L muxponder cards. |
|---------------------------|------------------------------------------------------------------------------------------------|
| Tools/Equipment           | None                                                                                           |
| Prerequisite Procedures   | DLP-G46 Log into CTC, page 2-26                                                                |
| <b>Required/As Needed</b> | As needed                                                                                      |
| <b>Onsite/Remote</b>      | Onsite or remote                                                                               |
| Security Level            | Provisioning or higher                                                                         |
|                           |                                                                                                |

**Step 1** In node view (single-shelf mode) or shelf view (multishelf view), double-click the MXP\_MR\_10DME\_C or MXP\_MR\_10DME\_L card where you want to change the line settings.

**Step 2** Click the **Provisioning > Line > Client** tabs. Tabs and parameter selections vary according to PPM provisioning.

**Step 3** Modify any of the settings for the Client tab as described in Table 5-69.

| Table 5-69 | MXP_MR_ | 10DME_C o | r MXP_MR_ | 10DME_L Ca | ard Line Clier | nt Settings |
|------------|---------|-----------|-----------|------------|----------------|-------------|
|            |         | _         |           |            |                |             |

| Parameter      | Description                                                                                                    | Options                                                                                                    |
|----------------|----------------------------------------------------------------------------------------------------|----------------------------------------------------------------------------------------------------|
| Port           | (Display only) Port number.                                                                                                    | 1 through 8                                                                                                    |
| Port Name      | The user can assign a logical name for each of the ports shown by filling in this field.                                                                                                    | User-defined. Name can be up to 32 alphanumeric/ special characters. Blank by default.                                                                                                    |
|                |                                                                                                    | See the "DLP-G104 Assign a Name to a Port" task on page 7-3.                                                                                                    |
| Admin<br>State | Sets the port service state unless network<br>conditions prevent the change. For more<br>information about administrative states,<br>refer to the Appendix B, "Administrative<br>and Service States" in the<br><i>Cisco ONS 15454 DWDM Reference</i> | <ul> <li>Note You can provision a string (port name) for each fiber channel/FICON interface on the MXP_MR_10DME_C and MXP_MR_10DME_L cards, which allows the MDS Fabric Manager to create a link association between that SAN port and a SAN port on a Cisco MDS 9000 switch.</li> <li>IS (ANSI) or Unlocked (ETSI)</li> <li>OOS,DSBLD (ANSI) or Locked,disabled (ETSI)</li> <li>OOS,MT (ANSI) or Locked,maintenance (ETSI)</li> </ul> |
| Service        | (Display only) Identifies the autonomously                                                                                                    | • IS-NR (ANSI) or Unlocked-enabled (ETSI)                                                                                                    |
| State          | generated state that gives the overall<br>condition of the port. Service states appear<br>in the format: Primery State Primery State                                                                                                    | • OOS-AU,AINS (ANSI) or Unlocked-disabled,<br>automaticInService (ETSI)                                                                                                    |
|                | Qualifier, Secondary State. For more<br>information about service states, refer to                                                                                                    | OOS-MA,DSBLD (ANSI) or Locked-enabled,disabled     (ETSI)                                                                                                    |
|                | Appendix B, "Administrative and Service<br>States" in the <i>Cisco ONS 15454 DWDM</i><br><i>Reference Manual.</i>                                                                                                    | • OOS-MA,MT (ANSI) or Locked-enabled,maintenance (ETSI)                                                                                                    |

| Parameter  | Description                                                        | Options                                                                                                    |
|------------|--------------------------------------------------------------------|----------------------------------------------------------------------------------------------------|
| ALS Mode   | Sets the ALS function mode.                                        | • Disabled (default): ALS is off; the laser is not automatically shut down when traffic outages (LOS) occur.                                                                                                  |
|            |                                                                    | • Manual Restart: ALS is on; the laser automatically shuts down<br>when traffic outages (LOS) occur. However, the laser must be<br>manually restarted when conditions that caused the outage are<br>resolved. |
|            |                                                                    | • Manual Restart for Test: Manually restarts the laser for testing.                                                                                                    |
| Reach      | Sets the optical reach distance of the client port.                | The reach distances that appear in the drop-down list depend on the card:                                                                                                    |
|            |                                                                    | • Autoprovision—The system to automatically provision the reach from the pluggable port module (PPM) reach value on the hardware.                                                                             |
|            |                                                                    | • SX—Short laser wavelength on multimode fiber optic cable for a maximum length of 550 meters. The operating wavelength range is 770-860 nm.)                                                                 |
|            |                                                                    | • LX—Long wavelength for a long haul fiber optic cable for a maximum length of 10 km. The operating wavelength range is 1270-1355 nm.)                                                                        |
|            |                                                                    | • CX—Two pairs of 150-ohm shielded twisted pair cable for a maximum length of 25 meters.)                                                                                                    |
|            |                                                                    | • T—Four pairs of Category 5 Unshielded Twisted Pair cable for a maximum length of 100 meters.)                                                                                                    |
|            |                                                                    | • DX—Single mode up to 40 km. The operating wavelength range is 1430-1580 nm.)                                                                                                    |
|            |                                                                    | • HX—Single mode up to 40 km. The operating wavelength range is 1280-1335 nm.)                                                                                                    |
|            |                                                                    | • ZX—Extended wavelength single-mode optical fiber for up to 100 km. The operating wavelength range is 1500-1580 nm.)                                                                                         |
|            |                                                                    | • VX—Single mode up to 100 km. The operating wavelength range is 1500-1580 nm.)                                                                                                    |
| Wavelength | Displays the wavelength of the client port.                        | First Tunable Wavelength                                                                                                    |
|            |                                                                    | <ul> <li>Further wavelengths:<br/>850 nm through 1560.61 nm<br/>100-GHz ITU spacing<br/>CWDM spacing</li> </ul>                                                                                               |
| Squelch    | Shuts down the far-end laser in response to                        | • Squelch                                                                                                    |
|            | certain defects. (Squelch does not apply to ISC COMPACT payloads.) | • Disable                                                                                                    |

| Table 5-69 | MXP MR 10DME C or MXP MR 10DME L Card Line Client Settings (continued) |
|------------|------------------------------------------------------------------------|
|            |                                                                        |

Step 4 Click Apply.

**Step 5** Return to your originating procedure (NTP).

### **DLP-G334 Change the 10G Data Muxponder Distance Extension Settings**

| Purpose                   | This task changes the distance extension settings for the MXP_MR_10DME_C and MXP_MR_10DME_L muxponder card ports provisioned for Fibre Channel or FICON payloads. |
|---------------------------|----------------------------------------------------------------------------------------------------|
| Tools/Equipment           | None                                                                                                    |
| Prerequisite Procedures   | DLP-G46 Log into CTC, page 2-26                                                                                                    |
| <b>Required/As Needed</b> | As needed                                                                                                    |
| Onsite/Remote             | Onsite or remote                                                                                                    |
| Security Level            | Provisioning or higher                                                                                                    |

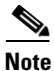

The distance extension parameters only apply to client ports (Ports 1 to 8) and not to the trunk port (Port 9).

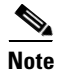

The Client port must be in the OOS,DSBLD (ANSI) or Locked, disabled (ETSI) state in order to change the Distance Extension Settings.

- Step 1 In node view (single-shelf mode) or shelf view (multishelf view), double-click the MXP\_MR\_10DME\_C or MXP\_MR\_10DME\_L card where you want to change the distance extension settings.
- **Step 2** Click the **Provisioning > Line > Distance Extension** tabs.
- **Step 3** Modify any of the settings as described in Table 5-70.

| Table 5-70 | MXP_MR_10DME_C or MXP_MR_10DME_L Card Line Distance Extension Settings |
|------------|------------------------------------------------------------------------|
|------------|------------------------------------------------------------------------|

| Parameter                       | Description                                                                                                    | Options                                                                                                    |
|---------------------------------|----------------------------------------------------------------------------------------------------|----------------------------------------------------------------------------------------------------|
| Port                            | (Display only) Port number. Up to eight<br>ports might appear based on the number<br>of pluggable port modules that are<br>provisioned.                                                                                                    |                                                                                                    |
| Enable<br>Distance<br>Extension | Allows end-to-end distances of up to<br>1600 km for FC1G and up to 800 km for<br>FC2G. If Distance Extension is enabled,<br>set the connected Fibre Channel switches<br>to Interop or Open Fabric mode,<br>depending on the Fibre Channel switch.<br>By default, the MXP_MR_10DME_C<br>and MXP_MR_10DME_L card will<br>interoperate with the Cisco MDS storage<br>products. | <ul> <li>Checked—Distance extension is<br/>enabled.</li> <li>Unchecked—Distance extension is<br/>not enabled.</li> </ul> |

#### Step 4 Click Apply.

**Step 5** Return to your originating procedure (NTP).

### **DLP-G340** Change the 10G Data Muxponder Trunk Wavelength Settings

| Purpose                                                 | This task changes the trunk wavelength settings for the MXP_MR_10DME_C and MXP_MR_10DME_L. |  |
|---------------------------------------------------------|--------------------------------------------------------------------------------------------|--|
| Tools/Equipment                                         | None                                                                                       |  |
| Prerequisite Procedures DLP-G46 Log into CTC, page 2-26 |                                                                                            |  |
| <b>Required/As Needed</b>                               | As needed                                                                                  |  |
| <b>Onsite/Remote</b>                                    | Onsite or remote                                                                           |  |
| Security Level                                          | Provisioning or higher                                                                     |  |

**Step 1** In node view (single-shelf mode) or shelf view (multishelf view), double-click the MXP\_MR\_10DME\_C or MXP\_MR\_10DME\_L card where you want to change the trunk wavelength settings.

#### **Step 2** Click the **Provisioning > Line > Wavelength Trunk Settings** tabs.

**Step 3** Modify any of the settings for the Wavelength Trunk Settings tab as described in Table 5-71.

| Parameter  | Description                                                                                                    | Options                                                                                                    |
|------------|----------------------------------------------------------------------------------------------------|----------------------------------------------------------------------------------------------------|
| Port       | (Display only) Displays the port number.                                                                                                    | Port 9 (Trunk)                                                                                                    |
| Band       | Indicates the wavelength band that can be<br>provisioned. The field is display-only<br>when a physical MXP_MR_10DME_C or<br>MXP_MR_10DME_L is installed. If the<br>card is provisioned in CTC only, you can<br>provision the band for the card that will<br>be installed. | <ul> <li>C—The C-band wavelengths are available in the Wavelength field.</li> <li>L—The L-band wavelengths are available in the Wavelength field.</li> </ul> |
| Even/Odd   | Sets the wavelengths available for provisioning.                                                                                                    | <ul> <li>Even—Displays even C-band or<br/>L-band wavelengths in the<br/>Wavelength field.</li> <li>Odd—Displays odd C-band or</li> </ul>                     |
|            |                                                                                                    | L-band wavelengths in the Wavelength field.                                                                                                    |
| Wavelength | The wavelength provisioned for the trunk.                                                                                                    | First Tunable Wavelength                                                                                                    |
|            |                                                                                                    | • Further wavelengths in 100-GHz ITU spacing                                                                                                    |

#### Table 5-71 MXP\_MR\_10DME\_C or MXP\_MR\_10DME\_L Card Wavelength Trunk Settings

#### Step 4 Click Apply.

**Step 5** Return to your originating procedure (NTP).

## DLP-G335 Change the 10G Data Muxponder SONET (OC-192)/SDH (STM-64) Settings

| Purpose                        | This task changes the OC-192 (ANSI)/STM-64 (ETSI) settings for the MXP_MR_10DME_C and MXP_MR_10DME_L muxponder cards. |
|--------------------------------|----------------------------------------------------------------------------------------------------|
| Tools/Equipment                | None                                                                                                    |
| <b>Prerequisite Procedures</b> | DLP-G46 Log into CTC, page 2-26                                                                                       |
| <b>Required/As Needed</b>      | As needed                                                                                                    |
| <b>Onsite/Remote</b>           | Onsite or remote                                                                                                    |
| Security Level                 | Provisioning or higher                                                                                                |
|                                |                                                                                                    |

- Step 1 In node view (single-shelf mode) or shelf view (multishelf view), double-click the MXP\_MR\_10DME\_C or MXP\_MR\_10DME\_L card where you want to change the SONET (OC-192)/SDH (STM-64) settings.
- **Step 2** Click the **Provisioning > Line > SONET** (ANSI) or **SDH** (ETSI). Tabs and parameter selections vary according to PPM provisioning.
- **Step 3** Modify any of the settings as described in Table 5-72.

#### Table 5-72 MXP\_MR\_10DME\_C or MXP\_MR\_10DME\_L Card Line SONET or SDH Settings

| Parameter           | Description                                                                                                    | Options                                                                                   |  |
|---------------------|----------------------------------------------------------------------------------------------------|-------------------------------------------------------------------------------------------|--|
| Port                | (Display only) Port number.                                                                                                    | 9 (Trunk)                                                                                 |  |
| Port Name           | Provides the ability to assign the specified port a name.                                                                                                    | User-defined. Name can be up to 32 alphanumeric/<br>special characters. Blank by default. |  |
|                     |                                                                                                    | See the "DLP-G104 Assign a Name to a Port" task on page 7-3.                              |  |
| Admin State         | Sets the port service state unless network                                                                                                    | • IS (ANSI) or Unlocked (ETSI)                                                            |  |
|                     | conditions prevent the change. For more<br>information about administrative states, refer to<br>the "Administrative and Service States" appendix<br>in the <i>Cisco ONS 15454 DWDM Reference</i><br><i>Manual.</i>                                                                                                    | • IS,AINS (ANSI) or Unlocked,automaticInService (ETSI)                                    |  |
|                     |                                                                                                    | • OOS,DSBLD (ANSI) or Locked,disabled (ETSI)                                              |  |
|                     |                                                                                                    | • OOS,MT (ANSI) or Locked,maintenance (ETSI)                                              |  |
| Service State       | (Display only) Identifies the autonomously                                                                                                    | • IS-NR (ANSI) or Unlocked-enabled (ETSI)                                                 |  |
|                     | generated state that gives the overall condition of<br>the port. Service states appear in the format:<br>Primary State-Primary State Qualifier,<br>Secondary State. For more information about<br>service states, refer to the "Administrative and<br>Service States" appendix in the<br><i>Cisco ONS 15454 DWDM Reference Manual.</i> | • OOS-AU,AINS (ANSI) or Unlocked-disabled, automaticInService (ETSI)                      |  |
|                     |                                                                                                    | OOS-MA,DSBLD (ANSI) or<br>Locked-enabled,disabled (ETSI)                                  |  |
|                     |                                                                                                    | • OOS-MA,MT (ANSI) or<br>Locked-enabled,maintenance (ETSI)                                |  |
| SF BER <sup>1</sup> | Sets the signal fail bit error rate.                                                                                                    | • 1E-3                                                                                    |  |
|                     |                                                                                                    | • 1E-4                                                                                    |  |
|                     |                                                                                                    | • 1E-5                                                                                    |  |

| Parameter           | Description                                                                                                    | Options                                                                                                    |
|---------------------|----------------------------------------------------------------------------------------------------|----------------------------------------------------------------------------------------------------|
| SD BER <sup>1</sup> | Sets the signal degrade bit error rate.                                                                                                    | • 1E-5                                                                                                    |
|                     |                                                                                                    | • 1E-6                                                                                                    |
|                     |                                                                                                    | • 1E-7                                                                                                    |
|                     |                                                                                                    | • 1E-8                                                                                                    |
|                     |                                                                                                    | • 1E-9                                                                                                    |
| Туре                | The optical transport type.                                                                                                    | SONET (ANSI)                                                                                                    |
|                     |                                                                                                    | • SDH (ETSI)                                                                                                    |
| ALS Mode            | Sets the ALS function mode. The DWDM<br>transmitter supports ALS according to<br>ITU-T G.644 (06/99). ALS can be disabled or<br>can be set for one of three mode options. | • Disabled (default): ALS is off; the laser is not automatically shut down when traffic outages (LOS) occur.                                                                                         |
|                     |                                                                                                    | • Auto Restart: ALS is on; the laser automatically shuts down when traffic outages (LOS) occur. It automatically restarts when the conditions that caused the outage are resolved.                   |
|                     |                                                                                                    | • Manual Restart: ALS is on; the laser automatically shuts down when traffic outages (LOS) occur. However, the laser must be manually restarted when conditions that caused the outage are resolved. |
|                     |                                                                                                    | • Manual Restart for Test: Manually restarts the laser for testing.                                                                                                    |
| AINS Soak           | Sets the automatic in-service soak period.<br>Double-click the time and use the up and down<br>arrows to change settings.                                                 | • Duration of valid input signal, in hh.mm format,<br>after which the card becomes in service (IS)<br>automatically                                                                                  |
|                     |                                                                                                    | • 0 to 48 hours, 15-minute increments                                                                                                    |
| ProvidesSync        | Sets the ProvidesSync card parameter. If checked, the card is provisioned as a NE timing reference.                                                                       | Checked or unchecked                                                                                                    |
| SyncMsgIn           | Sets the EnableSync card parameter. Enables<br>synchronization status messages (S1 byte), which<br>allow the node to choose the best timing source.                       | Checked or unchecked                                                                                                    |
| Send<br>DoNotUse    | Sets the Send DoNotUse card state. When<br>checked, sends a DUS (do not use) message on<br>the S1 byte.                                                                   | Checked or unchecked                                                                                                    |

#### Table 5-72 MXP\_MR\_10DME\_C or MXP\_MR\_10DME\_L Card Line SONET or SDH Settings (continued)

1. SF BER and SD BER thresholds apply only to trunk ports (Port 9 for MXP\_MR\_2.5G and Ports 9 and 10 for MXPP\_MR\_2.5G).

#### Step 4 Click Apply.

**Step 5** Return to your originating procedure (NTP).

### **DLP-G336 Change the 10G Data Muxponder Section Trace Settings**

| Purpose                        | This task changes the section trace settings for the MXP_MR_10DME_C and MXP_MR_10DME_L muxponder cards. |
|--------------------------------|----------------------------------------------------------------------------------------------------|
| Tools/Equipment                | None                                                                                                    |
| <b>Prerequisite Procedures</b> | DLP-G46 Log into CTC, page 2-26                                                                         |
| <b>Required/As Needed</b>      | As needed                                                                                               |
| <b>Onsite/Remote</b>           | Onsite or remote                                                                                        |
| Security Level                 | Provisioning or higher                                                                                  |
|                                |                                                                                                    |

**Step 1** In node view (single-shelf mode) or shelf view (multishelf view), double-click the MXP\_MR\_10DME\_C or MXP\_MR\_10DME\_L card where you want to change the section trace settings.

- **Step 2** Click the **Provisioning > Line > Section Trace** tabs. Tabs and parameter selections vary according to PPM provisioning.
- **Step 3** Modify any of the settings in the Section Trace tab as described in Table 5-73.

| Table 5-73 MXP_MR_10DME_C or MXP_MR_10DME_L Card Line Section Trac | e Settings |
|--------------------------------------------------------------------|------------|
|--------------------------------------------------------------------|------------|

| Parameter                    | Description                                                                                                    | Options                                        |
|------------------------------|----------------------------------------------------------------------------------------------------|------------------------------------------------|
| Port                         | (Display only) Port number.                                                                                                    | • 9 (trunk only)                               |
| Received                     | Sets the received trace mode.                                                                                                    | Off/None                                       |
| Trace Mode                   |                                                                                                    | • Manual                                       |
| Disable<br>AIS/RDI on        | If a TIM on section overhead alarm arises because of a J0<br>overhead string mismatch, no alarm indication signal is sent to                                                                                                    | • Checked (AIS/RDI on TIM-S is disabled)       |
| TIM-S                        | downstream nodes if this box is checked.                                                                                                    | • Unchecked (AIS/RDI on TIM-S is not disabled) |
| Transmit                     | Sets the trace string size.                                                                                                    | • 1 byte                                       |
| Section Trace<br>String Size |                                                                                                    | • 16 byte                                      |
| Transmit                     | Displays the current transmit string; sets a new transmit string.<br>You can click the button on the right to change the display. Its title<br>changes, based on the current display mode. Click <b>Hex</b> to change<br>the display to hexadecimal (button changes to ASCII); click<br><b>ASCII</b> to change the display to ASCII (button changes to Hex). | String of trace string size                    |
| Expected                     | Displays the current expected string; sets a new expected string.<br>You can click the button on the right to change the display. Its title<br>changes, based on the current display mode. Click <b>Hex</b> to change<br>the display to hexadecimal (button changes to ASCII); click<br><b>ASCII</b> to change the display to ASCII (button changes to Hex). | String of trace string size                    |
| Received                     | (Display only) Displays the current received string. You can click<br>Refresh to manually refresh this display, or select the<br>Auto-refresh every 5 sec check box to keep this panel updated.                                                                                                    | String of trace string size                    |
| Auto-refresh                 | If checked, automatically refreshes the display every 5 seconds.                                                                                                    | Checked/unchecked (default)                    |

- Step 4 Click Apply.
- **Step 5** Return to your originating procedure (NTP).

### **DLP-G341** Change the 10G Data Muxponder SONET or SDH Line Thresholds

| Purpose                        | This task changes the SONET or SDH line threshold settings for the MXP_MR_10DME_C and MXP_MR_10DME_L muxponder cards. |  |
|--------------------------------|----------------------------------------------------------------------------------------------------|--|
| Tools/Equipment None           |                                                                                                    |  |
| <b>Prerequisite Procedures</b> | DLP-G46 Log into CTC, page 2-26                                                                                       |  |
| <b>Required/As Needed</b>      | As needed                                                                                                    |  |
| <b>Onsite/Remote</b>           | Onsite or remote                                                                                                    |  |
| Security Level                 | Provisioning or higher                                                                                                |  |
|                                |                                                                                                    |  |

- **Step 1** In node view (single-shelf mode) or shelf view (multishelf view), double-click the MXP\_MR\_10DME\_C or MXP\_MR\_10DME\_L card where you want to change the line threshold settings.
- Step 2 Click the Provisioning > Line Thresholds > SONET Thresholds (ANSI) or SDH Thresholds (ETSI) tabs.
- **Step 3** Modify any of the settings as shown in Table 5-74.

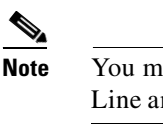

You must modify Near End and Far End independently; 15 Min and 1 Day independently; and Line and Section independently. To do so, choose the appropriate radio button and click **Refresh**.

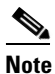

In Table 5-74, some parameters and options do not apply to all MXP\_MR\_10DME cards. If the parameter or options do not apply, they do not appear in CTC.

#### Table 5-74 MXP\_MR\_10DME\_C or MXP\_MR\_10DME\_LCard Line Threshold Settings

| Parameter | Description                                                                             | Options - ONS 15454 | Options - ONS 15454 SDH                                                                                                    |
|-----------|-----------------------------------------------------------------------------------------|---------------------|----------------------------------------------------------------------------------------------------|
| Port      | (Display only) Port<br>number                                                           | • 9 (Trunk)         | • 9 (Trunk)                                                                                                    |
| EB        | Path Errored Block<br>indicates that one or<br>more bits are in error<br>within a block |                     | <ul> <li>Numeric. Threshold display options<br/>include:</li> <li>Direction—Near End or Far End</li> <li>Interval—15 Min (minutes) or 1 day</li> <li>Types—Multiplex Section or<br/>Regeneration Section (near end only)</li> <li>Choose an option in each category and<br/>click <b>Refresh</b>.</li> </ul> |

| Parameter | Description                                  | Options - ONS 15454                                          | Options - ONS 15454 SDH                                              |
|-----------|----------------------------------------------|--------------------------------------------------------------|----------------------------------------------------------------------|
| CV        | Coding violations                            | Numeric. Threshold display options include:                  | _                                                                    |
|           |                                              | • Direction—Near End or Far End                              |                                                                      |
|           |                                              | • Interval—15 Min (minutes) or 1 day                         |                                                                      |
|           |                                              | • Types—Line or Section (near end only)                      |                                                                      |
|           |                                              | Choose an option in each category and click <b>Refresh</b> . |                                                                      |
| ES        | Errored seconds                              | Numeric. Threshold display options include:                  | Numeric. Threshold display options include:                          |
|           |                                              | • Direction—Near End or Far End                              | • Direction—Near End or Far End                                      |
|           |                                              | • Interval—15 Min (minutes) or 1 day                         | • Interval—15 Min (minutes) or 1 day                                 |
|           |                                              | • Types—Line or Section (near end only)                      | • Types—Multiplex Section or<br>Regeneration Section (near end only) |
|           |                                              | Choose an option in each category and click <b>Refresh</b> . | Choose an option in each category and click <b>Refresh</b> .         |
| SES       | Severely errored seconds                     | Numeric. Threshold display options include:                  | Numeric. Threshold display options include:                          |
|           |                                              | • Direction—Near End or Far End                              | • Direction—Near End or Far End                                      |
|           |                                              | • Interval—15 Min (minutes) or 1 day                         | • Interval—15 Min (minutes) or 1 day                                 |
|           |                                              | • Types—Line or Section (near end only)                      | • Types—Multiplex Section or<br>Regeneration Section (near end only) |
|           |                                              | Choose an option in each category and click <b>Refresh</b> . | Choose an option in each category and click <b>Refresh</b> .         |
| SEFS      | (Near End Section or<br>Regeneration Section | Numeric. Threshold display options include:                  | Numeric. Threshold display options include:                          |
|           | only) Severely<br>errored framing            | • Direction—Near End or Far End                              | • Direction—Near End or Far End                                      |
|           | seconds                                      | • Interval—15 Min (minutes) or 1 day                         | • Interval—15 Min (minutes) or 1 day                                 |
|           |                                              | • Types—Line or Section (near end only)                      | • Types—Multiplex Section or<br>Regeneration Section (near end only) |
|           |                                              | Choose an option in each category and click <b>Refresh</b> . | Choose an option in each category and click <b>Refresh</b> .         |
| BBE       | Background block<br>errors                   | —                                                            | Numeric. Threshold display options include:                          |
|           |                                              |                                                              | • Direction—Near End or Far End                                      |
|           |                                              |                                                              | • Interval—15 Min (minutes) or 1 day                                 |
|           |                                              |                                                              | • Types—Multiplex Section or<br>Regeneration Section (near end only) |
|           |                                              |                                                              | Choose an option in each category and click <b>Refresh</b> .         |

| Table 5-74 | MXP MR 10DME C or MXP MR 10DME LCard Line Threshold Settings (continued) |
|------------|--------------------------------------------------------------------------|
|            |                                                                          |

| Parameter | Description                                                | Options - ONS 15454                                          | Options - ONS 15454 SDH                                              |
|-----------|------------------------------------------------------------|--------------------------------------------------------------|----------------------------------------------------------------------|
| FC        | (Line or Multiplex<br>Section only) Failure                | Numeric. Threshold display options include:                  | Numeric. Threshold display options include:                          |
|           | count                                                      | • Direction—Near End or Far End                              | • Direction—Near End or Far End                                      |
|           |                                                            | • Interval—15 Min (minutes) or 1 day                         | • Interval—15 Min (minutes) or 1 day                                 |
|           |                                                            | • Types—Line or Section (near end only)                      | • Types—Multiplex Section or<br>Regeneration Section (near end only) |
|           |                                                            | Choose an option in each category and click <b>Refresh</b> . | Choose an option in each category and click <b>Refresh</b> .         |
| UAS       | (Line or Multiplex<br>Section only)<br>Unavailable seconds | Numeric. Threshold display options include:                  | Numeric. Threshold display options include:                          |
|           |                                                            | • Direction—Near End or Far End                              | • Direction—Near End or Far End                                      |
|           |                                                            | • Interval—15 Min (minutes) or 1 day                         | • Interval—15 Min (minutes) or 1 day                                 |
|           |                                                            | • Types—Line or Section (near end only)                      | • Types—Multiplex Section or<br>Regeneration Section (near end only) |
|           |                                                            | Choose an option in each category and click <b>Refresh</b> . | Choose an option in each category and click <b>Refresh</b> .         |

| Table 5-74 | MXP_MR_ | 10DME_C or MXP | _MR_10DME_ | _LCard Line | <b>Threshold Settings</b> | (continued) |
|------------|---------|----------------|------------|-------------|---------------------------|-------------|
|------------|---------|----------------|------------|-------------|---------------------------|-------------|

Step 4 Click Apply.

**Step 5** Return to your originating procedure (NTP).

## DLP-G337 Change the 10G Data Muxponder Line RMON Thresholds for Ethernet, 1G FC/FICON, or ISC/ISC3 Payloads

|        | Purpose                                                                                                    | This task changes the line threshold settings for MXP_MR_10DME_C and MXP_MR_10DME_L cards carrying Ethernet, FC/FICON, or ISC/ISC3 payloads. |
|--------|----------------------------------------------------------------------------------------------------|----------------------------------------------------------------------------------------------------|
|        | Tools/Equipment                                                                                                    | None                                                                                                    |
|        | Prerequisite Procedures                                                                                                    | DLP-G46 Log into CTC, page 2-26                                                                                                    |
|        | <b>Required/As Needed</b>                                                                                                    | As needed                                                                                                    |
|        | Onsite/Remote Onsite or remote                                                                                                    |                                                                                                    |
|        | Security Level                                                                                                    | Provisioning or higher                                                                                                    |
| Step 1 | In node view (single-shelf mode) or shelf view (multishelf view), display the MXP_MR_10DME_C or MXP_MR_10DME_L card where you want to change the line threshold settings in card view. |                                                                                                    |
| Step 2 | Click the <b>Provisioning &gt; Line Thresholds &gt; RMON Thresholds</b> tabs.                                                                                                    |                                                                                                    |
| Step 3 | Click Create. The Create Threshold dialog box appears.                                                                                                    |                                                                                                    |
| Step 4 | From the Port drop-down list, choose the applicable port, either the payload port, for example "1-1 (ONE GE)", or the equivalent ITU-T G.7041 GFP (Generic Frame Procedure) port.      |                                                                                                    |

Step 5 From the Variable drop-down list, choose an Ethernet, FC, FICON, or ISC variable. See Table 5-75 for a list of available Ethernet variables, Table 5-76 for a list of FC and FICON variables, Table 5-77 for a list of ISC and ISC3 variables, and Table 5-78 for a list of GFP variables..

Table 5-75 MXP\_MR\_10DME\_C or MXP\_MR\_10DME\_L Ethernet Variables

| Variable                             | Description                                                                                                    |
|--------------------------------------|----------------------------------------------------------------------------------------------------|
| ifInOctets                           | Number of bytes received since the last counter reset.                                                               |
| rxTotalPkts                          | Total number of receive packets.                                                                                     |
| ifInErrors                           | Total number of receive errors.                                                                                      |
| ifOutOctets                          | The total number of octets transmitted out of the interface, including framing characters.                           |
| txTotalPkts                          | Total number of transmitted packets.                                                                                 |
| mediaIndStatsRxFramesTruncated       | Total number of frames received that are less than 5 bytes.<br>This value is a part of HDLC and GFP port statistics. |
| mediaIndStatsRxFramesTooLong         | Number of received frames that exceed the MTU <sup>1</sup> . This value is part of HDLC and GFP port statistics.     |
| mediaIndStatsRxFramesBadCRC          | Number of receive data frames with payload CRC errors when HDLC framing is used.                                     |
| mediaIndStatsTxFramesBadCRC          | Number of transmitted data frames with payload CRC errors when HDLC framing is used.                                 |
| 8b10bInvalidOrderedSetsDispErrorsSum | Number of code violations/running disparity errors in the 8b/10b encoded characters received.                        |

1. Frames larger than the MTU, including Jumbo frames, pass through. The MTU, however, is not specified by the user.

Table 5-76 MXP\_MR\_10DME\_C or MXP\_MR\_10DME\_L FC/FICON Variables

| Variable                       | Description                                                                                                    |
|--------------------------------|----------------------------------------------------------------------------------------------------|
| ifInOctets                     | Number of bytes received since the last counter reset.                                                               |
| rxTotalPkts                    | Total number of receive packets.                                                                                     |
| ifInErrors                     | Total number of receive errors.                                                                                      |
| ifOutOctets                    | The total number of octets transmitted out of the interface, including framing characters.                           |
| txTotalPkts                    | Total number of transmitted packets.                                                                                 |
| ifOutOversizePkts              | Total number of oversized packets output from the interface.                                                         |
| mediaIndStatsRxFramesTruncated | Total number of frames received that are less than 5 bytes.<br>This value is a part of HDLC and GFP port statistics. |
| mediaIndStatsRxFramesTooLong   | Number of received frames that exceed the MTU. This value is part of HDLC and GFP port statistics.                   |
| mediaIndStatsRxFramesBadCRC    | Number of receive data frames with payload CRC errors when HDLC framing is used.                                     |
| mediaIndStatsTxFramesBadCRC    | Number of transmitted data frames with payload CRC errors when HDLC framing is used.                                 |

| fcStatsZeroTxCredits                 | This is a count that increments when the FC/FICON Tx credits go from a non-zero value to zero. |
|--------------------------------------|------------------------------------------------------------------------------------------------|
| fcStatsRxRecvrReady                  | Number of received RDY (Receive Ready) order set.                                              |
| fcStatsTxRecvrReady                  | Number of transmitted RDY (Receive Ready) order set.                                           |
| 8b10bInvalidOrderedSetsDispErrorsSum | Number of Code Violations/Running Disparity errors in the 8b/10b encoded characters received   |

Table 5-76 MXP\_MR\_10DME\_C or MXP\_MR\_10DME\_L FC/FICON Variables (continued)

#### Table 5-77 MXP\_MR\_10DME\_C or MXP\_MR\_10DME\_L ISC and ISC3 Variables

| Variable                             | Description                                                                                   |
|--------------------------------------|-----------------------------------------------------------------------------------------------|
| ifInOctets                           | Number of bytes received since the last counter reset.                                        |
| rxTotalPkts                          | Total number of receive packets.                                                              |
| ifOutOctets                          | The total number of octets transmitted out of the interface, including framing characters.    |
| txTotalPkts                          | Total number of transmitted packets.                                                          |
| 8b10bInvalidOrderedSetsDispErrorsSum | Number of Code Violations/Running Disparity errors in the 8b/10b encoded characters received. |

#### Table 5-78 MXP\_MR\_10DME\_C or MXP\_MR\_10DME\_L GFP RMON Variables

| Variable                | Description                                                                                                    |  |
|-------------------------|----------------------------------------------------------------------------------------------------|--|
| gfpStatsRxSBitErrors    | Received generic framing protocol (GFP) frames with single bit errors in the core header (these errors are correctable).                                                       |  |
| gfpStatsRxTypeInvalid   | Received GFP frames with invalid type (these are discarded). For example, receiving GFP frames that contain Ethernet data when we expect Fibre Channel data.                   |  |
| gfpStatsRxSblkCRCErrors | Total number of superblock CRC errors with the receive<br>transparent GFP frame. A transparent GFP frame has<br>multiple superblocks which each contain Fibre Channel<br>data. |  |
| gfpStatsCSFRaised       | Number of Rx client management frames with Client Signal Fail indication.                                                                                                    |  |
| gfpStatsLFDRaised       | The number of Core HEC CRC Multiple Bit Errors.                                                                                                    |  |
|                         | <b>Note</b> This count is only for cHEC multiple bit error when in frame. It is a count of when the state machine goes out of frame.                                           |  |

- **Step 6** From the Alarm Type drop-down list, indicate whether the event will be triggered by the rising threshold, the falling threshold, or both the rising and falling thresholds.
- **Step 7** From the Sample Type drop-down list, choose either **Relative** or **Absolute**. Relative restricts the threshold to use the number of occurrences in the user-set sample period. Absolute sets the threshold to use the total number of occurrences, regardless of time period.

- **Step 8** Type in an appropriate number of seconds for the Sample Period.
- **Step 9** Type in the appropriate number of occurrences for the Rising Threshold.

For a rising type of alarm, the measured value must move from below the falling threshold to above the rising threshold. For example, if a network is running below a rising threshold of 1000 collisions every 15 seconds and a problem causes 1001 collisions in 15 seconds, the excess occurrences trigger an alarm.

**Step 10** Enter the appropriate number of occurrences in the Falling Threshold field. In most cases a falling threshold is set lower than the rising threshold.

A falling threshold is the counterpart to a rising threshold. When the number of occurrences is above the rising threshold and then drops below a falling threshold, it resets the rising threshold. For example, when the network problem that caused 1001 collisions in 15 seconds subsides and creates only 799 collisions in 15 seconds, occurrences fall below a falling threshold of 800 collisions. This resets the rising threshold so that if network collisions again spike over a 1000 per 15-second period, an event again triggers when the rising threshold is crossed. An event is triggered only the first time a rising threshold is exceeded (otherwise, a single network problem might cause a rising threshold to be exceeded multiple times and cause a flood of events).

Step 11 Click OK.

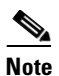

To view all RMON thresholds, click Show All RMON thresholds.

**Step 12** Return to your originating procedure (NTP).

## DLP-G338 Provision the 10G Data Muxponder Trunk Port Alarm and TCA Thresholds

| Purpose                        | This task changes the MXP_MR_10DME_C and MXP_MR_10DME_L trunk port alarm and TCA thresholds. |
|--------------------------------|----------------------------------------------------------------------------------------------|
| Tools/Equipment                | None                                                                                         |
| <b>Prerequisite Procedures</b> | DLP-G46 Log into CTC, page 2-26                                                              |
| <b>Required/As Needed</b>      | As needed                                                                                    |
| <b>Onsite/Remote</b>           | Onsite or remote                                                                             |
| Security Level                 | Provisioning or higher                                                                       |

Step 1 In node view (single-shelf mode) or shelf view (multishelf view), double-click the MXP\_MR\_10DME\_C or MXP\_MR\_10DME\_L card where you want to change the trunk port alarm and TCA settings.

**Step 2** Click the **Provisioning > Optics Thresholds** tabs.

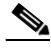

**Note** You must modify 15 Min and 1 Day independently. To do so, choose the appropriate radio button and click **Refresh**.

|        | Note                       | Do not modify the Laser Bias parameters.                                                                                                    |
|--------|----------------------------|----------------------------------------------------------------------------------------------------|
| Step 3 | If TCA                     | A is not selected, click TCA and then click Refresh. If it is selected, continue with Step 4.                                                                                                    |
| Step 4 | Verify<br>thresh<br>new va | the trunk port (Port 9) TCA thresholds are set at the values shown as follows. Provision new olds as needed by double-clicking the threshold value you want to change, deleting it, entering a alue, and press <b>Enter</b> .   |
|        | • R                        | X Power High: –9 dBm                                                                                                    |
|        | • R                        | X Power Low: –18 dBm                                                                                                    |
|        | • T                        | X Power High: 9 dBm                                                                                                    |
|        | • T                        | X Power Low: 0 dBm                                                                                                    |
| Step 5 | Under                      | Types, click the Alarm radio button and click Refresh.                                                                                                    |
|        |                            |                                                                                                    |
|        | Note                       | Do not modify the Laser Bias parameters.                                                                                                    |
| Step 6 | Verify<br>thresh<br>new va | the trunk port (Port 9) Alarm thresholds are set at the values shown as follows. Provision new olds as needed by double-clicking the threshold value you want to change, deleting it, entering a alue, and press <b>Enter</b> . |
|        | • R                        | X Power High: –8 dBm                                                                                                    |
|        | • R                        | X Power Low: -20 dBm                                                                                                    |
|        | • T.                       | X Power High: 7 dBm                                                                                                    |
|        | • T.                       | X Power Low: 3 dBm                                                                                                    |
| Step 7 | Click                      | Apply.                                                                                                    |
| Step 8 | Return                     | n to your originating procedure (NTP).                                                                                                    |

## **DLP-G339** Provision the 10G Data Muxponder Client Port Alarm and TCA Thresholds

| Purpose                        | This task provisions the client port alarm and TCA thresholds for the MXP_MR_10DME_C and MXP_MR_10DME_L cards. |
|--------------------------------|----------------------------------------------------------------------------------------------------|
| Tools/Equipment                | None                                                                                                    |
| <b>Prerequisite Procedures</b> | DLP-G278 Provision the Optical Line Rate, page 5-12                                                            |
|                                | DLP-G46 Log into CTC, page 2-26                                                                                |
| <b>Required/As Needed</b>      | Required                                                                                                    |
| <b>Onsite/Remote</b>           | Onsite or remote                                                                                               |
| Security Level                 | Provisioning or higher                                                                                         |

**Step 1** In node view (single-shelf mode) or shelf view (multishelf view), double-click the MXP\_MR\_10DME\_C and MXP\_MR\_10DME\_L card where you want to change the client port alarm and TCA settings.

- Step 2 Click the Provisioning > Optics Thresholds tabs. The TCA thresholds are shown by default.
- Step 3 Referring to Table 5-79, verify the client ports (Ports 1 through 8) TCA thresholds for RX Power High, RX Power Low, TX Power High, and TX Power Low based on the client interface at the other end. Provision new thresholds as needed by double-clicking the threshold value you want to change, deleting it, entering a new value, and press Enter.

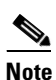

Do not modify the Laser Bias parameters.

## <u>Note</u>

You must modify 15 Min and 1 Day independently. To do so, choose the appropriate radio button and click **Refresh**.

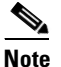

The hardware device that plugs into a TXP, MXP, GE\_XP, 10GE\_XP, or ADM-10G card faceplate to provide a fiber interface to the card is called a Small Form-factor Pluggable (SFP or XFP). In CTC, SFPs and XFPs are called pluggable port modules (PPMs). SFPs/XFPs are hot-swappable input/output devices that plug into a port to link the port with the fiber-optic network. Multirate PPMs have provisionable port rates and payloads. For more information about SFPs and XFPs, refer to the "Transponder and Muxponder Cards" chapter in the *Cisco ONS 15454 DWDM Reference Manual*.

| PPM Port<br>Rate | Pluggable Port Module<br>(XFP)                          | TCA RX<br>Power High | TCA RX<br>Power Low | TCA TX<br>Power High | TCA TX<br>Power Low |
|------------------|---------------------------------------------------------|----------------------|---------------------|----------------------|---------------------|
| FC1G             | 15454-SFP-GEFC-SX<br>15454E-SFP-GEFC-S<br>ONS-SE-G2F-SX | 0                    | -17                 | 3                    | -16                 |
|                  | 15454-SFP-GE+-LX<br>15454E-SFP-GE+-LX<br>ONS-SE-G2F-LX  | -3                   | -20                 | 3                    | -16                 |
| FC2G             | 15454-SFP-GEFC-SX<br>15454E-SFP-GEFC-S<br>ONS-SE-G2F-SX | 0                    | -15                 | 3                    | -16                 |
|                  | 15454-SFP-GE+-LX<br>15454E-SFP-GE+-LX<br>ONS-SE-G2F-LX  | -3                   | -20                 | 3                    | -16                 |
| FICON1G          | 15454-SFP-GEFC-SX<br>15454E-SFP-GEFC-S<br>ONS-SE-G2F-SX | 0                    | -17                 | 3                    | -16                 |
|                  | 15454-SFP-GE+-LX<br>15454E-SFP-GE+-LX<br>ONS-SE-G2F-LX  | -3                   | -20                 | 3                    | -16                 |

#### Table 5-79 MXP\_MR\_10DME\_C and MXP\_MR\_10DME\_L Card Client Interfaces TCA Thresholds

| PPM Port<br>Rate           | Pluggable Port Module<br>(XFP)                          | TCA RX<br>Power High | TCA RX<br>Power Low | TCA TX<br>Power High | TCA TX<br>Power Low |
|----------------------------|---------------------------------------------------------|----------------------|---------------------|----------------------|---------------------|
| FICON2G                    | 15454-SFP-GEFC-SX<br>15454E-SFP-GEFC-S<br>ONS-SE-G2F-SX | 0                    | -17                 | 3                    | -16                 |
|                            | 15454-SFP-GE+-LX<br>15454E-SFP-GE+-LX<br>ONS-SE-G2F-LX  | -3                   | -20                 | 3                    | -16                 |
| ISC3                       | ONS-SE-G2F-SX                                           | 0                    | -17                 | 3                    | -16                 |
| PEER 1G<br>ISC3<br>PEER 2G | ONS-SE-G2F-LX                                           | 0                    | -20                 | 3                    | -16                 |
| FC4G                       | ONS-SE-4G-MM                                            | 0                    | -12                 | 4                    | -15                 |
|                            | ONS-SE-4G-SM                                            | -1                   | -15                 | 4                    | -15                 |
| FICON4G                    | ONS-SE-4G-MM                                            | 0                    | -12                 | 4                    | -15                 |
|                            | ONS-SE-4G-SM                                            | -1                   | -15                 | 4                    | -15                 |

 Table 5-79
 MXP\_MR\_10DME\_C and MXP\_MR\_10DME\_L Card Client Interfaces TCA Thresholds

#### Step 4 Click Apply.

- **Step 5** Repeat Steps 3 and 4 to provision each additional client port.
- Step 6 Under Types, click the Alarm radio button and click Refresh.
- Step 7 Referring to Table 5-80, verify the client port (Ports 1 through 8) Alarm thresholds for RX Power High, RX Power Low, TX Power High, and TX Power Low based on the client interface that is provisioned. Provision new thresholds as needed by double-clicking the threshold value you want to change, deleting it, entering a new value, and press Enter.

| PPM Port<br>Rate | Pluggable Port Module<br>(XFP)                          | Alarm RX<br>Power Low | Alarm RX<br>Power High | Alarm TX<br>Power Low | Alarm TX<br>Power High |
|------------------|---------------------------------------------------------|-----------------------|------------------------|-----------------------|------------------------|
| FC1G             | 15454-SFP-GEFC-SX<br>15454E-SFP-GEFC-S<br>ONS-SE-G2F-SX | -20                   | 3                      | -13                   | -1                     |
|                  | 15454-SFP-GE+-LX<br>15454E-SFP-GE+-LX<br>ONS-SE-G2F-LX  | -23                   | 0                      | -13                   | 0                      |
| FC2G             | 15454-SFP-GEFC-SX<br>15454E-SFP-GEFC-S<br>ONS-SE-G2F-SX | -18                   | 3                      | -13                   | -1                     |
|                  | 15454-SFP-GE+-LX<br>15454E-SFP-GE+-LX<br>ONS-SE-G2F-LX  | -23                   | 0                      | -13                   | 0                      |

 Table 5-80
 MXP\_MR\_10DME\_C and MXP\_MR\_10DME\_L Card Client Interface Alarm

 Thresholds
 Thresholds

| PPM Port<br>Rate           | Pluggable Port Module<br>(XFP)                          | Alarm RX<br>Power Low | Alarm RX<br>Power High | Alarm TX<br>Power Low | Alarm TX<br>Power High |
|----------------------------|---------------------------------------------------------|-----------------------|------------------------|-----------------------|------------------------|
| FICON1G                    | 15454-SFP-GEFC-SX<br>15454E-SFP-GEFC-S<br>ONS-SE-G2F-SX | -20                   | 3                      | -13                   | -1                     |
|                            | 15454-SFP-GE+-LX<br>15454E-SFP-GE+-LX<br>ONS-SE-G2F-LX  | -23                   | 0                      | -13                   | 0                      |
| FICON2G                    | 15454-SFP-GEFC-SX<br>15454E-SFP-GEFC-S<br>ONS-SE-G2F-SX | -20                   | 3                      | -13                   | -1                     |
|                            | 15454-SFP-GE+-LX<br>15454E-SFP-GE+-LX<br>ONS-SE-G2F-LX  | -23                   | 0                      | -13                   | 0                      |
| ISC3                       | ONS-SE-G2F-SX                                           | -20                   | 3                      | -13                   | -1                     |
| PEER 1G<br>ISC3<br>PEER 2G | ONS-SE-G2F-LX                                           | -23                   | 0                      | -13                   | 0                      |
| FC4G                       | ONS-SE-4G-MM                                            | -15                   | 3                      | -11                   | -1                     |
|                            | ONS-SE-4G-SM                                            | -18                   | 2                      | -11                   | 0                      |
| FICON4G                    | ONS-SE-4G-MM                                            | -15                   | 3                      | -11                   | -1                     |
|                            | ONS-SE-4G-SM                                            | -18                   | 2                      | -11                   | 0                      |

| Table 5-80 | MXP_MR_10DME_C and MXP_MR_10DME_L Card Client Interface Alarm |
|------------|---------------------------------------------------------------|
|            | Thresholds (continued)                                        |

Step 8 Click Apply.

**Step 9** Repeat Steps 7 and 8 to provision each additional client port.

**Step 10** Return to your originating procedure (NTP).

### **DLP-G366 Change the 10G Data Muxponder OTN Settings**

| Purpose                        | This task changes the OTN settings for the MXP_MR_10DME_C and MXP_MR_10DME_L cards. |
|--------------------------------|-------------------------------------------------------------------------------------|
| Tools/Equipment                | None                                                                                |
| <b>Prerequisite Procedures</b> | DLP-G46 Log into CTC, page 2-26                                                     |
| <b>Required/As Needed</b>      | As needed                                                                           |
| <b>Onsite/Remote</b>           | Onsite or remote                                                                    |
| Security Level                 | Provisioning or higher                                                              |
|                                |                                                                                     |

**Step 1** In node view (single-shelf mode) or shelf view (multishelf view), double-click the MXP\_MR\_10DME\_C and MXP\_MR\_10DME\_L card where you want to change the OTN settings.

- Step 2 Click the Provisioning > OTN tabs, then choose one of the following subtabs: OTN Lines, G.709 Thresholds, FEC Thresholds, or Trail Trace Identifier.
- **Step 3** Modify any of the settings described in Tables 5-81 through 5-84.

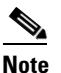

e You must modify Near End and Far End; 15 Min and 1 Day; and SM and PM independently. To do so, choose the appropriate radio button and click **Refresh**.

Table 5-81 describes the values on the Provisioning > OTN > OTN Lines tab.

Parameter Options Description Port (Display only) Displays the port number. 9 (Trunk) G.709 OTN Sets the OTN lines according to • Enable ITU-T G.709. Disable • FEC Sets the OTN lines to forward error Standard ٠ correction (FEC). Enhanced • SF BER (Display only) Sets the signal fail bit • 1E-5 error rate. SD BER Sets the signal degrade bit error rate. 1E-5 • 1E-6 1E-7 1E-8 1E-9 • Asynch/Synch Sets how the ODUk (client payload) is Asynch mapping Mapping mapped to the optical channel (OTUk). Synch mapping •

Table 5-81 MXP\_MR\_10DME\_C and MXP\_MR\_10DME\_L Card OTN Line Settings

Table 5-82 describes the values on the Provisioning > OTN > G.709 Thresholds tab.

#### Table 5-82 MXP\_MR\_10DME\_C and MXP\_MR\_10DME\_L Card ITU-T G.709 Threshold Settings

| Parameter         | Description                 | Options                                                                                                    |
|-------------------|-----------------------------|----------------------------------------------------------------------------------------------------|
| Port <sup>1</sup> | (Display only) Port number. | 9 (Trunk)                                                                                                    |
| ES                | Errored seconds             | Numeric. Can be set for Near End or Far End, for<br>15-minute or one-day intervals, or for SM (OTUk) or<br>PM (ODUk). Select a bullet and click <b>Refresh</b> . |
| SES               | Severely errored seconds    | Numeric. Can be set for Near End or Far End, for<br>15-minute or one-day intervals, or for SM (OTUk) or<br>PM (ODUk). Select a bullet and click <b>Refresh</b> . |
| UAS               | Unavailable seconds         | Numeric. Can be set for Near End or Far End, for<br>15-minute or one-day intervals, or for SM (OTUk) or<br>PM (ODUk). Select a bullet and click <b>Refresh</b> . |

| Parameter | Description             | Options                                                                                                    |
|-----------|-------------------------|----------------------------------------------------------------------------------------------------|
| BBE       | Background block errors | Numeric. Can be set for Near End or Far End, for<br>15-minute or one-day intervals, or for SM (OTUk) or<br>PM (ODUk). Select a bullet and click <b>Refresh</b> . |
| FC        | Failure counter         | Numeric. Can be set for Near End or Far End, for<br>15-minute or one-day intervals, or for SM (OTUk) or<br>PM (ODUk). Select a bullet and click <b>Refresh</b> . |

|  | Table 5-82 | MXP_MR_10DME_C an | d MXP_MR_10DME_L C | ard ITU-T G.709 Threshold Setting |
|--|------------|-------------------|--------------------|-----------------------------------|
|--|------------|-------------------|--------------------|-----------------------------------|

1. Latency for a 1G-FC payload without ITU-T G.709 is 4 microseconds, and with ITU-T G.709 is 40 microseconds. Latency for a 2G-FC payload without ITU-T G.709 is 2 microseconds, and with ITU-T G.709 is 20 microseconds. Consider these values when planning a FC network that is sensitive to latency.

Table 5-83 describes the values on the Provisioning > OTN > FEC Threshold tab.

| Parameter               | Description                              | Options                                                 |
|-------------------------|------------------------------------------|---------------------------------------------------------|
| Port                    | (Display only) Port number.              | 2                                                       |
| Bit Errors<br>Corrected | Sets the value for bit errors corrected. | Numeric. Can be set for 15-minute or one-day intervals. |
| Uncorrectable<br>Words  | Sets the value for uncorrectable words.  | Numeric. Can be set for 15-minute or one-day intervals. |

Table 5-83 MXP\_MR\_10DME\_C and MXP\_MR\_10DME\_L Card FEC Threshold Settings

Table 5-84 describes the values on the Provisioning > OTN > Trail Trace Identifier tab.

## Table 5-84 MXP\_MR\_10DME\_C and MXP\_MR\_10DME\_L Card Trail Trace Identifier Settings

| Parameter      | Description                                                                                                    | Options                     |
|----------------|----------------------------------------------------------------------------------------------------|-----------------------------|
| Port           | (Display only) Port number.                                                                                                    | 2                           |
| Level          | Sets the level.                                                                                                    | • Section                   |
|                |                                                                                                    | • Path                      |
| Received Trace | Sets the trace mode.                                                                                                    | Off/None                    |
| Mode           |                                                                                                    | • Manual                    |
| Transmit       | Displays the current transmit string; sets<br>a new transmit string. You can click the<br>button on the right to change the display.<br>Its title changes, based on the current<br>display mode. Click <b>Hex</b> to change the<br>display to hexadecimal (button changes to<br>ASCII); click <b>ASCII</b> to change the<br>display to ASCII (button changes to Hex). | String of trace string size |

| Parameter              | Description                                                                                                    | Options                                                                                                |
|------------------------|----------------------------------------------------------------------------------------------------|----------------------------------------------------------------------------------------------------|
| Disable FDI on<br>TTIM | If a Trace Identifier Mismatch on Section<br>overhead alarm arises because of a J0<br>overhead string mismatch, no Forward<br>Defect Indication (FDI) signal is sent to<br>the downstream nodes if this box is<br>checked.                                                                                                    | <ul> <li>Checked (FDI on TTIM is disabled)</li> <li>Unchecked (FDI on TTIM is not disabled)</li> </ul> |
| Expected               | Displays the current expected string; sets<br>a new expected string. You can click the<br>button on the right to change the display.<br>Its title changes, based on the current<br>display mode. Click <b>Hex</b> to change the<br>display to hexadecimal (button changes to<br>ASCII); click <b>ASCII</b> to change the<br>display to ASCII (button changes to Hex). | String of trace string size                                                                            |
| Received               | (Display only) Displays the current<br>received string. You can click Refresh to<br>manually refresh this display, or check<br>the Auto-refresh every 5 sec check box to<br>keep this panel updated.                                                                                                    | String of trace string size                                                                            |

| Table 5-84 | MXP_MR_10DME_C and MXP_MR_10DME_L Card Trail Trace Identifier |
|------------|---------------------------------------------------------------|
|            | Settings (continued)                                          |

- Step 4 Click Apply.
- **Step 5** Return to your originating procedure (NTP).

# NTP-G165 Modify the GE\_XP or 10GE\_XP Ethernet Parameters, Line Settings, and PM Thresholds

| Purpose                   | This procedure changes Ethernet, line, and PM threshold settings for the GE_XP and 10GE_XP cards. |
|---------------------------|---------------------------------------------------------------------------------------------------|
| Tools/Equipment           | None                                                                                              |
| Prerequisite Procedures   | NTP-G179 Install the TXP, MXP, GE_XP, 10GE_XP, and ADM-10G Cards, page 3-59                       |
|                           | DLP-G63 Install an SFP or XFP, page 3-62                                                          |
|                           | DLP-G379 Change the GE_XP or 10GE_XP Card Mode, page 5-7                                          |
| <b>Required/As Needed</b> | As needed                                                                                         |
| <b>Onsite/Remote</b>      | Onsite or remote                                                                                  |
| Security Level            | Provisioning or higher                                                                            |

**Step 1** Complete the "DLP-G46 Log into CTC" task on page 2-26 at the node where you want to change the card settings. If you are already logged in, continue with Step 2.

- **Step 2** As needed, complete the "NTP-G103 Back Up the Database" procedure on page 13-2 to preserve the existing transmission settings.
- **Step 3** Verify the card mode:
  - **a**. Display the GE\_XP or 10GE\_XP card in card view.
  - **b.** Click the **Provisioning > Card** tabs.
  - c. Verify that the card mode is set to the mode designated by your site plan:
    - L2 over DWDM (GE\_XP or 10GE\_XP)
    - 10GE TXP (10GE\_XP only)
    - 10GE MXP (GE\_XP only)
    - 20GE MXP (GE\_XP only)

If the card mode is set correctly, continue with Step 4. If not, complete the "DLP-G379 Change the GE\_XP or 10GE\_XP Card Mode" task on page 5-7.

**Step 4** Complete the "DLP-G380 Provision the GE\_XP and 10GE\_XP Ethernet Settings" task on page 5-145.

- Step 5 If the GE\_XP or 10GE\_XP card mode is L2 over DWDM, complete the following tasks, as needed. If the card mode is not L2 over DWDM, continue with Step 6.
  - DLP-G381 Provision the GE\_XP and 10GE\_XP Layer 2 Protection Settings, page 5-150
  - DLP-G421 Create and Store an SVLAN Database, page 7-55
  - DLP-G382 Add and Remove SVLANS to/from GE\_XP and 10GE\_XP Ports, page 5-152
  - DLP-G383 Provision the GE\_XP and 10GE\_XP Quality of Service Settings, page 5-153
  - DLP-G384 Provision the GE\_XP and 10GE\_XP QinQ Settings, page 5-154
  - DLP-G385 Provision the GE\_XP and 10GE\_XP MAC Filter Settings, page 5-156

**Step 6** Complete the following tasks, as needed.

- DLP-G386 Provision the GE\_XP and 10GE\_XP Trunk Port Alarm and TCA Thresholds, page 5-157
- DLP-G387 Provision the GE\_XP and 10GE\_XP Client Port Alarm and TCA Thresholds, page 5-159
- DLP-G388 Change the GE\_XP and 10GE\_XP RMON Thresholds, page 5-160
- DLP-G389 Change the GE\_XP and 10GE\_XP Optical Transport Network Settings, page 5-163

**Note** To use the Alarm Profiles tab, including creating alarm profiles and suppressing alarms, see Chapter 9, "Manage Alarms."

Stop. You have completed this procedure.
# **DLP-G380** Provision the GE\_XP and 10GE\_XP Ethernet Settings

| Purpose                   | This task changes the Ethernet settings for the GE_XP or 10GE_XP card. |
|---------------------------|------------------------------------------------------------------------|
| Tools/Equipment           | None                                                                   |
| Prerequisite Procedures   | DLP-G46 Log into CTC, page 2-26                                        |
| <b>Required/As Needed</b> | As needed                                                              |
| <b>Onsite/Remote</b>      | Onsite or remote                                                       |
| Security Level            | Provisioning or higher                                                 |
|                           |                                                                        |

- **Step 1** In node view (single-shelf mode) or shelf view (multishelf view), double-click the GE\_XP or 10GE\_XP card where you want to change the Ethernet settings. The card view opens.
- **Step 2** Click the **Provisioning > Ether Ports > Ethernet** tabs.
- **Step 3** Modify any of the settings for the Ethernet tab as described in Table 5-85. The parameters that appear depend on the card mode.

| Parameter                                                | Description                                            | Card Mode      | Options                                                                                                    |
|----------------------------------------------------------|--------------------------------------------------------|----------------|----------------------------------------------------------------------------------------------------|
| Port                                                     | (Display only) The Port number ( <i>n</i> - <i>n</i> ) | • L2 over DWDM | —                                                                                                    |
|                                                          | and rate (GE or TEN_GE).                               | • 10GE TXP     |                                                                                                    |
|                                                          |                                                        | • 10GE MXP     |                                                                                                    |
|                                                          |                                                        | • 20GE MXP     |                                                                                                    |
| MTU                                                      | The maximum size of the Ethernet                       | • L2 over DWDM | Numeric. Default: 9700                                                                                                    |
|                                                          | frames accepted by the port.                           |                | Range 64 to 9216 (jumbo frame)                                                                                                    |
|                                                          |                                                        | • 10GE MXP     |                                                                                                    |
|                                                          |                                                        | • 20GE MXP     |                                                                                                    |
| Mode                                                     | Sets the Ethernet mode.                                | • L2 over DWDM | Auto (default)                                                                                                    |
|                                                          | Note: For GE_XP or 10GE_XP cards                       | • 10GE TXP     | Display Only                                                                                                    |
|                                                          | that are in Y-cable protection groups,                 | • 10GE MXP     | • 1000 Mbps                                                                                                    |
| Mode must be set to 1000 and 10000<br>Mbps respectively. |                                                        | • 20GE MXP     | • 10000 Mbps                                                                                                    |
|                                                          |                                                        |                | Note If Mode is set to Auto, the GE_XP or 10GE_XP card expects autonegotiation to be enabled in the subtending shelf.                                                                      |
|                                                          |                                                        |                | Note On GE_XP card, the copper Pluggable<br>Port Module (PPM) interface can<br>auto-negotiate and carry traffic even<br>when the peer interface operates at<br>rates other than 1000 Mbps. |

 Table 5-85
 10GE\_XP or GE\_XP Ethernet Settings

| Parameter               | Description                                                                                                    | Card Mode                                                                              | Options                                                                                                    |
|-------------------------|----------------------------------------------------------------------------------------------------|----------------------------------------------------------------------------------------|----------------------------------------------------------------------------------------------------|
| Flow Control            | Enables/disables flow control<br>messaging with its peer port. When<br>enabled, the port can send and<br>receive PAUSE frames when buffer<br>congestion occurs. When disabled,<br>the PAUSE frames received are<br>discarded.                                                                            | <ul> <li>L2 over DWDM</li> <li>10GE MXP</li> <li>10GE TXP</li> <li>20GE MXP</li> </ul> | <ul> <li>ON—flow control is enabled.</li> <li>OFF (default)—flow control is disabled</li> <li>Display Only</li> </ul>                                                                            |
|                         | Note Flow control messaging is<br>symmetric and not<br>negotiated. When flow<br>control is enabled on one<br>port, the other end of the link<br>(peer port) is not considered.<br>That is, even if flow control is<br>disabled on the peer port, the<br>GE_XP or 10GE_XP card<br>will send PAUSE frames. |                                                                                        |                                                                                                    |
| Committed<br>Info Rate  | Sets the guaranteed information rate<br>as provided by the service provider<br>service-level agreement.                                                                                                    | <ul><li>L2 over DWDM</li><li>10GE MXP</li><li>20GE MXP</li></ul>                       | Numeric. Default: 100<br>Range: 0 to 100%                                                                                                    |
| Committed<br>Burst Size | Sets the maximum number of bits<br>that will be transferred per second.                                                                                                    | <ul> <li>L2 over DWDM</li> <li>10GE MXP</li> <li>20GE MXP</li> </ul>                   | <ul> <li>None</li> <li>4k (default)</li> <li>8k</li> <li>16k</li> <li>32k</li> <li>64k</li> <li>128k</li> <li>256k</li> <li>512k</li> <li>1MB</li> <li>2MB</li> <li>8MB</li> <li>16MB</li> </ul> |

#### Table 5-85 10GE\_XP or GE\_XP Ethernet Settings (continued)

| Parameter            | Description                                                                                                    | Card Mode                                                            | Options                                                                                                    |
|----------------------|----------------------------------------------------------------------------------------------------|----------------------------------------------------------------------|----------------------------------------------------------------------------------------------------|
| Excess Burst<br>Size | The maximum number of bits that are<br>credited for later transfer in the event<br>the committed burst rate cannot be<br>transmitted.                                                                                                    | <ul> <li>L2 over DWDM</li> <li>10GE MXP</li> <li>20GE MXP</li> </ul> | <ul> <li>None</li> <li>4k (default)</li> <li>8k</li> <li>16k</li> <li>32k</li> <li>64k</li> <li>128k</li> <li>256k</li> <li>512k</li> <li>1MB</li> <li>2MB</li> <li>8MB</li> <li>16MB</li> </ul>                                                                                |
| NIM                  | Sets the port network interface mode<br>(NIM). This parameter classifies port<br>types designed for the Metro<br>Ethernet market to simplify<br>deployment, management, and<br>troubleshooting.                                                                                                    | L2 over DWDM                                                         | <ul> <li>UNI Mode—provisions the port as a user-to-network interface (UNI). This is the interface that faces the subscriber.</li> <li>NNI Mode—provisions the port as a network-to-network interface. This is the interface that faces the service provider network.</li> </ul> |
| Egress QoS           | Enables Quality of Service (QoS) on<br>the port's egress or output queues.                                                                                                    | L2 over DWDM                                                         | <ul> <li>Checked—QoS is enabled on the port's egress queues.</li> <li>Unchecked—(default) QoS is disabled on the port's egress queues.</li> </ul>                                                                                                    |
| MAC<br>Learning      | Enables or disables MAC learning<br>for the port. MAC learning is used by<br>Layer 2 switches to learn the MAC<br>addresses of network nodes so the<br>Layer 2 switches send traffic to the<br>right location. Layer 2 switches,<br>including the GE_XP and 10GE_XP<br>cards in L2 over DWDM mode,<br>maintain a MAC learning table that<br>associates the MAC addresses and<br>VLANs with a given port. | L2 over DWDM                                                         | <ul> <li>Checked—MAC learning is enabled for this port.</li> <li>Unchecked—(default) MAC learning is disabled.</li> </ul>                                                                                                    |
|                      | 300 seconds. It cannot be<br>changed.                                                                                                    |                                                                      |                                                                                                    |

#### Table 5-85 10GE\_XP or GE\_XP Ethernet Settings (continued)

| Parameter          | Description                                                                                                    | Card Mode    | Options                                                                                                    |
|--------------------|----------------------------------------------------------------------------------------------------|--------------|----------------------------------------------------------------------------------------------------|
| Ingress CoS        | Provisions the IEEE 802.1p ingress<br>Class of Service (CoS). The CoS.1p<br>bits set the Ethernet frame priority.                                                                                          | L2 over DWDM | • 0—(default) Sends CoS values 1 through 7<br>to the priority queue. In other words,<br>frames with CoS settings 1 through 7 have<br>higher priority. 0 is the lowest CoS priority. |
|                    | provisioned as UNI mode. It does not<br>apply to ports provisioned as NNI                                                                                                    |              | • 1—Sends CoS values 2 through 7 to the priority queue.                                                                                                    |
|                    | mode.                                                                                                    |              | • 2—Sends CoS values 3 through 7 to the priority queue.                                                                                                    |
|                    |                                                                                                    |              | • 3—Sends CoS values 4 through 7 to the priority queue.                                                                                                    |
|                    |                                                                                                    |              | • 4—Sends CoS values 5 through 7 to the priority queue.                                                                                                    |
|                    |                                                                                                    |              | • 5—Sends CoS values 6 and 7 to the priority queue.                                                                                                    |
|                    |                                                                                                    |              | • 6—Sends CoS value 7 to the priority queue.                                                                                                    |
|                    |                                                                                                    |              | • 7—Sends no CoS values to the priority queue. 7 is the highest CoS priority.                                                                                                    |
|                    |                                                                                                    |              | • Trust—Automatically copies customer VLAN tag into the service provider VLAN tag.                                                                                                  |
| Inner<br>Ethertype | Defines the inner Ethertype field.<br>The Ethertype field indicates which                                                                                                    | L2 over DWDM | Numeric. Default: 8100 (IEEE Std 802.1Q customer VLAN tag type)                                                                                                    |
| (Hex)              | protocol is being transported in an Ethernet frame.                                                                                                    |              | Range: 0x0600 to 0xFFFF                                                                                                    |
|                    | The inner Ethertype applies to ports<br>provisioned in UNI mode only. It<br>does not apply to ports provisioned as<br>NNI mode. The ports must be OOS<br>before the inner Ethertype can be<br>provisioned. |              |                                                                                                    |
| Outer              | Defines the outer Ethertype field.                                                                                                    | L2 over DWDM | Numeric. Default: 8100 (IEEE 802.1Q                                                                                                    |
| (Hex)              | protocol is being transported in an<br>Ethernet frame.                                                                                                    |              | Range: 0x0600 to 0xFFFF                                                                                                    |

#### Table 5-8510GE\_XP or GE\_XP Ethernet Settings (continued)

Table 5-85 shows the inner and outer Ethertype behavior based on the NIM setting (either NNI mode or UNI mode). When the NIM is set to UNI, and the QinQ mode is set to Selective, the Ethertype behavior depends on the SVLAN/CVLAN operation that is provisioned, either Add or Translate. (QinQ parameters are provisioned in "DLP-G384 Provision the GE\_XP and 10GE\_XP QinQ Settings" task on page 5-154.)

<u>Note</u>

A packet can exit out of any UNI/NNI port if the outermost tag in the packet matches with the SVLAN provisioned on that port. In other words, in the egress path, the inner tags (even if present) of the packet are not matched with the CVLAN provisioned on the port.

Note

The Committed Burst Size and Excess Burst Size must be configured based on the expected packet size to ensure that no packets are dropped when Flow Control is enabled. For example, if the CIR is 40% and packet size is 1 KB, the Committed Burst Size and Excess Burst Size should be set to 1 MB.

Note

When you set the Committed Info Rate above 40% on 10GE\_XP card, the Committed Burst Size and Excess Burst Size must be set to at least 32K. The Committed Burst Size and Excess Burst Size can be increased based on the packet size and Committed Info Rate value.

#### Table 5-86 Ethertype Behavior

|                         |                                                    | UNI Mode                                                                                                  |                                                                                   |                                                                                                    |
|-------------------------|----------------------------------------------------|----------------------------------------------------------------------------------------------------|-----------------------------------------------------------------------------------|----------------------------------------------------------------------------------------------------|
| Port Type/<br>Ethertype | NNI Mode                                           | Mode: Transparent                                                                                         | Mode: Selective<br>Operation: Add                                                 | Mode: Selective<br>Operation: Translate                                                                             |
| Inner<br>Ethertype      | Not applicable: the outer Ethertype value is used. | Not applicable: all packets are mapped over the SVLAN.                                                    | Working (card-based)                                                              | Working (card-based)                                                                                                |
| Outer<br>Ethertype      | Working (per port)                                 | Not applicable: the outer<br>Ethertype is contained in the<br>inner VLAN (same as UNI<br>Selective mode). | Not applicable: the outer<br>Ethertype is the one<br>contained in the inner VLAN. | This cannot be set by port,<br>only by card. The outer<br>Ethertype is automatically set<br>to the inner Ethertype. |

Step 4 Click Apply.

**Step 5** Return to your originating procedure (NTP).

## **DLP-G381** Provision the GE\_XP and 10GE\_XP Layer 2 Protection Settings

| Purpose                   | This task provisions the Layer 2 protection settings for the 10GE_XP or GE_XP cards when the cards are provisioned in L2 over DWDM mode. |
|---------------------------|----------------------------------------------------------------------------------------------------|
| Tools/Equipment           | None                                                                                                    |
| Prerequisite Procedures   | DLP-G46 Log into CTC, page 2-26                                                                                                    |
| <b>Required/As Needed</b> | As needed                                                                                                    |
| <b>Onsite/Remote</b>      | Onsite or remote                                                                                                    |
| Security Level            | Provisioning or higher                                                                                                    |

٩, Note

To perform this task, the GE\_XP or 10GE\_XP card mode must be L2 over DWDM. To change the card mode, complete the "DLP-G379 Change the GE\_XP or 10GE\_XP Card Mode" task on page 5-7.

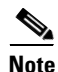

GE\_XP or 10GE\_XP Layer 2 protection settings must be planned for the entire VLAN ring. One card in the ring is provisioned as the master card and one port is set to Blocking. The master card coordinates the protection switching for the GE\_XP or 10GE\_XP VLAN ring.

**Step 1** In node view (single-shelf mode) or shelf view (multishelf view), double-click the GE\_XP or 10GE\_XP card where you want to change the protection settings. The card view opens.

#### **Step 2** Click the **Provisioning > Protection** tabs.

- **Step 3** In the Status column, modify the port protection status by clicking the appropriate table cell and choosing one of the following from the drop-down list:
  - Forwarding—Forwards the Ethernet packets that are received by the port.
  - Blocking—Blocks the Ethernet packets that are received by the port.

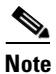

One port within a VLAN ring must be set to Blocking. All other ports must be set to Forwarding.

- **Step 4** Check the Master checkbox if you want the card to serve as the protection coordinator for the VLAN ring. If not, continue with Step 5.
- **Step 5** From the Protection drop-down list, choose one of the following:
  - Enabled—Enables protection.
  - Disabled—Disables protection
  - Forced—Converts all the SVLANs to protected SVLANs irrespective of the SVLAN protection configuration in the SVLAN database. This is applicable to a point-to-point linear topology. The SVLAN protection must be forced to move all SVLANs, including protected and unprotected SVLANs, to the protect path irrespective of provisioned SVLAN attributes.

Step 6 Click Apply.

**Step 7** Return to your originating procedure (NTP).

## DLP-G507 Enable a Different GE\_XP or 10GE\_XP Card as the Master Card

| Purpose                        | This task provisions another GE_XP or 10GE_XP card on a stable VLAN ring, to be the master card when the cards are provisioned in L2-over-DWDM mode. |
|--------------------------------|----------------------------------------------------------------------------------------------------|
| Tools/Equipment                | None                                                                                                    |
| <b>Prerequisite Procedures</b> | DLP-G46 Log into CTC, page 2-26                                                                                                    |
|                                | DLP-G381 Provision the GE_XP and 10GE_XP Layer 2 Protection<br>Settings, page 5-150                                                                  |
| <b>Required/As Needed</b>      | As needed                                                                                                    |
| <b>Onsite/Remote</b>           | Onsite or remote                                                                                                    |
| Security Level                 | Provisioning or higher                                                                                                    |

٩, Note

To perform this task, the GE\_XP or 10GE\_XP card must be in L2-over-DWDM mode. To change the card mode, complete the "DLP-G379 Change the GE\_XP or 10GE\_XP Card Mode" task on page 5-7.

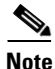

Do not attempt to change the master card when there is a failure in the FAPS ring.

Note

GE\_XP and10GE\_XP Layer 2 protection must be enabled for the entire VLAN ring. One card in the ring is provisioned as the master card and one of its port is set to Blocking. The master card coordinates the protection switching for the GE\_XP or 10GE\_XP cards in a VLAN ring.

٩, Note

You can choose to enable another card in the ring to be the master card. However, only one card in the ring can be provisioned as master card. Make sure that the provisioning settings on the card that was previously configured as the master are disabled as soon as another card is enabled as the master card.

- **Step 1** In node view (single-shelf mode) or shelf view (multishelf view), double-click the GE\_XP or 10GE\_XP card in a VLAN ring where you want to enable master card provisioning. The card view appears. Perform the following steps:
  - a. Click the **Provisioning > Protection** tabs.
  - **b.** From the Status drop-down list, choose **Blocking** for a trunk port.

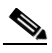

- **Note** One port of the master card within a VLAN ring must be set to Blocking. All other ports must be set to Forwarding.
- **c.** Check the **Master** check box for the card that serves as the protection coordinator for the VLAN ring.
- d. From the Protection drop-down list, choose Enabled.
- e. Click Apply.

Г

- **Step 2** The master card provisioning on the other card must be disabled. Perform the following steps:
  - a. Click the **Provisioning** > **Protection** tabs.
  - **b.** Uncheck the **Master** check box for the card where Master node provisioning must be disabled.
  - c. Click Apply.
  - d. From the Protection drop-down list, choose Disabled.
  - e. Click Apply.
- **Step 3** The protection on the card that was disabled in Step 2 must be enabled again. Perform the following steps:
  - **a**. Click the **Provisioning** > **Protection** tabs.
  - **b.** From the Protection drop-down list, choose **Enabled**.
  - c. Click Apply.
  - d. From the Status drop-down list, choose Forwarding on both ports.
  - e. Click Apply.
- **Step 4** Return to your originating procedure (NTP).

## DLP-G382 Add and Remove SVLANS to/from GE\_XP and 10GE\_XP Ports

| Purpose                        | This task adds or removes service provider VLAN (SVLAN) provisioning to/from GE_XP and 10GE_XP ports. This task only applies to GE_XP and 10GE_XP cards in L2 over DWDM mode. |
|--------------------------------|----------------------------------------------------------------------------------------------------|
| Tools/Equipment                | None                                                                                                    |
| <b>Prerequisite Procedures</b> | DLP-G46 Log into CTC, page 2-26                                                                                                    |
|                                | DLP-G421 Create and Store an SVLAN Database, page 7-55                                                                                                    |
| <b>Required/As Needed</b>      | As needed                                                                                                    |
| <b>Onsite/Remote</b>           | Onsite or remote                                                                                                    |
| Security Level                 | Provisioning or higher                                                                                                    |
|                                |                                                                                                    |

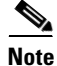

To perform this task, the GE\_XP or 10GE\_XP card mode must be in L2 over DWDM mode. To change the card mode, complete the "DLP-G379 Change the GE\_XP or 10GE\_XP Card Mode" task on page 5-7.

٩,

**Note** This task can only be performed on ports provisioned as NNI. See the "DLP-G380 Provision the GE\_XP and 10GE\_XP Ethernet Settings" task on page 5-145.

**Step 1** In node view (single-shelf mode) or shelf view (multishelf view), double-click the GE\_XP or 10GE\_XP card where you want to change the SVLAN port settings. The card view opens.

**Step 2** Click the **Provisioning > SVLAN** tabs.

**Step 3** For each SVLAN shown in the table, click the checkbox under the Port [*port name*] table cell to include the SVLAN in that port. If you do not want the SVLAN included, uncheck the checkbox.

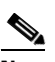

**Note** If no SVLANs appear in the SVLAN tab, complete the "DLP-G421 Create and Store an SVLAN Database" task on page 7-55.

- Step 4 Click Apply.
- **Step 5** Return to your originating procedure (NTP).

### DLP-G383 Provision the GE\_XP and 10GE\_XP Quality of Service Settings

| Purpose                        | This task provisions the Weighted Round Robin (WRR) value and<br>bandwidth for QoS Class of Service (CoS) egress queues on a GE_XP and<br>10GE_XP card port. |
|--------------------------------|----------------------------------------------------------------------------------------------------|
| Tools/Equipment                | None                                                                                                    |
| <b>Prerequisite Procedures</b> | DLP-G46 Log into CTC, page 2-26                                                                                                    |
| <b>Required/As Needed</b>      | As needed                                                                                                    |
| <b>Onsite/Remote</b>           | Onsite or remote                                                                                                    |
| Security Level                 | Provisioning or higher                                                                                                    |
|                                |                                                                                                    |

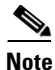

To perform this task, the GE\_XP or 10GE\_XP card mode must be L2 over DWDM and the port must have QoS enabled. Refer to the "DLP-G379 Change the GE\_XP or 10GE\_XP Card Mode" task on page 5-7 and the "DLP-G380 Provision the GE\_XP and 10GE\_XP Ethernet Settings" task on page 5-145, if needed.

**Step 1** In node view (single-shelf mode) or shelf view (multishelf view), double-click the 10GE\_XP or GE\_XP card where you want to change the QoS settings.

```
Step 2 Click the Provisioning > QoS tabs.
```

- **Step 3** In the Port field at the bottom of the window, choose the port where you want to provision the QoS settings.
- **Step 4** For each CoS egress queue, 0 through 7, define the following:
  - WRR weight—sets the Weighted Round Robin (WRR) level for the CoS egress queue. The default is 1. The range is 0 to 15, where 0 is Strict Priority.)

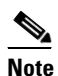

The GE\_XP and 10GE\_XP define a set of eight queues, one queue for each CoS. Only one of the queues can be assigned the 0 WRR weight (Strict Priority).

• Bandwidth—sets the bandwidth allocated for the CoS egress queue, 100 is the default. This bandwidth value is the percentage (%) of bandwidth with respect to the SFP, XFP, or port speed (100 Mbps for FE, 1 Gbps for GE, and 10 Gbps for 10GE) of the interface.

- Step 5 Click Apply. Click Yes in the confirmation dialog box.
- Step 6 Return to your originating procedure (NTP).

#### DLP-G384 Provision the GE\_XP and 10GE\_XP QinQ Settings

**—**1.

| Purpose                   | This task provisions the IEEE 802.1QinQ VLAN tags on the GE_XP or 10GE_XP card UNI ports. QinQ tags expand the VLAN capability by tagging the tagged packets to produce a "double-tagged" Ethernet frame. For service providers the expanded VLAN allows specific services to be provided on specific VLANs for specific customers, while other types of services can be provided to other customers on other VLANs. |
|---------------------------|----------------------------------------------------------------------------------------------------|
| Tools/Equipment           | None                                                                                                    |
| Prerequisite Procedures   | DLP-G46 Log into CTC, page 2-26                                                                                                    |
| <b>Required/As Needed</b> | As needed                                                                                                    |
| <b>Onsite/Remote</b>      | Onsite or remote                                                                                                    |
| Security Level            | Provisioning or higher                                                                                                    |

TEEE 000 101 O MIL AND

. .

Note

To perform this task, the GE\_XP or 10GE\_XP card mode must be L2 over DWDM. To change the card mode, complete the "DLP-G379 Change the GE XP or 10GE XP Card Mode" task on page 5-7.

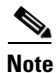

This task can only be performed on the GE\_XP or 10GE\_XP card UNI ports. (To provision the port Ethernet parameters, see the "DLP-G380 Provision the GE\_XP and 10GE\_XP Ethernet Settings" task on page 5-145.)

- In node view (single-shelf mode) or shelf view (multishelf view), double-click the 10GE\_XP or GE\_XP Step 1 card where you want to change the QinQ settings.
- Click the **Provisioning > QinQ** tabs. Step 2
- Step 3 Click the **Port** field and choose the port where you want to provision QinQ.
- Step 4 Click the **Mode** field and choose one of the following modes from the drop-down list:
  - Selective—The incoming Ethernet packet is checked against the CVLAN and SVLAN table. If the CVLAN is not found, the packed is dropped.
  - Transparent—All incoming packets are transported with the additional VLAN chosen in the SVLAN field.
- Step 5 Click the **BPDU** field and choose one of the following bridge protocol data unit (BPDU) modes from the drop-down list:
  - Drop (default)—If checked, drops incoming packets with any of the following destination MAC addresses:
    - 01-80-c2-00-00-00-IEEE 802.1D
    - 01-80-c2-00-00-02—Link Aggregation Control Protocol (LACP)
    - 01-80-0c-cc-cc--VLAN Spanning Tree Plus (PVST+)

- 01-00-c-cc-cc—Cisco Discovery Protocol (CDP) type 0x2000, VLAN Trunk Protocol (VTP) type 0x2003, Port Aggregation Protocol (PAgP), type 0x0104, Uni-Directional Link Detection (UDLD) type 0x111, Dynamic Trunking Protocol (DTP) type 0x2004
- Tunnel—If checked, transparently sends any of the destination MAC addresses listed above.
- **Step 6** If the Mode was set to Selective, complete the following steps. If not, continue with Step 7.
  - a. To add a row, click Add.
  - **b.** Click the **CVLAN** table and type in the CVLAN range. You can enter a single value or a range using "-" between the two ends of the range.

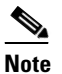

If you are using Software Release 8.5 or earlier, it is recommended that you do not specify a CVLAN range due to certain limitations in the feature.

- c. Click the SVLAN table cell and choose an SVLAN from the drop-down list.
- d. Click the **Operation** table cell and choose an operation:
  - Add—Adds the SVLAN on top of the CVLAN.
  - Translate—The CVLAN is translated with the SVLAN value.

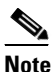

If Double Add and Translate Add are configured on a GE\_XP or a 10GE\_XP card, a PROV-MISMATCH alarm is raised. Until this alarm is cleared, provisioning on the card is not possible.

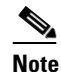

A CVLAN with a value of 0 means "untagged packet.

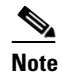

Two or more CVLANs cannot be translated over the same SVLAN.

- e. Click Apply.
- f. Continue with Step 8.
- **Step 7** If the Mode was set to Transparent, in the SVLAN field, choose the SVLAN to be added to incoming packets.
- **Step 8** Return to your originating procedure (NTP).

Step

Step Step Step Step

Step

Step

Step

Step Step Step

# DLP-G385 Provision the GE\_XP and 10GE\_XP MAC Filter Settings

|                                                                                                    | This task provisions the MAC address filter for the GE_XP or 10GE_XP cards when the cards are provisioned in L2 over DWDM mode. The MAC address filter is a list of MAC addresses whose packets should be accepted or dropped.                                                                                                    |
|----------------------------------------------------------------------------------------------------|----------------------------------------------------------------------------------------------------|
| Tools/Equipment                                                                                                    | None                                                                                                    |
| <b>Prerequisite Procedures</b>                                                                                                    | DLP-G46 Log into CTC, page 2-26                                                                                                    |
| <b>Required/As Needed</b>                                                                                                    | As needed                                                                                                    |
| <b>Onsite/Remote</b>                                                                                                    | Onsite or remote                                                                                                    |
| Security Level                                                                                                    | Provisioning or higher                                                                                                    |
| To perform this task, the GE mode, complete the "DLP-C                                                                                                    | E_XP or 10GE_XP card mode must be L2 over DWDM. To change the card G379 Change the GE_XP or 10GE_XP Card Mode" task on page 5-7.                                                                                                    |
| In node view (single-shelf n<br>card where you want to cha                                                                                                    | node) or shelf view (multishelf view), double-click the GE_XP or 10GE_XP nge the MAC filter settings.                                                                                                    |
| Click the <b>Provisioning &gt; S</b>                                                                                                    | ecurity > MAC Filter tabs.                                                                                                    |
| Click the port for which you                                                                                                    | www.mt.to.amosto.o.MAC.filton                                                                                                    |
| Chek the poit for which you                                                                                                    | u want to create a MAC filter.                                                                                                    |
| Click <b>Edit</b> .                                                                                                    | u want to create a MAC Inter.                                                                                                    |
| Click <b>Edit</b> .<br>In the Edit MAC Address di<br>00-00-00-00-00.                                                                                                    | ialog box, click <b>Add</b> . A new table entry appears with the MAC address                                                                                                    |
| Click <b>Edit</b> .<br>In the Edit MAC Address d<br>00-00-00-00-00-00.<br>In the MAC Address Port fi<br>00-00-00-00-00 address.                                                                                                    | ialog box, click <b>Add</b> . A new table entry appears with the MAC address<br>eld, type in the MAC address you want to filter over the default                                                                                                    |
| Click <b>Edit</b> .<br>In the Edit MAC Address d<br>00-00-00-00-00-00.<br>In the MAC Address Port fi<br>00-00-00-00-00-00 address.<br>If you want to add more MA<br>for each port.) If not, click (                                                                                                    | ialog box, click <b>Add</b> . A new table entry appears with the MAC address<br>eld, type in the MAC address you want to filter over the default                                                                                                    |
| Click <b>Edit</b> .<br>In the Edit MAC Address d<br>00-00-00-00-00-00.<br>In the MAC Address Port fi<br>00-00-00-00-00 address.<br>If you want to add more MA<br>for each port.) If not, click o<br>On the MAC Filter table, pr                                                                                                    | ialog box, click <b>Add</b> . A new table entry appears with the MAC address<br>eld, type in the MAC address you want to filter over the default<br>.C addresses, repeat Steps 5 and 6. (Up to eight MAC addresses can be added<br><b>OK</b> .<br>rovision the Allowed checkbox:                                                                                                    |
| Click <b>Edit</b> .<br>In the Edit MAC Address d<br>00-00-00-00-00-00.<br>In the MAC Address Port fi<br>00-00-00-00-00-00 address.<br>If you want to add more MA<br>for each port.) If not, click (<br>On the MAC Filter table, pr<br>• Checked—All MAC ad                                                                                 | <ul> <li>ialog box, click Add. A new table entry appears with the MAC address</li> <li>eld, type in the MAC address you want to filter over the default</li> <li>C addresses, repeat Steps 5 and 6. (Up to eight MAC addresses can be added OK.</li> <li>rovision the Allowed checkbox:</li> <li>idresses different from the address(es) entered in the table will be dropped.</li> </ul>                                                                                  |
| Click <b>Edit</b> .<br>In the Edit MAC Address d<br>00-00-00-00-00-00.<br>In the MAC Address Port fi<br>00-00-00-00-00 address.<br>If you want to add more MA<br>for each port.) If not, click o<br>On the MAC Filter table, pr<br>• Checked—All MAC ad<br>• Unchecked—All MAC                                                             | ialog box, click <b>Add</b> . A new table entry appears with the MAC address<br>eld, type in the MAC address you want to filter over the default<br><br>C addresses, repeat Steps 5 and 6. (Up to eight MAC addresses can be added<br><b>OK</b> .<br>rovision the Allowed checkbox:<br>dresses different from the address(es) entered in the table will be dropped.<br>addresses matching the address(es) entered in the table will be dropped.                            |
| Click <b>Edit</b> .<br>In the Edit MAC Address d<br>00-00-00-00-00-00.<br>In the MAC Address Port fi<br>00-00-00-00-00-00 address.<br>If you want to add more MA<br>for each port.) If not, click (<br>On the MAC Filter table, pr<br>• Checked—All MAC ad<br>• Unchecked—All MAC                                                          | <ul> <li>ialog box, click Add. A new table entry appears with the MAC address</li> <li>eld, type in the MAC address you want to filter over the default</li> <li>C addresses, repeat Steps 5 and 6. (Up to eight MAC addresses can be added OK.</li> <li>rovision the Allowed checkbox:</li> <li>dresses different from the address(es) entered in the table will be dropped.</li> <li>addresses matching the address(es) entered in the table will be dropped.</li> </ul> |
| Click <b>Edit</b> .<br>In the Edit MAC Address d<br>00-00-00-00-00-00.<br>In the MAC Address Port fi<br>00-00-00-00-00-00 address.<br>If you want to add more MA<br>for each port.) If not, click 0<br>On the MAC Filter table, pr<br>• Checked—All MAC ad<br>• Unchecked—All MAC<br>Click <b>Apply</b> .<br>Repeat Steps 3 and 9 for each | <ul> <li>ialog box, click Add. A new table entry appears with the MAC address</li> <li>eld, type in the MAC address you want to filter over the default</li> <li>C addresses, repeat Steps 5 and 6. (Up to eight MAC addresses can be added OK.</li> <li>rovision the Allowed checkbox:</li> <li>dresses different from the address(es) entered in the table will be dropped.</li> <li>addresses matching the address(es) entered in the table will be dropped.</li> </ul> |

## DLP-G386 Provision the GE\_XP and 10GE\_XP Trunk Port Alarm and TCA Thresholds

| P                                                                                                    | urpose                                                                                                    | This task changes the GE_XP or 10GE_XP trunk port alarm and TCA thresholds.                                                                                                    |  |  |
|----------------------------------------------------------------------------------------------------|----------------------------------------------------------------------------------------------------|----------------------------------------------------------------------------------------------------|--|--|
| Т                                                                                                    | ools/Equipment                                                                                                    | None<br>DLP-G46 Log into CTC, page 2-26                                                                                                    |  |  |
| P                                                                                                    | rerequisite Procedures                                                                                                    |                                                                                                    |  |  |
| R                                                                                                    | equired/As Needed                                                                                                    | As needed                                                                                                    |  |  |
| 0                                                                                                    | onsite/Remote                                                                                                    | Onsite or remote                                                                                                    |  |  |
| S                                                                                                    | ecurity Level                                                                                                    | Provisioning or higher                                                                                                    |  |  |
| Tł<br>ca<br>po                                                                                                    | ne GE_XP and 10GE_XP<br>rd graphic and 21 (Trunk<br>orts are 3-1 and 4-1 on th                                                                           | P cards have two trunk ports. The GE_XP trunk ports are 21-1 and 22-1 on the k) and 22 (Trunk) on the Optics Thresholds table. The 10GE_XP card trunk e card graphic and 3 (Trunk) and 4 (Trunk) on the Optics Thresholds table.                                                                                                    |  |  |
| In<br>10                                                                                                    | node view (single-shelf)<br>OGE_XP card where you                                                                                                    | mode) or shelf view (multishelf view), double-click the GE_XP and want to change the trunk port alarm and TCA settings.                                                                                                    |  |  |
| Cl                                                                                                    | ick the <b>Provisioning &gt; (</b>                                                                                                    | <b>Ontics Thresholds</b> tabs                                                                                                    |  |  |
|                                                                                                    |                                                                                                    |                                                                                                    |  |  |
| Note You must modify 15 Min and 1 Day independently. To do so, choose the appropriate radio b and click <b>Refresh</b> . |                                                                                                    | 5 Min and 1 Day independently. To do so, choose the appropriate radio button                                                                                                    |  |  |
|                                                                                                    | <u> </u>                                                                                                    |                                                                                                    |  |  |
| No                                                                                                    | Do not modify the                                                                                                    | Laser Bias parameters.                                                                                                    |  |  |
|                                                                                                    |                                                                                                    |                                                                                                    |  |  |
| No                                                                                                    | The hardware devi<br>faceplate to provid<br>XFP). In CTC, SFI<br>hot-swappable inpu<br>network. Multirate<br>about SFPs and XI<br><i>Cisco ONS 15454</i> | ce that plugs into a TXP, MXP, GE_XP, 10GE_XP, or ADM-10G card<br>e a fiber interface to the card is called a Small Form-factor Pluggable (SFP or<br>Ps and XFPs are called pluggable port modules (PPMs). SFPs/XFPs are<br>ut/output devices that plug into a port to link the port with the fiber-optic<br>PPMs have provisionable port rates and payloads. For more information<br>FPs, refer to the "Transponder and Muxponder Cards" chapter in the<br>DWDM Reference Manual. |  |  |
| If                                                                                                    | TCA is not selected, clic                                                                                                    | k TCA and then click <b>Refresh</b> . When TCA is selected, continue with Step 4.                                                                                                    |  |  |
| Ve<br>as<br>an                                                                                                    | erify the trunk port TCA<br>needed by double-clicki<br>id press <b>Enter</b> .                                                                           | thresholds are provisioned as shown in Table 5-87. Provision new thresholds ng the threshold value you want to change, deleting it, entering a new value,                                                                                                    |  |  |

| Pluggable Port Module<br>(XFP) | TCA RX<br>Power High | TCA RX<br>Power Low | TCA TX<br>Power High | TCA TX<br>Power Low |
|--------------------------------|----------------------|---------------------|----------------------|---------------------|
| XFP WDM no FEC                 | -7                   | -23                 | 6                    | -4                  |
| XFP WDM standard FEC           | -7                   | -27                 | 6                    | -4                  |
| XFP WDM Enhanced FEC           | -7                   | -27                 | 6                    | -4                  |

Table 5-87 GE\_XP and 10GE\_XP Card Trunk Interface TCA Thresholds

**Step 5** Under Types, click the **Alarm** radio button and click **Refresh**.

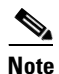

Do not modify the Laser Bias parameters.

**Step 6** Verify the trunk port alarm thresholds are provisioned as shown in Table 5-88. Provision new thresholds as needed by double-clicking the threshold value you want to change, deleting it, entering a new value, and press **Enter**.

Table 5-88 GE\_XP and 10GE\_XP Card Trunk Interface Alarm Thresholds

| Pluggable Port Module<br>(XFP) | Alarm RX<br>Power High | Alarm RX<br>Power Low | Alarm TX<br>Power High | Alarm TX<br>Power Low |
|--------------------------------|------------------------|-----------------------|------------------------|-----------------------|
| XFP WDM no FEC                 | -5                     | -26                   | 5                      | -3                    |
| XFP WDM standard FEC           | -5                     | -30                   | 5                      | -3                    |
| XFP WDM Enhanced FEC           | -5                     | -30                   | 5                      | -3                    |

- Step 7 Click Apply.
- **Step 8** Repeat Steps 3 through 7 to provision the second trunk port.
- **Step 9** Return to your originating procedure (NTP).

# DLP-G387 Provision the GE\_XP and 10GE\_XP Client Port Alarm and TCA Thresholds

| Purpose                        | This task provisions the client port alarm and TCA thresholds for the GE_XP or 10GE_XP cards. |  |
|--------------------------------|-----------------------------------------------------------------------------------------------|--|
| Tools/Equipment                | None                                                                                          |  |
| <b>Prerequisite Procedures</b> | DLP-G277 Provision a Multirate PPM, page 5-9                                                  |  |
|                                | DLP-G46 Log into CTC, page 2-26                                                               |  |
| <b>Required/As Needed</b>      | Required                                                                                      |  |
| <b>Onsite/Remote</b>           | Onsite or remote                                                                              |  |
| Security Level                 | Provisioning or higher                                                                        |  |

## <u>Note</u>

The GE\_XP card has 20 client ports. The ports are 1-1 through 20-1 on the card graphic and 1 (Client) through 20 (Client) on the Optics Thresholds table. The 10GE\_XP card has 2 client ports. The ports are 1-1 and 2-1 on the card graphic and 1 (Client) and 2 (Client) on the Optics Thresholds table.

## <u>Note</u>

The hardware device that plugs into a TXP, MXP, GE\_XP, 10GE\_XP, or ADM-10G card faceplate to provide a fiber interface to the card is called a Small Form-factor Pluggable (SFP or XFP). In CTC, SFPs and XFPs are called pluggable port modules (PPMs). SFPs/XFPs are hot-swappable input/output devices that plug into a port to link the port with the fiber-optic network. Multirate PPMs have provisionable port rates and payloads. For more information about SFPs and XFPs, refer to the "Transponder and Muxponder Cards" chapter in the *Cisco ONS 15454 DWDM Reference Manual*.

- **Step 1** In node view (single-shelf mode) or shelf view (multishelf view), double-click the GE\_XP or 10GE\_XP card where you want to change the client port alarm and TCA settings.
- Step 2 Click the Provisioning > Optics Thresholds tabs. The TCA thresholds are shown by default.
- Step 3 If TCA is not selected, click TCA and then click Refresh. When TCA is selected, continue with Step 4.
- **Step 4** Verify the client port TCA thresholds are provisioned as shown in Table 5-89. Provision new thresholds as needed by double-clicking the threshold value you want to change, deleting it, entering a new value, and press **Enter**.

| Pluggable Port Module (XFP)      | TCA RX<br>Power High | TCA RX<br>Power Low | TCA TX<br>Power High | TCA TX<br>Power Low |
|----------------------------------|----------------------|---------------------|----------------------|---------------------|
| 10GE LAN PHY 10GBASE-LR          | 1                    | -14                 | 5                    | -12                 |
| 1000Base-SX (1Gbps) <sup>1</sup> | 0                    | -17                 | 3                    | -16                 |
| 1000Base-LX <sup>1</sup>         | -3                   | -20                 | 3                    | -16                 |

#### Table 5-89 GE\_XP and 10GE\_XP Card Client Interface TCA Thresholds

1. GE client

Г

Note You must modify 15 Min and 1 Day independently. To do so, choose the appropriate radio button and click **Refresh**.

**Step 5** Under Types, click the **Alarm** radio button and click **Refresh**.

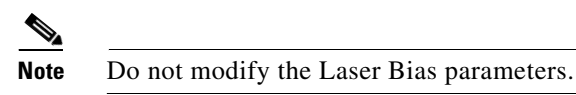

**Step 6** Verify the client port Alarm thresholds are provisioned as shown in Table 5-90. Provision new thresholds as needed by double-clicking the threshold value you want to change, deleting it, entering a new value, and press **Enter**.

Table 5-90 GE\_XP and 10GE\_XP Card Client Interface Alarm Thresholds

| Pluggable Port Module (XFP)      | Alarm RX<br>Power High | Alarm RX<br>Power Low | Alarm TX<br>Power High | Alarm TX<br>Power Low |
|----------------------------------|------------------------|-----------------------|------------------------|-----------------------|
| 10GE LAN PHY 10GBASE-LR          | 3                      | -16                   | 1                      | -8                    |
| 1000Base-SX (1Gbps) <sup>1</sup> | 3                      | -20                   | -2                     | -12                   |
| 1000Base-SX (2Gbps) <sup>1</sup> | 3                      | -18                   | -2                     | -12                   |
| 1000Base-LX <sup>1</sup>         | 0                      | -23                   | -1                     | -12                   |

- 1. GE client
- Step 7 Click Apply.
- **Step 8** Repeat Steps 3 through 7 to provision each additional client port.
- **Step 9** Return to your originating procedure (NTP).

#### DLP-G388 Change the GE\_XP and 10GE\_XP RMON Thresholds

| Purpose                        | This task changes the GE_XP or 10GE_XP card RMON threshold settings. |
|--------------------------------|----------------------------------------------------------------------|
| <b>Tools/Equipment</b>         | None                                                                 |
| <b>Prerequisite Procedures</b> | DLP-G46 Log into CTC, page 2-26                                      |
| <b>Required/As Needed</b>      | As needed                                                            |
| <b>Onsite/Remote</b>           | Onsite or remote                                                     |
| Security Level                 | Provisioning or higher                                               |

- **Step 1** In node view (single-shelf mode) or shelf view (multishelf view), display the GE\_XP or 10GE\_XP card where you want to change the RMON thresholds.
- **Step 2** Click the **Provisioning > RMON Thresholds** tabs.
- **Step 3** Click **Create**. The Create Threshold dialog box appears.
- **Step 4** From the Port drop-down list, choose an individual port, or choose **All** to provision RMON thresholds for all ports.

**Step 5** From the Variable drop-down list, choose an Ethernet variable. See Table 5-91 for a list of available Ethernet RMON variables.

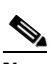

**Note** Variable descriptions were obtained from the following Internet Engineering Task Force (IETF) Requests for Comment (RFCs): RFC 3635, RFC 2233, and RFC 1757. Refer to the RFCs for additional information.

| Variable                   | Description                                                                                                    |  |  |
|----------------------------|----------------------------------------------------------------------------------------------------|--|--|
| rxTotalPkts                | Total number of receive packets.                                                                                                    |  |  |
| ifInUcastPkts              | The number of packets, delivered by this sub-layer to a higher (sub-)layer, which were not addressed to a multicast or broadcast address at this sub-layer.                                                                                                    |  |  |
| ifInMulticastPkts          | The number of packets, delivered by this sub-layer to a higher (sub-)layer, which were addressed to a multicast address at this sub-layer. For a MAC layer protocol, this includes both Group and Functional addresses.                                                            |  |  |
| ifInBroadcastPkts          | The number of packets, delivered by this sub-layer to a higher (sub-)layer, which were addressed to a broadcast address at this sub-layer.                                                                                                    |  |  |
| ifInDiscards               | The number of inbound packets which were chosen to be discarded even though no errors had been detected to prevent their being deliverable to a higher-layer protocol. One possible reason for discarding such a packet could be to free up buffer space.                          |  |  |
| ifInOctets                 | Total number of octets received on the interface, including framing characters.                                                                                                    |  |  |
| ifOutOctets                | Total number of octets transmitted out of the interface, including framing characters.                                                                                                    |  |  |
| txTotalPkts                | Total number of transmitted packets.                                                                                                    |  |  |
| ifOutMulticastPkts         | The total number of packets that higher-level protocols requested be transmitted, and which were addressed to a multicast address at this sub-layer, including those that were discarded or not sent. For a MAC layer protocol, this includes both group and functional addresses. |  |  |
| ifOutBroadcastPkts         | The total number of packets that higher-level protocols requested be transmitted, and which were addressed to a broadcast address at this sub-layer, including those that were discarded or not sent.                                                                              |  |  |
| ifOutDiscards              | The number of outbound packets which were chosen to be discarded even though no errors had been detected to prevent their being transmitted. One possible reason for discarding such a packet could be to free up buffer space.                                                    |  |  |
| IfOutErrors                | Number of outbound packets or transmission units that could not be transmitted because of errors.                                                                                                    |  |  |
| dot3StatsFCSErrors         | A count of frames received on a particular interface that are an integral number of octets in length but do not pass the FCS check.                                                                                                    |  |  |
| dot3StatsFrameTooLong      | A count of frames received on a particular interface that exceed the maximum permitted frame size.                                                                                                    |  |  |
| dot3ControlInUnknownOpCode | A count of MAC control frames received on this interface that contain an opcode that is not supported by this device.                                                                                                    |  |  |
| dot3InPauseFrames          | A count of MAC control frames received on this interface with an opcode indicating the PAUSE operation.                                                                                                    |  |  |

| Variable                       | Description                                                                                                    |  |  |  |
|--------------------------------|----------------------------------------------------------------------------------------------------|--|--|--|
| dot33OutPauseFrames            | A count of MAC Control frames transmitted on this interface with an opcode indicating the PAUSE operation.                                                                                                    |  |  |  |
| etherStatsCRCAlignErrors       | Total number of packets received that had a length (excluding framing bits, but including FCS octets) of between 64 and 1518 octets, inclusive, but had either a bad FCS with an integral number of octets (FCS Error) or a bad FCS with a nonintegral number of octets (Alignment Error). |  |  |  |
| etherStatsUndersizePkts        | The total number of packets received that were less than 64 octets long (excluding framing bits, but including FCS octets) and were otherwise well formed.                                                                                                    |  |  |  |
| etherStatsFragments            | The total number of packets received that were less than 64 octets in length (excluding framing bits but including FCS octets) and had either a bad Frame Check Sequence (FCS) with an integral number of octets (FCS Error) or a bad FCS with a non-integral.                             |  |  |  |
| etherStatsPkts                 | The total number of packets (including bad packets,broadcast packets, and multicast packets) received.                                                                                                    |  |  |  |
| etherStatsPkts64Octets         | The total number of packets (including bad packets) received that were 64 octets in length (excluding framing bits but including FCS octets).                                                                                                    |  |  |  |
| etherStatsPkts65to127Octets    | The total number of packets (including error packets) received that were between 65 and 127 octets in length inclusive (excluding framing bits but including FCS octets).                                                                                                    |  |  |  |
| etherStatsPkts128to255Octets   | The total number of packets (including error packets) received that were between 128 and 255 octets in length inclusive (excluding framing bits but including FCS octets).                                                                                                    |  |  |  |
| etherStatsPkts256to511Octets   | The total number of packets (including error packets) received that were between 256 and 511 octets in length inclusive (excluding framing bits but including FCS octets).                                                                                                    |  |  |  |
| etherStatsPkts512to1023Octets  | The total number of packets (including error packets) received that were between 512 and 1023 octets in length inclusive (excluding framing bits but including FCS octets).                                                                                                    |  |  |  |
| etherStatsPkts1024to1518Octets | The total number of packets (including error packets) received that were between 1024 and 1518 octets in length inclusive (excluding framing bits but including FCS octets).                                                                                                    |  |  |  |
| etherStatsPkts1519to1522Octets | The total number of packets (including error packets) received that were between 1519 and 1522 octets in length inclusive (excluding framing bits but including FCS octets).                                                                                                    |  |  |  |
|                                | <b>Note</b> This variable is supported only on client ports.                                                                                                    |  |  |  |
| etherStatsBroadcastPkts        | The total number of good packets received that were directed to the broadcast address                                                                                                    |  |  |  |
| etherStatsMulticastPkts        | The total number of good packets received that were directed to a multicast address.<br>Note that this number does not include packets directed to the broadcast address.                                                                                                    |  |  |  |
| etherStatsOversizePkts         | The total number of packets received that were longer than 1518 octets (for untagged packets) or 1522 octets (for tagged packets) (excluding framing bits, but including FCS octets) and were otherwise well formed.                                                                       |  |  |  |
| etherStatsJabbers              | The total number of packets received that were longer than 1518 octets (for untagged packets) or 1522 octets (for tagged packets) (excluding framing bits, but including FCS octets), and were not an integral number of octets in length or had a bad FCS.                                |  |  |  |
| etherStatsOctets               | The total number of octets of data (including those in bad packets) received on the network (excluding framing bits but including FCS octets).                                                                                                    |  |  |  |

 Table 5-91
 GE\_XP and 10GE\_XP Ethernet RMON Variables (continued)

**Step 6** From the Alarm Type drop-down list, indicate whether the event will be triggered by the rising threshold, the falling threshold, or both the rising and falling thresholds.

- **Step 7** From the Sample Type drop-down list, choose either **Relative** or **Absolute**. Relative restricts the threshold to use the number of occurrences in the user-set sample period. Absolute sets the threshold to use the total number of occurrences, regardless of time period.
- **Step 8** Type in an appropriate number of seconds for the Sample Period.
- **Step 9** Type in the appropriate number of occurrences for the Rising Threshold.

For a rising type of alarm, the measured value must move from below the falling threshold to above the rising threshold. For example, if a network is running below a rising threshold of 1000 collisions every 15 seconds and a problem causes 1001 collisions in 15 seconds, the excess occurrences trigger an alarm.

**Step 10** Enter the appropriate number of occurrences in the Falling Threshold field. In most cases a falling threshold is set lower than the rising threshold.

A falling threshold is the counterpart to a rising threshold. When the number of occurrences is above the rising threshold and then drops below a falling threshold, it resets the rising threshold. For example, when the network problem that caused 1001 collisions in 15 seconds subsides and creates only 799 collisions in 15 seconds, occurrences fall below a falling threshold of 800 collisions. This resets the rising threshold so that if network collisions again spike over a 1000 per 15-second period, an event again triggers when the rising threshold is crossed. An event is triggered only the first time a rising threshold is exceeded (otherwise, a single network problem might cause a rising threshold to be exceeded multiple times and cause a flood of events).

- Step 11 Click OK.
- Step 12 To view all RMON thresholds, click Show All RMON thresholds. If not, continue with Step 12
- **Step 13** Return to your originating procedure (NTP).

#### DLP-G389 Change the GE\_XP and 10GE\_XP Optical Transport Network Settings

| Pur          | pose                                                                                                    | This task changes the optical transport network (OTN) settings for the GE_XP or 10GE_XP cards. |  |  |
|--------------|----------------------------------------------------------------------------------------------------|------------------------------------------------------------------------------------------------|--|--|
| Тоо          | ls/Equipment                                                                                                    | None                                                                                           |  |  |
| Pre          | requisite Procedures                                                                                                    | DLP-G46 Log into CTC, page 2-26                                                                |  |  |
| Req          | uired/As Needed                                                                                                    | As needed                                                                                      |  |  |
| Ons          | Onsite or remote                                                                                                    |                                                                                                |  |  |
| Secu         | Provisioning or higher                                                                                                    |                                                                                                |  |  |
| Step 2 Click | Click the <b>Provisioning &gt; OTN</b> tabs, then choose one of the following subtabs: <b>OTN Lines</b> , <b>G.709</b><br>Thresholds, FEC Thresholds, or Trail Trace Identifier |                                                                                                |  |  |
| itep 3 Mod   | <ul><li>3 Modify any of the settings described in Tables 5-92 through 5-95.</li></ul>                                                                                           |                                                                                                |  |  |
|              |                                                                                                    |                                                                                                |  |  |
| Note         | Note You must modify Near End and Far End; 15 Min and 1 Day; and SM and PM independently. do so, choose the appropriate radio button and click <b>Refresh</b> .                 |                                                                                                |  |  |
|              | do so, choose the a                                                                                                    | ppropriate radio button and click <b>Refresh</b> .                                             |  |  |

Table 5-92 describes the values on the Provisioning > OTN > OTN Lines tab.

| Parameter   | Description                                           | Options    |
|-------------|-------------------------------------------------------|------------|
| Port        | (Display only) Port number and description:           |            |
|             | 3 (Trunk) and 4 (Trunk): 10GE_XP cards                |            |
|             | 21 (Trunk) and 22 (Trunk): GE_XC cards                |            |
| ITU-T G.709 | Sets the OTN lines according to                       | • Enable   |
| OTN         | ITU-T G.709.                                          | • Disable  |
| FEC         | Sets the OTN lines to forward error correction (FEC). | Standard   |
|             |                                                       | • Enhanced |
| SF BER      | (Display only) Sets the signal fail bit error rate.   | • 1E-5     |
| SD BER      | Sets the signal degrade bit error rate.               | • 1E-5     |
|             |                                                       | • 1E-6     |
|             |                                                       | • 1E-7     |
|             |                                                       | • 1E-8     |
|             |                                                       | • 1E-9     |

Table 5-93 describes the values on the Provisioning > OTN > ITU-T G.709 Thresholds tab.

| Table 5-93 | GE_XP or 10GE_XP Card ITU-T G.709 Threshold Settings |
|------------|------------------------------------------------------|
|------------|------------------------------------------------------|

| Parameter | Description                                    | Options                                                                                                    |
|-----------|------------------------------------------------|----------------------------------------------------------------------------------------------------|
| Port      | (Display only) Port number<br>and description: | —                                                                                                    |
|           | 3 (Trunk) and 4 (Trunk): 10GE_XP cards         |                                                                                                    |
|           | 21 (Trunk) and 22 (Trunk):<br>GE_XC cards      |                                                                                                    |
| ES        | Errored seconds                                | Numeric. Can be set for Near End or Far End, for<br>15-minute or one-day intervals, or for SM (OTUk) or<br>PM (ODUk). Select a bullet and click <b>Refresh</b> . |
| SES       | Severely errored seconds                       | Numeric. Can be set for Near End or Far End, for<br>15-minute or one-day intervals, or for SM (OTUk) or<br>PM (ODUk). Select a bullet and click <b>Refresh</b> . |
| UAS       | Unavailable seconds                            | Numeric. Can be set for Near End or Far End, for<br>15-minute or one-day intervals, or for SM (OTUk) or<br>PM (ODUk). Select a bullet and click <b>Refresh</b> . |

| Parameter | Description             | Options                                                                                                    |
|-----------|-------------------------|----------------------------------------------------------------------------------------------------|
| BBE       | Background block errors | Numeric. Can be set for Near End or Far End, for<br>15-minute or one-day intervals, or for SM (OTUk) or<br>PM (ODUk). Select a bullet and click <b>Refresh</b> . |
| FC        | Failure counter         | Numeric. Can be set for Near End or Far End, for<br>15-minute or one-day intervals, or for SM (OTUk) or<br>PM (ODUk). Select a bullet and click <b>Refresh</b> . |

| Table 5-93 | GE XP or 10GE XP Card ITU-T G 709 Threshold Settings |
|------------|------------------------------------------------------|
|            | GE_XI of IOGE_XI out ITO I G./05 Thirdshold Octaings |

Table 5-94 describes the values on the Provisioning > OTN > FEC Threshold tab.

| Table 5-94         GE_XP and 10GE_XP Card FEC Three | shold Settings |
|-----------------------------------------------------|----------------|
|-----------------------------------------------------|----------------|

| Parameter               | Description                                 | Options                                                 |
|-------------------------|---------------------------------------------|---------------------------------------------------------|
| Port                    | (Display only) Port number and description: | —                                                       |
|                         | 3 (Trunk) and 4 (Trunk): 10GE_XP cards      |                                                         |
|                         | 21 (Trunk) and 22 (Trunk): GE_XC cards      |                                                         |
| Bit Errors<br>Corrected | Sets the value for bit errors corrected.    | Numeric. Can be set for 15-minute or one-day intervals. |
| Uncorrectable<br>Words  | Sets the value for uncorrectable words.     | Numeric. Can be set for 15-minute or one-day intervals. |

Table 5-95 describes the values on the Provisioning > OTN > Trail Trace Identifier tab.

 Table 5-95
 GE\_XP or 10GE\_XP Card Trail Trace Identifier Settings

| Parameter              | Description                                                                                                    | Options                                   |
|------------------------|----------------------------------------------------------------------------------------------------|-------------------------------------------|
| Port                   | (Display only) Port number.                                                                                                    | 2                                         |
| Level                  | Sets the level.                                                                                                    | <ul><li>Section</li><li>Path</li></ul>    |
| Received Trace<br>Mode | Sets the trace mode.                                                                                                    | <ul><li>Off/None</li><li>Manual</li></ul> |
| Transmit               | Displays the current transmit string; sets<br>a new transmit string. You can click the<br>button on the right to change the display.<br>Its title changes, based on the current<br>display mode. Click <b>Hex</b> to change the<br>display to hexadecimal (button changes to<br>ASCII); click <b>ASCII</b> to change the<br>display to ASCII (button changes to Hex). | String of trace string size               |

| Parameter              | Description                                                                                                    | Options                                                                                                |
|------------------------|----------------------------------------------------------------------------------------------------|----------------------------------------------------------------------------------------------------|
| Disable FDI on<br>TTIM | If a Trace Identifier Mismatch on Section<br>overhead alarm arises because of a J0<br>overhead string mismatch, no Forward<br>Defect Indication (FDI) signal is sent to<br>the downstream nodes if this box is<br>checked.                                                                                                    | <ul> <li>Checked (FDI on TTIM is disabled)</li> <li>Unchecked (FDI on TTIM is not disabled)</li> </ul> |
| Expected               | Displays the current expected string; sets<br>a new expected string. You can click the<br>button on the right to change the display.<br>Its title changes, based on the current<br>display mode. Click <b>Hex</b> to change the<br>display to hexadecimal (button changes to<br>ASCII); click <b>ASCII</b> to change the<br>display to ASCII (button changes to Hex). | String of trace string size                                                                            |
| Received               | (Display only) Displays the current<br>received string. You can click Refresh to<br>manually refresh this display, or check<br>the Auto-refresh every 5 sec check box to<br>keep this panel updated.                                                                                                    | String of trace string size                                                                            |

| Table 5-95 | GE_XP or 10GE_XP Card Trail Trace Identifier Settings (continued) |
|------------|-------------------------------------------------------------------|
|------------|-------------------------------------------------------------------|

Step 4 Click Apply.

Note

Step 1

**Step 5** Return to your originating procedure (NTP).

# **NTP-G162 Change the ALS Maintenance Settings**

| Purpose                                               | This procedure changes the ALS maintenance settings for the TXP, MXP, GE_XP, and 10GE_XP cards.                              |  |  |
|-------------------------------------------------------|----------------------------------------------------------------------------------------------------|--|--|
| Tools/Equipment                                       | None                                                                                                    |  |  |
| Prerequisite Procedures                               | DLP-G46 Log into CTC, page 2-26                                                                                              |  |  |
| <b>Required/As Needed</b>                             | As needed                                                                                                    |  |  |
| <b>Onsite/Remote</b>                                  | Onsite or remote                                                                                                    |  |  |
| Security Level                                        | Provisioning or higher                                                                                                    |  |  |
| The automatic laser shutdo<br>10GE_XP cards. Enable A | wn (ALS) function is normally disabled for TXP, MXP, GE_XP, and LS only when the cards are directly connected to each other. |  |  |
| In node view (single-shelf a                          | mode) or shelf view (multishelf mode), double-click the TXP, MXP, GE_XP,                                                     |  |  |

**Step 2** Click the **Maintenance > ALS** tabs.

**Step 3** Modify any of the settings described in Table 5-96. The provisionable parameters are listed in the Options column in the table.

| Parameter                  | Description                                                                                                    | Options                                                                                                    |
|----------------------------|----------------------------------------------------------------------------------------------------|----------------------------------------------------------------------------------------------------|
| ALS Mode                   | Automatic laser shutdown. ALS provides<br>the ability to shut down the TXP, MXP,<br>GE_XP, and 10GE_XP TX laser when the<br>card detects an LOS. | <ul> <li>From the drop-down list, choose one of the following:</li> <li>Disable—Deactivates ALS.</li> <li>Auto Restart—(Default) ALS is active. The power is automatically shut down when needed and automatically tries to restart using a probe pulse until the cause of the failure is repaired.</li> <li>Manual Restart</li> <li>Manual Restart for Test</li> </ul> |
| Recovery Pulse<br>Duration | (Display only) Displays the duration of<br>the optical power pulse that begins when<br>an amplifier restarts.                                    |                                                                                                    |
| Recovery Pulse<br>Interval | (Display only) Displays the interval between optical power pulses.                                                                               | -                                                                                                    |
| Currently<br>Shutdown      | (Display only) Displays the current status of the laser.                                                                                         | -                                                                                                    |
| Request Laser<br>Restart   | If checked, allows you to restart the laser for maintenance.                                                                                     | Checked or unchecked                                                                                                    |

Table 5-96 ALS Settings

Step 4 Click Apply. If the change affects traffic, a warning message displays. Click Yes to complete the change.Stop. You have completed this procedure.

# **NTP-G192 Force FPGA Update**

| Purpose                        | This procedure forces an upgrade of the FPGA image on the MXP_MR_10DME_C and MXP_MR_10DME_L cards. |
|--------------------------------|----------------------------------------------------------------------------------------------------|
| Tools/Equipment                | None                                                                                               |
| <b>Prerequisite Procedures</b> | DLP-G46 Log into CTC, page 2-26                                                                    |
| <b>Required/As Needed</b>      | As needed                                                                                          |
| <b>Onsite/Remote</b>           | Onsite or remote                                                                                   |
| Security Level                 | Provisioning or higher                                                                             |

Note Perform Step 1 through Step 4 if you are updating the node software. Otherwise continue with Step 5 to force FPGA image upgrade on MXP\_MR\_10DME\_C or MXP\_MR\_10DME\_L card.

- **Step 1** Close the CTC window, if open.
- Step 2 Delete the CTC Cache from the CTC Launcher browser window.
- **Step 3** Close the CTC Launcher browser window.
- Step 4 Relaunch the CTC Launcher browser window on the TCC.
- **Step 5** In node view (single-shelf mode) or shelf view (multishelf mode), double-click the MXP\_MR\_10DME\_C or MXP\_MR\_10DME\_L card to be upgraded.
- **Step 6** For all ports being provisioned on the card, click the **Provisioning > Line** tabs.
  - a. Click the Admin State table cell and choose OOS, DSBLD (ANSI) or Locked, Disabled (ETSI).
  - **b.** Click **Apply**, then **Yes**.
- **Step 7** Click the **Provisioning > Card** tabs.
- **Step 8** Change the Card Mode as needed:
  - FC-GE\_ISC—Choose this option if you will provision any of the following PPM port rates: FC1G (Ports 1-1 through 4-1), FC2G (Ports 1-1 and 3-1 only), FICON1G (Ports 1-1 through 4-1), FICON2G (Ports 1-1 and 3-1 only), ONE\_GE (Ports 1-1 through 4-1), ISC3 COMPAT (Ports 1-1 through 4-1), ISC3 PEER 1G (Ports 1-1 through 4-1), and ISC3 PEER 2G (Ports 1-1 and 3-1 only).
  - FC4G—Choose this option if you will provision an FC4G or FICON4G PPM (Port 1-1 only).
- Step 9 Click the Force FPGA Update button. This upgrades the FPGA image in the MXP\_MR\_10DME\_C or MXP\_MR\_10DME\_L card, as appropriate. The MXP\_MR\_10DME\_C or MXP\_MR\_10DME\_L card reboots and the FPGA now contains the updated image.
- **Step 10** For all ports being provisioned on the card, click the **Provisioning > Line** tabs.
  - a. Click the Admin State table cell and choose IS (ANSI) or Unlocked (ETSI).
  - **b.** Click **Apply**, then **Yes**.

Stop. You have completed this procedure.

# NTP-G196 Force FPGA Update when the Card is part of a Protection Group

| Purpose                        | This procedure forces an upgrade of the FPGA image on the |
|--------------------------------|-----------------------------------------------------------|
|                                | MXP_MR_10DME_C and MXP_MR_10DME_L cards when the card is  |
|                                | part of a protection group.                               |
| Tools/Equipment                | None                                                      |
| <b>Prerequisite Procedures</b> | DLP-G46 Log into CTC, page 2-26                           |
| <b>Required/As Needed</b>      | As needed                                                 |
| <b>Onsite/Remote</b>           | Onsite or remote                                          |
| Security Level                 | Provisioning or higher                                    |
|                                |                                                           |

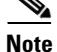

This procedure applies to a near-end node that has two MXP\_MR\_10DME\_C or MXP\_MR\_10DME\_L cards, one card acting as the working card and the other as the protect card. The far-end node has a similar configuration. The near-end working card trunk port is connected to the far-end working card trunk port. The near-end protect card trunk port is connected to the far-end protect card trunk port.

| Note |  |
|------|--|

Perform Step 1 through Step 4 if you are updating the node software. Otherwise, continue with Step 5 to force FPGA image upgrade on MXP\_MR\_10DME\_C or MXP\_MR\_10DME\_L card.

|--|

- **Step 2** Delete the CTC Cache from the CTC Launcher browser window.
- **Step 3** Close the CTC Launcher browser window.
- **Step 4** Relaunch the CTC Launcher browser window on the TCC.
- **Step 5** Ensure traffic is running on the near-end and far-end working cards for each protection group on the MXP\_MR\_10DME\_C or MXP\_MR\_10DME\_L card.
- Step 6 In node view (single-node mode) or multishelf view (multishelf mode), click the Provisioning > Protection tab.
- **Step 7** For each protection group, verify that the working card client port is reported as working/active and the protect card cient port is reported as protect/standby.
- **Step 8** Repeat Steps 6 and 7 for the far-end node.
- **Step 9** For each protection group on the near-end and far-end nodes, complete the "DLP-G182 Apply a Lockout" task on page 10-43 to prevent traffic from switching to the protect card.
- **Step 10** At the near-end and far-end nodes, complete the "NTP-G192 Force FPGA Update" procedure on page 5-167 to force an upgrade of the FPGA image on the protect card.
- **Step 11** For each protection group on the near-end and far-end nodes, complete the "DLP-G183 Clear a Lock-On or Lockout" task on page 10-44 to remove a lockout and return a protection group to its usual switching method.
- Step 12 For each protection group on the near-end and far-end nodes, complete the "DLP-G179 Apply a Force Y-Cable or Splitter Protection Switch" task on page 10-41 to move traffic from the working to the protect card.

L

- **Step 13** At the near-end and far-end nodes, complete the "NTP-G192 Force FPGA Update" procedure on page 5-167 to force an upgrade of the FPGA image on the working card.
- **Step 14** For each protection group on the near-end and far-end nodes, complete the "DLP-G180 Clear a Manual or Force Y-Cable or Splitter Protection Switch" task on page 10-42 to clear a Force protection switch on the working card. If the protection group is revertive, this operation causes the traffic to revert to the working card. If the protection group is non-revertive, this operation causes the traffic to remain on the protect card.

Stop. You have completed this procedure.